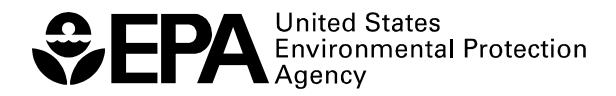

# Scout 2008 Version 1.0 User Guide Part III

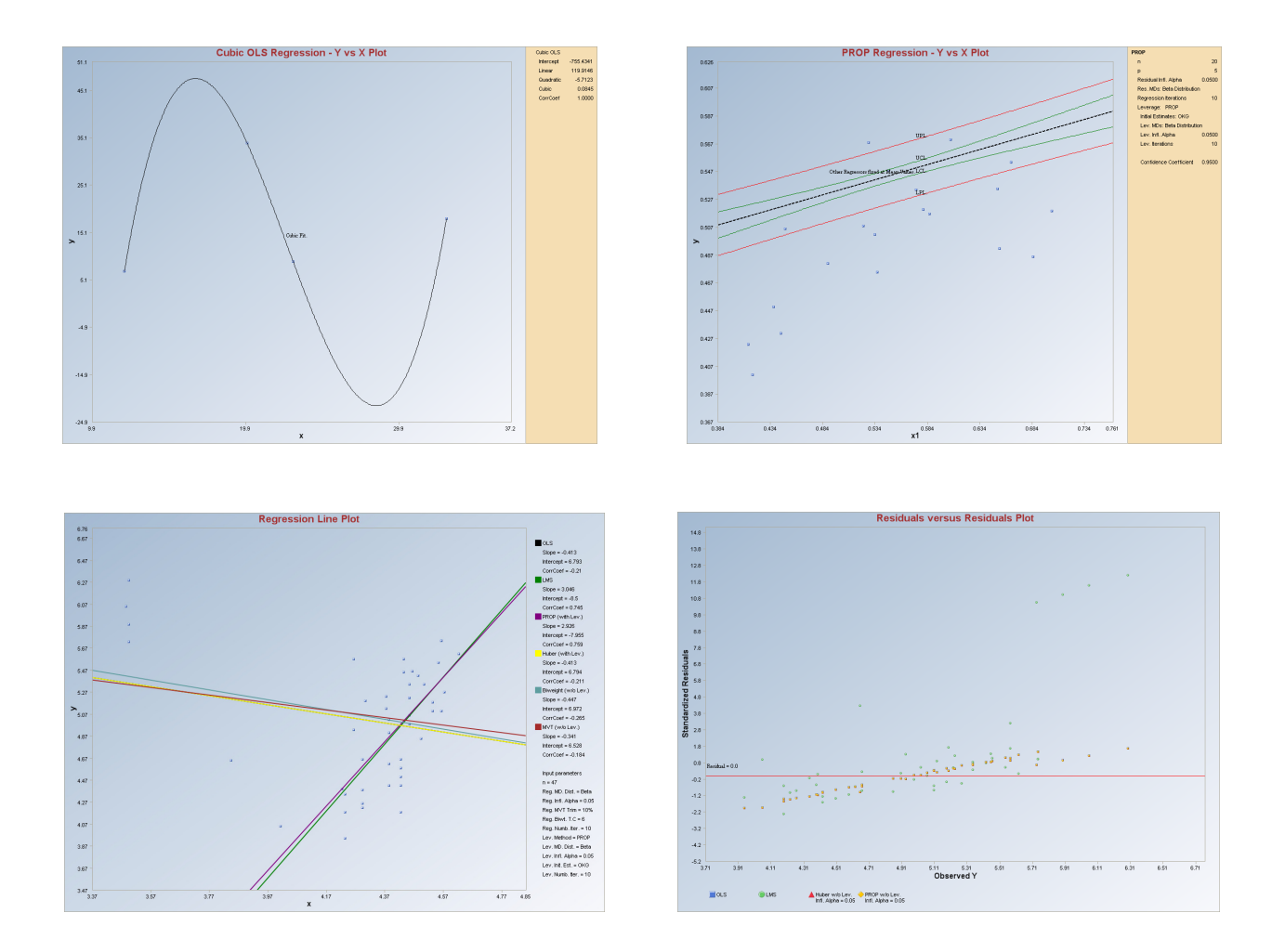

RESEARCH AND DEVELOPMENT

# Scout 2008 Version 1.0 User Guide

(Second Edition, December 2008)

John Nocerino

U.S. Environmental Protection Agency Office of Research and Development National Exposure Research Laboratory Environmental Sciences Division Technology Support Center Characterization and Monitoring Branch 944 E. Harmon Ave. Las Vegas, NV 89119

> Anita Singh, Ph.D.<sup>1</sup> Robert Maichle<sup>1</sup> Narain Armbya<sup>1</sup> Ashok K. Singh, Ph.D.<sup>2</sup>

<sup>1</sup>Lockheed Martin Environmental Services 1050 E. Flamingo Road, Suite N240 Las Vegas, NV 89119

<sup>2</sup>Department of Hotel Management University of Nevada, Las Vegas Las Vegas, NV 89154

Although this work was reviewed by EPA and approved for publication, it may not necessarily reflect official Agency policy. Mention of trade names and commercial products does not constitute endorsement or recommendation for use.

U.S. Environmental Protection Agency Office of Research and Development Washington, DC 20460

# Notice

The United States Environmental Protection Agency (EPA) through its Office of Research and Development (ORD) funded and managed the research described here. It has been peer reviewed by the EPA and approved for publication. Mention of trade names and commercial products does not constitute endorsement or recommendation by the EPA for use.

The Scout 2008 software was developed by Lockheed-Martin under a contract with the USEPA. Use of any portion of Scout 2008 that does not comply with the Scout 2008 User Guide is not recommended.

Scout 2008 contains embedded licensed software. Any modification of the Scout 2008 source code may violate the embedded licensed software agreements and is expressly forbidden.

The Scout 2008 software provided by the USEPA was scanned with McAfee VirusScan and is certified free of viruses.

With respect to the Scout 2008 distributed software and documentation, neither the USEPA, nor any of their employees, assumes any legal liability or responsibility for the accuracy, completeness, or usefulness of any information, apparatus, product, or process disclosed. Furthermore, the Scout 2008 software and documentation are supplied "asis" without guarantee or warranty, expressed or implied, including without limitation, any warranty of merchantability or fitness for a specific purpose.

# Acronyms and Abbreviations

| % NDs          | Percentage of Non-detect observations                                                              |
|----------------|----------------------------------------------------------------------------------------------------|
| ACL            | alternative concentration limit                                                                    |
| A-D, AD        | Anderson-Darling test                                                                              |
| AM             | arithmetic mean                                                                                    |
| ANOVA          | Analysis of Variance                                                                               |
| AOC            | area(s) of concern                                                                                 |
| B*             | Between groups matrix                                                                              |
| BC             | Box-Cox-type transformation                                                                        |
| BCA            | bias-corrected accelerated bootstrap method                                                        |
| BD             | break down point                                                                                   |
| BDL            | below detection limit                                                                              |
| BTV            | background threshold value                                                                         |
| BW             | Black and White (for printing)                                                                     |
| CERCLA         | Comprehensive Environmental Response, Compensation, and Liability Act                              |
| CL             | compliance limit, confidence limits, control limits                                                |
| CLT            | central limit theorem                                                                              |
| CMLE           | Cohen's maximum likelihood estimate                                                                |
| COPC           | contaminant(s) of potential concern                                                                |
| CV             | Coefficient of Variation, cross validation                                                         |
| D-D            | distance-distance                                                                                  |
| DA             | discriminant analysis                                                                              |
| DL             | detection limit                                                                                    |
| DL/2 (t)       | UCL based upon DL/2 method using Student's t-distribution cutoff value                             |
| DL/2 Estimates | estimates based upon data set with non-detects replaced by half of the respective detection limits |
| DQO            | data quality objective                                                                             |
| DS             | discriminant scores                                                                                |
| EA             | exposure area                                                                                      |
| EDF            | empirical distribution function                                                                    |
| EM             | expectation maximization                                                                           |
| EPA            | Environmental Protection Agency                                                                    |
| EPC            | exposure point concentration                                                                       |
| FP-ROS (Land)  | UCL based upon fully parametric ROS method using Land's H-statistic                                |

| Gamma ROS (Approx.) | UCL based upon Gamma ROS method using the bias-corrected accelerated bootstrap method              |
|---------------------|----------------------------------------------------------------------------------------------------|
| Gamma ROS (BCA)     | UCL based upon Gamma ROS method using the gamma approximate-UCL method                             |
| GOF, G.O.F.         | goodness-of-fit                                                                                    |
| H-UCL               | UCL based upon Land's H-statistic                                                                  |
| HBK                 | Hawkins Bradu Kaas                                                                                 |
| HUBER               | Huber estimation method                                                                            |
| ID                  | identification code                                                                                |
| IQR                 | interquartile range                                                                                |
| Κ                   | Next K, Other K, Future K                                                                          |
| KG                  | Kettenring Gnanadesikan                                                                            |
| KM (%)              | UCL based upon Kaplan-Meier estimates using the percentile bootstrap method                        |
| KM (Chebyshev)      | UCL based upon Kaplan-Meier estimates using the Chebyshev inequality                               |
| KM (t)              | UCL based upon Kaplan-Meier estimates using the Student's t-<br>distribution cutoff value          |
| KM (z)              | UCL based upon Kaplan-Meier estimates using standard normal distribution cutoff value              |
| K-M, KM             | Kaplan-Meier                                                                                       |
| K-S, KS             | Kolmogorov-Smirnov                                                                                 |
| LMS                 | least median squares                                                                               |
| LN                  | lognormal distribution                                                                             |
| Log-ROS Estimates   | estimates based upon data set with extrapolated non-detect values obtained using robust ROS method |
| LPS                 | least percentile squares                                                                           |
| MAD                 |                                                                                                    |
|                     | Median Absolute Deviation                                                                          |
| Maximum             | Maximum value                                                                                      |
| MC                  | minimization criterion                                                                             |
| MCD                 | minimum covariance determinant                                                                     |
| MCL                 | maximum concentration limit                                                                        |
| MD                  | Mahalanobis distance                                                                               |
| Mean                | classical average value                                                                            |
| Median              | Median value                                                                                       |
| Minimum             | Minimum value                                                                                      |
| MLE                 | maximum likelihood estimate                                                                        |
| MLE (t)             | UCL based upon maximum likelihood estimates using Student's t-distribution cutoff value            |

| MLE (Tiku)     | UCL based upon maximum likelihood estimates using the Tiku's method |
|----------------|---------------------------------------------------------------------|
| Multi Q-Q      | multiple quantile-quantile plot                                     |
| MVT            | multivariate trimming                                               |
| MVUE           | minimum variance unbiased estimate                                  |
| ND             | non-detect or non-detects                                           |
| NERL           | National Exposure Research Laboratory                               |
| NumNDs         | Number of Non-detects                                               |
| NumObs         | Number of Observations                                              |
| OKG            | Orthogonalized Kettenring Gnanadesikan                              |
| OLS            | ordinary least squares                                              |
| ORD            | Office of Research and Development                                  |
| PCA            | principal component analysis                                        |
| PCs            | principal components                                                |
| PCS            | principal component scores                                          |
| PLs            | prediction limits                                                   |
| PRG            | preliminary remediation goals                                       |
| PROP           | proposed estimation method                                          |
| Q-Q            | quantile-quantile                                                   |
| RBC            | risk-based cleanup                                                  |
| RCRA           | Resource Conservation and Recovery Act                              |
| ROS            | regression on order statistics                                      |
| RU             | remediation unit                                                    |
| S              | substantial difference                                              |
| SD, Sd, sd     | standard deviation                                                  |
| SLs            | simultaneous limits                                                 |
| SSL            | soil screening levels                                               |
| S-W, SW        | Shapiro-Wilk                                                        |
| TLs            | tolerance limits                                                    |
| UCL            | upper confidence limit                                              |
| UCL95, 95% UCL | 95% upper confidence limit                                          |
| UPL            | upper prediction limit                                              |
| UPL95, 95% UPL | 95% upper prediction limit                                          |
| USEPA          | United States Environmental Protection Agency                       |
| UTL            | upper tolerance limit                                               |
| Variance       | classical variance                                                  |
| W*             | Within groups matrix                                                |

| WiB matrix | Inverse of W* cross-product B* matrix |
|------------|---------------------------------------|
| WMW        | Wilcoxon-Mann-Whitney                 |
| WRS        | Wilcoxon Rank Sum                     |
| WSR        | Wilcoxon Signed Rank                  |
| Wsum       | Sum of weights                        |
| Wsum2      | Sum of squared weights                |

# **Table of Contents**

| Notice<br>Acronym | s and Abbreviations                                         | iii<br>v |
|-------------------|-------------------------------------------------------------|----------|
| Table of <b>G</b> | Contents                                                    | ix       |
| Chapter 9         |                                                             | 341      |
| Regressio         | n                                                           | 341      |
| 9.1               | Ordinary Least Squares (OLS) Linear Regression Method       |          |
| 9.2               | OLS Quadratic/Cubic Regression Method                       |          |
| 9.3               | Least Median/Percentile Squares (LMS/LPS) Regression Method |          |
| 9.3.              | Least Percentile of Squared Residuals (LPS) Regression      |          |
| 9.4               | Iterative OLS Regression Method.                            |          |
| 9.5               | Biweight Regression Method                                  |          |
| 9.6               | Huber Regression Method                                     | 400      |
| 9.7               | MVT Regression Method                                       | 411      |
| 9.8               | PROP Regression Method                                      |          |
| 9.9               | Method Comparison in Regression Module                      |          |
| 9.9.              | Bivariate Fits                                              |          |
| 9.9.2             | 2 Multivariate R-R Plots                                    |          |
| 9.9.3             | 3 Multivariate Y-Y-hat Plots                                | 445      |
| Reference         | S                                                           | 449      |

# **Chapter 9**

# Regression

The Regression module in Scout also offers most of the classical and robust multiple linear regression (including regression diagnostic methods) methods available in the current literature, similar to the Outlier/Estimates module. The multiple linear regression model with p explanatory (x-variables, leverage variables) variables is given by:

$$y_i = (x_{i1}b + x_{i2}b_2 + \dots + x_{ip}b_p) + e_i$$

The residuals,  $e_i$ , are assumed to be normally distributed as  $N(0, s^2)$ ; i = 1, 2, ..., n.

The classical ordinary least square (OLS) method has a "0" break down point and can get distorted by the presence of even a single outlier, as in the classical mean vector and the covariance matrix.

Let 
$$x'_{i} = (x_{i1}, x_{i2}, ..., x_{ip}), b' = (b_{1}, b_{2}, ..., b_{p}).$$

The objective here is to obtain a robust and resistant estimate,  $\hat{b}$ , of b using the data set,  $(y_i, x'_i)$ ; i = 1, 2, ..., n. The ordinary least squares (OLS) estimate,  $\hat{b}_{OLS}$ , of  $\hat{b}$  is obtained by minimizing the residual sum of squares; namely,  $\sum_{i=1}^{n} r_i^2$ , where  $r_i = y_i - x'_i \hat{b}_{OLS}$ . Like the classical mean, the estimate,  $\hat{b}_{OLS}$ , of b has a "zero" break down point. This means that the estimate,  $\hat{b}_{OLS}$ , can take an arbitrarily aberrant value even by the presence of a single regression outlier (y-outlier) or leverage point (x-outlier), leading to a distorted regression model. The use of robust procedures that eliminate or dampen the influence of discordant observations on the estimates of regression parameters is desirable.

In regression applications, anomalies arising out of p-dimension space of the predictor variables, (e.g., due to unexpected experimental conditions), are called leverage points. Outliers in the response variable (e.g., due to unexpected outcomes, such as unusual reactions to a drug), are called regression or vertical outliers. The leverage outliers are divided into two categories: significant leverages ("bad" or inconsistent) and insignificant ("good" or consistent) points.

The identification of outliers in a data set and the identification of outliers in a regression model are two different problems. It is very desirable that a procedure distinguishes between good and bad outliers. In practice, in order to achieve high break down point, some methods (e.g., LMS method) fail to distinguish between good and bad leverage points.

In robust regression, the objective is twofold: 1) the identification of vertical (y-outliers, regression outliers) outliers and distinguishing between significant and insignificant leverage points, and 2) the estimation of regression parameters that are not influenced by the presence of the anomalies. The robust estimates should be in close agreement with classical OLS estimates when no outlying observations are present. Scout also offers several formal graphical displays of the regression and leverage results.

Scout provides several methods to obtain multiple linear regression models. Those available options include:

- Ordinary Least Squares Regression (OLS) Minimizes the least squared residuals.
- Least Median/Percentile Squares Regression (LMS/LPS) Minimizing the "h<sup>th</sup>" ordered squared residuals (Rousseeuw, 1984).
- **Biweight Regression** Conducted using Tukey's Biweight criterion (Beaton and Tukey, 1974).
- Huber Regression Conducted using Huber influence function (Huber, 1981).
- **MVT Regression** Conducted using Multivariate Trimming Methods (Devlin et al., 1981).
- **PROP Regression** Conducted using PROP influence function (Singh and Nocerino, 1995).

Scout also provides the user with the option of identifying leverage outliers. If the leverage option is selected, then the outliers arising in the p-dimensional space of the predictor variables (X-space) are identified first. Those leverage points can be identified using various options available in Scout. The leverage points are identified using the same outlier methods as incorporated in the outlier module of Scout. The MDs for the leverage option are computed using the selected x-variables only. The weights obtained used in the leverage option are used at the initial regression option. The regression option is iterated some number of times to identify all of the regression outliers and bad leverage points.

# 9.1 Ordinary Least Squares (OLS) Linear Regression Method

| 🔡 Scout 2008 - [D:\   | Varaiı | n\WorkD | atInExcel\ | Wood]      |            |      |            |              |     |                    |       |     |        |      |
|-----------------------|--------|---------|------------|------------|------------|------|------------|--------------|-----|--------------------|-------|-----|--------|------|
| 📑 File Edit Configure | Data   | Graphs  | Stats/GOF  | Outliers/E | stimates Q | A/QC | Regression | Multivariate | EDA | GeoStats           | Progr | ams | Window | Help |
| Navigation Panel      | [      |         | 0          | 1          | 2          |      | OLS        | Ì            |     | Multiple Line      | ar    | 1   | 8      |      |
| Name                  |        |         | Case       | ×1         | x2         | ×    | LMS/LPS    |              |     | Quadratic<br>Cubic |       |     |        |      |
| D:\Narain\WorkDa      | tl     | 1       | 1          | 0.573      | 0.1059     |      | Biweight   | OLS          | L., | Cabic              |       | 1   |        |      |
| OLSOut.ost            |        | 2       | 2          | 0.651      | 0.1356     |      | Huber      |              | 17  | 0.535              |       |     |        |      |
| OLSresQQ.gst          |        | 3       | 3          | 0.606      | 0.1273     |      | MVT        |              | 12  | 0.57               |       |     |        |      |
| OLSresXY.gst          |        | 4       | 4          | 0.437      | 0.1591     |      | PROP       |              | 12  | 0.45               |       |     |        |      |
| OLS VVbat get         |        | 5       | 5          | 0.547      | 0.1135     |      | Method C   | omparison 🕨  | 5   | 0.548              |       |     |        |      |

## 1. Click **Regression** ► **OLS** ► **Multiple Linear**.

- 2. The "Select Variables" screen (Section 3.3) will appear.
  - Select the dependent variable and one or more independent variables from the "Select Variables" screen.
  - Click on the "Options" button.

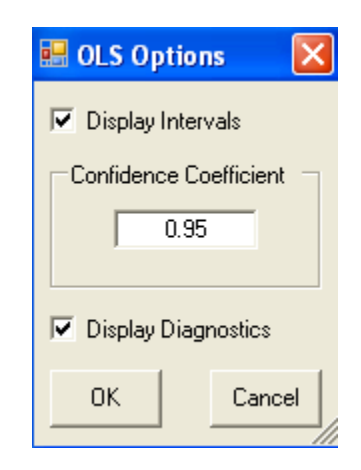

- The "Display Intervals" check box will display the "Summary Table for Prediction and Confidence Limits" in the output sheet.
- The "Display Diagnostics" check box will display the "Regression Diagnostics Table" and the "Lack of Fit ANOVA Table" (only if there are replicates in the independent variables).
- Click "OK" to continue or "Cancel" to cancel the options.
- If the results have to be produced by using a Group variable, then select a group variable by clicking the arrow below the "**Group by Variable**" button. This will result in a drop-down list of available variables. The

user should select and click on an appropriate variable representing a group variable.

| 🔜 Select OLS Graphi  | cs Options                                                   | ×                                                                                                    |
|----------------------|--------------------------------------------------------------|----------------------------------------------------------------------------------------------------|
| V Plots              | XY Plot Title<br>Linear OLS Regression - Y vs X Pl           | Regression Line - Fixing Other Regressors at                                                                                                    |
| 🔽 Y vs Y-Hat         | Y vs Y-Hat Title<br>Linear OLS Regression - Y vs Y-H         | Minimum Values     Image: Second Structure and Structure and Struct |
| 🗹 Y vs Residuals     | Y vs Residuals Title<br>Linear OLS Regression - Y vs Res     | • Mean Values                                                                                                    |
| 🔽 Y-Hat vs Residuals | Y-Hat vs Residuals Title<br>Linear OLS Regression - Y-Hat vs | C Maximum Values Confidence Coefficient C Zero Values 0.95                                                                                                    |
| 🔽 Index Plots        | XY Plot Title<br>Linear OLS Regression - Residual            |                                                                                                    |
| 🔽 QQ Residuals       | QQ Residuals Title<br>Linear OLS Regression - Residual       | OK Cancel                                                                                                    |

• Click on the "Graphics" button and check all boxes.

- A regression line can be drawn in the multivariate setting by choosing a single independent (regressor) variable and fixing other variables at the provided options using "**Regression Line – Fixing Other Regressors at**" option.
- Specify the confidence or/and prediction band for the regression line using the "Confidence Intervals" and the "Prediction Intervals" check boxes.
- Specify the "Confidence Level" for the bands.
- Click "OK" to continue or "Cancel" to cancel the options.
- Click "OK" to continue or "Cancel" to cancel the OLS procedure.

**Output for OLS Regression. Data Set used:** Wood (predictor variables p = 5).

|                                     | Ordinary Least Squares Linear Regression Analysis Output |
|-------------------------------------|----------------------------------------------------------|
| Date/Time of Computation            | 10/30/2008 11:05:40 AM                                   |
| User Selected Options               |                                                          |
| From File                           | D:\Narain\WorkDatInExcel\Wood                            |
| Full Precision                      | OFF                                                      |
| Confidence Level for Intervals      | 0.95                                                     |
| ay Confidence and Prediction Limits | True                                                     |
| Display Regresion Diagnostics       | True                                                     |
| Title for Residual QQ Plot          | Linear OLS Regression - Residuals QQ Plot                |
| Title Residual Index Plot           | Linear OLS Regression - Residuals Index Plot             |
| Title For Y vs X Plots              | Linear OLS Regression - Y vs X Plot                      |
| onfidence Level for Regression Line | 0.95                                                     |
| Display Confidence Band             | True                                                     |
| Display Prediction Band             | True                                                     |
| Title for Y-Hat vs Residuals Plot   | Linear OLS Regression - Y-Hat vs Residuals Plot          |
| Title for Y vs Residuals Plot       | Linear OLS Regression - Y vs Residuals Plot              |
| Title for Y vs Y-Hat Plot           | Linear OLS Regression - Y vs Y-Hat Plot                  |

|    |                      | Number of (   | Observations  | 20     |        |        |  |  |
|----|----------------------|---------------|---------------|--------|--------|--------|--|--|
|    |                      | Depend        | dent Variable | у      |        |        |  |  |
| Nu | mber of Sele         | cted Regressi | ion Variables | 5      |        |        |  |  |
|    |                      | Independ      | dant Variable | x1     |        |        |  |  |
|    |                      | Independ      | dant Variable | x2     |        |        |  |  |
|    |                      | Independ      | dant Variable | xЗ     |        |        |  |  |
|    |                      | Independ      | dant Variable | ×4     |        |        |  |  |
|    | Independant Variable |               |               |        | x5     |        |  |  |
|    |                      |               |               |        |        |        |  |  |
|    |                      | Cor           | relation Ma   | trix   |        |        |  |  |
|    | У                    | x1            | ×2            | xЗ     | ×4     | x5     |  |  |
| у  | 1                    | -0.145        | 0.611         | 0.47   | -0.6   | 0.629  |  |  |
| ×1 | -0.145               | 1             | -0.246        | -0.604 | 0.528  | -0.641 |  |  |
| x2 | 0.611                | -0.246        | 1             | 0.388  | -0.498 | 0.248  |  |  |
| xЗ | 0.47                 | -0.604        | 0.388         | 1      | -0.24  | 0.659  |  |  |
| ×4 | -0.6                 | 0.528         | -0.498        | -0.24  | 1      | -0.512 |  |  |
| x5 | 0.629                | -0.641        | 0.248         | 0.659  | -0.512 | 1      |  |  |

| Eigenvalues of Correlation Matrix |              |                |              |             |            |            |         |
|-----------------------------------|--------------|----------------|--------------|-------------|------------|------------|---------|
| Eval 1                            | Eval 2       | Eval 3         | Eval 4       | Eval 5      | Eval 6     |            |         |
| 3.357                             | 1.114        | 0.713          | 0.588        | 0.173       | 0.054      |            |         |
|                                   | Sumo         | of Eigenvalues | 6            |             |            |            |         |
|                                   |              |                |              |             |            |            |         |
|                                   |              | Regressio      | on Estimate  | s and Infer | ence Table |            |         |
| Paramater                         | DOF          | Estimates      | Std. Error   | T-values    | p-values   | Tol Values | VIF     |
| intercept                         | 1            | 0.422          | 0.169        | 2.494       | 0.0253     | N/A        | N/A     |
| ×1                                | 1            | 0.441          | 0.117        | 3.77        | 0.00222    | 0.27       | 3.701   |
| ×2                                | 1            | -1.475         | 0.487        | -3.029      | 0.00931    | 0.264      | 3.786   |
| x3                                | 1            | -0.261         | 0.112        | -2.332      | 0.0339     | 0.583      | 1.715   |
| ×4                                | 1            | 0.0208         | 0.161        | 0.129       | 0.388      | 0.299      | 3.346   |
| x5                                | 1            | 0.171          | 0.203        | 0.84        | 0.27       | 0.268      | 3.725   |
|                                   |              |                |              |             |            |            |         |
|                                   |              | OLS            | ANOVA Ta     | able        |            |            |         |
| So                                | urce of Vari | iation         | SS           | DOF         | MS         | F-Value    | P-Value |
|                                   | R            | egression      | 0.0344       | 5           | 0.00687    | 11.81      | 0.0001  |
|                                   |              | Error          | 0.00814      | 14          | 5.8158E-4  |            |         |
|                                   |              | Total          | 0.0425       | 19          |            |            |         |
|                                   |              |                |              |             |            |            |         |
|                                   |              |                | R Square     | 0.808       |            |            |         |
|                                   |              | Adjust         | ed R Square  | 0.74        |            |            |         |
|                                   |              | Sqrt(M         | (SE) = Scale | 0.0241      |            |            |         |
|                                   |              |                |              |             |            |            |         |
|                                   |              | Re             | gression Ta  | ble         |            |            |         |
| Obs                               | Y Vector     | Yhat           | Residuals    | Hat[i,i]    | Res/Scale  | Stude~ Res |         |
| 1                                 | 0.534        | 0.551          | -0.0175      | 0.278       | -0.725     | -0.853     |         |
| 2                                 | 0.535        | 0.534          | 0.00114      | 0.132       | 0.0472     | 0.0507     |         |
| 3                                 | 0.57         | 0.54           | 0.03         | 0.22        | 1.243      | 1.407      |         |
| 4                                 | 0.45         | 0.441          | 0.00855      | 0.258       | 0.355      | 0.412      |         |
| 5                                 | 0.548        | 0.524          | 0.0242       | 0.222       | 1.002      | 1.137      |         |
| 6                                 | 0.431        | 0.442          | -0.0109      | 0.259       | -0.452     | -0.525     |         |
| 7                                 | 0.481        | 0.459          | 0.0219       | 0.53        | 0.907      | 1.323      |         |
| 8                                 | 0.423        | 0.424          | -8.415E-4    | 0.289       | -0.0349    | -0.0414    |         |
| 9                                 | 0.475        | 0.485          | -0.00955     | 0.348       | -0.396     | -0.49      |         |
| 10                                | 0.486        | 0.496          | -0.01        | 0.449       | -0.415     | -0.559     |         |
| 11                                | 0.554        | 0.506          | 0.0479       | 0.317       | 1.986      | 2.403      |         |

| Output for | · OLS Regression | (continued). |
|------------|------------------|--------------|
|------------|------------------|--------------|

|          |                | Sur           | nmary Table  | ion and Co  | nfidence Li | nits  |       |       |           |
|----------|----------------|---------------|--------------|-------------|-------------|-------|-------|-------|-----------|
| Obs      | Y Vector       | Yhat          | s(Yhat)      | s(pred)     | LCL         | UCL   | LPL   | UPL   | Residuals |
| 1        | 0.534          | 0.551         | 0.0127       | 0.0273      | 0.524       | 0.579 | 0.493 | 0.61  | -0.0175   |
| 2        | 0.535          | 0.534         | 0.00875      | 0.0257      | 0.515       | 0.553 | 0.479 | 0.589 | 0.00114   |
| 3        | 0.57           | 0.54          | 0.0113       | 0.0266      | 0.516       | 0.564 | 0.483 | 0.597 | 0.03      |
| 4        | 0.45           | 0.441         | 0.0123       | 0.0271      | 0.415       | 0.468 | 0.383 | 0.499 | 0.00855   |
| 5        | 0.548          | 0.524         | 0.0114       | 0.0267      | 0.499       | 0.548 | 0.467 | 0.581 | 0.0242    |
| 6        | 0.431          | 0.442         | 0.0123       | 0.0271      | 0.416       | 0.468 | 0.384 | 0.5   | -0.0109   |
| 7        | 0.481          | 0.459         | 0.0176       | 0.0298      | 0.421       | 0.497 | 0.395 | 0.523 | 0.0219    |
| 8        | 0.423          | 0.424         | 0.013        | 0.0274      | 0.396       | 0.452 | 0.365 | 0.483 | -8.415E-4 |
| 9        | 0.475          | 0.485         | 0.0142       | 0.028       | 0.454       | 0.515 | 0.424 | 0.545 | -0.00955  |
| 10       | 0.486          | 0.496         | 0.0162       | 0.029       | 0.461       | 0.531 | 0.434 | 0.558 | -0.01     |
| 11       | 0.554          | 0.506         | 0.0136       | 0.0277      | 0.477       | 0.535 | 0.447 | 0.565 | 0.0479    |
| 12       | 0.519          | 0.548         | 0.0154       | 0.0286      | 0.515       | 0.581 | 0.486 | 0.609 | -0.0289   |
| 13       | 0.492          | 0.504         | 0.0129       | 0.0274      | 0.476       | 0.531 | 0.445 | 0.562 | -0.0117   |
| 14       | 0.517          | 0.547         | 0.00866      | 0.0256      | 0.529       | 0.566 | 0.492 | 0.602 | -0.0304   |
| 15       | 0.502          | 0.516         | 0.00941      | 0.0259      | 0.496       | 0.536 | 0.461 | 0.572 | -0.0141   |
| 16       | 0.508          | 0.495         | 0.0175       | 0.0298      | 0.458       | 0.533 | 0.431 | 0.559 | 0.0126    |
| 17       | 0.52           | 0.526         | 0.013        | 0.0274      | 0.498       | 0.554 | 0.467 | 0.585 | -0.00615  |
| 18       | 0.506          | 0.499         | 0.0131       | 0.0274      | 0.471       | 0.527 | 0.44  | 0.558 | 0.00685   |
| 19       | 0.401          | 0.427         | 0.013        | 0.0274      | 0.399       | 0.455 | 0.368 | 0.486 | -0.0261   |
| 20       | 0.568          | 0.555         | 0.0136       | 0.0277      | 0.526       | 0.584 | 0.495 | 0.614 | 0.0131    |
|          |                |               |              |             |             |       |       |       |           |
| No repli | cates in the d | lata - Lack ( | of Fit ANOVA | A Table not | displayed   |       |       |       |           |
|          |                |               |              |             |             |       |       |       |           |

|        | Re        | gression Dia | agnostics Ta | able    |         |  |  |
|--------|-----------|--------------|--------------|---------|---------|--|--|
| Obs. # | Residuals | H[i,i]       | CD[i]        | t[i]    | DFFITS  |  |  |
| 1      | -0.0175   | 0.278        | 0.0466       | -0.876  | -0.543  |  |  |
| 2      | 0.00114   | 0.132        | 6.4894E-5    | 0.0507  | 0.0197  |  |  |
| 3      | 0.03      | 0.22         | 0.0929       | 1.518   | 0.806   |  |  |
| 4      | 0.00855   | 0.258        | 0.00985      | 0.414   | 0.245   |  |  |
| 5      | 0.0242    | 0.222        | 0.0616       | 1.193   | 0.638   |  |  |
| 6      | -0.0109   | 0.259        | 0.0161       | -0.53   | -0.314  |  |  |
| 7      | 0.0219    | 0.53         | 0.329        | 1.414   | 1.502   |  |  |
| 8      | -8.415E-4 | 0.289        | 1.1582E-4    | -0.0414 | -0.0264 |  |  |
| 9      | -0.00955  | 0.348        | 0.0214       | -0.495  | -0.362  |  |  |
| 10     | -0.01     | 0.449        | 0.0425       | -0.566  | -0.511  |  |  |

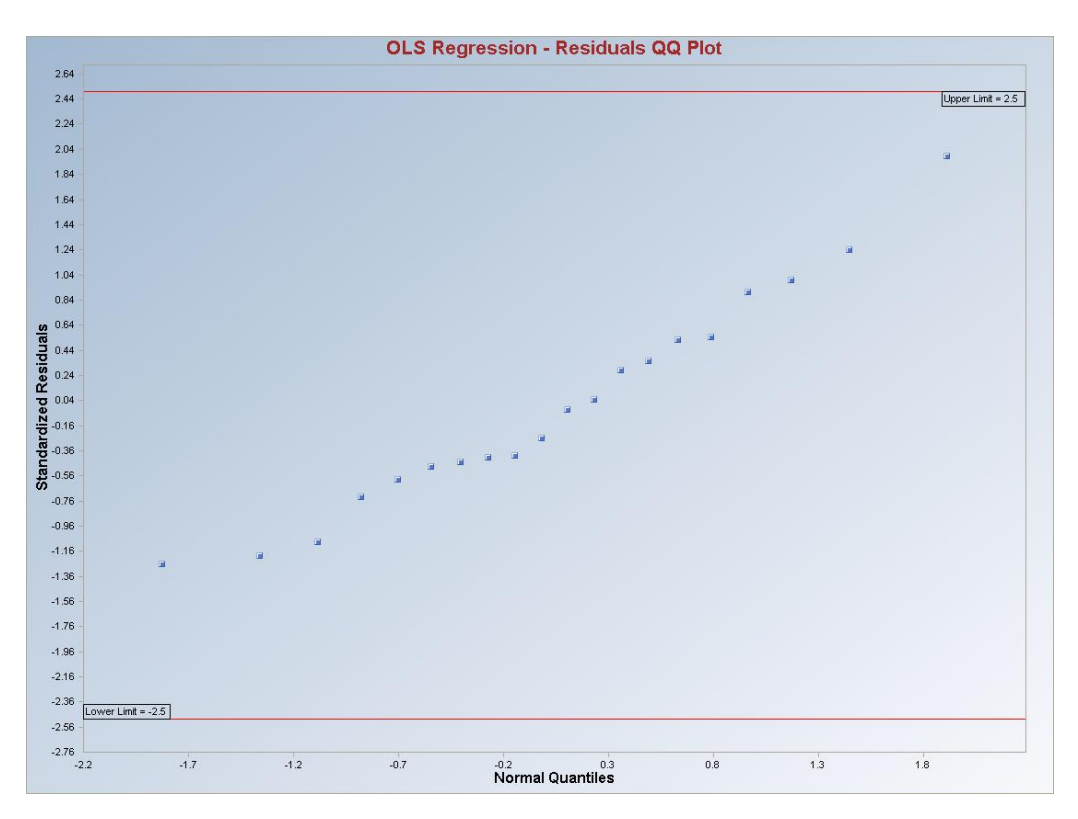

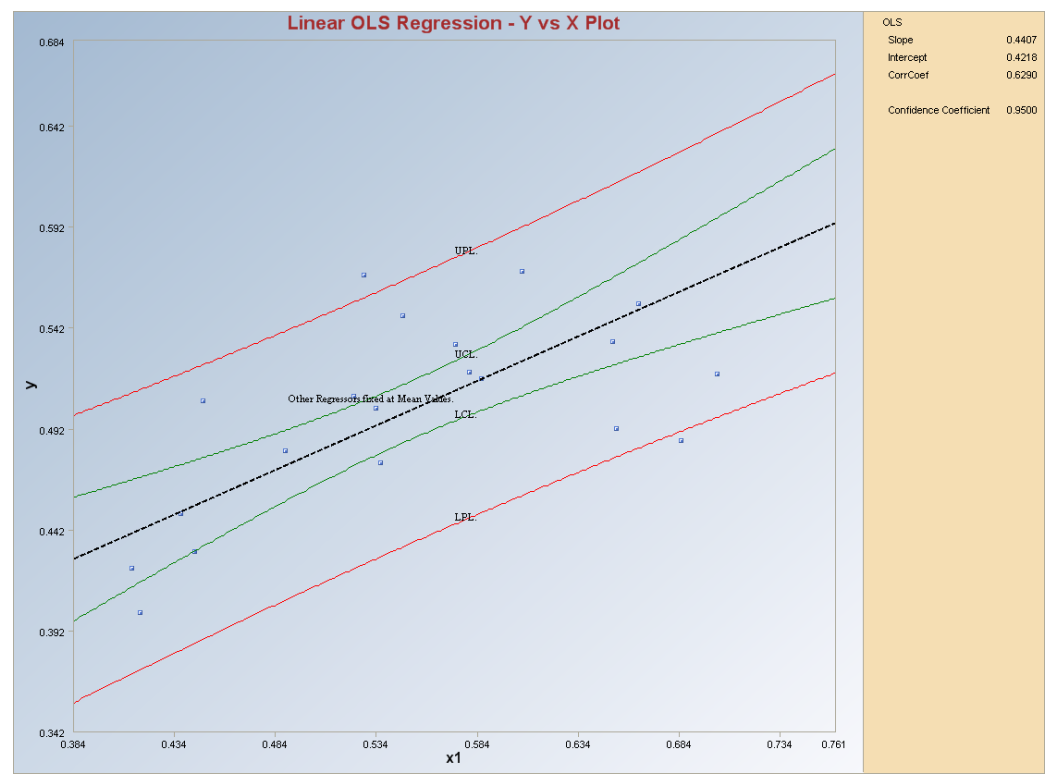

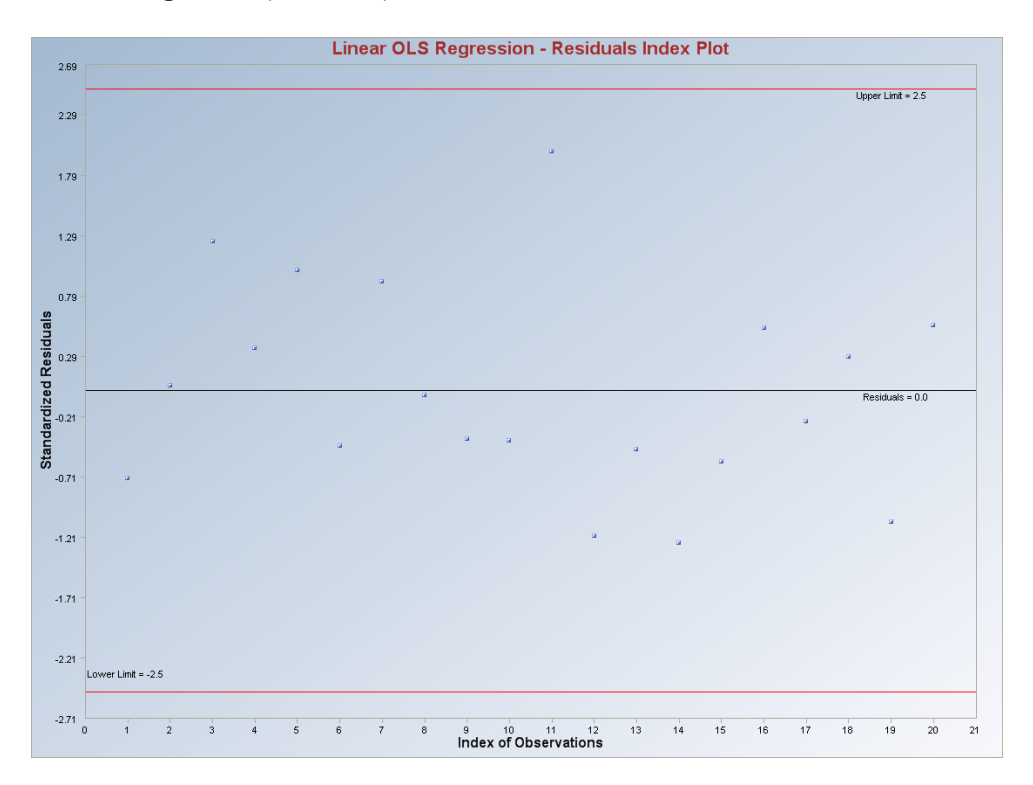

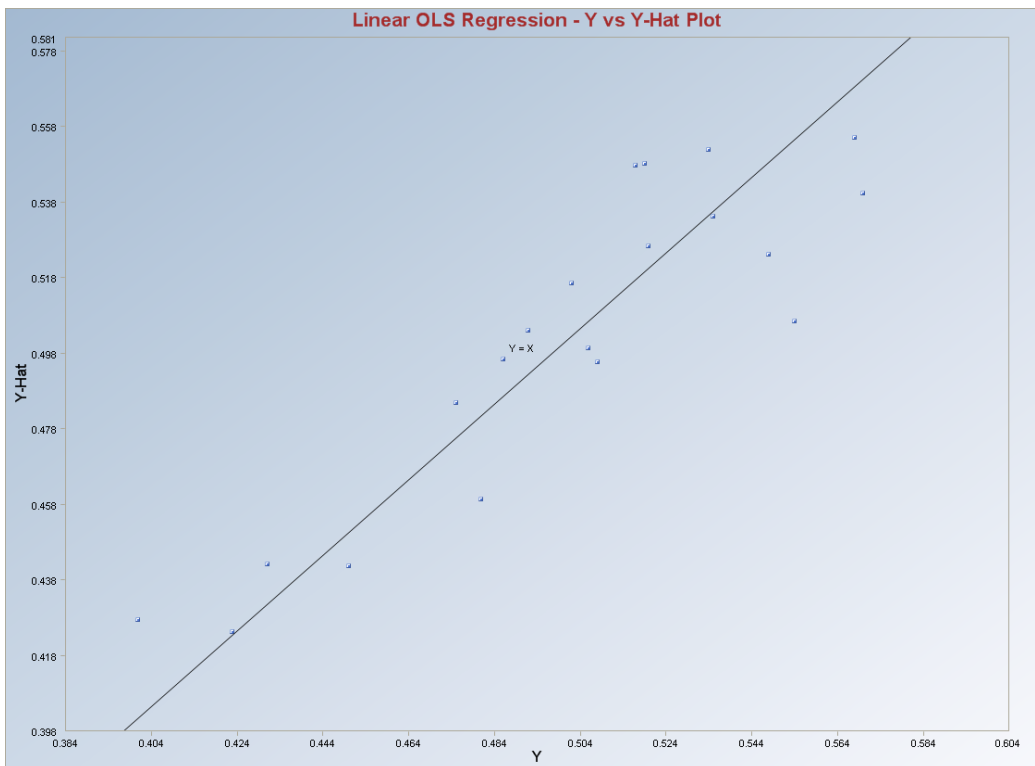

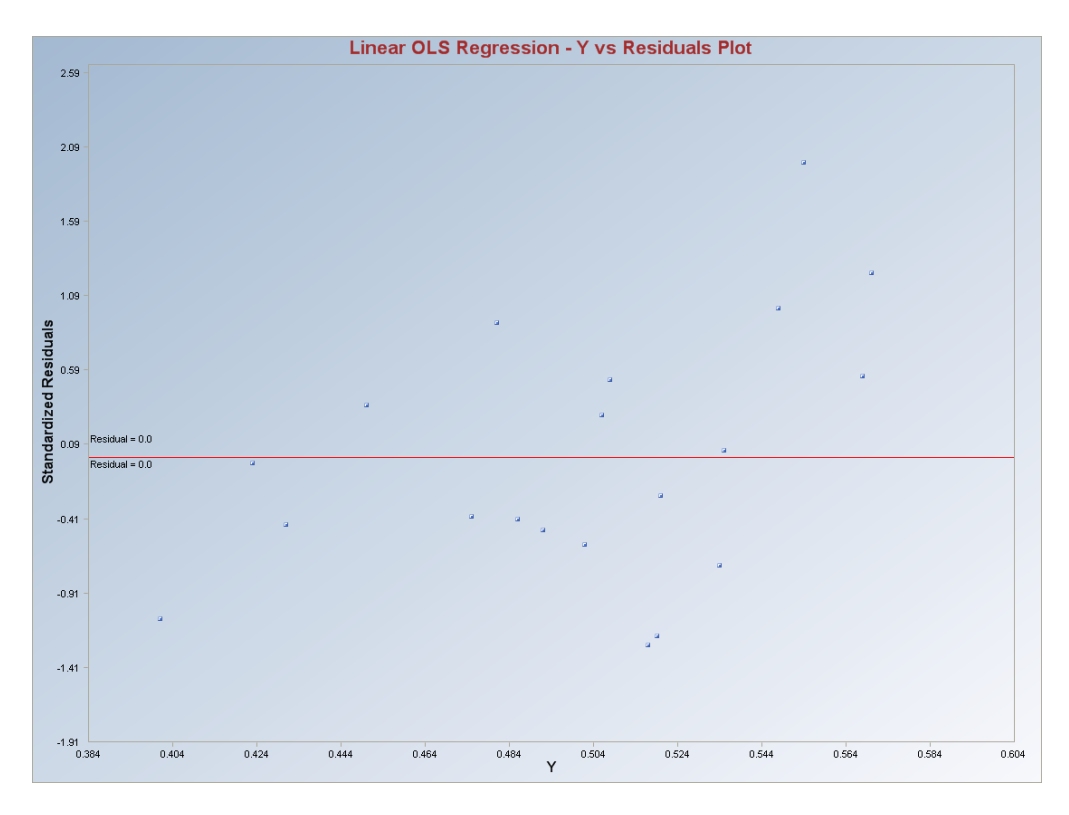

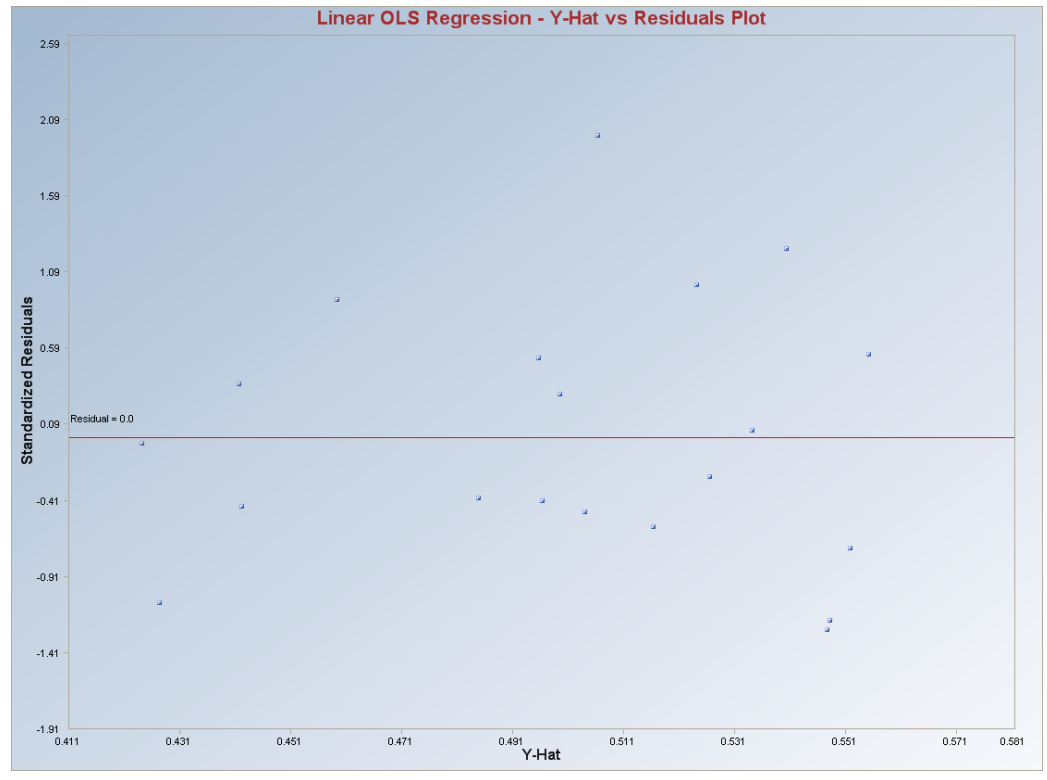

# 9.2 OLS Quadratic/Cubic Regression Method

| Į | 🖶 Scout 2008 - [D:Waraii   | n\WorkD  | atInExcel\ | Wood]      |            |      |            |                |    |                    |       |     |        |      |
|---|----------------------------|----------|------------|------------|------------|------|------------|----------------|----|--------------------|-------|-----|--------|------|
|   | 幔 File Edit Configure Data | a Graphs | Stats/GOF  | Outliers/E | stimates Q | A/QC | Regression | Multivariate E | DA | GeoStats           | Progr | ams | Window | Help |
|   | Navigation Panel           |          | 0          | 1          | 2          | 3    | OLS        | ۱.             |    | Multiple Line      | ar    | 1   | 8      |      |
|   | Name                       |          | Case       | ×1         | x2         | ×    | LMS/LPS    | 0.5            |    | Quadratic<br>Cubic |       |     |        |      |
|   | D:\Narain\WorkDatl         | 1        | 1          | 0.573      | 0.1059     |      | Biweight   | OLS            |    |                    |       |     |        |      |
|   | OLSOut.ost                 | 2        | 2          | 0.651      | 0.1356     |      | Huber      |                | 17 | 0.535              |       |     |        |      |
|   | OLSresQQ.gst               | 3        | 3          | 0.606      | 0.1273     |      | MVT        |                | 12 | 0.57               |       |     |        |      |
|   | OLSresXY.gst               | 4        | 4          | 0.437      | 0.1591     |      | PROP       |                | 12 | 0.45               |       |     |        |      |
|   | OLSresNDX.gst              | 5        | 5          | 0.547      | 0.1135     |      | Method C   | iomparison 🕨   | 5  | 0.548              |       |     |        |      |
|   | I OLS YYhat.dst 🛛 🛛        |          | -          |            |            |      |            |                |    |                    |       |     |        |      |

### 1. Click **Regression** ► **OLS** ► **Quadratic or Cubic.**

- 2. The "Select Variables" screen (Section 3.3) will appear.
  - Select the dependent variable and one or more independent variables from the "Select Variables" screen.
  - Click on the "Options" button.

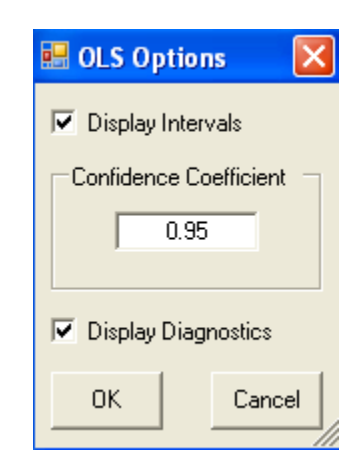

- The "Display Intervals" check box will display the "Summary Table for Prediction and Confidence Limits" in the output sheet.
- The "Display Diagnostics" check box will display the "Regression Diagnostics Table" and the "Lack of Fit ANOVA Table" (only if there are replicates in the independent variables).
- Click "OK" to continue or "Cancel" to cancel the options.
- If the results have to be produced by using a Group variable, then select a group variable by clicking the arrow below the "**Group by Variable**" button. This will result in a drop-down list of available variables. The

user should select and click on an appropriate variable representing a group variable.

| 🔜 Select OLS Graphi  | cs Options                                                   |                                              |
|----------------------|--------------------------------------------------------------|----------------------------------------------|
| V Plots              | XY Plot Title<br>Linear OLS Regression - Y vs X Pl           | Regression Line - Fixing Other Regressors at |
| 🔽 Y vs Y-Hat         | Y vs Y-Hat Title<br>Linear OLS Regression - Y vs Y-H         | C Minimum Values                             |
| 🔽 Y vs Residuals     | Y vs Residuals Title<br>Linear OLS Regression - Y vs Res     | Mean Values                                  |
| ☑ Y-Hat vs Residuals | Y-Hat vs Residuals Title<br>Linear OLS Regression - Y-Hat vs | C Maximum Values                             |
| 🔽 Index Plots        | XY Plot Title<br>Linear OLS Regression - Residual            |                                              |
| 🔽 QQ Residuals       | QQ Residuals Title<br>Linear OLS Regression - Residual       | OK Cancel                                    |

• Click on the "Graphics" button and check all boxes.

- "**Regression Line Fixing Other Regressors at**" option is not used in this quadratic regression module.
- Specify the confidence or/and prediction band for the regression line using the "Confidence Intervals" and the "Prediction Intervals" check boxes.
- Specify the "Confidence Level" for the bands.
- Click "OK" to continue or "Cancel" to cancel the options.
- Click "OK" to continue or "Cancel" to cancel the OLS procedure.

**Output for OLS Regression. Data Set used:** Wood (predictor variables p = 5).

|                         |                   |              | Ordinary Least Squares Quadratic Regression Analysis Output |                  |                |      |  |  |  |  |  |
|-------------------------|-------------------|--------------|-------------------------------------------------------------|------------------|----------------|------|--|--|--|--|--|
| Dal                     | te/Time of Co     | omputation   | 10/30/2008                                                  | 1:14:57 PM       |                |      |  |  |  |  |  |
|                         | User Select       | ed Options   |                                                             |                  |                |      |  |  |  |  |  |
|                         |                   | From File    | D:\Narain\WorkDatInExcel\Wood                               |                  |                |      |  |  |  |  |  |
|                         | Fu                | Il Precision | OFF                                                         |                  |                |      |  |  |  |  |  |
| Confid                  | ence Level fo     | or Intervals | 0.95                                                        |                  |                |      |  |  |  |  |  |
| y Confidenc             | e and Predic      | ction Limits | True                                                        |                  |                |      |  |  |  |  |  |
| Display                 | Regresion D       | iagnostics)  | True                                                        |                  |                |      |  |  |  |  |  |
|                         | Residu            | ial QQ Plot  | Not Selected                                                | 1                |                |      |  |  |  |  |  |
|                         | Residua           | Index Plot   | Not Selected                                                | 1                |                |      |  |  |  |  |  |
|                         | Title For Y       | vs X Plots   | Quadratic Ol                                                | S Regress        | ion - Y vs X F | Plot |  |  |  |  |  |
| onfidebae Le            | vel for Regre     | ession Line  | 0.95                                                        |                  |                |      |  |  |  |  |  |
| Di                      | splay Confide     | ence Band    | True                                                        |                  |                |      |  |  |  |  |  |
| Display Prediction Band |                   |              | True                                                        |                  |                |      |  |  |  |  |  |
|                         | Y vs Res          | iduals Plot  | Not Selected                                                |                  |                |      |  |  |  |  |  |
|                         | Y vs Res          | iduals Plot  | Not Selected                                                | 1                |                |      |  |  |  |  |  |
|                         | Y vs              | Y-Hat Plot   | Not Selected                                                | 1                |                |      |  |  |  |  |  |
|                         |                   |              |                                                             |                  |                |      |  |  |  |  |  |
|                         |                   | Number of (  | Observations                                                | 20               |                |      |  |  |  |  |  |
|                         |                   | Depend       | lent Variable                                               | У                |                |      |  |  |  |  |  |
| Num                     | iber of Selec     | ted Regressi | on Variables                                                | 1                |                |      |  |  |  |  |  |
|                         |                   | Independ     | lant Variable                                               | lant Variable x1 |                |      |  |  |  |  |  |
|                         |                   | Correlati    | on Matrix                                                   |                  |                |      |  |  |  |  |  |
|                         |                   | v1           | Squared                                                     |                  |                |      |  |  |  |  |  |
| П                       | у<br>1            | 0.997        | 0.629                                                       |                  |                |      |  |  |  |  |  |
| y<br>v1                 | 0.997             | 1            | 0.023                                                       |                  |                |      |  |  |  |  |  |
| Squared                 | 0.629             | 0.588        | 1                                                           |                  |                |      |  |  |  |  |  |
| oquaica                 | 0.020             | 0.000        | •                                                           |                  |                |      |  |  |  |  |  |
|                         | Eiger             | nvalues of ( | Correlation I                                               | A atrix          |                |      |  |  |  |  |  |
| Eval 1                  | Eval1 Eval2 Eval3 |              |                                                             |                  |                |      |  |  |  |  |  |
| 2.493                   | 0.505             | 0.0015       |                                                             |                  |                |      |  |  |  |  |  |
|                         | Sum of            | Eigenvalues  | 3                                                           |                  |                |      |  |  |  |  |  |

|           |             | Regressi  | on Estimate  | es and Infer | ence Table    |            |         |
|-----------|-------------|-----------|--------------|--------------|---------------|------------|---------|
| Paramater | DOF         | Estimates | Std. Error   | T-values     | p-values      | Tol Values | VIF     |
| intercept | 1           | -0.643    | 0.26         | -2.47        | 0.0252        | N/A        | N/A     |
| ×1        | 1           | 3.906     | 0.957        | 4.08         | 9.1497E-4     | 0.00573    | 174.6   |
| Squared   | 1           | -3.237    | 0.863        | -3.75        | 0.00185       | 0.00573    | 174.6   |
|           |             | 01        | ς ΑΝΟΥΑ Τ    | abla         |               |            |         |
| C.        | waa afMarii | UL:       | CC           |              | ме            | E Value    | D Value |
| 300       |             |           | 0.0204       | 2            | m 3<br>0.0142 | 170        | 0.0001  |
|           | ne          | gression  | 0.0204       | 17           | 0.0142        | 17.2       | 0.0001  |
|           |             |           | 0.0141       | 17           | 0.2003E-4     |            |         |
|           |             | i otal    | 0.0425       | 13           |               |            |         |
|           |             |           | R Square     | 0.669        |               |            |         |
|           |             | Adjust    | ed R Square  | 0.63         |               |            |         |
|           |             | Sqrt(N    | ISE) = Scale | 0.0288       |               |            |         |
|           |             |           |              |              |               |            |         |
|           |             | Re        | gression Ta  | able         |               |            |         |
| Obs       | Y Vector    | Yhat      | Residuals    | Hat[i,i]     | Res/Scale     | Stude~ Res |         |
| 1         | 0.534       | 0.532     | 0.00157      | 0.103        | 0.0545        | 0.0576     |         |
| 2         | 0.535       | 0.528     | 0.00697      | 0.116        | 0.242         | 0.258      |         |
| 3         | 0.57        | 0.535     | 0.0346       | 0.0923       | 1.204         | 1.264      |         |
| 4         | 0.45        | 0.446     | 0.00411      | 0.16         | 0.143         | 0.156      |         |
| 5         | 0.548       | 0.525     | 0.0229       | 0.106        | 0.795         | 0.84       |         |
| 6         | 0.431       | 0.453     | -0.0223      | 0.137        | -0.774        | -0.833     |         |
| 7         | 0.481       | 0.493     | -0.0121      | 0.0873       | -0.421        | -0.441     |         |
| 8         | 0.423       | 0.418     | 0.00481      | 0.293        | 0.167         | 0.199      |         |
| 9         | 0.475       | 0.521     | -0.0457      | 0.103        | -1.591        | -1.68      |         |
| 10        | 0.486       | 0.514     | -0.0278      | 0.247        | -0.966        | -1.114     |         |
| 11        | 0.554       | 0.523     | 0.0305       | 0.149        | 1.062         | 1.151      |         |
| 12        | 0.519       | 0.503     | 0.0158       | 0.391        | 0.549         | 0.703      |         |
| 13        | 0.492       | 0.527     | -0.0354      | 0.12         | -1.231        | -1.313     |         |
| 14        | 0.517       | 0.534     | -0.0174      | 0.0993       | -0.606        | -0.639     |         |
| 15        | 0.502       | 0.52      | -0.0179      | 0.103        | -0.621        | -0.656     |         |
| 16        | 0.508       | 0.515     | -0.00653     | 0.099        | -0.227        | -0.239     |         |
| 17        | 0.52        | 0.534     | -0.0136      | 0.101        | -0.475        | -0.501     |         |
| 18        | 0.506       | 0.457     | 0.0487       | 0.126        | 1.692         | 1.81       |         |
| 19        | 0.401       | 0.423     | -0.0221      | 0.264        | -0.767        | -0.895     |         |
| 20        | 0.568       | 0.517     | 0.0509       | 0.101        | 1.772         | 1.869      |         |

|           |               | Su          | mmary Table   | e for Predic | tion and Co | nfidence Li | mits  |       |           |  |
|-----------|---------------|-------------|---------------|--------------|-------------|-------------|-------|-------|-----------|--|
| Obs       | Y Vector      | Yhat        | s(Yhat)       | s(pred)      | LCL         | UCL         | LPL   | UPL   | Residuals |  |
| 1         | 0.534         | 0.532       | 0.00925       | 0.0302       | 0.513       | 0.552       | 0.469 | 0.596 | 0.00157   |  |
| 2         | 0.535         | 0.528       | 0.00981       | 0.0304       | 0.507       | 0.549       | 0.464 | 0.592 | 0.00697   |  |
| 3         | 0.57          | 0.535       | 0.00874       | 0.0301       | 0.517       | 0.554       | 0.472 | 0.599 | 0.0346    |  |
| 4         | 0.45          | 0.446       | 0.0115        | 0.031        | 0.422       | 0.47        | 0.381 | 0.511 | 0.00411   |  |
| 5         | 0.548         | 0.525       | 0.00934       | 0.0302       | 0.505       | 0.545       | 0.461 | 0.589 | 0.0229    |  |
| 6         | 0.431         | 0.453       | 0.0106        | 0.0307       | 0.431       | 0.476       | 0.389 | 0.518 | -0.0223   |  |
| 7         | 0.481         | 0.493       | 0.0085        | 0.03         | 0.475       | 0.511       | 0.43  | 0.556 | -0.0121   |  |
| 8         | 0.423         | 0.418       | 0.0156        | 0.0327       | 0.385       | 0.451       | 0.349 | 0.487 | 0.00481   |  |
| 9         | 0.475         | 0.521       | 0.00925       | 0.0302       | 0.501       | 0.54        | 0.457 | 0.584 | -0.0457   |  |
| 10        | 0.486         | 0.514       | 0.0143        | 0.0321       | 0.484       | 0.544       | 0.446 | 0.582 | -0.0278   |  |
| 11        | 0.554         | 0.523       | 0.0111        | 0.0308       | 0.5         | 0.547       | 0.458 | 0.589 | 0.0305    |  |
| 12        | 0.519         | 0.503       | 0.018         | 0.0339       | 0.465       | 0.541       | 0.432 | 0.575 | 0.0158    |  |
| 13        | 0.492         | 0.527       | 0.00998       | 0.0304       | 0.506       | 0.548       | 0.463 | 0.592 | -0.0354   |  |
| 14        | 0.517         | 0.534       | 0.00906       | 0.0301       | 0.515       | 0.554       | 0.471 | 0.598 | -0.0174   |  |
| 15        | 0.502         | 0.52        | 0.00922       | 0.0302       | 0.5         | 0.539       | 0.456 | 0.584 | -0.0179   |  |
| 16        | 0.508         | 0.515       | 0.00905       | 0.0301       | 0.495       | 0.534       | 0.451 | 0.578 | -0.00653  |  |
| 17        | 0.52          | 0.534       | 0.00916       | 0.0302       | 0.514       | 0.553       | 0.47  | 0.597 | -0.0136   |  |
| 18        | 0.506         | 0.457       | 0.0102        | 0.0305       | 0.436       | 0.479       | 0.393 | 0.522 | 0.0487    |  |
| 19        | 0.401         | 0.423       | 0.0148        | 0.0323       | 0.392       | 0.454       | 0.355 | 0.491 | -0.0221   |  |
| 20        | 0.568         | 0.517       | 0.00913       | 0.0302       | 0.498       | 0.536       | 0.453 | 0.581 | 0.0509    |  |
| No replic | ates in the d | lata - Lack | of Fit ANOV   | A Table no   | t displayed |             |       |       |           |  |
|           | Baa           | waasian Di  | a an action T | -bla         |             |             |       |       |           |  |
| 050 #     | Residuals     |             | CDG           | alue:        |             |             |       |       |           |  |
| 1         | 0.00157       | 0.102       | 1 2758E-4     | 0.0576       | 0.0196      |             |       |       |           |  |
| 2         | 0.00137       | 0.105       | 0.00292       | 0.0070       | 0.0130      |             |       |       |           |  |
| 2         | 0.00037       | 0.0923      | 0.00232       | 1 328        | 0.0000      |             |       |       |           |  |
| 4         | 0.0040        | 0.16        | 0.0042        | 0.156        | 0.920       |             |       |       |           |  |
| -<br>5    | 0.00411       | 0.106       | 0.00134       | 0.150        | 0.0001      |             |       |       |           |  |
| 6         | -0.0223       | 0.137       | 0.0200        | -0.851       | -0.200      |             |       |       |           |  |
| 7         | -0.0121       | 0.0873      | 0.00621       | -0 444       | -0.137      |             |       |       |           |  |
| 8         | 0.0121        | 0.0010      | 0.00021       | 0.199        | 0.101       |             |       |       |           |  |
| 9         | -0.0457       | 0.200       | 0.00040       | -1.84        | -0.625      |             |       |       |           |  |
| 10        | -0.0437       | 0.103       | 0.103         | .1.157       | -0.023      |             |       |       |           |  |
| 10        | -0.0270       | 0.247       | 0.130         | -1.107       | -0.003      |             |       |       |           |  |

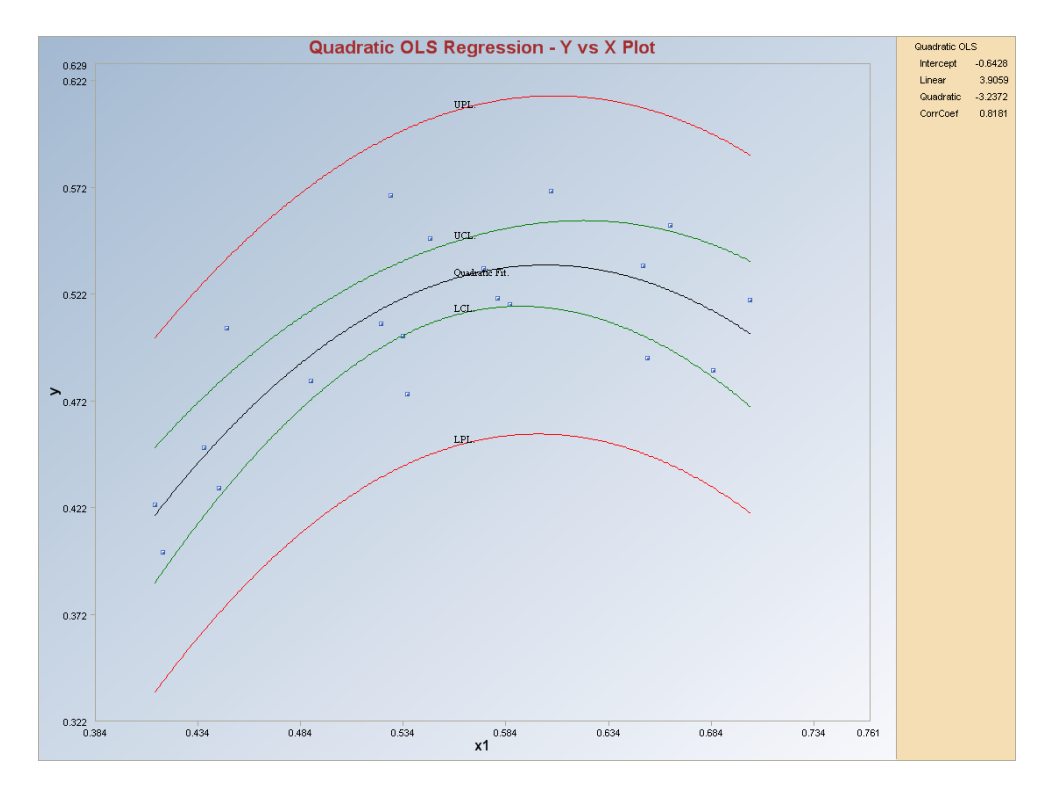

**Output for OLS Regression (continued) – Quadratic Fit.** 

**Output for OLS Regression (continued) – Cubic Fit.** 

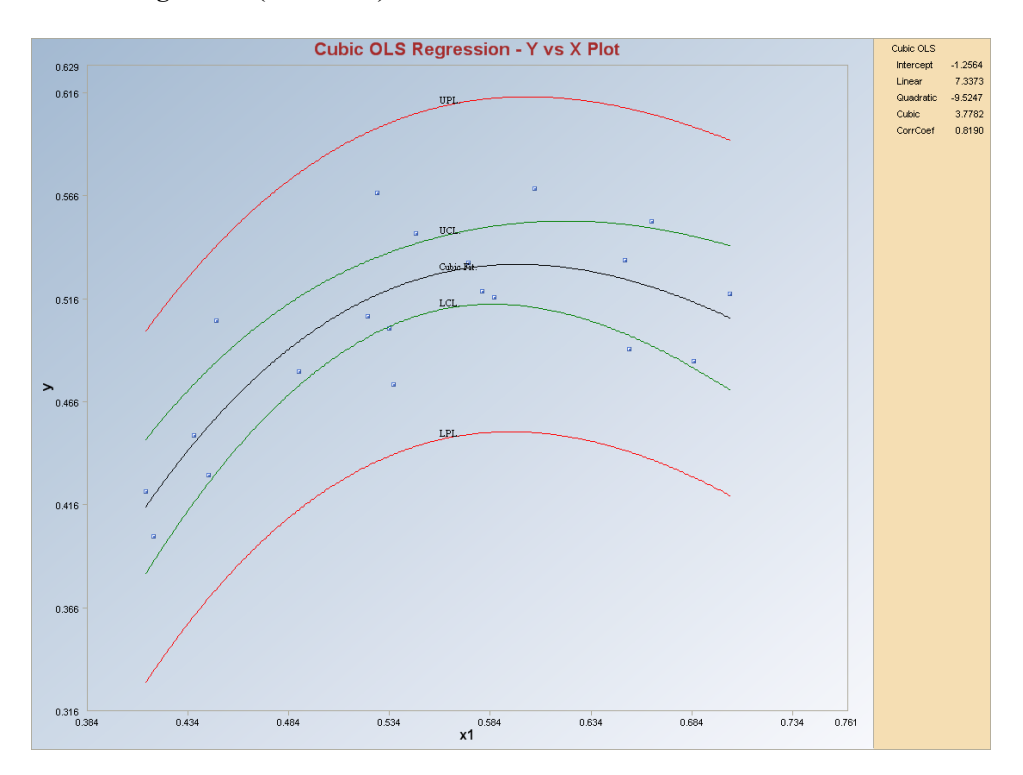

# 9.3 Least Median/Percentile Squares (LMS/LPS) Regression Method

# **Break Down Point of LMS Regression Estimates**

The break down (BD) points for LMS (k~0.5) and least percentile of squared residuals (LPS, k>0.5) regression methods as incorporated in Scout are summarized in the following table. Note that, LMS is labeled as LPS when k>0.5. In the following the fraction, k is given by  $0.5 \le k < 1$ . For example, for median, the fraction, k =0.5, for 75<sup>th</sup> percentile, fraction, k = 0.75, and so forth.

### Approximate Break Down Point for LMS or LPS Regression Estimates

| No. of Explanatory Vars., $p = 1$     |           |
|---------------------------------------|-----------|
| Minimizing Squared Residual           | BD        |
| Pos = [n/2], k = 0.5                  | (n-Pos)/n |
| Pos = [(n+1)/2]                       | (n-Pos)/n |
| Pos = [(n+p+1)/2]                     | (n-Pos)/n |
| <b>LPS</b> ~ Pos = $[n^*k]$ , k > 0.5 | (n-Pos)/n |

No. of Explanatory Vars., p > 1

| Minimizing Squared Residual          | BD            |
|--------------------------------------|---------------|
| Pos = [n/2], k = 0.5                 | (n-Pos-p+2)/n |
| Pos = [(n+1)/2]                      | (n-Pos-p+2)/n |
| Pos = [(n+p+1)/2]                    | (n-Pos-p+2)/n |
| <b>LPS</b> ~ Pos = $[n^*k], k > 0.5$ | (n-Pos-p+2)/n |

Here [x] = greatest integer contained in x, and k represents a fraction:  $0.5 \le k < 1$ . Pos stands for position/index of an entry in ordered array (of size n) of squared residuals. The squared residual at position, Pos is being minimized. For example, when Pos = [n/2], the median of squared residuals is being minimized.

## 1. Click **Regression** ► **LMS**.

| 🔜 Scout 2008 - [D:\Narain\Scout_For_Windows\ScoutSource\WorkDatInExcel\Wood] |          |           |             |          |            |                  |          |            |           |      |  |
|------------------------------------------------------------------------------|----------|-----------|-------------|----------|------------|------------------|----------|------------|-----------|------|--|
| 🖳 File Edit Configure Dat                                                    | a Graphs | Stats/GOF | Outliers/E: | stimates | Regression | Multivariate EDA | A GeoSta | ts Program | is Window | Help |  |
| Navigation Panel                                                             |          | 0         | 1           | 2        | OLS        | ī                | 5        | 6          | 7         | 8    |  |
| Name                                                                         |          | Case      | ×1          | x2       | LMS/LPS    |                  | x5       | у          |           |      |  |
| D:\Narain\Scout Fo                                                           | 1        | 1         | 0.573       | 0.10     | Biweight   |                  | 0.841    | 0.534      |           |      |  |
|                                                                              | 2        | 2         | 0.651       | 0.13     | Huber      |                  | 0.887    | 0.535      |           |      |  |
|                                                                              | 3        | 3         | 0.606       | 0.12     | MVT        |                  | 0.92     | 0.57       |           |      |  |
|                                                                              | 4        | 4         | 0.437       | 0.15     | PROP       |                  | 0.992    | 0.45       |           |      |  |
|                                                                              | 5        | 5         | 0.547       | 0.11     | Method C   | omparison        | 0.915    | 0.548      |           |      |  |

2. The "Select Variables" screen (Section 3.3) will appear.

- Select the dependent variable and one or more independent variables from the "Select Variables" screen.
- If the results have to be produced by using a Group variable, then select a group variable by clicking the arrow below the "**Group by Variable**" button. This will result in a drop-down list of available variables. The user should select and click on an appropriate variable representing a group variable.
- Click on the **"Options"** button to get the options window and then click on **"User Specified"** in **"Subset Search Strategy"** box.

| 🔜 LMS Regression Options                                                                                                    |                                                                                                    |                                                                                                    | ×                                                                                                    |
|----------------------------------------------------------------------------------------------------|----------------------------------------------------------------------------------------------------|----------------------------------------------------------------------------------------------------|----------------------------------------------------------------------------------------------------|
| Subset Search Strategy<br>C All Combinations<br>User Specified<br>Extensive<br>Quick<br>Minimization Criterion<br>(n/2) Squared Res (LMS)<br>(n + 1) / 2) Squared Res.<br>(n + p + 1) / 2) Squared Res.<br>Percentile Squared Res. | Subsets to Search All C <= 10,000 C <= 1,000,000 C <= 1,000,000 C <= 10,000,000 Outlier Probability 0.95 | Percentage Outliers<br>Maximum < 5%<br>Maximum < 10%<br>Maximum < 15%<br>Maximum < 20%<br>Maximum < 25%<br>Maximum < 30%<br>Maximum < 40%<br>Maximum < 50% | <ul> <li>✓ Display Intervals</li> <li>Confidence Coefficient</li> <li>0.95</li> <li>✓ Display Diagnostics</li> <li>OK Cancel</li> </ul> |

*Note:* The Subset Search Strategy allows the user to specify the number of initial subsets of size p+1 to be used to obtain the residuals (regression models) from a total of  $\binom{n}{p}$  subsets. The user can specify the **Percentage of Outliers, Outlier Probability** (usually closer to 1), and the **Minimization Criterion** (order of the squared residual to minimize) (Leroy and Rousseeuw, 1987).

- Specify "Subsets to Search." The default is "<=100,000."
- Specify "Percentage Outliers." The default is "< 25%."
- Specify "Outlier Probability." The default is "0.95."
- Specify "Minimization Criterion." The default is "Median Squared Residual."
- Click on "OK" to continue or "Cancel" to cancel the options.

• Click on "**Graphics**" for the graphics options and specify the preferred graphs.

| 😸 Select LMS Graphi  | cs Options                                                  | ×                                            |
|----------------------|-------------------------------------------------------------|----------------------------------------------|
| VY Plots             | XY Plot Title<br>LMS Regression - Y vs X Plot               | Regression Line - Fixing Other Regressors at |
| 🔽 YvsY-Hat           | Y vs Y-Hat Title<br>LMS Regression - Y vs Y-Hat Plot        | C Minimum Values Image: Predection Interval  |
| 🔽 Y vs Residuals     | LMS Regression - Y vs Residuals                             | Mean Values                                  |
| ☑ Y-Hat vs Residuals | Y-Hat vs Residuals Title<br>LMS Regression - Y-Hat vs Resid | C Maximum Values C Zero Values 0.95          |
| 🔽 Index Plots        | XY Plot Title<br>LMS Regression - Residuals Index           |                                              |
| 🔽 QQ Residuals       | QQ Residuals Title<br>S Regression - Residuals QQ Plot      | UK Cancel                                    |

- Specify the required graphs and the input parameters.
- Click on "OK" to continue or "Cancel" to cancel the options.
- Click on "**OK**" to continue or "**Cancel**" to cancel the computations.

**Output example**: The data set "**WOOD.xls**" was used for LMS regression. It has 5 predictor variables (p) and 20 observations. A total of 38760 subsets of size p+1 (6) observations were used find the best subset meeting the minimization criterion of least median of squared residuals.

**Output for LMS Regression. Data Set used:** Bradu (predictor variables p = 5, Minimization Criterion = Median Squared Residuals).

|           |                |                                    | Least Med                                      | lian Square                                                 | ed (LMS) Re  | gression A | nalysis Out | put |  |  |
|-----------|----------------|------------------------------------|------------------------------------------------|-------------------------------------------------------------|--------------|------------|-------------|-----|--|--|
| Da        | ite/Time of C  | omputation                         | 3/4/2008 9                                     | :35:11 AM                                                   |              |            |             |     |  |  |
|           | User Select    | ted Options                        |                                                |                                                             |              |            |             |     |  |  |
|           |                | From File                          | D:\Narain\9                                    | D:\Narain\Scout_For_Windows\ScoutSource\WorkDatInExcel\Wood |              |            |             |     |  |  |
|           | Fu             | Ill Precision                      | OFF                                            |                                                             |              |            |             |     |  |  |
|           | Subset Sear    | ch Strategy                        | User Specified Criteria                        |                                                             |              |            |             |     |  |  |
|           | Percenta       | age Outliers                       | Maximum Outliers <= 0.25                       |                                                             |              |            |             |     |  |  |
|           | Percenta       | age Outliers                       | Outlier Prob                                   | ability <= 0.9                                              | 5            |            |             |     |  |  |
|           | Searc          | h All Cutoff                       | Do all comb                                    | inations if <=                                              | 100000       |            |             |     |  |  |
|           | Minimizati     | on Criterion                       | Median of S                                    | quared Resi                                                 | iduals       |            |             |     |  |  |
| Т         | itle for Resid | ual QQ Plot                        | LMS Regre                                      | ssion - Resid                                               | duals QQ Plo | t          |             |     |  |  |
|           | Residua        | il Index Plot                      | Not Selecte                                    | d                                                           |              |            |             |     |  |  |
|           | Y              | ′ vs X Plots                       | Not Selecte                                    | d                                                           |              |            |             |     |  |  |
| Title for | Y-Hat vs Re    | siduals Plot                       | LMS Regre                                      | ssion - Y-Ha                                                | t vs Residua | ls Plot    |             |     |  |  |
|           | Y vs Re        | siduals Plot                       | Not Selecte                                    | d                                                           |              |            |             |     |  |  |
|           | Y vs           | : Y-Hat Plot                       | Not Selecte                                    | d                                                           |              |            |             |     |  |  |
| Nur       | nber of Selec  | cted Regress<br>Number of<br>Depen | ion Variables<br>Observations<br>dent Variable | n Variables 5<br>bservations 20<br>ent Variable y           |              |            |             |     |  |  |
|           |                | Co                                 | rrelation Ma                                   | atrix                                                       |              |            |             |     |  |  |
|           | У              | x1                                 | x2                                             | xЗ                                                          | ×4           | x5         |             |     |  |  |
| у         | 1              | -0.145                             | 0.611                                          | 0.47                                                        | -0.6         | 0.629      |             | _   |  |  |
| ×1        | -0.145         | 1                                  | -0.246                                         | -0.604                                                      | 0.528        | -0.641     |             |     |  |  |
| x2        | 0.611          | -0.246                             | 1                                              | 0.388                                                       | -0.498       | 0.248      |             |     |  |  |
| xЗ        | 0.47           | -0.604                             | 0.388                                          | 1                                                           | -0.24        | 0.659      |             |     |  |  |
| ×4        | -0.6           | 0.528                              | -0.498                                         | -0.24                                                       | 1            | -0.512     |             |     |  |  |
| ×5        | 0.629          | -0.641                             | 0.248                                          | 0.659                                                       | -0.512       | 1          |             |     |  |  |
|           |                |                                    |                                                |                                                             |              |            |             |     |  |  |
|           | Eige           | nvalues of                         | Correlation                                    | Matrix                                                      |              |            |             |     |  |  |
| Eval 1    | Eval 2         | Eval 3                             | Eval 4                                         | Eval 5                                                      | Eval 6       |            |             |     |  |  |
| 0.054     | 0.173          | 0.588                              | 0.713                                          | 1.114                                                       | 3.357        |            |             |     |  |  |
|           |                |                                    |                                                |                                                             |              |            |             |     |  |  |
|           | OLSEst         | imates of R                        | egression P                                    | arameters                                                   |              |            |             |     |  |  |
| Intercept | ×1             | x2                                 | x3                                             | ×4                                                          | ×5           |            |             |     |  |  |
| 0.422     | 0.441          | -1.475                             | -0.261                                         | 0.0208                                                      | 0.171        |            |             |     |  |  |
|           |                |                                    |                                                |                                                             |              |            |             |     |  |  |

|                                                                                                    | Stdy of E                                                                                        | stimated <b>R</b>                                                                                 | egression F                                                                                | arameters?                                                                |                                                                         |                         |         |
|----------------------------------------------------------------------------------------------------|--------------------------------------------------------------------------------------------------|---------------------------------------------------------------------------------------------------|--------------------------------------------------------------------------------------------|---------------------------------------------------------------------------|-------------------------------------------------------------------------|-------------------------|---------|
| Intercept                                                                                                    | ×1                                                                                               | ×2                                                                                                | x3                                                                                         | ×4                                                                        | x5                                                                      |                         |         |
| 0.169                                                                                                    | 0.117                                                                                            | 0.487                                                                                             | 0.112                                                                                      | 0.161                                                                     | 0.203                                                                   |                         |         |
|                                                                                                    |                                                                                                  | 013                                                                                               | 5 ΑΝΠ <b>ΥΑ</b> Τ.                                                                         | able                                                                      |                                                                         |                         |         |
| So                                                                                                    | urce of Vari                                                                                     | ation                                                                                             | SS                                                                                         | DOF                                                                       | MS                                                                      | F-Value                 | P-Value |
|                                                                                                    | Re                                                                                               | egression                                                                                         | 0.0344                                                                                     | 5                                                                         | 0.00687                                                                 | 11.81                   | 0.0001  |
| Error                                                                                                    |                                                                                                  |                                                                                                   | 0.00814                                                                                    | 14                                                                        | 5.8158E-4                                                               |                         |         |
|                                                                                                    |                                                                                                  | Total                                                                                             | 0.0425                                                                                     | 19                                                                        |                                                                         |                         |         |
|                                                                                                    |                                                                                                  |                                                                                                   |                                                                                            | OLS S                                                                     | cale Estimate                                                           | 0.0241                  |         |
|                                                                                                    |                                                                                                  |                                                                                                   |                                                                                            |                                                                           | R Square                                                                | 0.808                   |         |
|                                                                                                    |                                                                                                  |                                                                                                   |                                                                                            |                                                                           |                                                                         |                         |         |
|                                                                                                    |                                                                                                  | Least Medi                                                                                        | an of Squa                                                                                 | red Residu                                                                | al Regression                                                           | า                       |         |
|                                                                                                    |                                                                                                  |                                                                                                   |                                                                                            |                                                                           |                                                                         |                         |         |
|                                                                                                    |                                                                                                  | Total Nu                                                                                          | umber of Eler                                                                              | mental Subse                                                              | ets of size (6)                                                         | 38760                   |         |
|                                                                                                    | Total                                                                                            | Number of E                                                                                       | lemental Sub                                                                               | sets of size                                                              | (6) Searched                                                            | 38760                   |         |
|                                                                                                    | Nun                                                                                              | ber of Non-                                                                                       | Singular Elem                                                                              | iental Subse                                                              | ets of size (6)                                                         | 38760                   |         |
|                                                                                                    |                                                                                                  |                                                                                                   |                                                                                            |                                                                           |                                                                         |                         |         |
|                                                                                                    | В                                                                                                | est Elemen                                                                                        | tal Subset o                                                                               | of size 6 Fou                                                             | und                                                                     | -                       |         |
|                                                                                                    | У                                                                                                | x1                                                                                                | x2                                                                                         | xЗ                                                                        | x4                                                                      | x5                      |         |
| Obs # 7                                                                                                    | 0.481                                                                                            | 0.489                                                                                             | 0.123                                                                                      | 0.562                                                                     | 0.455                                                                   | 0.824                   |         |
| Obs # 10                                                                                                    | 0.486                                                                                            | 0.685                                                                                             | 0.156                                                                                      | 0.631                                                                     | 0.564                                                                   | 0.914                   |         |
|                                                                                                    |                                                                                                  | 1 0 664                                                                                           | 0.159                                                                                      | 0.506                                                                     | 0.481                                                                   | 0.867                   |         |
| Obs # 11                                                                                                    | 0.554                                                                                            | 0.004                                                                                             |                                                                                            |                                                                           |                                                                         |                         |         |
| Obs # 11<br>Obs # 12                                                                                             | 0.554<br>0.519                                                                                   | 0.703                                                                                             | 0.134                                                                                      | 0.519                                                                     | 0.484                                                                   | 0.812                   |         |
| Obs # 11<br>Obs # 12<br>Obs # 15                                                                                 | 0.554<br>0.519<br>0.502                                                                          | 0.703                                                                                             | 0.134<br>0.114                                                                             | 0.519<br>0.521                                                            | 0.484<br>0.57                                                           | 0.812<br>0.889          |         |
| Obs # 11<br>Obs # 12<br>Obs # 15<br>Obs # 16                                                                     | 0.554<br>0.519<br>0.502<br>0.508                                                                 | 0.703 0.534 0.523                                                                                 | 0.134<br>0.114<br>0.132                                                                    | 0.519<br>0.521<br>0.505                                                   | 0.484<br>0.57<br>0.612                                                  | 0.812<br>0.889<br>0.919 |         |
| Obs # 11<br>Obs # 12<br>Obs # 15<br>Obs # 16                                                                     | 0.554<br>0.519<br>0.502<br>0.508                                                                 | 0.703 0.534 0.523                                                                                 | 0.134<br>0.114<br>0.132                                                                    | 0.519<br>0.521<br>0.505                                                   | 0.484<br>0.57<br>0.612                                                  | 0.812<br>0.889<br>0.919 |         |
| Obs # 11<br>Obs # 12<br>Obs # 15<br>Obs # 16<br>Best Subs                                                        | 0.554<br>0.519<br>0.502<br>0.508<br>et satisfies                                                 | 0.504<br>0.703<br>0.534<br>0.523                                                                  | 0.134<br>0.114<br>0.132                                                                    | 0.519<br>0.521<br>0.505                                                   | 0.484<br>0.57<br>0.612                                                  | 0.812<br>0.889<br>0.919 |         |
| Obs # 11<br>Obs # 12<br>Obs # 15<br>Obs # 16<br>Best Subs                                                        | 0.554<br>0.519<br>0.502<br>0.508                                                                 | 0.004<br>0.703<br>0.534<br>0.523                                                                  | 0.134<br>0.114<br>0.132                                                                    | 0.519<br>0.521<br>0.505                                                   | 0.484<br>0.57<br>0.612                                                  | 0.812<br>0.889<br>0.919 |         |
| Obs # 11<br>Obs # 12<br>Obs # 15<br>Obs # 16<br>Best Subs                                                        | 0.554<br>0.519<br>0.502<br>0.508<br>et satisfies<br>timates of F                                 | 0.004<br>0.703<br>0.534<br>0.523<br>minimizatio                                                   | 0.134<br>0.114<br>0.132<br>on criterion.<br>Parameters                                     | 0.519<br>0.521<br>0.505<br>(Using Be                                      | 0.484<br>0.57<br>0.612<br>st Subset)                                    | 0.812<br>0.889<br>0.919 |         |
| Obs # 11<br>Obs # 12<br>Obs # 15<br>Obs # 16<br>Best Subs<br>LMS Es<br>Intercept                                 | 0.554<br>0.519<br>0.502<br>0.508<br>eet satisfies<br>timates of F<br>×1                          | 0.004<br>0.703<br>0.534<br>0.523<br>minimizatio                                                   | 0.134<br>0.114<br>0.132<br>on criterion.<br>Parameters<br>x3                               | 0.519<br>0.521<br>0.505<br>(Using Be:<br>x4                               | 0.484<br>0.57<br>0.612<br>st Subset)<br>x5                              | 0.812<br>0.889<br>0.919 |         |
| Obs # 11<br>Obs # 12<br>Obs # 15<br>Obs # 16<br>Best Subs<br>LMS Es<br>Intercept<br>0.37                         | 0.554<br>0.519<br>0.502<br>0.508<br>et satisfies<br>timates of F<br>×1<br>0.172                  | 0.004<br>0.703<br>0.534<br>0.523<br>minimization<br>Regression<br>×2<br>-0.073                    | 0.134<br>0.114<br>0.132<br>on criterion.<br>Parameters<br>x3<br>-0.524                     | 0.519<br>0.521<br>0.505<br>(Using Be:<br>×4<br>-0.441                     | 0.484<br>0.57<br>0.612<br>st Subset)<br>x5<br>0.644                     | 0.812<br>0.889<br>0.919 |         |
| Obs # 11<br>Obs # 12<br>Obs # 15<br>Obs # 16<br>Best Subs<br>LMS Es<br>Intercept<br>0.37                         | 0.554<br>0.519<br>0.502<br>0.508<br>et satisfies<br>timates of F<br>x1<br>0.172<br>E stimated    | 0.004<br>0.703<br>0.534<br>0.523<br>minimizatio<br>Regression<br>×2<br>-0.073                     | 0.134<br>0.114<br>0.132<br>on criterion.<br>Parameters<br>x3<br>-0.524<br>Parameters       | 0.519<br>0.521<br>0.505<br>(Using Be<br>×4<br>-0.441                      | 0.484<br>0.57<br>0.612<br>st Subset)<br>x5<br>0.644                     | 0.812<br>0.889<br>0.919 |         |
| Obs # 11<br>Obs # 12<br>Obs # 15<br>Obs # 16<br>Best Subs<br>LMS Es<br>Intercept<br>0.37<br>Stdv of<br>Intercept | 0.554<br>0.519<br>0.502<br>0.508<br>eet satisfies<br>timates of F<br>×1<br>0.172<br>E stimated I | 0.004<br>0.703<br>0.534<br>0.523<br>minimizatio<br>Regression<br>x2<br>-0.073<br>Regression<br>x2 | 0.134<br>0.114<br>0.132<br>on criterion.<br>Parameters<br>x3<br>-0.524<br>Parameters<br>x3 | 0.519<br>0.521<br>0.505<br>(Using Be<br>×4<br>-0.441<br>s (Using Be<br>×4 | 0.484<br>0.57<br>0.612<br>st Subset)<br>x5<br>0.644<br>st Subset)<br>x5 | 0.812<br>0.889<br>0.919 |         |

| Mir       | himizing 10th               | Ordered So  | quared Resid   | ual        |                |             |           |         |            |
|-----------|-----------------------------|-------------|----------------|------------|----------------|-------------|-----------|---------|------------|
|           | Value of Minimum Criterion  |             |                |            |                | 2.0999E-6   |           |         |            |
|           | Approximate Breakdown Value |             |                |            |                |             |           |         |            |
|           | Unweigh                     | ted Sigma E | stimate base   | 0.125      |                |             |           |         |            |
|           |                             |             |                |            |                |             |           |         |            |
| Initi     | al Robust Ll                | MS Scale E  | stimate (Adju: | 0.00691    |                |             |           |         |            |
|           |                             | L           | .MS Regres     | sion Table | BasedUpo       | n Best Subs | xet (     |         |            |
| Obs #     | Y                           | Yhat        | Residuals      | Hat[i,i]   | -<br>Res/Sigma | Student     | Res/Scale | Weights | C Res~cale |
| 1         | 0.534                       | 0.522       | 0.0122         | 0.278      | 0.0976         | 0.115       | 1.761     | 1       | -0.725     |
| 2         | 0.535                       | 0.527       | 0.00787        | 0.132      | 0.0632         | 0.0678      | 1.139     | 1       | 0.0472     |
| 3         | 0.57                        | 0.569       | 8.8370E-4      | 0.22       | 0.00709        | 0.00803     | 0.128     | 1       | 1.243      |
| 4         | 0.45                        | 0.652       | -0.202         | 0.258      | -1.625         | -1.887      | -29.31    | 0       | 0.355      |
| 5         | 0.548                       | 0.538       | 0.00972        | 0.222      | 0.078          | 0.0885      | 1.407     | 1       | 1.002      |
| 6         | 0.431                       | 0.662       | -0.231         | 0.259      | -1.857         | -2.158      | -33.5     | 0       | -0.452     |
| 7         | 0.481                       | 0.481       | -3.43E-14      | 0.53       | -2.75E-13      | -4.02E-13   | -4.97E-12 | 1       | 0.907      |
| 8         | 0.423                       | 0.65        | -0.227         | 0.289      | -1.824         | -2.163      | -32.91    | 0       | -0.0349    |
| 9         | 0.475                       | 0.489       | -0.0141        | 0.348      | -0.113         | -0.14       | -2.037    | 1       | -0.396     |
| 10        | 0.486                       | 0.486       | -4.35E-14      | 0.449      | -3.49E-13      | -4.71E-13   | -6.30E-12 | 1       | -0.415     |
| 11        | 0.554                       | 0.554       | -1.14E-14      | 0.317      | -9.18E-14      | -1.11E-13   | -1.66E-12 | 1       | 1.986      |
| 12        | 0.519                       | 0.519       | -3.52E-14      | 0.41       | -2.82E-13      | -3.68E-13   | -5.09E-12 | 1       | -1.198     |
| 13        | 0.492                       | 0.491       | 0.00145        | 0.287      | 0.0116         | 0.0138      | 0.21      | 1       | -0.485     |
| 14        | 0.517                       | 0.522       | -0.00472       | 0.129      | -0.0379        | -0.0406     | -0.684    | 1       | -1.261     |
| 15        | 0.502                       | 0.502       | -6.55E-14      | 0.152      | -5.26E-13      | -5.71E-13   | -9.48E-12 | 1       | -0.587     |
| 16        | 0.508                       | 0.508       | -7.33E-14      | 0.526      | -5.88E-13      | -8.54E-13   | -1.06E-11 | 1       | 0.524      |
| 17        | 0.52                        | 0.521       | -0.00114       | 0.289      | -0.00913       | -0.0108     | -0.165    | 1       | -0.255     |
| 18        | 0.506                       | 0.522       | -0.0161        | 0.294      | -0.129         | -0.154      | -2.329    | 1       | 0.284      |
| 19        | 0.401                       | 0.666       | -0.265         | 0.292      | -2.129         | -2.53       | -38.4     | 0       | -1.084     |
| 20        | 0.568                       | 0.567       | 9.6663E-4      | 0.318      | 0.00776        | 0.00939     | 0.14      | 1       | 0.545      |
|           |                             |             |                |            |                |             |           |         |            |
| Rew       | eighted LM                  | IS Estimate | es of Regres   | sion Paran | neters         |             |           |         |            |
| Intercept | ×1                          | x2          | x3             | ×4         | x5             |             |           |         |            |
| 0.377     | 0.217                       | -0.085      | -0.564         | -0.4       | 0.607          |             |           |         |            |
| Rewein    | ahted LMS                   | Stdy of Est | timated Rea    | ression Pa | rameters       |             |           |         |            |
| Intercent | x1                          | x2          | x3             | ×4         | x5             |             |           |         |            |
| 0.054     | <br>በ በ421                  | 0.198       | 0.0435         | 0.0654     | 0.0786         |             |           |         |            |
| 0.004     | 0.0421                      | 0.100       | 0.0400         | 0.0004     | 0.0100         |             |           |         |            |

|                     |       | neweigh   | CEC LMS AND    | JVA Table  |              |           |         |
|---------------------|-------|-----------|----------------|------------|--------------|-----------|---------|
| Source of Variation |       |           | SS             | DOF        | MS           | F-Value   | P-Value |
| Regression          |       |           | 0.0128         | 5          | 0.00255      | 46        | 0.0000  |
|                     |       | Error     | 5.5517E-4      | 10         | 5.5517E-5    |           |         |
|                     |       | Total     | 0.0133         | 15         |              |           |         |
|                     | 0.958 |           |                |            |              |           |         |
|                     |       | F         | inal Reweighte | d LMS Sc   | ale Estimate | 0.00745   |         |
|                     | F     | Reweighte | d LMS Regr     | ession Tal | e de         |           |         |
| Obs #               | Y     | Yhat      | Residuals      | Hat[i,i]   | Student      | Res/Scale |         |
| 1                   | 0.534 | 0.526     | 0.00802        | 0.278      | 1.267        | 1.076     |         |
| 2                   | 0.535 | 0.531     | 0.00444        | 0.132      | 0.639        | 0.595     |         |
| 3                   | 0.57  | 0.57      | 2.3614E-4      | 0.22       | 0.0359       | 0.0317    |         |
| 4                   | 0.45  | 0.64      | -0.19          | 0.258      | -29.67       | -25.55    |         |
| 5                   | 0.548 | 0.535     | 0.013          | 0.222      | 1.979        | 1.745     |         |
| 6                   | 0.431 | 0.651     | -0.22          | 0.259      | -34.32       | -29.54    |         |
| 7                   | 0.481 | 0.474     | 0.00658        | 0.53       | 1.288        | 0.883     |         |
| 8                   | 0.423 | 0.639     | -0.216         | 0.289      | -34.37       | -28.98    |         |
| 9                   | 0.475 | 0.483     | -0.00775       | 0.348      | -1.288       | -1.04     |         |
| 10                  | 0.486 | 0.486     | -2.958E-4      | 0.449      | -0.0535      | -0.0397   |         |
| 11                  | 0.554 | 0.557     | -0.00274       | 0.317      | -0.445       | -0.368    |         |
| 12                  | 0.519 | 0.525     | -0.00642       | 0.41       | -1.122       | -0.862    |         |
| 13                  | 0.492 | 0.489     | 0.00319        | 0.287      | 0.507        | 0.428     |         |
| 14                  | 0.517 | 0.524     | -0.00712       | 0.129      | -1.023       | -0.955    |         |
| 15                  | 0.502 | 0.502     | 4.6552E-4      | 0.152      | 0.0679       | 0.0625    |         |
| 16                  | 0.508 | 0.508     | -7.691E-5      | 0.526      | -0.015       | -0.0103   |         |
| 17                  | 0.52  | 0.521     | -7.971E-4      | 0.289      | -0.127       | -0.107    |         |
| 18                  | 0.506 | 0.515     | -0.00928       | 0.294      | -1.482       | -1.246    |         |
| 19                  | 0.401 | 0.655     | -0.254         | 0.292      | -40.5        | -34.07    |         |
| 20                  | 0.568 | 0.569     | -0.00145       | 0.318      | -0.235       | -0.194    |         |

### Final Weighted Correlation Matrix

|    | У       | x1      | х2      | xЗ      | x4      | x5     |
|----|---------|---------|---------|---------|---------|--------|
| У  | 1       | 0.75    | 0.271   | -0.0958 | -0.173  | 0.147  |
| ×1 | 0.75    | 1       | 0.497   | -0.132  | -0.0367 | -0.097 |
| ×2 | 0.271   | 0.497   | 1       | -0.226  | -0.0031 | -0.755 |
| xЗ | -0.0958 | -0.132  | -0.226  | 1       | 0.733   | 0.138  |
| ×4 | -0.173  | -0.0367 | -0.0031 | 0.733   | 1       | 0.245  |
| x5 | 0.147   | -0.097  | -0.755  | 0.138   | 0.245   | 1      |

# Eigenvalues of Final Weighted Correlation Matrix

| Eval 1 | Eval 2 | Eval 3 | Eval 4 | Eval 5 | Eval 6 |  |
|--------|--------|--------|--------|--------|--------|--|
| 0.012  | 0.196  | 0.39   | 1.431  | 1.604  | 2.368  |  |
|        |        |        |        |        |        |  |
|        |        |        |        |        |        |  |

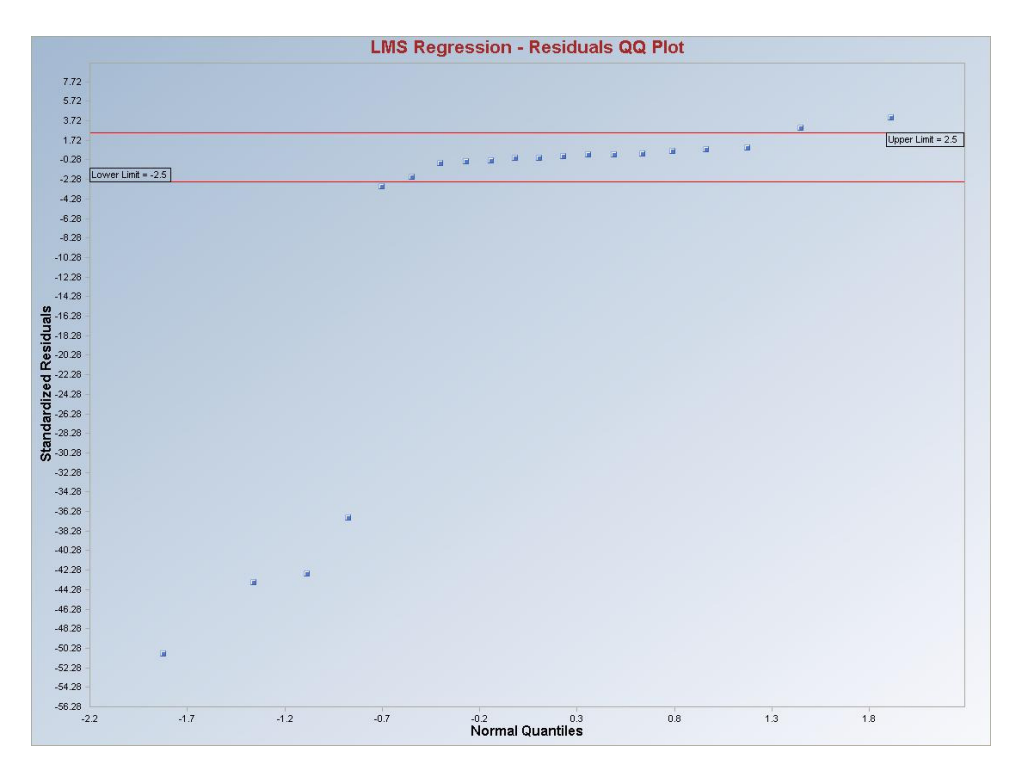

**Output for LMS Regression (continued).** 

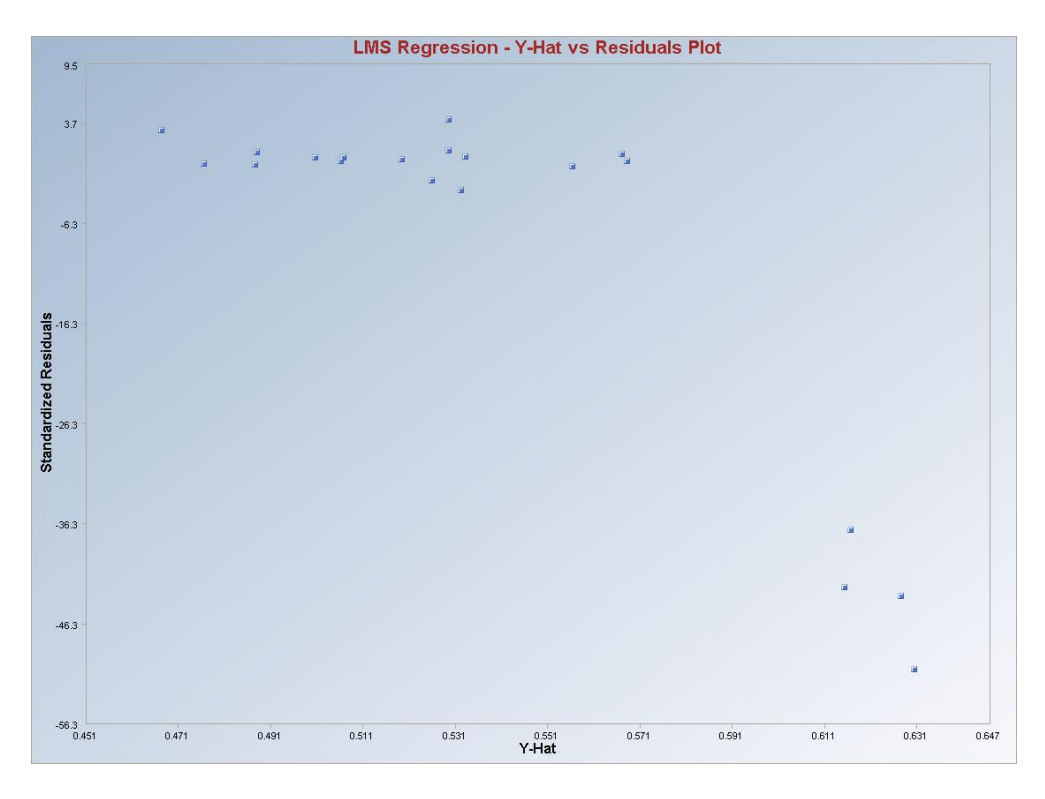

**Interpretation of Graphs:** Observations which are outside of the horizontal lines in the graph are considered to be regression outliers.
# 9.3.1 Least Percentile of Squared Residuals (LPS) Regression

## 1. Click **Regression** ► **LMS/LPS.**

| 🖶 Scout 2008 - [D:\Narain\Scout_For_Windows\ScoutSource\WorkDatInExcel\Wood] |          |           |            |          |            |                  |         |            |          |      |  |  |  |
|------------------------------------------------------------------------------|----------|-----------|------------|----------|------------|------------------|---------|------------|----------|------|--|--|--|
| 🖳 File Edit Configure Dat                                                    | a Graphs | Stats/GOF | Outliers/E | stimates | Regression | Multivariate EDA | GeoStal | ts Program | s Window | Help |  |  |  |
| Navigation Panel                                                             |          | 0         | 1          | 2        | OLS        | ī                | 5       | 6          | 7        | 8    |  |  |  |
| Name                                                                         |          | Case      | ×1         | x2       | LMS/LPS    |                  | x5      | y          |          |      |  |  |  |
| D:\Narain\Scout Fo                                                           | 1        | 1         | 0.573      | 0.10     | Biweight   |                  | 0.841   | 0.534      |          |      |  |  |  |
| SCLASS_Out.ost                                                               | 2        | 2         | 0.651      | 0.13     | Huber      |                  | 0.887   | 0.535      |          |      |  |  |  |
| D:\Narain\Scout_Fo                                                           | 3        | 3         | 0.606      | 0.12     | MVT        |                  | 0.92    | 0.57       |          |      |  |  |  |
|                                                                              | 4        | 4         | 0.437      | 0.15     | PROP       |                  | 0.992   | 0.45       |          |      |  |  |  |
|                                                                              | 5        | 5         | 0.547      | 0.11     | Method C   | omparison        | 0.915   | 0.548      |          |      |  |  |  |

#### 2. The "Select Variables" screen (Section 3.3) will appear.

- Select the dependent variable and one or more independent variables from the "Select Variables" screen.
- If the results have to be produced by using a Group variable, then select a group variable by clicking the arrow below the "**Group by Variable**" button. This will result in a drop-down list of available variables. The user should select and click on an appropriate variable representing a group variable.
- Click on the "**Options**" button to get the options window and then click on "**User Specified**" in "**Subset Search Strategy**" box.

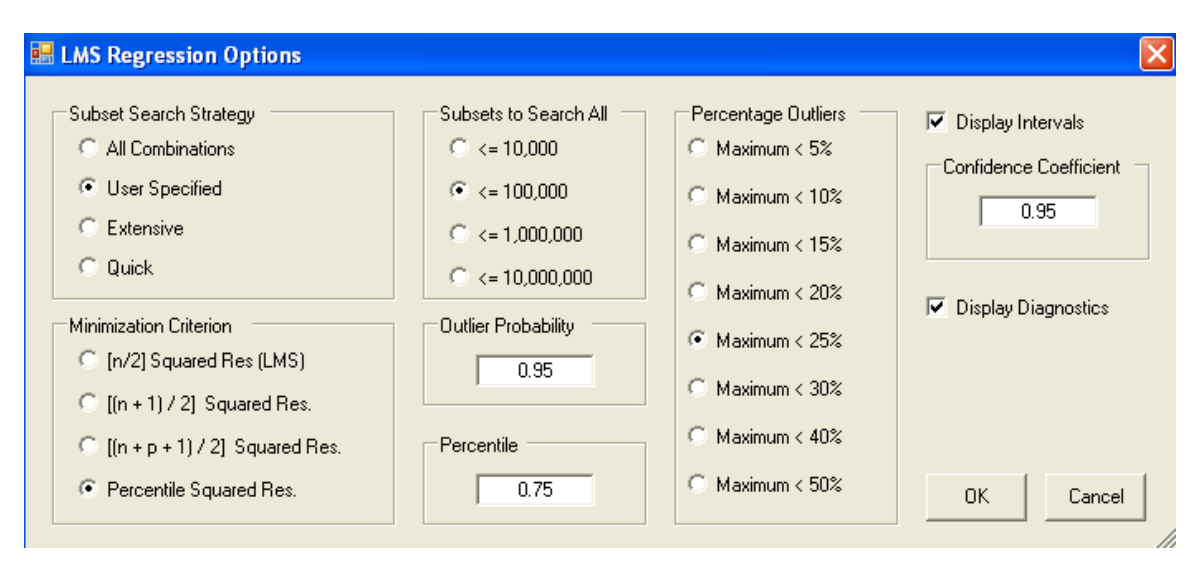

- Specify "Subsets to Search All." The default is "<=100,000."
- Specify "Percentage Outliers." The default is "<25%."
- Specify "Outlier Probability." The default is "0.95."

- Specify "Minimization Criterion" as "Percentile Squared Res." The default is "0.75."
- Click on "**OK**" to continue or "**Cancel**" to cancel the options.
- Click on "**Graphics**" for the graphics options and specify the preferred graphs.

| 🔜 Select LMS Graphi  | cs Options                                                  | ×                                            |
|----------------------|-------------------------------------------------------------|----------------------------------------------|
| VY Plots             | XY Plot Title<br>LMS Regression - Y vs X Plot               | Regression Line - Fixing Other Regressors at |
| 🔽 YvsY-Hat           | Y vs Y-Hat Title<br>LMS Regression - Y vs Y-Hat Plot        | C Minimum Values                             |
| 🔽 Y vs Residuals     | Y vs Residuals Title<br>LMS Regression - Y vs Residuals     | Mean Values     Confidence Coefficient       |
| 🔽 Y-Hat vs Residuals | Y-Hat vs Residuals Title<br>LMS Regression - Y-Hat vs Resid | C Zero Values                                |
| 🔽 Index Plots        | XY Plot Title<br>LMS Regression - Residuals Index           |                                              |
| 🔽 QQ Residuals       | QQ Residuals Title<br>S Regression - Residuals QQ Plot      | OK Cancel                                    |

- Click on "OK" to continue or "Cancel" to cancel the options.
- Click on "**OK**" to continue or "**Cancel**" to cancel the computations.

**Output for LPS Regression. Data Set used:** Bradu (predictor variables p = 3, Minimization Criterion = 0.75 percentile).

|                                   | Least Percentile Squared (LPS) Regression Analysis Output    |
|-----------------------------------|--------------------------------------------------------------|
| Date/Time of Computation          | 2/25/2008 11:08:20 AM                                        |
| User Selected Options             |                                                              |
| From File                         | D:\Narain\Scout_For_Windows\ScoutSource\WorkDatInExcel\BRADU |
| Full Precision                    | OFF                                                          |
| Subset Search Strategy            | User Specified Criteria                                      |
| Percentage Outliers               | Maximum Outliers <= 0.25                                     |
| Percentage Outliers               | Outlier Probability <= 0.95                                  |
| Search All Cutoff                 | Do all combinations if <= 100000                             |
| Minimization Criterion            | The 0.75 Percentile of Squared Residuals                     |
| Residual QQ Plot                  | Not Selected                                                 |
| Residual Index Plot               | Not Selected                                                 |
| Y vs× Plots                       | Not Selected                                                 |
| Title for Y-Hat vs Residuals Plot | LMS Regression - Y-Hat vs Residuals Plot                     |
| Y vs Residuals Plot               | Not Selected                                                 |
| Y vs Y-Hat Plot                   | Not Selected                                                 |

| Nun       | nber of Selec | cted Regress | ion Variables | 3         |   |  |
|-----------|---------------|--------------|---------------|-----------|---|--|
|           |               | Number of    | Observations  | 75        |   |  |
|           |               | Depen        | dent Variable | у         |   |  |
|           |               |              |               |           |   |  |
|           |               | Correlat     | ion Matrix    |           |   |  |
|           | у             | x1           | x2            | xЗ        |   |  |
| У         | 1             | 0.946        | 0.962         | 0.743     |   |  |
| ×1        | 0.946         | 1            | 0.979         | 0.708     |   |  |
| x2        | 0.962         | 0.979        | 1             | 0.757     |   |  |
| x3        | 0.743         | 0.708        | 0.757         | 1         |   |  |
|           |               |              |               |           |   |  |
|           | Eiger         | nvalues for  | Correlation   | Matrix    |   |  |
| Eval 1    | Eval 2        | Eval 3       | Eval 4        |           |   |  |
| 0.0172    | 0.0556        | 0.368        | 3.559         |           |   |  |
|           |               |              |               |           |   |  |
|           | OLS Est       | imates of R  | egression P   | arameters |   |  |
| Intercept | ×1            | ×2           | x3            |           |   |  |
| -0.388    | 0.239         | -0.335       | 0.383         |           |   |  |
|           |               | 1            |               | 1         | 1 |  |

|                 | Stdy of E    | stimated R     | egression F        | arameters     |                |         |         |
|-----------------|--------------|----------------|--------------------|---------------|----------------|---------|---------|
| Intercept       | ×1           | ×2             | x3                 |               |                |         |         |
| 0.416           | 0.262        | 0.155          | 0.129              |               |                |         |         |
|                 |              |                |                    |               |                |         |         |
|                 |              | OLS            | 6 ANOVA T          | able          |                |         |         |
| Sou             | rce of Varia | ation          | SS                 | DOF           | MS             | F-Value | P-Value |
|                 | Re           | gression       | 543.3              | 3             | 181.1          | 35.77   | 0.0000  |
|                 |              | Error          | 359.5              | 71            | 5.063          |         |         |
|                 |              | Total          | 902.8              | 74            |                |         |         |
|                 |              |                | ,                  | OLS So        | cale Estimate  | 2.25    |         |
|                 |              |                |                    |               | R Square       | 0.602   |         |
|                 |              |                |                    |               |                |         |         |
|                 | Lea          | st 0.75 Per    | centile of S       | quared Re:    | sidual Regre   | ssion   |         |
|                 |              |                |                    |               |                |         |         |
|                 |              | Total Num      | ber of Eleme       | ental Subsets | Searched       | 10000   |         |
|                 |              | Number         | of Non-Sing        | jular Element | tal Subsets    | 10000   |         |
|                 |              |                |                    |               |                |         |         |
|                 | BestEle      | emental Su     | bset of size       | 4 Found       |                |         |         |
|                 | У            | x1             | x2                 | х3            |                |         |         |
| Obs # 19        | 0.1          | 0.8            | 2.9                | 1.6           |                |         |         |
| Obs # 1         | 9.7          | 10.1           | 19.6               | 28.3          |                |         |         |
| Obs # 3         | 10.3         | 10.7           | 20.2               | 31            |                |         |         |
| Obs <b>#</b> 72 | -0.2         | 0.6            | 2                  | 1.5           |                |         |         |
|                 |              |                |                    |               |                |         |         |
| Best Subse      | et satisfies | minimizatio    | on criterion.      |               |                |         |         |
|                 |              |                | -                  | n .           | al : p .       |         |         |
| ercentile 5     | quared E s   | timates of H   | egression          | rarameters    | s (U sing Besl |         |         |
| Intercept       | XI           | ×2             | ×3                 |               |                |         |         |
| -1.045          | 0.219        | 0.272          | 0.113              |               |                |         |         |
| Crdu of (       | atimated [   | Dogramian      | Darameter          | (Using Do     | at Cubaat)     |         |         |
| Jutercent       | _sumateur    | negression<br> |                    | s (O sing de  | st Subsetj     |         |         |
| o 570           | ×1           | 82             | x3<br>0.177        |               |                |         |         |
| 0.972           | 0.36         | 0.213          | 0.177              |               |                |         |         |
| ka in           | nimizina 564 | Ordered Sc     | uared Resid        | lual          |                |         |         |
| 1911            | anneng oou   |                | uarea mesia<br>Val | lue of Minim  | m Criterion    | 0.606   |         |
|                 |              |                |                    | imate Breakd  | lown Value     | 0.000   |         |
|                 | المسما       | ted Sieme F    | Approxi            | nd upon LPC   | Desiduala      | 2,000   |         |
|                 | onweigr      | keu sigma b    | sumate pase        | sa upon LPS   | nesiduais      | 3.000   |         |

| Ini   | tial Robust I | LPS Scale E | stimate (Adju | sted for dim | ensionality) | 0.901      |           |         |            |
|-------|---------------|-------------|---------------|--------------|--------------|------------|-----------|---------|------------|
|       |               | LPS         | (0.75th)Ber   | uression T.  | able Based   | llnon Rest | Subset    |         |            |
| Obs # | Y             | Yhat        | Residuals     | Hat[i,i]     | Res/Sigma    | Student    | Res/Scale | Weights | C Res~cale |
| 1     | 9.7           | 9.7         | 1.356E-11     | 0.063        | 4.393E-12    | 4.538E-12  | 1.506E-11 | 1       | 1.502      |
| 2     | 10.1          | 9.882       | 0.218         | 0.0599       | 0.0707       | 0.073      | 0.242     | 1       | 1.775      |
| 3     | 10.3          | 10.3        | 1.530E-11     | 0.0857       | 4.954E-12    | 5.181E-12  | 1.698E-11 | 1       | 1.334      |
| 4     | 9.5           | 10.56       | -1.058        | 0.0805       | -0.343       | -0.357     | -1.174    | 1       | 1.138      |
| 5     | 10            | 10.47       | -0.469        | 0.0729       | -0.152       | -0.158     | -0.52     | 1       | 1.36       |
| 6     | 10            | 10.17       | -0.173        | 0.0756       | -0.0559      | -0.0582    | -0.192    | 1       | 1.527      |
| 7     | 10.8          | 10.23       | 0.568         | 0.068        | 0.184        | 0.191      | 0.631     | 1       | 2.006      |
| 8     | 10.3          | 9.713       | 0.587         | 0.0631       | 0.19         | 0.196      | 0.652     | 1       | 1.705      |
| 9     | 9.6           | 10.22       | -0.617        | 0.08         | -0.2         | -0.208     | -0.685    | 1       | 1.204      |
| 10    | 9.9           | 9.778       | 0.122         | 0.0869       | 0.0394       | 0.0412     | 0.135     | 1       | 1.35       |
| 11    | -0.2          | 11.85       | -12.05        | 0.0942       | -3.903       | -4.101     | -13.38    | 0       | -3.48      |
| 12    | -0.4          | 12.03       | -12.43        | 0.144        | -4.024       | -4.349     | -13.79    | 0       | -4.165     |
| 13    | 0.7           | 12.5        | -11.8         | 0.109        | -3.822       | -4.049     | -13.1     | 0       | -2.719     |
| 14    | 0.1           | 14.46       | -14.36        | 0.564        | -4.65        | -7.04      | -15.94    | 0       | -1.69      |
| 15    | -0.4          | 0.725       | -1.125        | 0.0579       | -0.364       | -0.375     | -1.249    | 1       | -0.294     |
| 16    | 0.6           | 0.266       | 0.334         | 0.0759       | 0.108        | 0.113      | 0.371     | 1       | 0.385      |
| 17    | -0.2          | -0.587      | 0.387         | 0.0393       | 0.125        | 0.128      | 0.43      | 1       | 0.287      |
| 18    | 0             | 0.12        | -0.12         | 0.0231       | -0.0387      | -0.0392    | -0.133    | 1       | -0.175     |
| 19    | 0.1           | 0.1         | -2.54E-12     | 0.0312       | -8.24E-13    | -8.37E-13  | -2.82E-12 | 1       | 0.29       |
| 20    | 0.4           | 0.807       | -0.407        | 0.0476       | -0.132       | -0.135     | -0.452    | 1       | 0.151      |
| 21    | 0.9           | 0.337       | 0.563         | 0.0294       | 0.182        | 0.185      | 0.625     | 1       | 0.299      |
| 22    | 0.3           | 0.128       | 0.172         | 0.0457       | 0.0557       | 0.057      | 0.191     | 1       | 0.415      |
| 23    | -0.8          | 0.109       | -0.909        | 0.0293       | -0.294       | -0.299     | -1.009    | 1       | -0.19      |
| 24    | 0.7           | -0.0783     | 0.778         | 0.0261       | 0.252        | 0.255      | 0.864     | 1       | 0.602      |
| 25    | -0.3          | -0.781      | 0.481         | 0.022        | 0.156        | 0.158      | 0.534     | 1       | -0.136     |
| 26    | -0.8          | 0.333       | -1.133        | 0.0318       | -0.367       | -0.373     | -1.257    | 1       | -0.214     |
| 27    | -0.7          | 0.685       | -1.385        | 0.0417       | -0.449       | -0.458     | -1.538    | 1       | -0.612     |
| 28    | 0.3           | -0.207      | 0.507         | 0.0235       | 0.164        | 0.166      | 0.563     | 1       | -0.108     |
| 29    | 0.3           | -0.447      | 0.747         | 0.0178       | 0.242        | 0.244      | 0.829     | 1       | 0.176      |
| 30    | -0.3          | -0.208      | -0.0924       | 0.0466       | -0.0299      | -0.0307    | -0.103    | 1       | -0.564     |
| 31    | 0             | 0.127       | -0.127        | 0.059        | -0.0412      | -0.0424    | -0.141    | 1       | -0.12      |
| 32    | -0.4          | -0.249      | -0.151        | 0.0364       | -0.049       | -0.0499    | -0.168    | 1       | 0.247      |
| 33    | -0.6          | 0.296       | -0.896        | 0.0264       | -0.29        | -0.294     | -0.995    | 1       | -0.0485    |
| 34    | -0.7          | -0.879      | 0.179         | 0.032        | 0.0578       | 0.0588     | 0.198     | 1       | -0.301     |
| 35    | 0.3           | 0.626       | -0.326        | 0.0342       | -0.105       | -0.107     | -0.361    | 1       | -0.178     |

| Rev       | eighted LP    | PS Estimate  | s of Regres  | sion Param   | eters       |           |         |
|-----------|---------------|--------------|--------------|--------------|-------------|-----------|---------|
| Intercept | ×1            | х2           | x3           |              |             |           |         |
| -0.93     | 0.143         | 0.191        | 0.184        |              |             |           |         |
|           |               |              |              |              |             |           |         |
| Rewei     | ghted LPS :   | Stdv of Esti | imated Reg   | ression Par  | ameters     |           |         |
| Intercept | ×1            | х2           | x3           |              |             |           |         |
| 0.13      | 0.0795        | 0.0718       | 0.0505       |              |             |           |         |
|           |               | Reweight     | ed I PS AN   | 1VA Table    |             |           |         |
| Sou       | irce of Varia | ation        | SS           | DOF          | MS          | F-Value   | P-Value |
|           | Re            | gression     | 865.3        | 3            | 288.4       | 635       | 0.0000  |
|           |               | Error        | 30.43 67     |              | 0.454       |           |         |
|           |               | Total        | 895.7        | 70           |             |           |         |
|           |               |              |              |              | R Square    | 0.966     |         |
|           |               | Fi           | nal Reweight | ed LPS Sca   | le Estimate | 0.674     |         |
|           |               | Reweighte    | d LPS Regr   | ession Table | 8           |           |         |
| Obs #     | Y             | -<br>Yhat    | Residuals    | Hat[i,i]     | Student     | Res/Scale |         |
| 1         | 9.7           | 9.475        | 0.225        | 0.063        | 0.346       | 0.335     |         |
| 2         | 10.1          | 9.671        | 0.429        | 0.0599       | 0.657       | 0.637     |         |
| 3         | 10.3          | 10.17        | 0.127        | 0.0857       | 0.197       | 0.189     |         |
| 4         | 9.5           | 10.44        | -0.936       | 0.0805       | -1.448      | -1.388    |         |
| 5         | 10            | 10.31        | -0.306       | 0.0729       | -0.471      | -0.454    |         |
| 6         | 10            | 9.893        | 0.107        | 0.0756       | 0.165       | 0.158     |         |

| 73     | 0.4        | -0.157      | 0.557       | 0.0426        | 0.844  | 0.826  |  |
|--------|------------|-------------|-------------|---------------|--------|--------|--|
| 74     | -0.9       | -0.215      | -0.685      | 0.05          | -1.043 | -1.016 |  |
| 75     | 0.2        | -0.331      | 0.531       | 0.0621        | 0.813  | 0.788  |  |
|        |            |             |             |               |        |        |  |
|        |            |             |             |               |        |        |  |
|        | Fina       | Weighted    | Correlation | n Matrix      |        |        |  |
|        | У          | x1          | x2          | хЗ            |        |        |  |
| У      | 1          | 0.939       | 0.946       | 0.943         |        |        |  |
| x1     | 0.939      | 1           | 0.985       | 0.977         |        |        |  |
| х2     | 0.946      | 0.985       | 1           | 0.98          |        |        |  |
| xЗ     | 0.943      | 0.977       | 0.98        | 1             |        |        |  |
|        |            |             |             |               |        |        |  |
| E      | igenvalues | for Final W | eighted Co  | rrelation Mat | ńx 🛛   |        |  |
| Eval 1 | Eval 2     | Eval 3      | Eval 4      |               |        |        |  |
| 0.0142 | 0.0244     | 0.0762      | 3.885       |               |        |        |  |
|        |            |             |             |               |        |        |  |

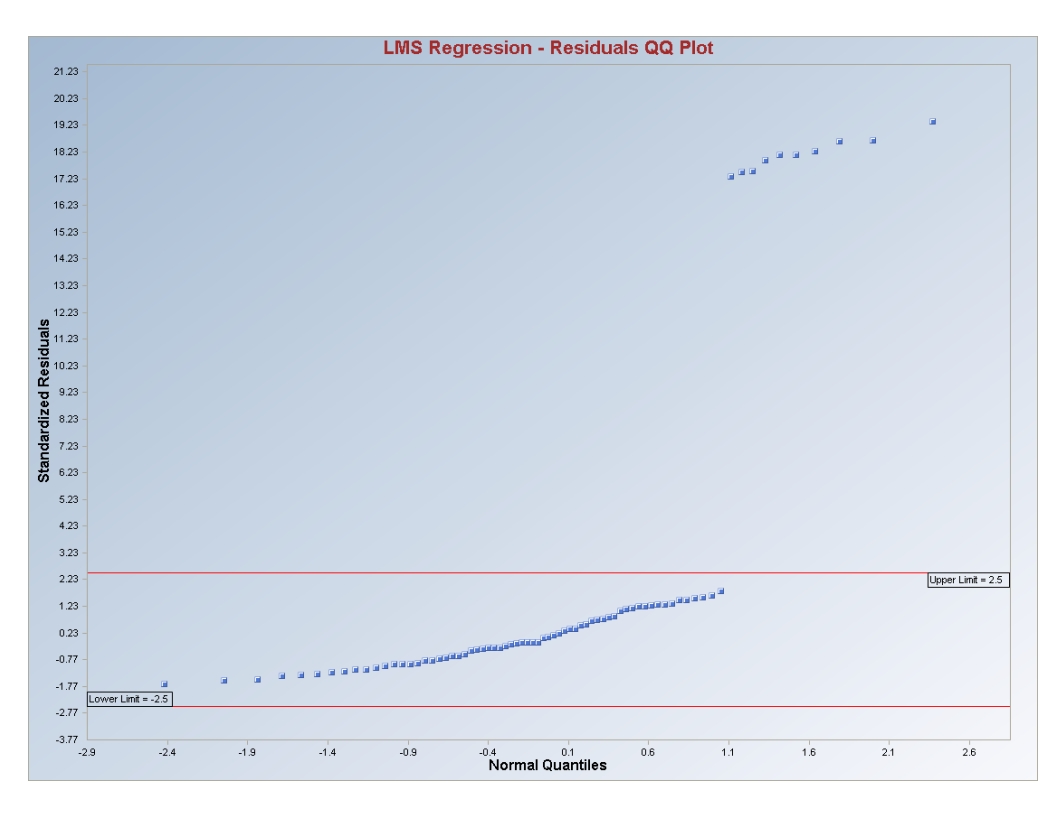

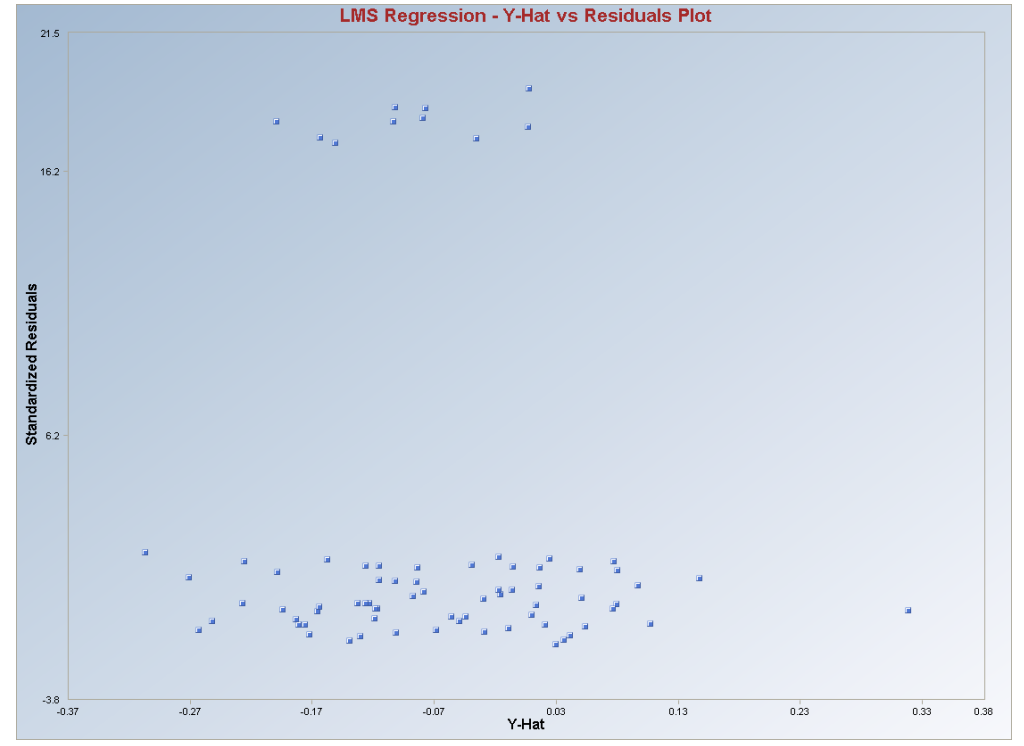

371

#### **Output for LPS Regression.**

| Data Set used: Bradu | (predictor variables | p = 3, Minimization | Criterion $= 0.9$ | percentile). |
|----------------------|----------------------|---------------------|-------------------|--------------|
|----------------------|----------------------|---------------------|-------------------|--------------|

|             | Le            | ast 0.9 Perc        | centile of So     | quared Res    | idual Regre:  | ssion       |           |         |            |  |
|-------------|---------------|---------------------|-------------------|---------------|---------------|-------------|-----------|---------|------------|--|
|             |               | Total Nur           | nber of Elema     | ental Subsets | s Searched    | 10000       |           |         |            |  |
|             |               | Numbe               | r of Non-Sing     | 10000         |               |             |           |         |            |  |
|             |               |                     |                   | -             |               |             |           |         |            |  |
|             | BestEl        | lemental Su         | bset of size      | 4 Found       |               |             |           |         |            |  |
|             | У             | x1                  | x2                | xЗ            |               |             |           |         |            |  |
| Obs # 31    | 0             | 3.1                 | 1.4               | 1             |               |             |           |         |            |  |
| Obs # 32    | -0.4          | 0.5                 | 2.4               | 0.3           |               |             |           |         |            |  |
| Obs # 3     | 10.3          | 10.7                | 20.2              | 31            |               |             |           |         |            |  |
| Obs # 45    | -0.5          | 1.9                 | 0.1               | 0.6           |               |             |           |         |            |  |
|             |               |                     |                   |               |               |             |           |         |            |  |
| Best Subs   | et satisfies  | <b>minimizati</b> o | on criterion.     |               |               |             |           |         |            |  |
|             | ·             |                     | <b>-</b> i        | D             | (1)-: D       |             |           |         |            |  |
| ercentile : | oquared Es    | stimates of F       | regression        | Parameters    | s (U sing Bes |             |           |         |            |  |
| Intercept   | ×1            | 82                  | ×3                |               |               |             |           |         |            |  |
| -0.951      | 0.167         | 0.171               | 0.194             |               |               |             |           |         |            |  |
| Crduaf      | Estimated     | Degraaian           | Daramatar         | a (Ulaina Ba  | at Crabaat)   |             |           |         |            |  |
| Intercent   |               | negression          |                   | s (o sing be  | st Subsetj    |             |           |         |            |  |
| 0.554       | 0.349         | 0.206               | 0.171             |               |               |             |           |         |            |  |
| 0.004       | 0.040         | 0.200               | 0.171             |               |               |             |           |         |            |  |
| м           | inimizina 67t | h Ordered S         | ouared Resid      | dual          |               |             |           |         |            |  |
|             |               |                     | Va                | lue of Minimu | um Criterion  | 1.664       |           |         |            |  |
|             |               |                     | Approx            | imate Breakc  | Jown Value    | 0.0933      |           |         |            |  |
|             | Unweigł       | hted Sigma E        | <br>Estimate base | ed upon LMS   | 6 Residuals   | 2.991       |           |         |            |  |
|             | -             | -                   |                   |               |               |             |           |         |            |  |
| Ini         | tial Robust I | LPS Scale E         | stimate (Adju     | usted for dim | ensionality)  | 0.909       |           |         |            |  |
|             |               |                     |                   |               |               |             |           |         |            |  |
|             |               | LPS                 | (0.9th) Re        | gression Ta   | ble Based l   | Jpon Best 9 | Subset    |         |            |  |
| Obs #       | Y             | Yhat                | Residuals         | Hat[i,i]      | Res/Sigma     | Student     | Res/Scale | Weights | C Res~cale |  |
| 1           | 9.7           | 9.573               | 0.127             | 0.063         | 0.0424        | 0.0438      | 0.139     | 1       | 1.502      |  |
| 2           | 10.1          | 9.743               | 0.357             | 0.0599        | 0.119         | 0.123       | 0.393     | 1       | 1.775      |  |
| 3           | 10.3          | 10.3                | 1.723E-13         | 0.0857        | 5.760E-14     | 6.024E-14   | 1.895E-13 | 1       | 1.334      |  |
| 4           | 9.5           | 10.52               | -1.024            | 0.0805        | -0.342        | -0.357      | -1.126    | 1       | 1.138      |  |
| 5           | 10            | 10.41               | -0.406            | 0.0729        | -0.136        | -0.141      | -0.447    | 1       | 1.36       |  |
| 6           | 10            | 10                  | -0.00147          | 0.0756        | -4.906E-4     | -5.102E-4   | -0.00161  | 1       | 1.527      |  |
| 7           | 10.8          | 10.02               | 0.783             | 0.068         | 0.262         | 0.271       | 0.861     | 1       | 2.006      |  |
| 8           | 10.3          | 9.637               | 0.663             | 0.0631        | 0.222         | 0.229       | 0.729     | 1       | 1.705      |  |

| 8  | 10.3 | 9.637     | 0.663     | 0.0631 | 0.222     | 0.229     | 0.729     | 1 | 1.705   |  |
|----|------|-----------|-----------|--------|-----------|-----------|-----------|---|---------|--|
| 9  | 9.6  | 10.22     | -0.618    | 0.08   | -0.207    | -0.215    | -0.68     | 1 | 1.204   |  |
| 10 | 9.9  | 9.845     | 0.0552    | 0.0869 | 0.0185    | 0.0193    | 0.0607    | 1 | 1.35    |  |
| 11 | -0.2 | 11.77     | -11.97    | 0.0942 | -4.003    | -4.206    | -13.17    | 0 | -3.48   |  |
| 12 | -0.4 | 12.16     | -12.56    | 0.144  | -4.199    | -4.538    | -13.82    | 0 | -4.165  |  |
| 13 | 0.7  | 12.09     | -11.39    | 0.109  | -3.807    | -4.034    | -12.53    | 0 | -2.719  |  |
| 14 | 0.1  | 13.29     | -13.19    | 0.564  | -4.408    | -6.673    | -14.5     | 0 | -1.69   |  |
| 15 | -0.4 | 0.52      | -0.92     | 0.0579 | -0.307    | -0.317    | -1.011    | 1 | -0.294  |  |
| 16 | 0.6  | 5.8698E-4 | 0.599     | 0.0759 | 0.2       | 0.208     | 0.659     | 1 | 0.385   |  |
| 17 | -0.2 | -0.639    | 0.439     | 0.0393 | 0.147     | 0.15      | 0.483     | 1 | 0.287   |  |
| 18 | 0    | 0.0945    | -0.0945   | 0.0231 | -0.0316   | -0.0319   | -0.104    | 1 | -0.175  |  |
| 19 | 0.1  | -0.0122   | 0.112     | 0.0312 | 0.0375    | 0.0381    | 0.123     | 1 | 0.29    |  |
| 20 | 0.4  | 0.574     | -0.174    | 0.0476 | -0.0582   | -0.0596   | -0.191    | 1 | 0.151   |  |
| 21 | 0.9  | 0.228     | 0.672     | 0.0294 | 0.225     | 0.228     | 0.74      | 1 | 0.299   |  |
| 22 | 0.3  | 0.0303    | 0.27      | 0.0457 | 0.0902    | 0.0923    | 0.297     | 1 | 0.415   |  |
| 23 | -0.8 | -0.0692   | -0.731    | 0.0293 | -0.244    | -0.248    | -0.804    | 1 | -0.19   |  |
| 24 | 0.7  | -0.244    | 0.944     | 0.0261 | 0.316     | 0.32      | 1.039     | 1 | 0.602   |  |
| 25 | -0.3 | -0.706    | 0.406     | 0.022  | 0.136     | 0.137     | 0.447     | 1 | -0.136  |  |
| 26 | -0.8 | 0.247     | -1.047    | 0.0318 | -0.35     | -0.356    | -1.152    | 1 | -0.214  |  |
| 27 | -0.7 | 0.59      | -1.29     | 0.0417 | -0.431    | -0.44     | -1.419    | 1 | -0.612  |  |
| 28 | 0.3  | -0.126    | 0.426     | 0.0235 | 0.142     | 0.144     | 0.468     | 1 | -0.108  |  |
| 29 | 0.3  | -0.442    | 0.742     | 0.0178 | 0.248     | 0.25      | 0.816     | 1 | 0.176   |  |
| 30 | -0.3 | 0.0288    | -0.329    | 0.0466 | -0.11     | -0.113    | -0.362    | 1 | -0.564  |  |
| 31 | 0    | 2.146E-14 | -2.15E-14 | 0.059  | -7.17E-15 | -7.39E-15 | -2.36E-14 | 1 | -0.12   |  |
| 32 | -0.4 | -0.4      | 2.520E-14 | 0.0364 | 8.425E-15 | 8.583E-15 | 2.772E-14 | 1 | 0.247   |  |
| 33 | -0.6 | 0.119     | -0.719    | 0.0264 | -0.241    | -0.244    | -0.791    | 1 | -0.0485 |  |
| 34 | -0.7 | -0.748    | 0.0484    | 0.032  | 0.0162    | 0.0165    | 0.0533    | 1 | -0.301  |  |
| 35 | 0.3  | 0.559     | -0.259    | 0.0342 | -0.0865   | -0.088    | -0.285    | 1 | -0.178  |  |
| 36 | -1   | 0.132     | -1.132    | 0.0231 | -0.378    | -0.383    | -1.245    | 1 | -0.522  |  |
| 37 | -0.6 | 0.0819    | -0.682    | 0.0587 | -0.228    | -0.235    | -0.75     | 1 | -0.102  |  |
| 38 | 0.9  | -0.457    | 1.357     | 0.021  | 0.454     | 0.458     | 1.493     | 1 | 0.557   |  |
| 39 | -0.7 | -0.367    | -0.333    | 0.035  | -0.111    | -0.113    | -0.366    | 1 | -0.567  |  |
| 40 | -0.5 | -0.294    | -0.206    | 0.03   | -0.069    | -0.0701   | -0.227    | 1 | -0.0102 |  |
| 41 | -0.1 | 0.453     | -0.553    | 0.0524 | -0.185    | -0.19     | -0.608    | 1 | -0.49   |  |
| 42 | -0.7 | -0.206    | -0.494    | 0.0554 | -0.165    | -0.17     | -0.543    | 1 | -0.482  |  |
| 43 | 0.6  | -0.197    | 0.797     | 0.0606 | 0.266     | 0.275     | 0.877     | 1 | 0.766   |  |
| 44 | -0.7 | 0.0561    | -0.756    | 0.0406 | -0.253    | -0.258    | -0.832    | 1 | -0.801  |  |
| 45 | -0.5 | -0.5      | -4.16E-14 | 0.029  | -1.39E-14 | -1.41E-14 | -4.58E-14 | 1 | -0.339  |  |
| 46 | -0.4 | 0.0173    | -0.417    | 0.0377 | -0.14     | -0.142    | -0.459    | 1 | -0.634  |  |

| Rev       | eighted LF    | PS Estimate | s of Regres   | sion Param  | eters      |           |         |      |
|-----------|---------------|-------------|---------------|-------------|------------|-----------|---------|------|
| Intercept | ×1            | x2          | x3            |             |            |           |         |      |
| -0.93     | 0.143         | 0.191       | 0.184         |             |            |           |         |      |
|           |               |             |               |             |            |           |         |      |
| Rewei     | ghted LMS     | Stdy of Est | imated Reg    | ression Pa  | rameters   |           |         |      |
| Intercept | ×1            | x2          | xЗ            |             |            |           |         |      |
| 0.13      | 0.0795        | 0.0718      | 0.0505        |             |            |           |         |      |
|           |               |             |               |             |            |           |         |      |
|           |               |             |               |             |            |           |         |      |
|           |               | Reweight    | ed LPS AN     | DVA Table   |            |           |         |      |
| Sou       | irce of Varia | ation       | SS            | DOF         | MS         | F-Value   | P-Value |      |
|           | Re            | gression    | 865.3         | 3           | 288.4      | 635       | 0.0000  |      |
|           |               | Error       | 30.43         | 67          | 0.454      |           |         |      |
|           |               | Total       | 895.7         | 70          |            |           |         |      |
|           |               |             |               |             | R Square   | 0.966     |         |      |
|           |               | Fir         | hal Reweighte | ed LMS Scal | e Estimate | 0.674     |         |      |
|           |               | _           |               |             |            |           |         |      |
|           |               | Reweighte   | d LPS Regr    | ession Tabl | e          |           |         |      |
| Ubs #     | Y             | Yhat        | Residuals     | Hat[i,i]    | Student    | Res/Scale |         |      |
| 1         | 9.7           | 9.475       | 0.225         | 0.063       | 0.346      | 0.335     |         |      |
| 2         | 10.1          | 9.671       | 0.429         | 0.0599      | 0.657      | 0.637     |         |      |
| 3         | 10.3          | 10.17       | 0.127         | 0.0857      | 0.197      | 0.189     |         |      |
| 4         | 9.5           | 10.44       | -0.936        | 0.0805      | -1.448     | -1.388    |         | <br> |
| 5         | 10            | 10.31       | -0.306        | 0.0729      | -0.471     | -0.454    |         |      |
| 6         | 10            | 9.893       | 0.107         | 0.0756      | 0.165      | 0.158     |         |      |
| 7         | 10.8          | 9.927       | 0.873         | 0.068       | 1.341      | 1.295     |         |      |
| 8         | 10.3          | 9.538       | 0.762         | 0.0631      | 1.168      | 1.13      |         |      |
| 9         | 9.6           | 10.13       | -0.525        | 0.08        | -0.812     | -0.779    |         |      |
| 10        | 9.9           | 9.748       | 0.152         | 0.0869      | 0.236      | 0.225     |         |      |
| 11        | -0.2          | 11.68       | -11.88        | 0.0942      | -18.52     | -17.63    |         |      |
| 12        | -0.4          | 12          | -12.4         | 0.144       | -19.89     | -18.4     |         |      |
| 13        | 0.7           | 12.02       | -11.32        | 0.109       | -17.79     | -16.79    |         |      |
| 14        | 0.1           | 13.4        | -13.3         | 0.564       | -29.88     | -19.74    |         |      |
| 15        | -0.4          | 0.497       | -0.897        | 0.0579      | -1.372     | -1.332    |         |      |
| 16        | 0.6           | -0.0111     | 0.611         | 0.0759      | 0.943      | 0.907     |         |      |
| 17        | -0.2          | -0.588      | 0.388         | 0.0393      | 0.587      | 0.575     |         |      |
| 18        | 0             | 0.0736      | -0.0736       | 0.0231      | -0.11      | -0.109    |         |      |
| 19        | 0.1           | 0.033       | 0.067         | 0.0312      | 0.101      | 0.0994    |         |      |
| 20        | 0.4           | 0.568       | -0.168        | 0.0476      | -0.256     | -0.25     |         |      |

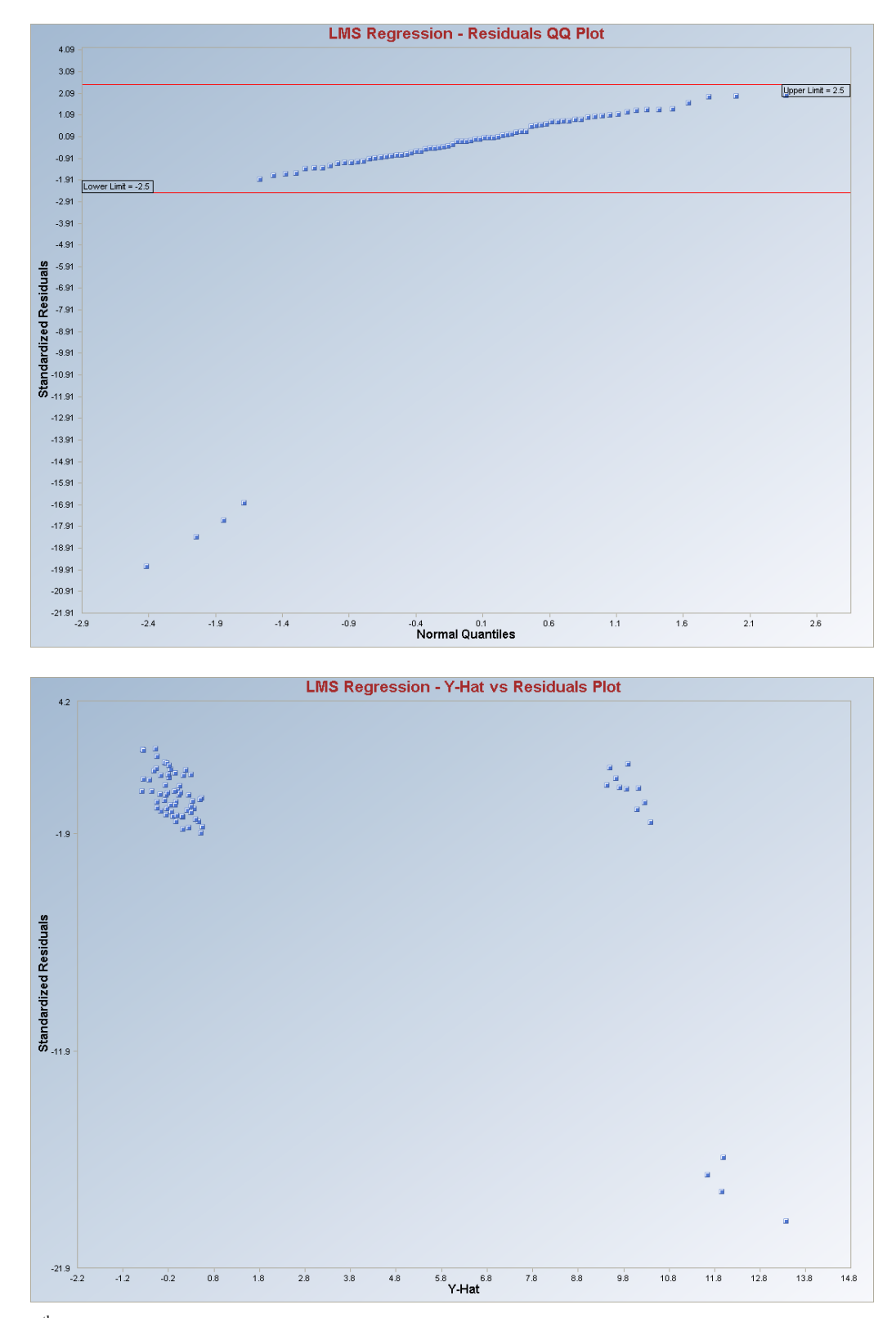

The  $75^{th}$  percentile minimization criterion finds 14 observations (1, 2, 3, 4, 5, 6, 7, 8, 9 and 10) as outliers and  $90^{th}$  percentile minimization criterion finds four observations (11, 12, 13 and 14) as outliers.

# 9.4 Iterative OLS Regression Method

## 1. Click **Regression** ► **Iterative OLS.**

| 🖶 Scout 4.0 - [D: WarainV  | Scout_Fo | or_Windov | vs\ScoutSo   | urce\\ | NorkDatInI | xcel\BRADU]      |          |          |        |      |
|----------------------------|----------|-----------|--------------|--------|------------|------------------|----------|----------|--------|------|
| 🖳 File Edit Configure Data | Graphs   | Stats/GOF | Outliers/Est | imates | Regression | Multivariate EDA | GeoStats | Programs | Window | Help |
| Navigation Panel           |          | 0         | 1            | 2      | OLS        |                  | 5        | 6        | 7      | 8    |
| Name                       |          | Count     | у            | ×1     | LMS        |                  |          |          |        |      |
| D:\Narain\Scout_Fo         | 1        | 1         | 9.7          | 11     | Riveight   | OLS              |          |          |        |      |
| D:\\\arain\Scout_Fo        | 2        | 2         | 10.1         |        | Huber      |                  |          |          |        |      |
|                            | 3        | 3         | 10.3         | 11     | MVT        |                  |          |          |        |      |
|                            | 4        | 4         | 9.5          |        | PROP       |                  |          |          |        |      |
|                            | 5        | 5         | 10           | 11     | Method C   | Comparison       |          |          |        |      |
|                            |          |           | 10           |        |            | 1 20.2           |          |          | -      |      |

- 2. The "Select Variables" screen (Section 3.3) will appear.
  - Select the dependent variable and one or more independent variables from the "Select Variables" screen.
  - If the results have to be produced by using a Group variable, then select a group variable by clicking the arrow below the "**Group by Variable**" button. This will result in a drop-down list of available variables. The user should select and click on an appropriate variable representing a group variable.
  - Click on the "**Options**" button to get the options window.

| 🖶 IRLS Options                                                                                                    |                                                                                                    |                                                                                                    | ×                                                                                                    |
|----------------------------------------------------------------------------------------------------|----------------------------------------------------------------------------------------------------|----------------------------------------------------------------------------------------------------|----------------------------------------------------------------------------------------------------|
| Regression Value         Alpha for Residual Outliers         0.05         Number of Regression Iterations         10         [Max = 50]         Residuals MDs Distribution         © Beta         O Chisquare         Intermediate Iterations | Identify Leverage Points         Image: Leverage         Select Leverage Distance Method         Classical         Sequential Classical         Huber         PROP         MVT (Trimming) | Initial Leverage Distances<br>Classical<br>Sequential Classical<br>Robust (Median, 1.48MAD)<br>OKG (Maronna Zamar)<br>KG (Not Orthogonalized)<br>MCD | <ul> <li>Display Intervals</li> <li>Confidence Coefficient</li> <li>0.95</li> <li>Display Diagnostics</li> </ul> |
| <ul> <li>Do Not Display</li> <li>Display Every 5th</li> <li>Display Every 4th</li> <li>Display Every 2nd</li> <li>Display All</li> </ul>                                                                                                    | [Max = 50]<br>Leverage MDs Distribution<br>© Beta<br>© Chisquare                                                                                                    | 0.05<br>Leverage Influence Function<br>Alpha                                                                                                    | OK<br>Cancel                                                                                                    |

• Specify the "Regression Value." The default is "0.05."

- Specify the "Number of Regression Iterations." The default is "10."
- Specify the "**Regression MDs Distribution**." The default is "**Beta**."
- Specify the "Identify Leverage Points." The default is "On."
- Specify the "Select Leverage Distance Method." The default is "PROP."
- Specify the "Number of Leverage Iterations." The default is "10."
- Specify the "Leverage Initial Distances" The default is "OKG (Maronna Zamar)."
- Specify the "Leverage Value." The default is "0.05."
- Click "OK" to continue or "Cancel" to cancel the options.

| 🖶 OptionsRegressionGra  | phics                                                           |                                                                                   |
|-------------------------|-----------------------------------------------------------------|-----------------------------------------------------------------------------------|
| 🔽 XY Plots              | XY Plot Title<br>IRLS Regression - Y vs X Plot                  | Regression Line - Fixing Other Regressors at                                      |
| ✓ Y vs Y-Hat            | Y vs Y-HatTitle<br>IRLS Regression - Y vs Y-Hat Plot            | Minimum Values     Predection Interval     Mean Values     Confidence Coefficient |
| ▼ Y vs Residuals        | Y vs Residuals Title<br>IRLS Regression - Y vs Residuals        | C Maximum Values C Zero Values 0.95                                               |
| ✓ Y-Hat vs Residuals    | Y-Hat vs Residuals Title<br>IRLS Regression - Y-Hat vs Resid    | Graphics Distribution                                                             |
| 🔽 Residuals vs Leverage | Residuals vs Leverage Title<br>IRLS Regression - Residuals vs U | Residual/Lev. Alpha                                                               |
| 🔽 QQ Residuals          | QQ Residuals Title                                              | 0.05 OK Cancel                                                                    |

• Click on the "Graphics" button to get the options window.

- Specify the preferred plots and the input parameters.
- Click "OK" to continue or "Cancel" to cancel the options.
- Click "OK" to continue or "Cancel" to cancel the computations.

**Output example**: The data set "**BRADU.xls**" was used for iterative OLS regression. It has 3 predictor variables (p) and 75 observations. When the "**Leverage**" option is on, the leverage distances are calculated and outlying observations are obtained iteratively using initial estimates as median and OKG matrix and the leverage option as PROP (i.e., using PROP influence function). Then the weights are assigned to observations and those weights are used in finding the regression outliers iteratively. When the leverage option is off, all observations are assigned one (1) as weights and then the regression outliers are found iteratively. Finally, the estimated regression parameters are calculated.

Output for Iterative OLS (Leverage ON with PROP function and OKG initial start). Data Set Used: Bradu (predictor variables p = 3).

|             |                 |                             | Regressio      | n Analysis    | Output                       |                            |              |              |              |               |       |
|-------------|-----------------|-----------------------------|----------------|---------------|------------------------------|----------------------------|--------------|--------------|--------------|---------------|-------|
| Da          | ate/Time of (   | Computation                 | 3/4/2008 9:    | 50:32 AM      |                              |                            |              |              |              |               |       |
|             | Liser Seler     | ted Options                 |                |               |                              |                            |              |              |              |               |       |
|             | 000, 00,00      | From File                   | D:\Narain\9    | cout For V    | /indows\Sec                  | utSource\\                 | /orkDatinEvc |              |              |               |       |
|             | F               |                             | OFF            | cou(_1 oi_+   | 111001131000                 | acoource m                 | OIKE/GUILEAG | CINDINADO    |              |               |       |
| Solor       | '<br>Nod Dogros | vian Mathad                 | Iterative Be   | unind to d Lo | ant Courses                  | ((D) C)                    |              |              |              |               |       |
|             | olea for Dooid  | sion method                 | 0.05 (Lood     | weighteu Le   | ast Squares<br>(artical Dear | (in i⊑o)<br>sesions Outlie |              |              |              |               |       |
| Al          | pha for Hesi    | Juai Oudiers                | 0.05 (0sed     | to Identity v | /enical negr                 | ession Outlie              | usj          |              |              |               |       |
| Number      | or Regressi     | on Iterations               | TU (Maximur    | n Number i    | doesn't Lor                  | ivergej                    |              |              |              |               |       |
| L           |                 | Leverage                    | Identify Lev   | erage Point   | s (Uutliers in               | X-Spacej                   |              |              |              |               |       |
| Sel         | ected Lever     | age Method                  | PRUP           |               |                              |                            |              |              |              |               |       |
| Initial Lev | verage Dista    | nce Method                  | OKG (Maror     | ina Zamar)    | Matrix                       |                            |              |              |              |               |       |
|             | S               | quared MDs                  | Beta Distrib   | ution used    | for Leverage                 | Distances I                | based upon   | Selected Re  | gression (Le | verage) Varia | ables |
| L           | everage Dis     | tance Alpha                 | 0.05 (Used )   | o Identify L  | everage Poin                 | ts)                        |              |              |              |               |       |
| Numb        | er of Leveraj   | ge Iterations               | 10 (Maximu     | n Number i    | i doesn't Cor                | iverge)                    |              |              |              |               |       |
|             | ۲ı              | /s Y-hat Plot               | Not Selecte    | Ч             |                              |                            |              |              |              |               |       |
|             | Y vs R          | lesidual Plot               | Not Selecte    | 4             |                              |                            |              |              |              |               |       |
|             | Y-hat vs R      | esidual Plot                | Not Selecte    | 4             |                              |                            |              |              |              |               |       |
|             | ,               | Y vs X Plots                | Not Selecte    | d             |                              |                            |              |              |              |               |       |
| Т           | itle for Resid  | lual QQ Plot                | IRLS Regre     | ssion - Resi  | duals QQ Plo                 | t                          |              |              |              |               |       |
|             | Residual        | Band Alpha                  | 0.05 (Used i   | n Graphics    | Residual Bar                 | nds)                       |              |              |              |               |       |
| Title R     | esidual vs D    | istance Plot                | IRLS Reare     | ssion - Resi  | duals vs Un                  | souared Lev                | erage Distar | ce Plot      |              |               |       |
| Sh          | ow Intermed     | liate Besults               | Do Not Disc    | lav Interme   | fiate Besults                |                            |              |              |              |               |       |
|             |                 |                             | Intermediate   | Besults Sk    | iown on Ano                  | ther Output !              | Sheet        |              |              |               |       |
|             |                 | 1.0                         | verage Poir    | te are Out    | liere in X-Sr                | ace of Sel                 | ected Bear   | eccion Varia | hloe         |               |       |
|             |                 |                             | reruger on     |               |                              |                            | ootoarrogi   |              |              |               |       |
|             |                 |                             |                |               |                              |                            |              |              |              |               |       |
| Mur         | mbor of Colo    | otod Dogroo                 | vion Voriables | 2             |                              |                            |              |              |              |               |       |
| - Nu        | IDEI OF SEIE    | Number of                   |                | 3             |                              |                            |              |              |              |               |       |
|             |                 | Number of                   | ODServations   | 75            |                              |                            |              |              |              |               |       |
|             |                 | Depen                       | ident variable | y             |                              |                            |              |              |              |               |       |
|             |                 |                             |                |               |                              |                            |              |              |              |               |       |
|             | Residual        | Values use                  | d with Graph   | nics Display  | ,                            |                            |              |              |              |               |       |
|             | Upper Re        | sidual Indvid               | ual (0.05) MD  | 1.94          |                              |                            |              |              |              |               |       |
|             | Lower Re        | sidual Indvidi<br>Casa Ia V | ual (0.05) MD  | -1.94         |                              |                            |              |              |              |               |       |
|             |                 | LUITEIAU                    | un maux        |               |                              |                            |              |              |              |               |       |
|             | y<br>,          | ×1                          | ×2             | x3            |                              |                            |              |              |              |               |       |
| у           | 1               | 0.946                       | 0.962          | 0.743         |                              |                            |              |              |              |               |       |
| ×1          | 0.946           | 1                           | 0.979          | 0.708         |                              |                            |              |              |              |               |       |
| x2          | 0.962           | 0.979                       | 1              | 0.757         |                              |                            |              |              |              |               |       |
| ×3          | 0.743           | 0.708                       | 0.757          | 1             |                              |                            |              |              |              |               |       |
|             |                 |                             |                |               |                              |                            |              |              |              |               |       |
|             | Eige            | nvalues of (                | Correlation N  | l atrix       |                              |                            |              |              |              |               |       |
| Eval 1      | Eval 2          | Eval 3                      | Eval 4         |               |                              |                            |              |              |              |               |       |
| 0.0172      | 0.0556          | 0.368                       | 3.559          |               |                              |                            |              |              |              |               |       |
|             |                 |                             |                |               |                              |                            |              |              |              |               |       |
|             |                 | 01                          | dinary Leas    | t Squares     | (OLS)Regr                    | ession Res                 | ults         |              |              |               |       |
|             |                 |                             |                |               |                              |                            |              |              |              |               |       |
|             | Estima          | ates of Reg                 | ession Para    | meters        |                              |                            |              |              |              |               |       |
| Intercept   | ×1              | ×2                          | x3             |               |                              |                            |              |              |              |               |       |
| -0.388      | 0.239           | -0.335                      | 0.383          |               |                              |                            |              |              |              |               |       |
|             |                 |                             |                |               |                              |                            |              |              |              |               |       |
|             | Stdy of F       | stimated D.                 | egression D    | arametere     |                              |                            |              |              |              |               |       |
| Internet    | J(14 U) E       | ະເຫດເຮັບກິເ                 | egression Pa   | nameters      |                              |                            |              |              |              |               |       |
| intercept   | ×1              | 82                          | ×3             |               |                              |                            |              |              |              |               |       |
| 0.416       | 0.262           | 0.155                       | 0.129          |               |                              |                            |              |              |              |               |       |

|           |                                 | A                | NOVA Tabl            | e          |       |          |         |   |  |
|-----------|---------------------------------|------------------|----------------------|------------|-------|----------|---------|---|--|
| Sou       | rce of Varia                    | tion             | SS                   | DOF        | MS    | F-Value  | P-Value |   |  |
|           | Reg                             | gression         | 543.3                | 3          | 181.1 | 35.77    | 0.0000  |   |  |
|           |                                 | Error            | 359.5                | 71         | 5.063 |          |         |   |  |
|           |                                 | Total            | 902.8                | 74         |       |          |         |   |  |
|           |                                 | R Squa           | are Estimates        | 0.602      |       |          |         |   |  |
|           | MAD                             | )<br>Based Sca   | ale Estimates        | 1.067      |       |          |         |   |  |
|           | W                               | /eighted Sca     | ale Estimates        | 2.25       |       |          |         |   |  |
|           |                                 | -                | R Estimates          | 1.468      |       |          |         |   |  |
| Det. of   | COV[Regres                      | ssion Coeffic    | cients] Matrix       | 5.5107E-8  |       |          |         |   |  |
|           | Rogrossi                        | on Parame        | tore Vector          | E etimatae |       |          |         |   |  |
| Intercent | of                              | onn araine<br>ري | ເອເຈ <b>+ ອບເບ</b> ເ | Latinduca  |       |          |         |   |  |
| .0.0105   | 0.0624                          | 0.0119           | .0 107               |            |       |          |         | 1 |  |
| -0.0105   | 0.0024                          | 0.0113           | -0,107               |            |       |          |         |   |  |
|           | Stdv of                         | Regressio        | on Estimates         | Vector     |       |          |         |   |  |
| Intercept | ×1                              | x2               | x3                   |            |       |          |         |   |  |
| 0.197     | 0.0689                          | 0.0684           | 0.0713               |            |       |          |         |   |  |
|           |                                 | ٨                |                      | e          |       |          |         |   |  |
| Sou       | rce of Varia                    | tion             | SS                   | DOF        | MS    | F-Value  | P-Value |   |  |
|           | Red                             | aression         | 0.898                | 3          | 0.299 | 0.94     | 0.4272  |   |  |
|           | 2018                            | Error            | 18.14                | 57         | 0.318 | 0.507.0% |         |   |  |
|           |                                 | Total            | 19.04                | 60         |       |          |         |   |  |
|           |                                 |                  |                      |            |       |          |         |   |  |
|           |                                 | R Squa           | are Estimates        | 0.0472     |       |          |         |   |  |
|           | MAD                             | D Based Sca      | ale Estimates        | 0.902      |       |          |         |   |  |
|           | Weighted Scale Estimates        |                  |                      |            |       |          |         |   |  |
|           | Individual MD(0)                |                  |                      |            |       |          |         |   |  |
|           |                                 | IG               | R Estimates          | 1.236      |       |          |         |   |  |
|           | Determinant of Leverage S Matri |                  |                      |            |       |          |         |   |  |

| Obs         Yvector         Yhet         Residuals         Half[1]         Res/Scale         Stude "Res         Walf[1]         Res 2015         Lev Dist         OLS Prist           1         9.7         -2174         1187         0.063         21.92         2261         1.074         2364E-13         21.92         22.01         1.074         2364E-13         21.92         22.01         1.074         23.92         22.04         331E-15         21.32         32.06         11.38           5         10         -2.418         12.24         0.0050         21.62         22.52         7.205E-14         21.66         32.28         1.38           5         10         -2.217         12.22         0.0056         22.91         1.546E-14         23.08         30.59         1.57           7         10.8         -2.217         12.24         0.0631         22.23         2.257         7.20E-14         21.4         23.08         30.59         1.705           9         6.         -2.475         12.07         0.08         21.4         22.38         1076E-14         21.47         30.94         1.35           11         0.2         -2.437         12.34         0.0669         0.087                                                                                                    |     |          |         | -         | .everage l | Jption Regi | ession lab | e          |           |           |            |
|----------------------------------------------------------------------------------------------------|-----|----------|---------|-----------|------------|-------------|------------|------------|-----------|-----------|------------|
| 1         9.7         -2.174         11.87         0.063         21.05         21.74         2.384E-13         21.05         23.44         1.502           2         10.1         -2.265         11.26         0.0699         21.92         22.61         1.074E-13         21.92         30.21         1.775           3         10.3         -2.448         12.72         0.0665         22.54         22.36         6391E-15         21.32         32.66         1.38           5         10         -2.443         12.24         0.0756         21.66         22.52         7.228E-14         21.66         30.59         1.527           7         10.8         -2.217         12.22         0.0766         21.64         22.02         1.364E-13         22.03         23.08         23.08         23.08         23.08         23.08         23.08         23.08         23.08         23.08         23.08         23.08         23.08         23.08         23.08         23.08         23.08         23.08         23.08         23.08         23.08         1.04         1.36         1.204           10         9.9         2.437         12.34         0.0693         0.187         26.89         5.077E-14 <td< th=""><th>Obs</th><th>Y Vector</th><th>Yhat</th><th>Residuals</th><th>Hat[i,i]</th><th>Res/Scale</th><th>Stude~ Res</th><th>: Wts[i,i]</th><th>Res Dist.</th><th>Lev Dist.</th><th>OLS R~ist.</th></td<> | Obs | Y Vector | Yhat    | Residuals | Hat[i,i]   | Res/Scale   | Stude~ Res | : Wts[i,i] | Res Dist. | Lev Dist. | OLS R~ist. |
| 2         10.1         -2.265         12.36         0.0699         21.92         22.61         1.074E-13         21.92         30.21         1.775           3         10.3         -2.418         12.72         0.0697         22.54         23.58         1.886E-14         22.54         31.89         1.334           4         9.5         -2.528         12.03         0.0005         21.32         22.23         6.331E-15         21.32         32.28         6.31E-15         21.32         32.236         6.375E-14         22.08         30.68         2.006           8         10.3         -2.247         12.24         0.0631         22.23         2.287         1.636E-14         21.44         21.45         1.515         1.207           9         9.5         -2.475         1.207         0.088         21.87         22.89         5.017E-14         21.47         30.94         1.35           11         0.2         -2.782         2.582         0.0942         4.577         4.609         1.424E-16         4.577         36.64         3.48           12         0.4         -2.946         2.546         0.144         4.513         4.617         4.513         3.6.32         2.119 </td <td>1</td> <td>9.7</td> <td>-2.174</td> <td>11.87</td> <td>0.063</td> <td>21.05</td> <td>21.74</td> <td>2.364E-13</td> <td>21.05</td> <td>29.44</td> <td>1.502</td>                                         | 1   | 9.7      | -2.174  | 11.87     | 0.063      | 21.05       | 21.74      | 2.364E-13  | 21.05     | 29.44     | 1.502      |
| 3         10.3         -2.418         12.72         0.0867         22.54         23.58         1.886E-14         22.54         31.98         1.334           4         9.5         -2528         12.03         0.0865         21.32         22.23         6.931E-15         21.32         32.66         1.138           5         10         -2.4243         12.24         0.0756         21.66         22.52         7.26E-14         22.06         32.08         30.68         2.006           6         10.3         -2.247         12.24         0.068         23.08         23.93         6.57E-14         23.08         30.68         2.006           9         9.66         -2.475         12.07         0.08         21.47         22.32         1.76E-14         21.47         30.94         1.35           10         9.3         2.437         12.34         0.068         21.87         22.89         5.07T-14         21.87         30.94         1.35           11         -0.2         -2.782         2.582         0.092         4.777         4.809         1.424E-16         4.577         3.664         3.49           12         -0.4         0.0115         0.412         0.0579                                                                                                    | 2   | 10.1     | -2.265  | 12.36     | 0.0599     | 21.92       | 22.61      | 1.074E-13  | 21.92     | 30.21     | 1.775      |
| 4         9.5         -2.528         12.03         0.0005         21.32         22.23         6.331E-15         21.32         32.86         1.138           5         10         -2.443         12.44         0.0726         22.06         22.91         1.266E-14         22.06         32.28         1.36           6         10         -2.217         12.22         0.0756         21.66         22.52         7.228E-14         21.68         30.08         2.006           8         10.3         -2.247         12.24         0.0631         22.23         22.97         1.634E-13         22.23         29.8         1.705           9         9.6         -2.477         12.07         0.08         21.47         22.32         1.768E-14         21.87         30.94         1.35           11         -0.2         -2.772         2.562         0.0542         4.777         4.809         1.42E-16         4.777         3.64.64         3.48           12         -0.44         -2.946         2.546         0.144         4.513         4.807         3.64.64         3.48           13         0.7         -2.589         3.289         0.109         5.83         6.177         1.630                                                                                                    | 3   | 10.3     | -2.418  | 12.72     | 0.0857     | 22.54       | 23.58      | 1.886E-14  | 22.54     | 31.89     | 1.334      |
| 5         10         -2.443         12.44         0.0729         22.06         22.91         1.266E-14         22.06         32.28         1.36           6         10         -2.217         12.22         0.0756         21.66         22.52         7.228E-14         21.66         30.59         1.527           7         10.8         -2.219         13.02         0.068         22.30         22.37         16.344-13         22.23         23.84         1.705           9         9.6         -2.475         12.07         0.08         21.47         22.23         1.636E-14         21.44         31.95         1.204           10         9.9         -2.475         12.07         0.08         21.87         22.89         50.7E-14         21.87         30.94         1.35           11         -0.2         -2.782         2.566         0.044         4.573         4.807         3.684E-17         4.533         37.96         4.165           13         0.7         -2.598         3.288         0.109         5.83         6.177         1.058-16         5.83         3.632         2.719           14         0.1         -2.556         2.656         0.564         4.708                                                                                                    | 4   | 9.5      | -2.528  | 12.03     | 0.0805     | 21.32       | 22.23      | 6.931E-15  | 21.32     | 32.86     | 1.138      |
| 6         10         -2217         1222         0.0756         21.66         22.52         7.228E-14         21.66         30.59         1.527           7         10.8         -2219         13.02         0.068         23.08         23.9         6.576E-14         22.08         30.68         20.08           9         9.6         -2.475         12.07         0.08         22.43         22.92         5.017E-14         21.87         30.94         1.35           10         9.9         -2.437         12.34         0.0869         21.87         22.89         5.017E-14         21.87         30.94         1.35           11         -0.2         -2.762         2.582         0.0942         4.577         4.809         1.424E-16         4.577         36.64         3.48           12         -0.4         -2.946         2.566         0.564         4.708         7.127         1.476E-18         4.109         1.69           14         0.1         -2.556         2.666         0.564         4.708         7.127         1.476E-18         4.408         4.109         1.69           15         0.4         0.0115         0.412         0.0759         0.73         0.752                                                                                                    | 5   | 10       | -2.443  | 12.44     | 0.0729     | 22.06       | 22.91      | 1.266E-14  | 22.06     | 32.28     | 1.36       |
| 7         10.8         -2.219         13.02         0.068         23.08         23.9         6.576E-14         23.08         30.68         2.006           8         10.3         -2.24         12.54         0.0631         22.23         22.97         1.634E-13         22.23         23.8         1.705           9         9.6         -2.475         12.07         0.086         21.87         22.89         5.07E-14         21.87         30.94         1.355           10         9.9         -2.437         12.34         0.0869         21.87         22.89         5.07E-14         21.87         30.94         1.355           11         -0.2         -2.762         2.562         0.0942         4.577         4.809         1.426         4.573         3.684E-17         4.513         3.6.92         2.719           14         0.1         -2.569         3.289         0.109         5.83         6.177         1.069E-16         5.83         36.92         2.719           14         0.1         -2.566         2.656         0.554         4.708         7.17         1.78E-18         4.708         41.09         1.69           15         0.4         0.0115         0.412                                                                                                    | 6   | 10       | -2.217  | 12.22     | 0.0756     | 21.66       | 22.52      | 7.228E-14  | 21.66     | 30.59     | 1.527      |
| 8         10.3         -2.24         12.54         0.0631         22.23         22.97         1.634E-13         22.23         29.8         1.705           9         9.6         -2.475         12.07         0.08         21.4         22.32         1.766E-14         21.4         31.95         1.204           10         9.9         -2.437         12.34         0.0869         21.87         22.89         5.017E-14         21.87         30.64         3.48           11         -0.2         -2.762         2.562         0.0942         4.577         4.809         1.424E-16         5.83         36.92         2.719           14         0.11         -2.556         2.656         0.564         4.708         7.127         1.478E-18         4.708         41.09         1.69           15         -0.4         0.0115         -0.412         0.0579         -0.73         -0.72         1         0.73         2.002         0.284           16         0.6         0.177         0.423         0.0759         0.76         1         0.322         1.938         0.287           17         -0.2         -0.0128         -0.187         0.0332         -0.39         1         0.33                                                                                                    | 7   | 10.8     | -2.219  | 13.02     | 0.068      | 23.08       | 23.9       | 6.576E-14  | 23.08     | 30.68     | 2.006      |
| 9         9.6         -2.475         12.07         0.08         21.4         22.32         1.768E-14         21.4         31.95         1.204           10         9.9         -2.437         12.34         0.0869         21.87         22.89         5.017E-14         21.87         30.94         1.35           11         -0.2         -2.762         2.582         0.0942         4.577         4.809         1.42E-16         4.577         36.64         3.49           12         -0.4         -2.266         2.566         0.564         4.708         7.127         1.478E-18         5.83         36.92         2.719           14         0.1         -2.566         0.564         4.708         7.127         1.478E-18         5.408         41.09         1.69           15         -0.4         0.0115         -0.412         0.0579         -0.73         -0.752         1         0.73         2.067         1.18         0.75         2.165         0.385           17         -0.2         -0.0128         0.187         0.0332         -0.339         1         0.332         1.938         0.267           18         0         -0.0519         0.0619         0.0231                                                                                                    | 8   | 10.3     | -2.24   | 12.54     | 0.0631     | 22.23       | 22.97      | 1.634E-13  | 22.23     | 29.8      | 1.705      |
| 10         9.9         -2.437         12.34         0.0869         21.87         22.89         5.017E-14         21.87         30.94         1.35           11         -0.2         -2.782         2.582         0.0942         4.577         4.809         1.424E-16         4.577         36.64         3.49           12         -0.4         -2.946         2.566         0.114         4.513         4.877         3.694E-17         4.513         37.96         4.165           13         0.7         -2.589         3.289         0.109         5.83         6.177         1.069E-16         5.83         3.6.92         2.719           14         0.1         -2.556         2.656         0.564         4.708         7.127         1.476E-16         5.83         3.6.92         0.2719           15         -0.4         0.0115         -0.412         0.0579         -0.78         1         0.75         2.165         0.385           17         -0.2         -0.0128         -0.187         0.0331         0.11         0.11         1         1.034         1.287         0.29           18         0         -0.0519         0.0619         0.0231         0.11         0.11         <                                                                                                    | 9   | 9.6      | -2.475  | 12.07     | 0.08       | 21.4        | 22.32      | 1.768E-14  | 21.4      | 31.95     | 1.204      |
| 11         -0.2         -2.782         2.582         0.0942         4.577         4.809         1.424E-16         4.577         36.64         3.48           12         -0.4         -2.946         2.546         0.144         4.513         4.877         3.684E-17         4.513         37.96         4.165           13         0.7         -2.589         3.289         0.109         5.83         6.177         1.069E-16         5.83         36.92         2.719           14         0.1         -2.556         2.656         0.564         4.708         7.127         1.478E-18         4.708         41.09         1.69           15         -0.4         0.0115         -0.412         0.0579         -0.73         -0.752         1         0.73         2.002         0.294           16         0.6         0.177         0.423         0.033         -0.339         1         0.32         1.338         0.287           17         -0.2         -0.019         0.017         0.0312         0.349         0.355         1         0.349         1.287         0.291           10         -0.019         0.041         0.0476         0.73         0.748         1         0.73 <td>10</td> <td>9.9</td> <td>-2.437</td> <td>12.34</td> <td>0.0869</td> <td>21.87</td> <td>22.89</td> <td>5.017E-14</td> <td>21.87</td> <td>30.94</td> <td>1.35</td>                                                               | 10  | 9.9      | -2.437  | 12.34     | 0.0869     | 21.87       | 22.89      | 5.017E-14  | 21.87     | 30.94     | 1.35       |
| 12         0.4         -2.946         2.546         0.144         4.513         4.877         3.684E-17         4.513         37.96         4.165           13         0.7         -2.589         3.289         0.109         5.83         6.177         1.069E-16         5.83         36.92         2.719           14         0.1         -2.556         2.656         0.564         4.708         7.127         1.476E-18         4.708         41.09         1.63           15         -0.4         0.0115         -0.412         0.0579         0.75         0.78         1         0.73         2.002         0.284           16         0.6         0.177         0.423         0.0759         0.75         0.78         1         0.732         2.003         1.938         0.287           18         0         -0.0128         -0.187         0.0312         0.349         0.355         1         0.349         1.287         0.291           20         0.4         -0.0119         0.412         0.0476         0.739         0.748         1         0.73         2.067         0.151           21         0.9         -0.0253         0.325         0.0291         0.451                                                                                                    | 11  | -0.2     | -2.782  | 2.582     | 0.0942     | 4.577       | 4.809      | 1.424E-16  | 4.577     | 36.64     | 3.48       |
| 13         0.7         -2.589         3.289         0.109         5.83         6.177         1.069E-16         5.83         36.92         2.719           14         0.1         -2.556         2.656         0.564         4.708         7.127         1.478E-18         4.708         41.09         1.69           15         -0.4         0.0115         -0.412         0.0579         -0.73         -0.752         1         0.73         2.002         0.294           16         0.6         0.177         0.423         0.0759         0.75         0.78         1         0.75         2.165         0.385           17         -0.2         -0.0128         -0.187         0.0333         -0.332         -0.339         1         0.332         1.938         0.287           18         0         -0.0619         0.0619         0.0231         0.11         0.111         1         0.11         0.786         0.175           19         0.1         -0.0971         0.197         0.0312         0.349         0.355         1         0.349         1.287         0.292           20         0.4         -0.019         0.412         0.0476         0.739         0.818         <                                                                                                    | 12  | -0.4     | -2.946  | 2.546     | 0.144      | 4.513       | 4.877      | 3.684E-17  | 4.513     | 37.96     | 4.165      |
| 14         0.1         -2.556         2.656         0.564         4.708         7.127         1.478E-18         4.708         41.09         1.69           15         -0.4         0.0115         -0.412         0.0579         -0.73         -0.752         1         0.73         2.002         0.294           16         0.6         0.177         0.423         0.0759         0.75         0.78         1         0.73         2.055         0.385           17         -0.2         -0.0128         -0.187         0.0393         -0.332         -0.339         1         0.332         1.938         0.287           18         0         -0.0619         0.0619         0.0231         0.11         0.111         1         1         0.11         0.78         0.29           20         0.4         -0.019         0.412         0.0476         0.73         0.748         1         0.73         2.067         0.151           21         0.9         -0.0253         0.925         0.0294         1.64         1.665         1         1.64         1.059         2.057         0.151           22         0.3         -0.151         0.0457         0.799         0.818                                                                                                    | 13  | 0.7      | -2.589  | 3.289     | 0.109      | 5.83        | 6.177      | 1.069E-16  | 5.83      | 36.92     | 2.719      |
| 15         -0.4         0.0115         -0.412         0.0579         -0.73         -0.752         1         0.73         2.002         0.294           16         0.6         0.177         0.423         0.0759         0.75         0.78         1         0.75         2.165         0.385           17         -0.2         -0.0128         -0.187         0.0393         -0.332         -0.399         1         0.332         1.938         0.287           18         0         -0.0619         0.0619         0.0231         0.11         0.111         1         0.11         0.756         0.73           19         0.1         -0.0971         0.197         0.0312         0.349         0.355         1         0.349         1.287         0.29           20         0.4         -0.0119         0.412         0.0476         0.73         0.748         1         0.73         2.067         0.151           21         0.9         -0.0253         0.925         0.0294         1.64         1.665         1         1.64         1.059         0.299           22         0.3         -0.151         0.457         0.799         0.818         1         0.739                                                                                                    | 14  | 0.1      | -2.556  | 2.656     | 0.564      | 4.708       | 7.127      | 1.478E-18  | 4.708     | 41.09     | 1.69       |
| 16         0.6         0.177         0.423         0.0759         0.75         0.78         1         0.75         2.165         0.385           17         -0.2         -0.0128         -0.187         0.0393         -0.332         -0.339         1         0.332         1.938         0.287           18         0         -0.0619         0.0619         0.0231         0.11         0.111         1         0.11         0.111         0.786         0.175           19         0.1         -0.0971         0.197         0.0312         0.349         0.355         1         0.349         1.287         0.29           20         0.4         -0.0119         0.412         0.0476         0.73         0.748         1         0.73         2.067         0.151           21         0.9         -0.0253         0.925         0.0294         1.64         1.665         1         1.64         1.059         0.299           22         0.3         -0.151         0.451         0.0457         0.799         0.818         1         0.799         1.746         0.415           23         -0.8         0.0561         -0.856         0.0221         -0.548         -0.554 <td>15</td> <td>-0.4</td> <td>0.0115</td> <td>-0.412</td> <td>0.0579</td> <td>-0.73</td> <td>-0.752</td> <td>1</td> <td>0.73</td> <td>2.002</td> <td>0.294</td>                                                                             | 15  | -0.4     | 0.0115  | -0.412    | 0.0579     | -0.73       | -0.752     | 1          | 0.73      | 2.002     | 0.294      |
| 17         -0.2         -0.0128         -0.187         0.0393         -0.332         -0.339         1         0.332         1.938         0.287           18         0         -0.0619         0.0619         0.0231         0.11         0.111         1         0.11         0.111         0.111         0.111         0.111         0.111         0.111         0.111         0.044         0.0775         0.29           20         0.4         -0.0119         0.412         0.0476         0.73         0.748         1         0.73         2.067         0.151           21         0.9         -0.0253         0.925         0.0294         1.64         1.665         1         1.64         1.059         0.299           22         0.3         -0.151         0.451         0.0457         0.799         0.818         1         0.799         1.746         0.415           23         -0.8         0.0561         -0.856         0.0293         -1.518         -1.54         1         1.518         1.163         0.19           24         0.7         0.0446         0.655         0.021         1.162         1.177         1         1.162         1.317         0.602         0                                                                                                    | 16  | 0.6      | 0.177   | 0.423     | 0.0759     | 0.75        | 0.78       | 1          | 0.75      | 2.165     | 0.385      |
| 18         0         -0.0619         0.0619         0.0231         0.11         0.111         1         0.11         0.786         0.175           19         0.1         -0.0971         0.197         0.0312         0.349         0.355         1         0.349         1.287         0.29           20         0.4         -0.0119         0.412         0.0476         0.73         0.748         1         0.73         2.067         0.151           21         0.9         -0.0253         0.925         0.0294         1.64         1.665         1         1.64         1.059         0.299           22         0.3         -0.151         0.451         0.0457         0.799         0.818         1         0.739         1.746         0.415           23         -0.8         0.0561         -0.856         0.0293         -1.518         -1.54         1         1.518         1.163         0.19           24         0.7         0.0446         0.655         0.0261         1.162         1.177         1         1.162         1.317         0.602           25         -0.3         0.00912         -0.309         0.022         -0.548         -0.554         1                                                                                                    | 17  | -0.2     | -0.0128 | -0.187    | 0.0393     | -0.332      | -0.339     | 1          | 0.332     | 1.938     | 0.287      |
| 19         0.1         -0.0971         0.197         0.0312         0.349         0.355         1         0.349         1.287         0.29           20         0.4         -0.0119         0.412         0.0476         0.73         0.748         1         0.73         2.067         0.151           21         0.9         -0.0253         0.925         0.0294         1.64         1.665         1         1.64         1.059         0.299           22         0.3         -0.151         0.451         0.0457         0.799         0.818         1         0.799         1.746         0.415           23         -0.8         0.0561         -0.856         0.0293         -1.518         -1.54         1         1.518         1.163         0.19           24         0.7         0.0446         0.655         0.0261         1.162         1.177         1         1.162         1.317         0.602           25         -0.3         0.00912         -0.309         0.022         -0.548         -0.554         1         0.548         1.986         0.136           26         -0.8         -0.182         -0.615         0.0417         -1.09         -1.114         1 </td <td>18</td> <td>0</td> <td>-0.0619</td> <td>0.0619</td> <td>0.0231</td> <td>0.11</td> <td>0.111</td> <td>1</td> <td>0.11</td> <td>0.786</td> <td>0.175</td>                                                                          | 18  | 0        | -0.0619 | 0.0619    | 0.0231     | 0.11        | 0.111      | 1          | 0.11      | 0.786     | 0.175      |
| 20         0.4         -0.0119         0.412         0.0476         0.73         0.748         1         0.73         2.067         0.151           21         0.9         -0.0253         0.925         0.0294         1.64         1.665         1         1.64         1.059         0.299           22         0.3         -0.151         0.451         0.0457         0.799         0.818         1         0.799         1.746         0.415           23         -0.8         0.0561         -0.856         0.0293         -1.518         -1.54         1         1.518         1.163         0.19           24         0.7         0.0446         0.655         0.0261         1.162         1.177         1         1.162         1.317         0.602           25         -0.3         0.00912         -0.309         0.022         -0.548         -0.554         1         0.548         1.965         0.136           26         -0.8         -0.182         -0.618         0.0318         -1.095         -1.113         1         1.095         1.706         0.214           27         -0.7         -0.085         -0.615         0.0417         -1.09         -1.114 <td< td=""><td>19</td><td>0.1</td><td>-0.0971</td><td>0.197</td><td>0.0312</td><td>0.349</td><td>0.355</td><td>1</td><td>0.349</td><td>1.287</td><td>0.29</td></td<>                                                                            | 19  | 0.1      | -0.0971 | 0.197     | 0.0312     | 0.349       | 0.355      | 1          | 0.349     | 1.287     | 0.29       |
| 21         0.9         -0.0253         0.925         0.0294         1.64         1.665         1         1.64         1.059         0.299           22         0.3         -0.151         0.451         0.0457         0.799         0.818         1         0.799         1.746         0.415           23         -0.8         0.0561         -0.856         0.0293         -1.518         -1.54         1         1.518         1.162         0.17           24         0.7         0.0446         0.655         0.0261         1.162         1.177         1         1.162         1.317         0.602           25         -0.3         0.00912         -0.309         0.022         -0.548         -0.554         1         0.548         1.986         0.136           26         -0.8         -0.182         -0.618         0.0318         -1.095         -1.113         1         1.095         1.706         0.214           27         -0.7         -0.085         -0.615         0.0417         -1.09         -1.114         1         1.09         1.994         0.612           28         0.3         -0.103         0.403         0.0235         0.714         0.722 <td< td=""><td>20</td><td>0.4</td><td>-0.0119</td><td>0.412</td><td>0.0476</td><td>0.73</td><td>0.748</td><td>1</td><td>0.73</td><td>2.067</td><td>0.151</td></td<>                                                                             | 20  | 0.4      | -0.0119 | 0.412     | 0.0476     | 0.73        | 0.748      | 1          | 0.73      | 2.067     | 0.151      |
| 22         0.3         -0.151         0.451         0.0457         0.799         0.818         1         0.799         1.746         0.415           23         -0.8         0.0561         -0.856         0.0293         -1.518         -1.54         1         1.518         1.163         0.19           24         0.7         0.0446         0.655         0.0261         1.162         1.177         1         1.162         1.317         0.602           25         -0.3         0.00912         -0.309         0.022         -0.548         -0.554         1         0.548         1.986         0.136           26         -0.8         -0.182         -0.618         0.0318         -1.095         -1.113         1         1.095         1.706         0.214           27         -0.7         -0.085         -0.615         0.0417         -1.09         -1.114         1         1.09         1.994         0.612           28         0.3         -0.0105         0.31         0.0125         0.555         1         0.555         1.136         0.176           30         -0.3         -0.0214         -0.0926         0.059         -0.164         -0.164         1         <                                                                                                    | 21  | 0.9      | -0.0253 | 0.925     | 0.0294     | 1.64        | 1.665      | 1          | 1.64      | 1.059     | 0.299      |
| 23         -0.8         0.0561         -0.856         0.0293         -1.518         -1.54         1         1.518         1.163         0.19           24         0.7         0.0446         0.655         0.0261         1.162         1.177         1         1.162         1.317         0.602           25         -0.3         0.00912         -0.309         0.022         -0.548         -0.554         1         0.548         1.986         0.136           26         -0.8         -0.182         -0.618         0.0318         -1.095         -1.113         1         1.095         1.706         0.214           27         -0.7         -0.085         -0.615         0.0417         -1.09         -1.114         1         1.09         1.994         0.612           28         0.3         -0.103         0.403         0.0235         0.714         0.722         1         0.714         1.036         0.108           29         0.3         -0.0105         0.31         0.0178         0.55         0.555         1         0.55         1.136         0.176           30         -0.3         -0.0926         0.0264         -0.0164         -0.164         1 <td< td=""><td>22</td><td>0.3</td><td>-0.151</td><td>0.451</td><td>0.0457</td><td>0.799</td><td>0.818</td><td>1</td><td>0.799</td><td>1.746</td><td>0.415</td></td<>                                                                            | 22  | 0.3      | -0.151  | 0.451     | 0.0457     | 0.799       | 0.818      | 1          | 0.799     | 1.746     | 0.415      |
| 24         0.7         0.0446         0.655         0.0261         1.162         1.177         1         1.162         1.317         0.602           25         -0.3         0.00912         -0.309         0.022         -0.548         -0.554         1         0.548         1.986         0.136           26         -0.8         -0.182         -0.618         0.0318         -1.095         -1.113         1         1.095         1.706         0.214           27         -0.7         -0.085         -0.615         0.0417         -1.09         -1.114         1         1.09         1.994         0.612           28         0.3         -0.103         0.403         0.0235         0.714         0.722         1         0.714         1.036         0.108           29         0.3         -0.0105         0.31         0.0178         0.555         0.555         1         0.55         1.136         0.176           30         -0.3         -0.291         -0.0901         0.0466         -0.0164         1         0.016         2.111         0.564           31         0         0.0926         -0.0926         0.059         -0.164         -0.169         1 <td< td=""><td>23</td><td>-0.8</td><td>0.0561</td><td>-0.856</td><td>0.0293</td><td>-1.518</td><td>-1.54</td><td>1</td><td>1.518</td><td>1.163</td><td>0.19</td></td<>                                                                          | 23  | -0.8     | 0.0561  | -0.856    | 0.0293     | -1.518      | -1.54      | 1          | 1.518     | 1.163     | 0.19       |
| 25         .0.3         0.00912         .0.309         0.022         .0.548         .0.554         1         0.548         1.986         0.136           26         .0.8         .0.182         .0.618         0.0318         .1.095         .1.113         1         1.095         1.706         0.214           27         .0.7         .0.085         .0.615         0.0417         .1.09         .1.114         1         1.09         1.994         0.612           28         0.3         .0.103         0.403         0.0235         0.714         0.722         1         0.714         1.036         0.108           29         0.3         .0.0105         0.31         0.0178         0.55         0.555         1         0.55         1.136         0.176           30         .0.3         .0.0291         .0.00901         0.0466         .0.0164         .0.0164         1         0.016         2.111         0.564           31         0         0.0926         .0.026         0.059         .0.164         .0.169         1         0.164         1.715         0.12           32         .0.4         0.0173         .0.417         0.0364         .0.74         .0.754                                                                                                    | 24  | 0.7      | 0.0446  | 0.655     | 0.0261     | 1.162       | 1.177      | 1          | 1.162     | 1.317     | 0.602      |
| 26         .0.8         .0.182         .0.618         0.0318         .1.095         .1.113         1         1.095         1.706         0.214           27         .0.7         .0.085         .0.615         0.0417         .1.09         .1.114         1         1.09         1.994         0.612           28         0.3         .0.103         0.403         0.0235         0.714         0.722         1         0.714         1.036         0.108           29         0.3         .0.0105         0.31         0.0178         0.55         0.555         1         0.55         1.136         0.176           30         .0.3         .0.291         .0.0901         0.0466         .0.016         .0.0164         1         0.016         2.111         0.564           31         0         0.0926         .0.059         .0.164         .0.169         1         0.164         1.715         0.12           32         .0.4         0.0173         .0.417         0.0364         .0.74         .0.754         1         0.74         1.763         0.247           33         .0.6         .0.0404         .0.56         0.0264         .0.992         .1.005         1 <td< td=""><td>25</td><td>-0.3</td><td>0.00912</td><td>-0.309</td><td>0.022</td><td>-0.548</td><td>-0.554</td><td>1</td><td>0.548</td><td>1.986</td><td>0.136</td></td<>                                                                        | 25  | -0.3     | 0.00912 | -0.309    | 0.022      | -0.548      | -0.554     | 1          | 0.548     | 1.986     | 0.136      |
| 27         -0.7         -0.085         -0.615         0.0417         -1.09         -1.114         1         1.09         1.994         0.612           28         0.3         -0.103         0.403         0.0235         0.714         0.722         1         0.714         1.036         0.108           29         0.3         -0.0105         0.31         0.0178         0.55         0.555         1         0.55         1.136         0.176           30         -0.3         -0.291         -0.0901         0.0466         -0.016         -0.0164         1         0.016         2.111         0.564           31         0         0.0926         -0.0926         0.059         -0.164         -0.754         1         0.164         1.715         0.12           32         -0.4         0.0173         -0.417         0.0364         -0.74         -0.754         1         0.74         1.763         0.247           33         -0.6         -0.0404         -0.56         0.0264         -0.992         -1.005         1         0.992         1.277         0.0485           34         -0.7         -0.0604         -0.64         0.032         -1.134         -1.152                                                                                                    | 26  | -0.8     | -0.182  | -0.618    | 0.0318     | -1.095      | -1.113     | 1          | 1.095     | 1.706     | 0.214      |
| 28         0.3         -0.103         0.403         0.0235         0.714         0.722         1         0.714         1.036         0.108           29         0.3         -0.0105         0.31         0.0178         0.55         0.555         1         0.55         1.136         0.176           30         -0.3         -0.291         -0.00901         0.0466         -0.016         -0.0164         1         0.016         2.111         0.564           31         0         0.0926         -0.0926         0.059         -0.164         -0.169         1         0.164         1.715         0.12           32         -0.4         0.0173         -0.417         0.0364         -0.74         -0.754         1         0.74         1.763         0.247           33         -0.6         -0.0404         -0.56         0.0264         -0.992         -1.005         1         0.992         1.277         0.0485           34         -0.7         -0.0604         -0.64         0.032         -1.134         -1.152         1         1.134         2.042         0.301           35         0.3         -0.109         0.409         0.0342         0.726         0.738                                                                                                    | 27  | -0.7     | -0.085  | -0.615    | 0.0417     | -1.09       | -1.114     | 1          | 1.09      | 1.994     | 0.612      |
| 29         0.3         -0.0105         0.31         0.0178         0.55         0.555         1         0.55         1.136         0.176           30         -0.3         -0.291         -0.00901         0.0466         -0.016         -0.0164         1         0.016         2.111         0.564           31         0         0.0926         -0.0926         0.059         -0.164         -0.169         1         0.164         1.715         0.12           32         -0.4         0.0173         -0.417         0.0364         -0.74         -0.754         1         0.74         1.763         0.247           33         -0.6         -0.0404         -0.56         0.0264         -0.992         -1.005         1         0.992         1.277         0.0485           34         -0.7         -0.0604         -0.64         0.032         -1.134         -1.152         1         1.134         2.042         0.301           35         0.3         -0.109         0.409         0.0342         0.726         0.738         1         0.726         1.885         0.178           36         -1         -0.204         -0.796         0.0231         -1.41         -1.427                                                                                                    | 28  | 0.3      | -0.103  | 0.403     | 0.0235     | 0.714       | 0.722      | 1          | 0.714     | 1.036     | 0.108      |
| 30         -0.3         -0.291         -0.00901         0.0466         -0.016         -0.0164         1         0.016         2.111         0.564           31         0         0.0926         -0.0926         0.059         -0.164         -0.169         1         0.164         1.715         0.12           32         -0.4         0.0173         -0.417         0.0364         -0.74         -0.754         1         0.74         1.763         0.247           33         -0.6         -0.0404         -0.56         0.0264         -0.992         -1.005         1         0.992         1.277         0.0485           34         -0.7         -0.0604         -0.64         0.032         -1.134         -1.152         1         1.134         2.042         0.301           35         0.3         -0.109         0.409         0.0342         0.726         0.738         1         0.726         1.885         0.178           36         -1         -0.204         -0.796         0.0231         -1.41         -1.427         1         1.41         1.144         0.522           37         -0.6         -0.247         -0.353         0.0587         -0.626         -0.646                                                                                                    | 29  | 0.3      | -0.0105 | 0.31      | 0.0178     | 0.55        | 0.555      | 1          | 0.55      | 1.136     | 0.176      |
| 31         0         0.0926         -0.0926         0.059         -0.164         -0.169         1         0.164         1.715         0.12           32         -0.4         0.0173         -0.417         0.0364         -0.74         -0.754         1         0.74         1.763         0.247           33         -0.6         -0.0404         -0.56         0.0264         -0.992         -1.005         1         0.992         1.277         0.0485           34         -0.7         -0.0604         -0.64         0.032         -1.134         -1.152         1         1.134         2.042         0.301           35         0.3         -0.109         0.409         0.0342         0.726         0.738         1         0.726         1.885         0.178           36         -1         -0.204         -0.796         0.0231         -1.41         -1.427         1         1.41         1.144         0.522           37         -0.6         -0.247         -0.353         0.0587         -0.626         -0.646         1         0.626         2.014         0.102                                                                                                    | 30  | -0.3     | -0.291  | -0.00901  | 0.0466     | -0.016      | -0.0164    | 1          | 0.016     | 2.111     | 0.564      |
| 32         -0.4         0.0173         -0.417         0.0364         -0.74         -0.754         1         0.74         1.763         0.247           33         -0.6         -0.0404         -0.56         0.0264         -0.992         -1.005         1         0.992         1.277         0.0485           34         -0.7         -0.0604         -0.64         0.032         -1.134         -1.152         1         1.134         2.042         0.301           35         0.3         -0.109         0.409         0.0342         0.726         0.738         1         0.726         1.885         0.178           36         -1         -0.204         -0.796         0.0231         -1.41         -1.427         1         1.41         1.144         0.522           37         -0.6         -0.247         -0.353         0.0587         -0.626         -0.646         1         0.626         2.014         0.102                                                                                                    | 31  | 0        | 0.0926  | -0.0926   | 0.059      | -0.164      | -0.169     | 1          | 0.164     | 1.715     | 0.12       |
| 33         -0.6         -0.0404         -0.56         0.0264         -0.992         -1.005         1         0.992         1.277         0.0485           34         -0.7         -0.0604         -0.64         0.032         -1.134         -1.152         1         1.134         2.042         0.301           35         0.3         -0.109         0.409         0.0342         0.726         0.738         1         0.726         1.885         0.178           36         -1         -0.204         -0.796         0.0231         -1.41         -1.427         1         1.41         1.144         0.522           37         -0.6         -0.247         -0.353         0.0587         -0.626         -0.646         1         0.626         2.014         0.102                                                                                                    | 32  | -0.4     | 0.0173  | -0.417    | 0.0364     | -0.74       | -0.754     | 1          | 0.74      | 1.763     | 0.247      |
| 34         -0.7         -0.0604         -0.64         0.032         -1.134         -1.152         1         1.134         2.042         0.301           35         0.3         -0.109         0.409         0.0342         0.726         0.738         1         0.726         1.885         0.178           36         -1         -0.204         -0.796         0.0231         -1.41         -1.427         1         1.41         1.144         0.522           37         -0.6         -0.247         -0.353         0.0587         -0.626         -0.646         1         0.626         2.014         0.102                                                                                                    | 33  | -0.6     | -0.0404 | -0.56     | 0.0264     | -0.992      | -1.005     | 1          | 0.992     | 1.277     | 0.0485     |
| 35         0.3         -0.109         0.409         0.0342         0.726         0.738         1         0.726         1.885         0.178           36         -1         -0.204         -0.796         0.0231         -1.41         -1.427         1         1.41         1.144         0.522           37         -0.6         -0.247         -0.353         0.0587         -0.626         -0.646         1         0.626         2.014         0.102                                                                                                    | 34  | -0.7     | -0.0604 | -0.64     | 0.032      | -1.134      | -1.152     | 1          | 1.134     | 2.042     | 0.301      |
| 36         -1         -0.204         -0.796         0.0231         -1.41         -1.427         1         1.41         1.144         0.522           37         -0.6         -0.247         -0.353         0.0587         -0.626         -0.646         1         0.626         2.014         0.102                                                                                                    | 35  | 0.3      | -0.109  | 0.409     | 0.0342     | 0.726       | 0.738      | 1          | 0.726     | 1.885     | 0.178      |
| 37 -0.6 -0.247 -0.353 0.0587 -0.626 -0.646 1 0.626 2.014 0.102                                                                                                    | 36  | গ        | -0.204  | -0.796    | 0.0231     | -1.41       | -1.427     | 1          | 1.41      | 1.144     | 0.522      |
|                                                                                                    | 37  | -0.6     | -0.247  | -0.353    | 0.0587     | -0.626      | -0.646     | 1          | 0.626     | 2.014     | 0.102      |

|           |               | THE BREA      | KBETWEE       | N LEVER/   | AGE AND R   | EGRESSIO   | N IS HERE | l         |   |  |
|-----------|---------------|---------------|---------------|------------|-------------|------------|-----------|-----------|---|--|
|           |               |               | Results       | From the R | egression ( | Operation  |           |           |   |  |
|           |               |               |               | F          |             |            |           |           |   |  |
| lutre est | Hegress       | on Parame     | cers vector   | E stimates |             |            |           |           |   |  |
| -0.18     | ×1<br>0.0814  | ×∠<br>0.0399  | -0.0517       |            | -           |            |           |           |   |  |
| 0.10      | 0.0014        | 0.0000        | 0.00110       |            |             |            |           |           |   |  |
|           | Stdv o        | f Regressio   | n Estimate:   | s Vector   |             |            |           |           |   |  |
| Intercept | x1            | x2            | xЗ            |            |             |            |           |           |   |  |
| 0.104     | 0.0667        | 0.0405        | 0.0354        |            |             |            |           |           |   |  |
|           |               |               |               |            |             |            |           |           |   |  |
|           |               | A             | NOVA Tab      | le         |             |            |           |           |   |  |
| Sou       | urce of Varia | ation         | SS            | DOF        | MS          | F-Value    | P-Value   |           |   |  |
|           | Re            | gression      | 0.847         | 3          | 0.282       | 0.909      | 0.4421    |           |   |  |
|           |               | Error         | 18.94         | 61         | 0.31        |            |           |           |   |  |
|           |               | Total         | 19.79         | 64         |             |            |           |           |   |  |
|           |               | D Cour        | ra Estimatos  | 0.0420     |             |            |           |           | - |  |
|           |               | n oqua        | ile Estimates | 0.0420     |             |            |           |           |   |  |
|           | MA<br>Vi      | / Diased Sca  | le Estimates  | 0.640      | -           |            |           |           |   |  |
|           | v             | veignied sca  | ie Estimates  | 0.007      |             |            |           |           |   |  |
|           |               | inar<br>Io    | Vidual MD(U)  | 1 1 2 2    |             |            |           |           |   |  |
| Data      |               | 14<br>i C     | H Estimates   | 1.132      |             | 6          |           |           |   |  |
| Det. o    | r LUV(Regre   | ssion Coerric | ientsj matrix | 2.031E-12  |             |            |           |           |   |  |
|           |               |               | Re            | gression T | able        |            |           |           |   |  |
| Obs       | Y Vector      | Yhat          | Residuals     | Hat[i,i]   | Res/Scale   | Stude~ Res | Wts[i,i]  | Res Dist. |   |  |
| 1         | 9.7           | -0.0386       | 9.739         | 0.063      | 17.48       | 18.06      | 0         | 17.48     |   |  |
| 2         | 10.1          | -0.0825       | 10.18         | 0.0599     | 18.27       | 18.85      | 0         | 18.27     |   |  |
| 3         | 10.3          | -0.105        | 10.41         | 0.0857     | 18.67       | 19.53      | 0         | 18.67     |   |  |
| 4         | 9.5           | -0.155        | 9.655         | 0.0805     | 17.33       | 18.07      | 0         | 17.33     |   |  |
| 5         | 10            | -0.107        | 10.11         | 0.0729     | 18.14       | 18.84      | 0         | 18.14     |   |  |
| 6         | 10            | 0.00379       | 9.996         | 0.0756     | 17.94       | 18.66      | 0         | 17.94     |   |  |
| 7         | 10.8          | 0.00449       | 10.8          | 0.068      | 19.37       | 20.07      | 0         | 19.37     |   |  |
| 8         | 10.3          | -0.0807       | 10.38         | 0.0631     | 18.63       | 19.25      | 0         | 18.63     |   |  |
| 9         | 9.6           | -0.167        | 9.767         | 0.08       | 17.53       | 18.27      | 0         | 17.53     |   |  |
| 10        | 9.9           | -0.203        | 10.1          | 0.0869     | 18.13       | 18.98      | 0         | 18.13     |   |  |
| 11        | -0.2          | -0.136        | -0.0641       | 0.0942     | -0.115      | -0.121     | 1         | 0.115     |   |  |
| 10        | ~ •           | 0.400         | 0.000         | ~ * * *    | 0.000       | 0.000      | 4         | 0.000     |   |  |

|        | Fina        | l Weighted   | Correlatior | Matrix        |       |  |  |
|--------|-------------|--------------|-------------|---------------|-------|--|--|
|        | У           | x1           | x2          | х3            |       |  |  |
| у      | 1           | 0.89         | 0.917       | 0.0893        |       |  |  |
| ×1     | 0.89        | 1            | 0.961       | 0.063         |       |  |  |
| x2     | 0.917       | 0.961        | 1           | 0.0261        |       |  |  |
| xЗ     | 0.0893      | 0.063        | 0.0261      | 1             |       |  |  |
|        |             |              |             |               |       |  |  |
| E      | Eigenvalues | s of Final ₩ | eighted Co  | rrelation Mat | nix 🛛 |  |  |
| Eval 1 | Eval 2      | Eval 3       | Eval 4      |               |       |  |  |
| 0.035  | 0.117       | 0.997        | 2.851       |               |       |  |  |

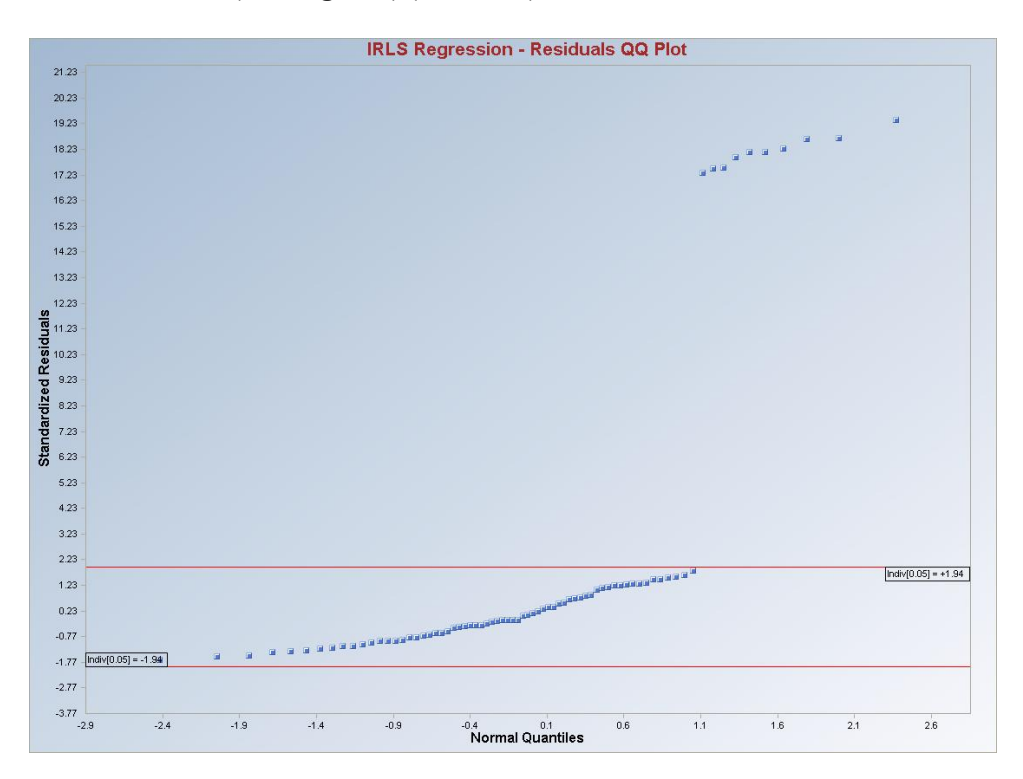

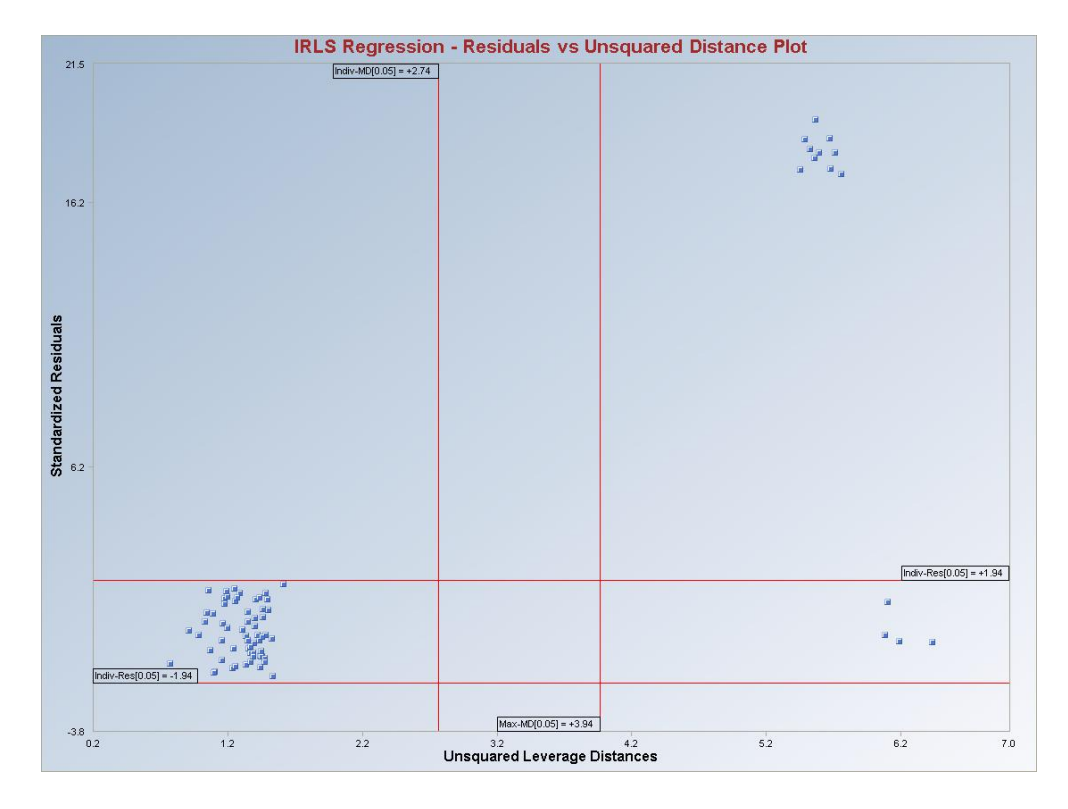

**Interpretation of Graphs:** Observations which are outside of the horizontal lines in both of the graphs are considered to be regression outliers. The observations to the right of the vertical lines are considered to be leverage outliers. Observations between the horizontal and to the right of the vertical lines represent good leverage points.

#### Question: What are really bad leverage points for this data set in the context of a regression model?

Answer: There are contradictory opinions in this respect. So far as outliers are considered, several methods (e.g., MCD, PROP) can identify all of the 14 outliers present in this data set. However, observations 1 through 10 should be considered to be good leverage points as they enhance the regression model and increase the coefficient of determination. Without those 10 points, fitting a regression model to the rest of the 65 points is meaningless. Observations 11 through 14 are outliers and bad leverage points.

## Output for Iterative OLS (Leverage OFF).

|          |                 |               | Regressio                                            | n Analysis (   | ) utput      |              |              |          |  |  |
|----------|-----------------|---------------|------------------------------------------------------|----------------|--------------|--------------|--------------|----------|--|--|
| Da       | te/Time of C    | omputation    | 3/4/2008 9:                                          | 54:08 AM       |              |              |              |          |  |  |
|          | User Select     | ed Options    |                                                      |                |              |              |              |          |  |  |
|          |                 | From File     | D:\Narain\S                                          | icout_For_W    | indows\Sco   | utSource\W   | orkDatInExce | si\BRADU |  |  |
|          | Fu              | II Precision  | OFF                                                  | OFF            |              |              |              |          |  |  |
| Selec    | ted Regressi    | on Method     | Iterative Reweighted Least Squares (IRLS)            |                |              |              |              |          |  |  |
| Alp      | ha for Resid    | ual Outliers  | 0.05 (Used to Identify Vertical Regression Outliers) |                |              |              |              |          |  |  |
| Number   | of Regression   | n Iterations  | 10 (Maximu                                           | m Number if    | doesn't Con  | verge)       |              |          |  |  |
|          |                 | Leverage      | Off                                                  |                |              |              |              |          |  |  |
|          | Y v:            | s Y-hat Plot  | Not Selecte                                          | d              |              |              |              |          |  |  |
|          | Y vs Re         | esidual Plot  | Not Selecte                                          | d              |              |              |              |          |  |  |
|          | Y-hat vs Re     | esidual Plot  | Not Selecte                                          | d              |              |              |              |          |  |  |
|          | Y               | vs X Plots    | Not Selecte                                          | d              |              |              |              |          |  |  |
| Ti       | itle for Residu | ual Q.Q. Plot | IRLS Regre                                           | ssion - Resid  | uals QQ Plot |              |              |          |  |  |
|          | Residual E      | and Alpha     | 0.05 (Used                                           | in Graphics F  | Residual Ban | ids)         |              |          |  |  |
| Title Re | esidual vs Dis  | stance Plot   | IRLS Regre                                           | ssion - Resid  | luals vs Uns | quared Leve  | erage Distan | e Plot   |  |  |
| Sho      | ow Intermedia   | ate Results   | Do Not Disp                                          | olay Intermedi | iate Results |              |              |          |  |  |
|          |                 |               | Intermediate                                         | Results Sho    | own on Anot  | her Output S | Sheet        |          |  |  |
|          |                 |               |                                                      |                |              |              |              |          |  |  |
|          |                 |               |                                                      |                |              |              |              |          |  |  |
| Num      | nber of Selec   | ted Regress   | ion Variables                                        | 3              |              |              |              |          |  |  |
|          |                 | Number of (   | Observations                                         | 75             |              |              |              |          |  |  |
|          |                 | Depend        | dent Variable                                        | у              |              |              |              |          |  |  |
|          |                 |               |                                                      |                |              |              |              |          |  |  |
|          | <b>Residual</b> | /alues used   | l with Graph                                         | nics Display   |              |              |              |          |  |  |
|          | Upper Res       | idual Indvidu | ial (0.05) MD                                        | 1.94           |              |              |              |          |  |  |
|          | Lower Res       | idual Indvidu | ial (0.05) MD                                        | -1.94          |              |              |              |          |  |  |
|          |                 |               |                                                      |                |              |              |              |          |  |  |
|          |                 | Correlati     | ion Matrix                                           |                |              |              |              |          |  |  |
|          | у               | x1            | x2                                                   | хЗ             |              |              |              |          |  |  |
| У        | 1               | 0.946         | 0.962                                                | 0.743          |              |              |              |          |  |  |
| ×1       | 0.946           | 1             | 0.979                                                | 0.708          |              |              |              |          |  |  |
| ×2       | 0.962           | 0.979         | 1                                                    | 0.757          |              |              |              |          |  |  |
| x3       | 0.743           | 0.708         | 0.757                                                | 1              |              |              |              |          |  |  |
|          |                 |               |                                                      |                |              |              |              |          |  |  |
|          | Eige            | nvalues of (  | Correlation                                          | Matrix         |              |              |              |          |  |  |
| Eval 1   | Eval 2          | Eval 3        | Eval 4                                               |                |              |              |              |          |  |  |
| 0.0172   | 0.0556          | 0.368         | 3.559                                                |                |              |              |              |          |  |  |

|           | Estima                                      | tes of Regi | ession Par    | ameters   |       |         |         |  |
|-----------|---------------------------------------------|-------------|---------------|-----------|-------|---------|---------|--|
| Intercept | x1                                          | х2          | x3            |           |       |         |         |  |
| -0.388    | 0.239                                       | -0.335      | 0.383         |           |       |         |         |  |
|           |                                             |             |               |           |       |         |         |  |
|           | Stdy of E                                   | stimated R  | egression F   | arameters |       |         |         |  |
| Intercept | x1                                          | x2          | xЗ            |           |       |         |         |  |
| 0.416     | 0.262                                       | 0.155       | 0.129         |           |       |         |         |  |
|           |                                             |             |               |           |       |         |         |  |
|           |                                             | A           | NOVA Tab      | le        |       |         |         |  |
| Sou       | rce of Varia                                | tion        | SS            | DOF       | MS    | F-Value | P-Value |  |
|           | Re                                          | gression    | 543.3         | 3         | 181.1 | 35.77   | 0.0000  |  |
|           |                                             | Error       | 359.5         | 71        | 5.063 |         |         |  |
|           |                                             | Total       | 902.8         | 74        |       |         |         |  |
|           |                                             |             |               |           |       |         |         |  |
|           |                                             | R Squ       | iare Estimate | 0.602     |       |         |         |  |
|           | MA                                          | ND Based Sc | ale Estimate: | 1.067     |       |         |         |  |
|           | ١                                           | Weighted So | ale Estimate: | 2.25      |       |         |         |  |
|           | IQR Estimate of Residuals                   |             |               |           |       |         |         |  |
| Det. of   | Det. of COV[Regression Coefficients] Matrix |             |               |           |       |         |         |  |

#### Ordinary Least Squares (OLS) Regression Results

#### Final Reweighted Regression Results

|           | Estima        | tes of Regr   | ession Para    | ameters     |           |            |          |           |
|-----------|---------------|---------------|----------------|-------------|-----------|------------|----------|-----------|
| Intercept | ×1            | х2            | xЗ             |             |           |            |          |           |
| -0.388    | 0.239         | -0.335        | 0.383          |             |           |            |          |           |
|           | Stdv of E     | stimated Ro   | egression P    | arameters   |           |            |          |           |
| Intercept | ×1            | х2            | x3             |             |           |            |          |           |
| 0.416     | 0.262         | 0.155         | 0.129          |             |           |            |          |           |
|           |               | A             | NOVA Tabl      | e           |           |            |          |           |
| Sou       | irce of Varia | ation         | SS             | DOF         | MS        | F-Value    | P-Value  |           |
|           | Re            | gression      | 543.3          | 3           | 181.1     | 35.77      | 0.0000   |           |
|           |               | Error         | 359.5          | 71          | 5.063     |            |          |           |
|           |               | Total         | 902.8          | 74          |           |            |          |           |
|           |               | R Squ         | iare Estimate  | 0.602       |           |            |          |           |
|           | M             | AD Based Sc   | ale Estimate   | 1.067       |           |            |          |           |
|           |               | Weighted So   | ale Estimate   | 2.25        |           |            |          |           |
|           | I             | QR Estimate   | of Residuals   | 1.468       |           |            |          |           |
| Det. o    | f COV[Regre   | ssion Coeffic | cients] Matrix | 5.5107E-8   |           |            |          |           |
|           |               |               | Re             | gression Ta | able      |            |          |           |
| Obs       | Y Vector      | Yhat          | Residuals      | Hat[i,i]    | Res/Scale | Stude~ Res | Wts[i,i] | Res Dist. |
| 1         | 9.7           | 6.32          | 3.38           | 0.063       | 1.502     | 1.552      | 1        | 1.502     |
| 2         | 10.1          | 6.105         | 3.995          | 0.0599      | 1.775     | 1.831      | 1        | 1.775     |
| 3         | 10.3          | 7.297         | 3.003          | 0.0857      | 1.334     | 1.396      | 1        | 1.334     |
| 4         | 9.5           | 6.939         | 2.561          | 0.0805      | 1.138     | 1.187      | 1        | 1.138     |
| 5         | 10            | 6.939         | 3.061          | 0.0729      | 1.36      | 1.413      | 1        | 1.36      |

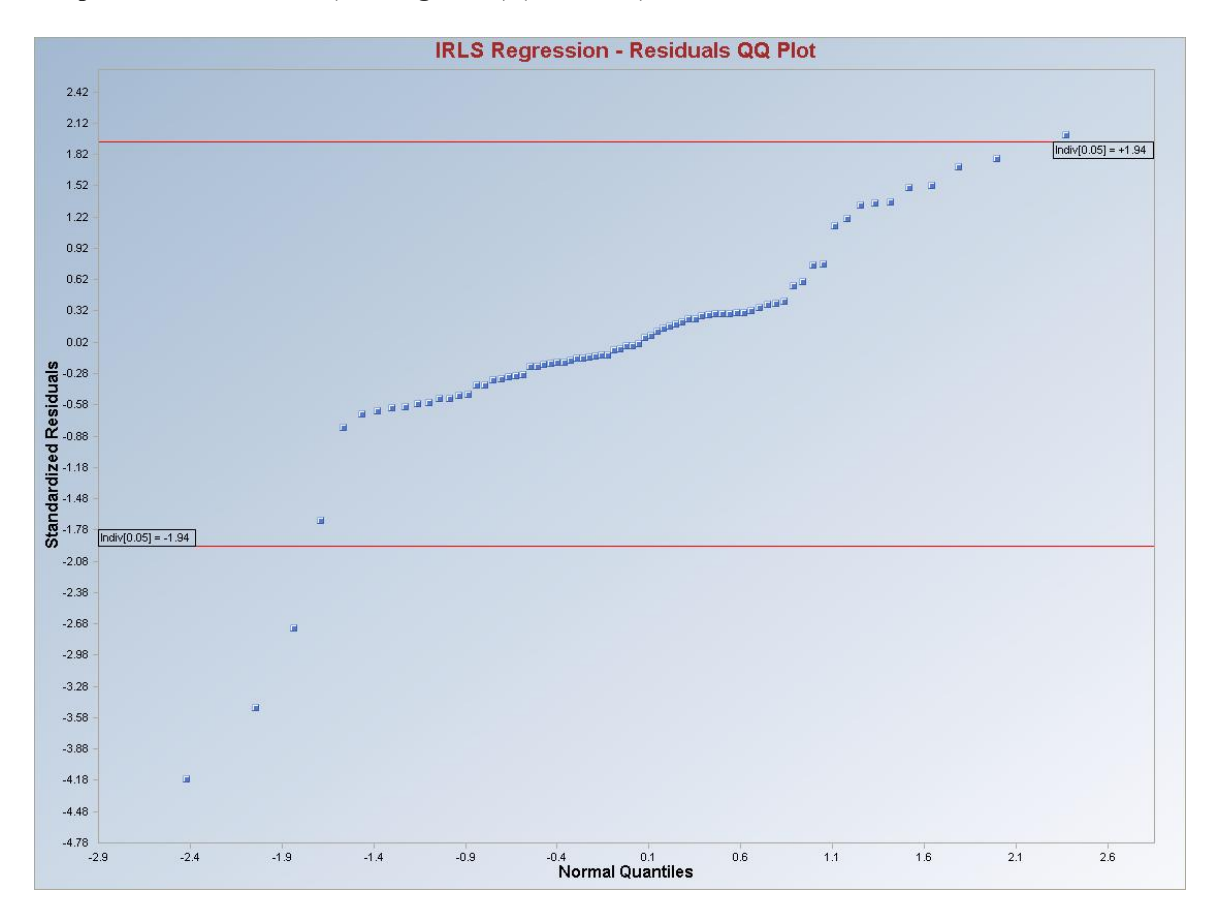

**Interpretation of Graphs:** Observations which are outside of the horizontal lines in the graph are considered to be regression outliers. The Leverage Distances vs. Standardized residuals plot is not produced. The sequential classical method failed to identify all of the regression outliers.

# 9.5 Biweight Regression Method

## 1. Click **Regression** ► **Biweight.**

| 🔜 Scout 4.0 - [D: WarainW  | Scout_Fo | or_Windov | vs\ScoutSo   | urceV  | WorkDatInB | xcel\DEFINE]     |          |          |        |      |
|----------------------------|----------|-----------|--------------|--------|------------|------------------|----------|----------|--------|------|
| 🖳 File Edit Configure Data | Graphs   | Stats/GOF | Outliers/Est | imates | Regression | Multivariate EDA | GeoStats | Programs | Window | Help |
| Navigation Panel           |          | 0         | 1            | 2      | OLS        |                  | 5        | 6        | 7      | 8    |
| Name                       |          | Y         | ×            |        | LMS        | a.c.             |          |          |        |      |
| D:\Narain\Scout_Eo         | 1        | 6         | 1            |        | Rimoiabt   |                  |          |          |        |      |
|                            | 2        | 8.5       | 1            |        | Huber      |                  |          |          |        |      |
|                            | 3        | 8.5       | 2            |        | MVT        |                  |          |          |        |      |
|                            | 4        | 10        | 2            |        | PROP       |                  |          |          |        |      |
|                            | 5        | 12        | 4            |        | Method C   | Comparison       |          |          |        |      |

2. The "Select Variables" screen (Section 3.3) will appear.

- Select the dependent variable and one or more independent variables from the "Select Variables" screen.
- If the results have to be produced by using a Group variable, then select a group variable by clicking the arrow below the "**Group by Variable**" button. This will result in a drop-down list of available variables. The user should select and click on an appropriate variable representing a group variable.

| 🔜 Biweight Options                                                                                                    |                                                                                                    |                                                                                                    | X                                                                                                    |
|----------------------------------------------------------------------------------------------------|----------------------------------------------------------------------------------------------------|----------------------------------------------------------------------------------------------------|----------------------------------------------------------------------------------------------------|
| Regression Value<br>6<br>Residual Scale Tuning Constant<br>Number of Regression Iterations<br>10<br>[Max = 50]<br>Residuals MDs Distribution       | Identify Leverage Points<br>Leverage<br>Select Leverage Distance Method<br>Classical<br>Sequential Classical<br>Huber<br>PROP<br>MVT (Trimming) | Initial Leverage Distances<br>C Classical<br>Sequential Classical<br>Robust (Median, 1.48MAD)<br>OKG (Maronna Zamar)<br>KG (Not Orthogonalized)<br>MCD | <ul> <li>Display Intervals</li> <li>Confidence Coefficient</li> <li>0.95</li> <li>Display Diagnostics</li> </ul> |
| Beta C Chisquare      Intermediate Iterations     Do Not Display     Display Every 5th     Display Every 4th     Display Every 2nd     Display All | Number of Leverage Iterations<br>10<br>[Max = 50]<br>Leverage MDs Distribution<br>© Beta<br>© Chisquare                                         | Leverage Value(s)<br>0.05<br>Leverage Influence Function<br>Alpha                                                                                      | OK<br>Cancel                                                                                                    |

• Click on the "**Options**" button to get the options window.

- Specify the "Regression Value." The default is "4."
- Specify the "Number of Regression Iterations." The default is "10."
- Specify the "**Regression MDs Distribution**." The default is "**Beta**."
- Specify "Identify Leverage Points." The default is "On."
- Specify the "Select Leverage Distance Method." The default is "PROP."
- Specify the "Number of Leverage Iterations." The default is "10."

- Specify the "Leverage Initial Distances" The default is "OKG (Maronna Zamar)."
- Specify the "Leverage Value." The default is "0.05."
- Click "OK" to continue or "Cancel" to cancel the options
- Click on the "Graphics" button to get the options window.

| 😸 OptionsRegressionGra  | phics                                                           |                                                                                   | × |
|-------------------------|-----------------------------------------------------------------|-----------------------------------------------------------------------------------|---|
| 🗹 XY Plots              | XY Plot Title<br>Biweight Regression - Y vs X Plot              | Regression Line - Fixing Other Regressors at                                      |   |
| ☑ Y vs Y-Hat            | Y vs Y-HatTitle<br>Biweight Regression - Y vs Y-Hat             | Minimum Values     Predection Interval     Mean Values     Confidence Coefficient |   |
| 🔽 Y vs Residuals        | Y vs Residuals Title<br>Biweight Regression - Y vs Residu       | C Maximum Values C Zero Values 0.95                                               |   |
| ☑ Y-Hat vs Residuals    | Y-Hat vs Residuals Title<br>Biweight Regression - Y-Hat vs R    | Graphics Distribution                                                             |   |
| 🔽 Residuals vs Leverage | Residuals vs Leverage Title<br>Biweight Regression@Residuals vs | Residual/Lev. Alpha                                                               |   |
| 🔽 QQ Residuals          | QQ Residuals Title<br>Biweight Regression - Residuals Q         | 0.05 OK Cancel                                                                    |   |

- Specify the preferred plots and the input parameters.
- Click "OK" to continue or "Cancel" to cancel the options
- Click "OK" to continue or "Cancel" to cancel the computations.

**Output example**: The data set "**DEFINE.xls**" was used for Biweight regression. It has 1 predictor variables (p) and 26 observations. When the "**Leverage**" option is on, the leverage distances are calculated and outlying observations are obtained iteratively using initial estimates as median and OKG matrix and the leverage option as PROP (i.e., using PROP influence function). Then the weights are assigned to observations and those weights are used in the finding the regression outliers iteratively. When the leverage option is off, all observations are assigned one (1) as weights and then the regression outliers are found using the Biweight tuning constant iteratively. Finally, the estimated regression parameters are calculated.

**Output for Biweight (Leverage ON). Data Set Used:** Define (predictor variables p = 1).

|                                 | Regressio         | n Analysis Output    |                 |              |               |                |              |        |
|---------------------------------|-------------------|----------------------|-----------------|--------------|---------------|----------------|--------------|--------|
| Date/Time of Computation        | on 3/4/200810     | ):03:07 AM           |                 |              |               |                |              |        |
| User Selected Optio             | ns                |                      |                 |              |               |                |              |        |
| From F                          | ile D:\Narain\S   | cout_For_Window      | s\ScoutSource   | WorkDatInE   | xcel\DEFINE   |                |              |        |
| Full Precisi                    | on OFF            |                      |                 |              |               |                |              |        |
| Selected Regression Meth        | od Biweight       |                      |                 |              |               |                |              |        |
| Residual Biweight Tuning Consta | int 4 (Used to I  | dentify Vertical Re  | gression Outlie | rs)          |               |                |              |        |
| Number of Regression Iteratio   | ns 10 (Maximur    | n Number if doesn    | 't Converge)    |              |               |                |              |        |
| Levera                          | ge Identify Lev   | erage Points (Outlie | ers in X-Space] | ]            |               |                |              |        |
| Selected Leverage Meth          | od PROP           |                      |                 |              |               |                |              |        |
| Initial Leverage Distance Meth  | od OKG (Maror     | na Zamar) Matrix     |                 |              |               |                |              |        |
| Squared MI                      | Ds Beta Distrib   | ution used for Lev   | erage Distance  | es based upo | n Selected F  | Regression (Le | everage) Var | iables |
| Leverage Distance Alp           | ha 0.05 (Used t   | o Identify Leverage  | e Points)       |              |               |                |              |        |
| Number of Leverage Iteratio     | ns 10 (Maximur    | n Number if doesn    | 't Converge)    |              |               |                |              |        |
| Y vs Y-hat P                    | lot Not Selecte   | 1                    |                 |              |               |                |              |        |
| Y vs Residual P                 | lot Not Selecte   | 1                    |                 |              |               |                |              |        |
| Y-hat vs Residual P             | lot Not Selecte   | 1                    |                 |              |               |                |              |        |
| Title For Y vs X Pla            | ots Biweight Re   | gression - Y vs X Pl | lot             |              |               |                |              |        |
| Title for Residual QQ P         | lot Biweight Re   | gression - Residual  | ls QQ Plot      |              |               |                |              |        |
| Residual Band Alp               | ha 0.05 (Used i   | n Graphics Residu    | al Bands)       |              |               |                |              |        |
| Title Residual vs Distance P    | lot Biweight Re   | gression - Residua   | ils vs Unsquar  | ed Leverage  | Distance Plot |                |              |        |
| Show Intermediate Resu          | lts DoNotDisp     | lay Intermediate Re  | esults          |              |               |                |              |        |
|                                 | Intermediate      | Results Shown or     | n Another Outp  | ut Sheet     |               |                |              |        |
|                                 | Leverage Poir     | its are Outliers in  | X-Space of 9    | elected Re   | gression Va   | iables.        |              |        |
|                                 |                   |                      |                 |              |               |                |              |        |
|                                 |                   |                      |                 |              |               |                |              |        |
| Number of Selected Reg          | ression Variables | 1                    |                 |              |               |                |              |        |
| Numbe                           | r of Observations | 26                   |                 |              |               |                |              |        |
| De                              | pendent Variable  | Y                    |                 |              |               |                |              |        |
|                                 |                   |                      |                 |              |               |                |              |        |
| Residual Values u               | used with Graph   | ics Display          |                 |              |               |                |              |        |
| Upper Residual Inc              | lvidual (0.05) MD | 1.903                |                 |              |               |                |              |        |
| Lower Residual Inc              | lvidual (0.05) MD | -1.903               |                 |              |               |                |              |        |
|                                 |                   |                      |                 |              |               |                |              |        |
| Corre                           | elation Matrix    |                      |                 |              |               |                |              |        |
| Y X                             |                   |                      |                 |              |               |                |              |        |
| Y 1 0.2                         | 18                |                      |                 |              |               |                |              |        |
| X 0.218 1                       |                   |                      |                 |              |               |                |              |        |

|           | Eigenva         | lues of   | Correlation H  | atrix       |         |             |         | _ |
|-----------|-----------------|-----------|----------------|-------------|---------|-------------|---------|---|
| Eval 1    | Eval 2          |           |                |             |         |             |         |   |
| 0.782     | 1.218           |           |                |             |         |             |         |   |
|           |                 |           |                |             |         |             |         |   |
|           |                 | 0         | rdinary Leas   | t Squares ( | OLS)Reg | ression Res | ll's    |   |
|           | Estimates       | ofReg     | ression Para   | meters      |         |             |         |   |
| Intercept | X               |           |                |             |         |             |         |   |
| 22.06     | 0.256           |           |                |             |         |             |         |   |
|           | Stdu of Eatin   | a stad D  | ograssion Pr   |             |         |             |         |   |
| Intercent |                 | lateun    | eyressionra    | namerers    |         |             |         |   |
| A 107     | 0.222           |           |                |             |         |             |         |   |
| 4.107     | 0.233           |           |                |             |         |             |         |   |
|           |                 |           | NOVA Table     | 9           |         |             |         |   |
| Sou       | rce of Variatio | n         | SS             | DOF         | MS      | F-Value     | P-Value |   |
|           | Regre           | ssion     | 224.9          | 1           | 224.9   | 1.202       | 0.2838  |   |
|           |                 | Error     | 4490           | 24          | 187.1   |             |         |   |
|           |                 | Total     | 4715           | 25          |         |             |         |   |
|           |                 |           | <b>-</b>       | 0.0477      |         |             |         |   |
|           |                 | H Squ     | uare Estimate  | 0.0477      |         |             |         |   |
|           | MAD I           | Based Si  | cale Estimate  | 8.862       |         |             |         |   |
|           | We              | ighted So | cale Estimate  | 13.68       |         |             |         |   |
|           | IQR             | Estimate  | of Residuals   | 25.79       |         |             |         |   |
| Det. of   | COV[Regressio   | n Coeffi  | cients] Matrix | 0.391       |         |             |         |   |

## Initial Weighted Regression Iteration with Identified Leverage Points

|           | Estima    | tes of Reg | gression P | arameters   |    |  |
|-----------|-----------|------------|------------|-------------|----|--|
| Intercept | ×         |            |            |             |    |  |
| 22.06     | 0.256     |            |            |             |    |  |
|           |           |            |            |             |    |  |
|           | Stdy of E | stimated l | Regression | n Parameter | \$ |  |
| Intercept | ×         |            |            |             |    |  |
| 4.107     | 0.233     |            |            |             |    |  |
|           |           |            |            |             |    |  |

|        |               |               |               | -          |             |             |          |           |           |            |
|--------|---------------|---------------|---------------|------------|-------------|-------------|----------|-----------|-----------|------------|
|        |               | A             | NUVA Tab      | e          |             |             |          |           |           |            |
| So     | urce of Varia | ation         | SS            | DOF        | MS          | F-Value     | P-Value  |           |           |            |
|        | Re            | gression      | 224.9         | 1          | 224.9       | 1.202       | 0.2838   |           |           |            |
|        |               | Error         | 4490          | 24         | 187.1       |             |          |           |           |            |
|        |               | Total         | 4715          | 25         |             |             |          |           |           |            |
|        |               |               |               |            |             |             |          |           |           |            |
|        |               | R Squ         | iare Estimate | 0.0477     |             |             |          |           |           |            |
|        | MA            | AD Based So   | cale Estimate | 8.862      |             |             |          |           |           |            |
|        | 1             | Weighted So   | cale Estimate | 13.68      |             |             |          |           |           |            |
| Unsqua | red Leverage  | Distance In   | div-MD(0.05)  | 1.903      |             |             |          |           |           |            |
|        |               | QR Estimate   | of Residuals  | 25.79      |             |             |          |           |           |            |
|        | Determin      | nant of Lever | age S Matrix  | 137.6      |             |             |          |           |           |            |
|        |               |               |               |            |             |             |          |           |           |            |
|        |               |               | Re            | gression T | able with L | everage Opl | ion      |           |           |            |
| Obs    | Y Vector      | Yhat          | Residuals     | Hat[i,i]   | Res/Scale   | Stude~ Res  | Wts[i,i] | Res Dist. | Lev Dist. | OLS R~ist. |
| 1      | 6             | 22.32         | -16.32        | 0.0827     | -1.193      | -1.246      | 1        | 1.193     | 1.052     | 1.193      |
| 2      | 8.5           | 22.32         | -13.82        | 0.0827     | -1.01       | -1.055      | 1        | 1.01      | 1.052     | 1.01       |
| 3      | 8.5           | 22.58         | -14.08        | 0.0758     | -1.029      | -1.07       | 1        | 1.029     | 0.966     | 1.029      |
| 4      | 10            | 22.58         | -12.58        | 0.0758     | -0.919      | -0.956      | 1        | 0.919     | 0.966     | 0.919      |
| 5      | 12            | 23.09         | -11.09        | 0.0638     | -0.811      | -0.838      | 1        | 0.811     | 0.796     | 0.811      |
| 6      | 40            | 23.09         | 16.91         | 0.0638     | 1.237       | 1.278       | 1        | 1.237     | 0.796     | 1.237      |
| 7      | 42.5          | 23.09         | 19.41         | 0.0638     | 1.419       | 1.467       | 1        | 1.419     | 0.796     | 1.419      |
| 8      | 45            | 23.34         | 21.66         | 0.0587     | 1.583       | 1.632       | 1        | 1.583     | 0.711     | 1.583      |
| 9      | 50            | 23.34         | 26.66         | 0.0587     | 1.949       | 2.009       | 1        | 1.949     | 0.711     | 1.949      |
| 10     | 13            | 23.09         | -10.09        | 0.0638     | -0.737      | -0.762      | 1        | 0.737     | 0.796     | 0.737      |
| 11     | 14            | 23.09         | -9.086        | 0.0638     | -0.664      | -0.687      | 1        | 0.664     | 0.796     | 0.664      |
| 12     | 17            | 23.34         | -6.342        | 0.0587     | -0.464      | -0.478      | 1        | 0.464     | 0.711     | 0.464      |
| 13     | 17.4          | 23.34         | -5.942        | 0.0587     | -0.434      | -0.448      | 1        | 0.434     | 0.711     | 0.434      |
| 14     | 22            | 24.62         | -2.62         | 0.0417     | -0.192      | -0.196      | 1        | 0.192     | 0.284     | 0.192      |
| 15     | 24            | 24.62         | -0.62         | 0.0417     | -0.0454     | -0.0463     | 1        | 0.0454    | 0.284     | 0.0454     |
| 16     | 25            | 24.62         | 0.38          | 0.0417     | 0.0277      | 0.0283      | 1        | 0.0277    | 0.284     | 0.0277     |
| 17     | 42.5          | 27.18         | 15.32         | 0.0514     | 1.12        | 1.15        | 1        | 1.12      | 0.568     | 1.12       |
| 18     | 43            | 27.18         | 15.82         | 0.0514     | 1.157       | 1.188       | 1        | 1.157     | 0.568     | 1.157      |
| 19     | 44.1          | 27.69         | 16.41         | 0.0603     | 1.2         | 1.238       | 1        | 1.2       | 0.739     | 1.2        |
| 20     | 45.3          | 27.82         | 17.48         | 0.0629     | 1.278       | 1.32        | 1        | 1.278     | 0.781     | 1.278      |
| 21     | 20            | 29.73         | -9.734        | 0.119      | -0.712      | -0.758      | 1        | 0.712     | 1.421     | 0.712      |
| 22     | 22            | 29.73         | -7.734        | 0.119      | -0.565      | -0.602      | 1        | 0.565     | 1.421     | 0.565      |
| 23     | 21            | 29.99         | -8.99         | 0.129      | -0.657      | -0.704      | 1        | 0.657     | 1.506     | 0.657      |
| 24     | 23            | 30.25         | -7.245        | 0.14       | -0.53       | -0.571      | 1        | 0.53      | 1.591     | 0.53       |
|        |               |               |               |            |             |             |          |           |           |            |

|         |              |               | Final Re       | weighted               | Regressior | n Results  |          |          |
|---------|--------------|---------------|----------------|------------------------|------------|------------|----------|----------|
|         | Estima       | tes of Regi   | ession Para    | meters                 |            |            |          |          |
| ercept  | Х            |               |                |                        |            |            |          |          |
| 1.64    | 0.358        |               |                |                        |            |            |          |          |
|         | Chdu - ( F   |               | i D            |                        |            |            |          |          |
|         | Stay of E    | stimated H    | egression P    | arameters              |            |            |          |          |
| ercept  | 0.000        |               |                |                        |            |            |          |          |
| .372    | 0.0636       |               |                |                        |            |            |          |          |
|         |              | A             | NOVA Tabl      | e                      |            |            |          |          |
| Sour    | rce of Varia | tion          | SS             | DOF                    | MS         | F-Value    | P-Value  |          |
|         | Re           | gression      | 346            | 1                      | 346        | 26.45      | 0.0002   |          |
|         |              | Error         | 173.3          | 13.25                  | 13.08      |            |          |          |
|         |              | Total         | 519.3          | 14.25                  |            |            |          |          |
|         |              | R Squ         | iare Estimate  | 0.666                  |            |            |          |          |
|         | M4           | AD Based Sc   | ale Estimate   | 7.695                  |            |            |          |          |
|         | ١            | Weighted Sc   | ale Estimate:  | 3.617                  |            |            |          |          |
|         | l            | QR Estimate   | of Residuals   | 25.53                  |            |            |          |          |
| Det. of | COV[Regre    | ssion Coeffic | cients] Matrix | 0.00416                |            |            |          |          |
|         |              |               | Bay            | vocaion T              | shia       |            |          |          |
| ]be     | Vector       | Yhat          | Besiduale      | Jiession i a<br>Hatiji | Bee/Scale  | Stude~ Bee | Whali il | Res Dist |
|         | 6            | 11.99         | -5 993         | 0.0827                 | -1.657     | -1.73      | 0.678    | 1 657    |
| ,<br>,  | 85           | 11.99         | -3 493         | 0.0827                 | -0.966     | -1.008     | 0.883    | 0.966    |
| -       | 8.5          | 12.35         | -3.852         | 0.0758                 | -1.065     | -1.108     | 0.859    | 1.065    |
| 1       | 10           | 12.35         | -2.352         | 0.0758                 | -0.65      | -0.676     | 0.946    | 0.65     |
| 5       | 12           | 13.07         | -1.068         | 0.0638                 | -0.295     | -0.305     | 0.989    | 0.295    |
| 6       | 40           | 13.07         | 26.93          | 0.0638                 | 7.446      | 7.696      | 0        | 7.446    |
| 7       | 42.5         | 13.07         | 29.43          | 0.0638                 | 8.138      | 8.41       | 0        | 8.138    |
| 3       | 45           | 13.43         | 31.57          | 0.0587                 | 8.73       | 8.998      | 0        | 8.73     |
| 9       | 50           | 13.43         | 36.57          | 0.0587                 | 10.11      | 10.42      | 0        | 10.11    |
| 0       | 13           | 13.07         | -0.0681        | 0.0638                 | -0.0188    | -0.0195    | 1        | 0.0188   |
| 1       | 14           | 13.07         | 0.932          | 0.0638                 | 0.258      | 0.266      | 0.992    | 0.258    |

(The complete regression table is not shown.)

| Final Weighted Correlation Matrix |       |       |  |  |  |  |  |  |  |  |
|-----------------------------------|-------|-------|--|--|--|--|--|--|--|--|
|                                   | Y     | Х     |  |  |  |  |  |  |  |  |
| Y                                 | 1     | 0.867 |  |  |  |  |  |  |  |  |
| Х                                 | 0.867 | 1     |  |  |  |  |  |  |  |  |

#### Eigenvalues of Final Weighted Correlation Matrix

| Eval 1 | Eval 2 |  |  |
|--------|--------|--|--|
| 0.133  | 1.867  |  |  |

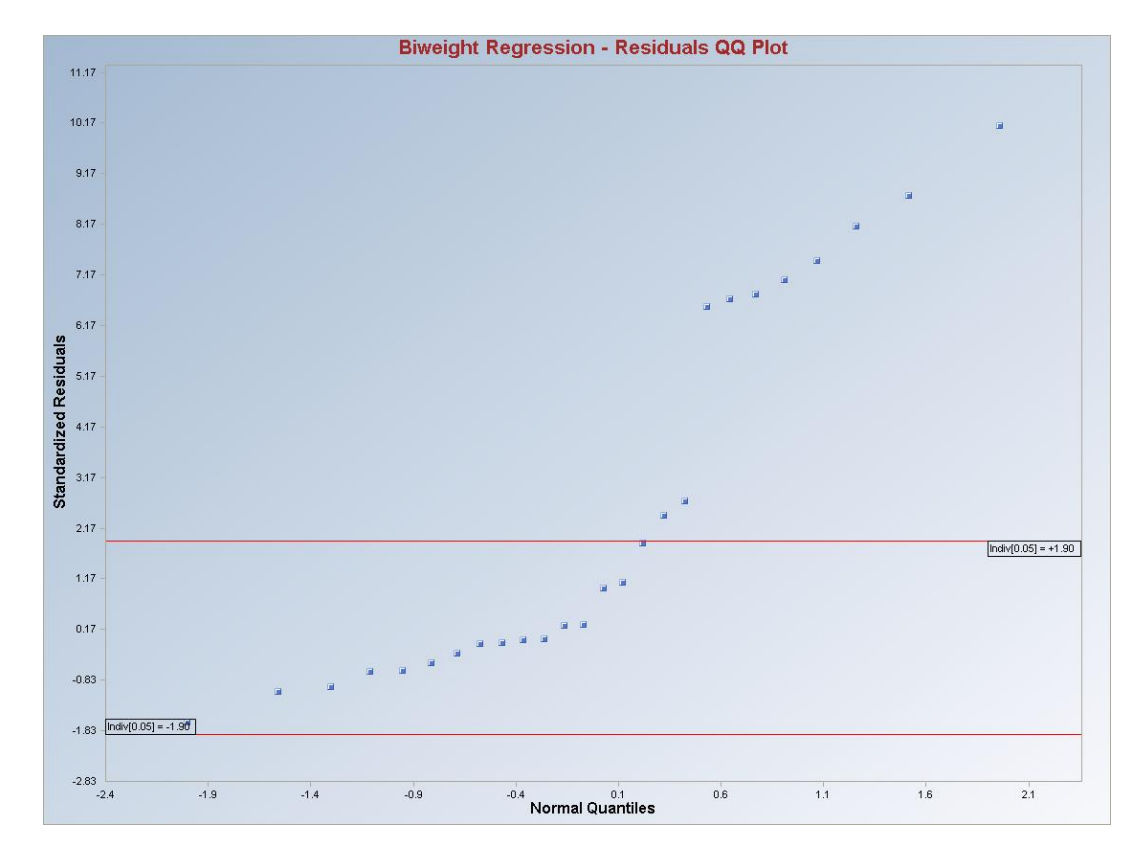

Output for Biweight (Leverage ON) (continued).

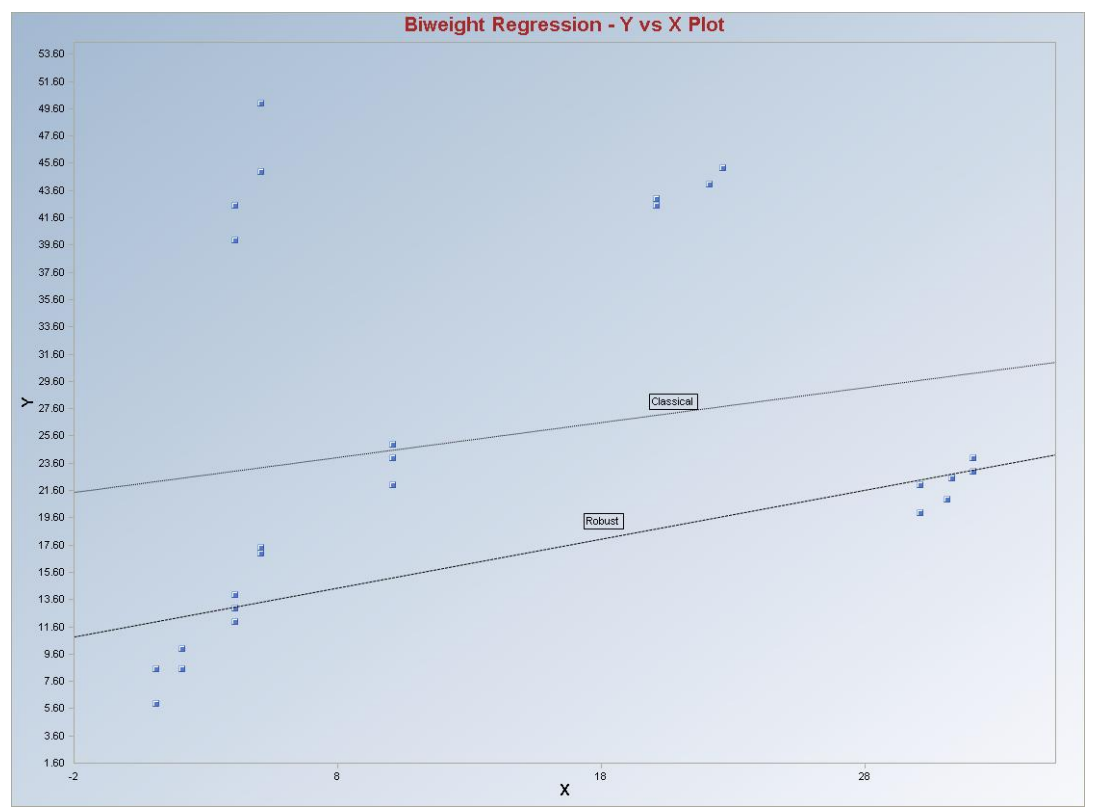

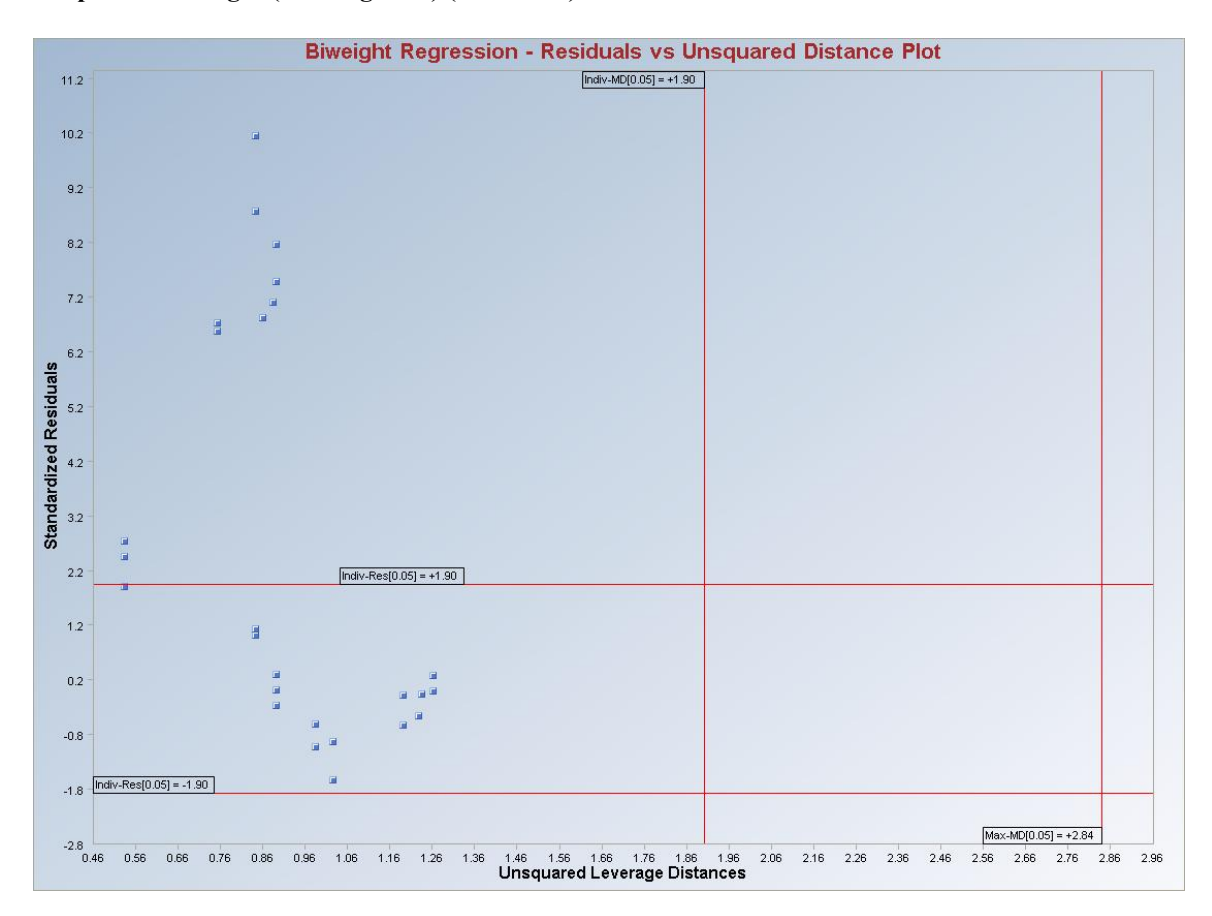

**Interpretation of Graphs:** Observations which are outside of the horizontal lines in the graphs are considered to be regression outliers. The observations to the right of the vertical lines are considered to be leverage outliers. The regression lines are produced since there is only one predictor variable.

## Output for Biweight (Leverage OFF).

|             |                |                | Regression    | n Analysis (   | Jutput       |              |             |           |
|-------------|----------------|----------------|---------------|----------------|--------------|--------------|-------------|-----------|
| Da          | te/Time of C   | omputation     | 3/5/2008 7:   | 38:34 AM       |              |              |             |           |
|             | User Select    | ed Options     |               |                |              |              |             |           |
|             |                | From File      | D:\Narain\S   | cout_For_W     | indows\Sco   | utSource\W   | orkDatInExc | el\DEFINE |
|             | Fu             | II Precision   | OFF           |                |              |              |             |           |
| Selec       | ted Regressi   | ion Method     | Biweight      |                |              |              |             |           |
| Residual Bi | weight Tunin   | ig Constant    | 4 (Used to I  | dentify Verti  | cal Regressi | on Outliers) |             |           |
| Number      | of Regressio   | n Iterations   | 10 (Maximur   | n Number if    | doesn't Con  | verge)       |             |           |
|             |                | Leverage       | Off           |                |              |              |             |           |
|             | Y v:           | s Y-hat Plot   | Not Selected  | 1              |              |              |             |           |
|             | Y vs Re        | esidual Plot   | Not Selected  | 1              |              |              |             |           |
|             | Y-hat vs Re    | esidual Plot   | Not Selected  | 1              |              |              |             |           |
|             | Title For Y    | ′ vs X Plots   | Biweight Re   | gression - Y v | vs X Plot    |              |             |           |
| Ti          | tle for Residu | ual QQ Plot    | Biweight Re   | gression - Re  | esiduals QQ  | Plot         |             |           |
|             | Residual E     | 3and Alpha     | 0.05 (Used i  | n Graphics F   | Residual Bar | ids)         |             |           |
| Re          | esidual vs Di: | stance Plot    | Not Selected  | 1              |              |              |             |           |
| Sho         | ow Intermedia  | ate Results    | Do Not Disp   | lay Intermed   | ate Results  |              |             |           |
|             |                |                | Intermediate  | Results Sho    | own on Anot  | her Output 9 | Sheet       |           |
|             |                |                |               |                |              |              |             |           |
|             |                |                |               |                |              |              |             |           |
| Num         | nber of Selec  | cted Regressi  | on Variables  | 1              |              |              |             |           |
|             |                | Number of (    | Observations  | 26             |              |              |             |           |
|             |                | Depend         | lent Variable | Y              |              |              |             |           |
|             |                |                |               |                |              |              |             |           |
|             | Residual       | ¥alues usec    | l with Graph  | ics Display    |              |              |             |           |
|             | Upper Res      | sidual Indvidu | al (0.05) MD  | 1.903          |              |              |             |           |
|             | Lower Res      | sidual Indvidu | al (0.05) MD  | -1.903         |              |              |             |           |
|             |                |                |               |                |              |              |             |           |
|             |                | Correlati      | on Matrix     |                |              |              |             |           |
|             | Y              | X              |               |                |              |              |             |           |
| Y           | 1              | 0.218          |               |                |              |              |             |           |
| ×           | 0.218          | 1              |               |                |              |              |             |           |
|             |                |                |               |                |              |              |             |           |
|             | Eige           | nvalues of (   | Correlation   | Matrix         |              |              |             |           |
| Eval 1      | Eval 2         |                |               |                |              |              |             |           |
| 0.782       | 1.218          |                |               |                |              |              |             |           |

|                                                  |                                                                        | 01                                                                                                    | dinary Leas                                                                                                    | t Squares (                                                                                               | OLS)Reg                   | ression Res             | ults                     |
|--------------------------------------------------|------------------------------------------------------------------------|----------------------------------------------------------------------------------------------------|----------------------------------------------------------------------------------------------------|----------------------------------------------------------------------------------------------------|---------------------------|-------------------------|--------------------------|
|                                                  | Estima                                                                 | ates of Reg                                                                                                    | ession Para                                                                                                    | meters                                                                                                    |                           |                         |                          |
| Intercept                                        | ×                                                                      |                                                                                                    |                                                                                                    |                                                                                                    |                           |                         |                          |
| 22.06                                            | 0.256                                                                  |                                                                                                    |                                                                                                    |                                                                                                    |                           |                         |                          |
|                                                  |                                                                        |                                                                                                    |                                                                                                    |                                                                                                    |                           |                         |                          |
|                                                  | Stdy of E                                                              | stimated R                                                                                                    | egression Pa                                                                                                    | arameters                                                                                                 |                           |                         |                          |
| Intercept                                        | X                                                                      |                                                                                                    |                                                                                                    |                                                                                                    |                           |                         |                          |
| 4.107                                            | 0.233                                                                  |                                                                                                    |                                                                                                    |                                                                                                    |                           |                         |                          |
|                                                  |                                                                        |                                                                                                    |                                                                                                    |                                                                                                    |                           |                         |                          |
|                                                  |                                                                        | ٨                                                                                                    | NOVA Tabl                                                                                                    | e                                                                                                    |                           |                         |                          |
| Sou                                              | ce of Varia                                                            | ation                                                                                                    | SS                                                                                                    | DOF                                                                                                    | MS                        | F-Value                 | P-Value                  |
|                                                  | Re                                                                     | gression                                                                                                    | 224.9                                                                                                    | 1                                                                                                    | 224.9                     | 1.202                   | 0.2838                   |
|                                                  |                                                                        | Error                                                                                                    | 4490                                                                                                    | 24                                                                                                    | 187.1                     |                         |                          |
|                                                  |                                                                        | Total                                                                                                    | 4715                                                                                                    | 25                                                                                                    |                           |                         |                          |
|                                                  |                                                                        |                                                                                                    |                                                                                                    |                                                                                                    |                           |                         |                          |
|                                                  |                                                                        | R Squ                                                                                                    | iare Estimate                                                                                                    | 0.0477                                                                                                    |                           |                         |                          |
|                                                  | MA                                                                     | AD Based So                                                                                                    | ale Estimate                                                                                                    | 8.862                                                                                                    |                           |                         |                          |
|                                                  |                                                                        | Weighted So                                                                                                    | ale Estimate:                                                                                                    | 13.68                                                                                                    |                           |                         |                          |
|                                                  | I                                                                      | QR Estimate                                                                                                    | of Residuals                                                                                                    | 25.79                                                                                                    |                           |                         |                          |
| Det. of                                          | COV[Regre                                                              | ssion Coeffic                                                                                                    | cients] Matrix                                                                                                    | 0.391                                                                                                    |                           |                         |                          |
|                                                  |                                                                        |                                                                                                    |                                                                                                    |                                                                                                    |                           |                         |                          |
|                                                  |                                                                        |                                                                                                    | Final Re                                                                                                    | weighted                                                                                                  | Regressio                 | n Results               |                          |
|                                                  | Estima                                                                 | ites of Regi                                                                                                    | Final Re<br>ression Para                                                                                                    | weighted  <br>meters                                                                                      | Regressio                 | n Results               |                          |
| Intercept                                        | Estima<br>×                                                            | ates of Regi                                                                                                    | Final Re<br>ression Para                                                                                                    | weighted  <br>meters                                                                                      | Regressio                 | n Results               |                          |
| Intercept<br>11.64                               | Estima<br>×<br>0.358                                                   | ates of Regi                                                                                                    | Final Re<br>ression Para                                                                                                    | weighted  <br>meters                                                                                      | Regressio                 | n Results               |                          |
| Intercept<br>11.64                               | Estima<br>X<br>0.358                                                   | ates of Reg                                                                                                    | Final Re<br>ression Para                                                                                                    | eweighted  <br>meters                                                                                     | Regressio                 | n Results               |                          |
| Intercept<br>11.64                               | Estima<br>×<br>0.358<br>Stdy of E                                      | ates of Regi                                                                                                    | Final Re<br>ression Para<br>egression Pa                                                                                                    | eweighted I<br>meters<br>arameters                                                                        | Regressio                 | n Results               |                          |
| Intercept<br>11.64<br>Intercept                  | Estima<br>×<br>0.358<br>Stdv of E<br>×                                 | ates of Regi                                                                                                    | Final Re<br>ression Para<br>egression Pa                                                                                                    | eweighted I<br>meters<br>arameters                                                                        | Regressio                 | n Results               |                          |
| Intercept<br>11.64<br>Intercept<br>1.372         | Estima<br>×<br>0.358<br>Stdv of E<br>×<br>0.0696                       | ates of Regi                                                                                                    | Final Re<br>ression Para<br>egression Pa                                                                                                    | eweighted  <br>meters<br>arameters                                                                        | Regressio                 |                         |                          |
| Intercept<br>11.64<br>Intercept<br>1.372         | Estima<br>×<br>0.358<br>Stdv of E<br>×<br>0.0696                       | ates of Register                                                                                                    | Final Re<br>ression Para<br>egression Pa                                                                                                    | eweighted  <br>meters<br>arameters                                                                        | Regressio                 |                         |                          |
| Intercept<br>11.64<br>Intercept<br>1.372         | Estima<br>×<br>0.358<br>Stdv of E<br>×<br>0.0696                       | ates of Regi<br>stimated Ri<br>A<br>ation                                                                                     | Final Re<br>ression Para<br>egression Pa<br>NOVA Table<br>SS                                                                                                    | eweighted<br>meters<br>arameters<br>e<br>DOF                                                              | Regressio                 | n Results               | P-Value                  |
| Intercept<br>11.64<br>Intercept<br>1.372<br>Sour | Estima<br>×<br>0.358<br>Stdv of E<br>×<br>0.0696<br>ce of Varia<br>Re  | ation                                                                                                    | Final Re<br>ression Para<br>egression Para<br>NOVA Table<br>SS<br>346                                                                                                    | eweighted<br>meters<br>arameters<br>e<br>DOF<br>1                                                         | Regressio<br>MS<br>346    | F-Value<br>26.45        | P-Value<br>0.0002        |
| Intercept<br>11.64<br>Intercept<br>1.372<br>Sour | Estima<br>×<br>0.358<br>Stdv of E<br>×<br>0.0696<br>ce of Varia<br>Re  | ates of Registimated Ristimated Ristimated Ristimated Risting                                                                 | Final Re<br>ression Para<br>egression Pa<br>ss<br>346<br>173.3                                                                                                    | eweighted I<br>meters<br>arameters<br>b<br>D<br>0<br>F<br>1<br>13.25                                      | <b>MS</b><br>346<br>13.08 | F-Value<br>26.45        | P-Value<br>0.0002        |
| Intercept<br>11.64<br>Intercept<br>1.372<br>Sour | Estima<br>×<br>0.358<br>Stdv of E<br>×<br>0.0696<br>ce of Varia<br>Re  | ates of Regi<br>stimated R<br>Ation<br>gression<br>Error<br>Total                                                             | Final Re<br>ression Para<br>egression Para<br>NOVA Table<br>SS<br>346<br>173.3<br>519.3                                                                                                    | e e DOF 1 13.25 14.25                                                                                     | <b>MS</b><br>346<br>13.08 | F-Value<br>26.45        | <b>P-Value</b><br>0.0002 |
| Intercept<br>11.64<br>Intercept<br>1.372<br>Sour | Estima<br>×<br>0.358<br>Stdv of E<br>×<br>0.0696                       | ates of Regi<br>stimated R<br>Ation<br>gression<br>Error<br>Total<br>B Smi                                                    | Final Re<br>ression Para<br>egression Para<br>NOVA Table<br>346<br>173.3<br>519.3<br>are Estimate                                                                                                    | e e DOF 1 13.25 14.25 0.666                                                                               | <b>MS</b><br>346<br>13.08 | F-Value<br>26.45        | <b>P-Value</b><br>0.0002 |
| Intercept<br>11.64<br>Intercept<br>1.372<br>Sour | Estima<br>×<br>0.358<br>Stdv of E<br>×<br>0.0696<br>ce of Varia<br>Re  | ation<br>Error<br>Total<br>A<br>A<br>A<br>A<br>A<br>A<br>A<br>A<br>A<br>A<br>A<br>A<br>A                                      | Final Re<br>ression Para<br>egression Para<br>sNOVA Table<br>SS<br>346<br>173.3<br>519.3<br>are Estimate<br>ale Estimate                                                                                                    | eveighted I<br>meters<br>arameters<br>b<br>DOF<br>1<br>13.25<br>14.25<br>0.666<br>7.695                   | <b>MS</b><br>346<br>13.08 | <b>F-Value</b> 26.45    | <b>P-Value</b><br>0.0002 |
| Intercept<br>11.64<br>Intercept<br>1.372         | Estima<br>×<br>0.358<br>Stdv of E<br>×<br>0.0696<br>ce of Varia<br>Re  | ates of Regi<br>stimated Ro<br>stimated Ro<br>A<br>ation<br>gression<br>Error<br>Total<br>R Squ<br>AD Based Sc<br>Weighted Sc | Final Re<br>ression Para<br>egression Para<br>egression Para<br>sate<br>346<br>173.3<br>519.3<br>are Estimate<br>cale Estimate                                                                                                    | eveighted I<br>meters<br>arameters<br>b<br>DOF<br>1<br>13.25<br>14.25<br>0.666<br>7.695<br>3.617          | <b>MS</b><br>346<br>13.08 | <b>F-Value</b><br>26.45 | P-Value<br>0.0002        |
| Intercept<br>11.64<br>Intercept<br>1.372<br>Sour | Estima<br>×<br>0.358<br>Stdv of E<br>×<br>0.0696<br>rce of Varia<br>Re | ates of Regi<br>stimated R<br>stimated R<br>gression<br>Error<br>Total<br>R Squ<br>AD Based Sc<br>Weighted Sc<br>DB Estimate  | Final Re<br>ression Para<br>egression Para<br>solution Para<br>egression Para<br>solution Para<br>soluti | eveighted I<br>meters<br>arameters<br>b<br>DOF<br>1<br>13.25<br>14.25<br>0.666<br>7.695<br>3.617<br>25.53 | <b>MS</b><br>346<br>13.08 | <b>F-Value</b> 26.45    | <b>P-Value</b><br>0.0002 |

|         |            |             | Reg          | gression Ta | able      |            |          |           |
|---------|------------|-------------|--------------|-------------|-----------|------------|----------|-----------|
| Obs     | Y Vector   | Yhat        | Residuals    | Hat[i,i]    | Res/Scale | Stude~ Res | Wts[i,i] | Res Dist. |
| 1       | 6          | 11.99       | -5.993       | 0.0827      | -1.657    | -1.73      | 0.678    | 1.657     |
| 2       | 8.5        | 11.99       | -3.493       | 0.0827      | -0.966    | -1.008     | 0.883    | 0.966     |
| 3       | 8.5        | 12.35       | -3.852       | 0.0758      | -1.065    | -1.108     | 0.859    | 1.065     |
| 4       | 10         | 12.35       | -2.352       | 0.0758      | -0.65     | -0.676     | 0.946    | 0.65      |
| 5       | 12         | 13.07       | -1.068       | 0.0638      | -0.295    | -0.305     | 0.989    | 0.295     |
| 6       | 40         | 13.07       | 26.93        | 0.0638      | 7.446     | 7.696      | 0        | 7.446     |
| 7       | 42.5       | 13.07       | 29.43        | 0.0638      | 8.138     | 8.41       | 0        | 8.138     |
| 8       | 45         | 13.43       | 31.57        | 0.0587      | 8.73      | 8.998      | 0        | 8.73      |
| 9       | 50         | 13.43       | 36.57        | 0.0587      | 10.11     | 10.42      | 0        | 10.11     |
| 10      | 13         | 13.07       | -0.0681      | 0.0638      | -0.0188   | -0.0195    | 1        | 0.0188    |
| 11      | 14         | 13.07       | 0.932        | 0.0638      | 0.258     | 0.266      | 0.992    | 0.258     |
| 12      | 17         | 13.43       | 3.574        | 0.0587      | 0.988     | 1.018      | 0.879    | 0.988     |
| 13      | 17.4       | 13.43       | 3.974        | 0.0587      | 1.099     | 1.132      | 0.851    | 1.099     |
| 14      | 22         | 15.22       | 6.783        | 0.0417      | 1.875     | 1.916      | 0.599    | 1.875     |
| 15      | 24         | 15.22       | 8.783        | 0.0417      | 2.428     | 2.481      | 0.386    | 2.428     |
| 16      | 25         | 15.22       | 9.783        | 0.0417      | 2.705     | 2.763      | 0.281    | 2.705     |
| 17      | 42.5       | 18.8        | 23.7         | 0.0514      | 6.553     | 6.728      | 0        | 6.553     |
| 18      | 43         | 18.8        | 24.2         | 0.0514      | 6.691     | 6.87       | 0        | 6.691     |
| 19      | 44.1       | 19.52       | 24.58        | 0.0603      | 6.797     | 7.012      | 0        | 6.797     |
| 20      | 45.3       | 19.7        | 25.6         | 0.0629      | 7.079     | 7.313      | 0        | 7.079     |
| 21      | 20         | 22.38       | -2.382       | 0.119       | -0.659    | -0.702     | 0.945    | 0.659     |
| 22      | 22         | 22.38       | -0.382       | 0.119       | -0.106    | -0.113     | 0.999    | 0.106     |
| 23      | 21         | 22.74       | -1.74        | 0.129       | -0.481    | -0.516     | 0.97     | 0.481     |
| 24      | 23         | 23.1        | -0.0984      | 0.14        | -0.0272   | -0.0293    | 1        | 0.0272    |
| 25      | 22.5       | 22.81       | -0.312       | 0.131       | -0.0862   | -0.0925    | 0.999    | 0.0862    |
| 26      | 24         | 23.1        | 0.902        | 0.14        | 0.249     | 0.269      | 0.992    | 0.249     |
|         | Final      | Weighted    | Correlation  | ul shin     |           |            |          |           |
|         |            | X           | Conciación   |             |           |            |          |           |
| Y       | 1          | 0.867       |              |             |           |            |          |           |
| ×       | 0.867      | 1           |              |             |           |            |          |           |
| F       | idenvalues | of Final We | eiahted Corr | elation Ma  | hix       |            |          |           |
| Eval 1  | Eval 2     |             |              |             |           |            |          |           |
| 0 1 2 2 | 1.867      |             |              |             |           |            |          |           |

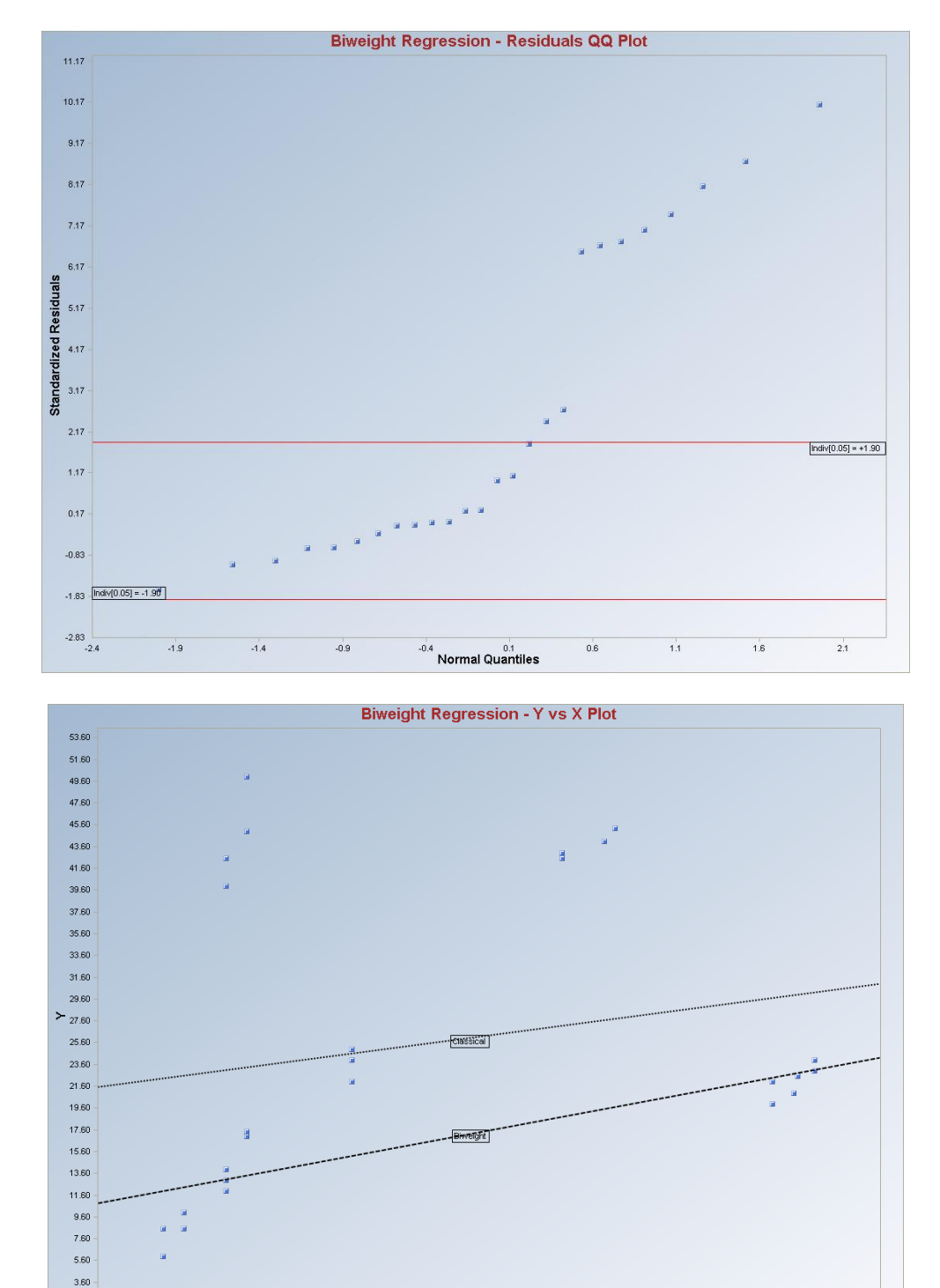

1.60

**Interpretation of Graphs:** Observations which are outside of the horizontal lines in the graph are considered to be regression outliers. The Leverage Distances vs. Standardized residuals plot is not produced even if checked on. The regression lines are produced since there is only one predictor variable.

18

х

28

8

# 9.6 Huber Regression Method

#### 1. Click **Regression** ► **Huber.**

| 🔜 Scout 4.0 - [D:\Narain\Scout_For_Windows\ScoutSource\WorkDatInExcel\STARCLS.xls] |        |           |              |         |                                                                                      |                  |        |  |  |
|------------------------------------------------------------------------------------|--------|-----------|--------------|---------|--------------------------------------------------------------------------------------|------------------|--------|--|--|
| 🖳 File Edit Configure Data                                                         | Graphs | Stats/GOF | Outliers/Est | timates | Regression                                                                           | Multivariate EDA | GeoSta |  |  |
| Navigation Panel                                                                   |        | 0         | 1            | 2       | OLS<br>LMS<br>Iterative OLS<br>Biweight<br>Huber<br>MVT<br>PROP<br>Method Comparison |                  | 5      |  |  |
| Name                                                                               |        | ×         | у            |         |                                                                                      |                  |        |  |  |
| D:\Narain\Scout_Fo                                                                 | 1      | 4.37      | 5.23         |         |                                                                                      |                  |        |  |  |
|                                                                                    | 2      | 4.56      | 5.74         |         |                                                                                      |                  |        |  |  |
|                                                                                    | 3      | 4.26      | 4.93         |         |                                                                                      |                  |        |  |  |
|                                                                                    | 4      | 4.56      | 5.74         |         |                                                                                      |                  |        |  |  |
|                                                                                    | 5      | 4.3       | 5.19         |         |                                                                                      |                  |        |  |  |

- 2. The "Select Variables" screen (Section 3.3) will appear.
  - Select the dependent variable and one or more independent variables from the "Select Variables" screen.
  - If the results have to be produced by using a Group variable, then select a group variable by clicking the arrow below the "**Group by Variable**" button. This will result in a drop-down list of available variables. The user should select and click on an appropriate variable representing a group variable.
  - Click on the "**Options**" button to get the options window.

| 🔜 Huber Options                                                                                                    |                                                                                          |                                                                                                    |                                                                                                    |
|----------------------------------------------------------------------------------------------------|------------------------------------------------------------------------------------------|----------------------------------------------------------------------------------------------------|----------------------------------------------------------------------------------------------------|
| Regression Value<br>0.05<br>Residual Influence Function Alpha<br>Number of Regression Iterations<br>10<br>[Max = 50]<br>Residuals MDs Distribution    | Identify Leverage Points  Cleverage Classical  Classical  Huber  PROP  MVT (Trimming)    | Initial Leverage Distances<br>Classical<br>Sequential Classical<br>Robust (Median, 1.48MAD)<br>CKG (Maronna Zamar)<br>KG (Not Orthogonalized)<br>MCD | <ul> <li>Display Intervals</li> <li>Confidence Coefficient</li> <li>0.95</li> <li>Display Diagnostics</li> </ul> |
| Beta Chisquare      Intermediate Iterations      Do Not Display      Display Every 5th      Display Every 4th      Display Every 2nd      Display All | Number of Leverage Iterations 10 [Max = 50] Leverage MDs Distribution G Beta C Chisquare | Leverage Value(s)<br>0.05<br>Leverage Influence Function<br>Alpha                                                                                    | OK<br>Cancel                                                                                                    |

• Specify the "Regression Value." The default is "0.05."
- Specify the "Number of Regression Iterations." The default is "10."
- Specify the "**Regression MDs Distribution**." The default is "**Beta**."
- Specify the "Identify Leverage Points." The default is "On."
- Specify the "Select Leverage Distance Method." The default is "PROP."
- Specify the "Number of Leverage Iterations." The default is "10."
- Specify the "Leverage Initial Distances." The default is "OKG (Maronna Zamar)."
- Specify the "Leverage Value." The default is "0.05."
- Click "OK" to continue or "Cancel" to cancel the options.

| 🔜 OptionsRegressionGra  | phics                                                          | ×                                                                                 |
|-------------------------|----------------------------------------------------------------|-----------------------------------------------------------------------------------|
| VY Plots                | XY Plot Title<br>Huber Regression - Y vs X Plot                | Regression Line - Fixing Other Regressors at                                      |
| 🔽 Y vs Y-Hat            | Y vs Y-HatTitle<br>Huber Regression - Y vs Y-Hat PI            | Minimum Values     Predection Interval     Mean Values     Confidence Coefficient |
| 🔽 Y vs Residuals        | Y vs Residuals Title<br>Huber Regression - Y vs Residual       | C Maximum Values C Zero Values 0.95                                               |
| ✓ Y-Hat vs Residuals    | Y-Hat vs Residuals Title<br>Huber Regression - Y-Hat vs Resi   | Graphics Distribution                                                             |
| 🔽 Residuals vs Leverage | Residuals vs Leverage Title<br>Huber Regression - Residuals vs | Residual/Lev. Alpha                                                               |
| 🗖 QQ Residuals          |                                                                | 0.05 OK Cancel                                                                    |

• Click on the "Graphics" button to get the options window.

- Specify the preferred plots and the input parameters.
- Click "OK" to continue or "Cancel" to cancel the options.
- Click "OK" to continue or "Cancel" to cancel the computations.

**Output example**: The data set "**BRADU.xls**" was used for Huber regression. It has 3 predictor variables (p) and 75 observations. When the "Leverage" option is on, the leverage distances are calculated and outlying observations are obtained iteratively using initial estimates as median and OKG matrix and the leverage option as PROP (i.e., using PROP influence function). Then the weights are assigned to observations and those weights are used in the finding the regression outliers iteratively. When the leverage option is off, all observations are assigned one (1) as weights and then the regression outliers are found using the Huber function iteratively. Finally, the estimated regression parameters are calculated.

#### **Output for Huber (Leverage ON). Data Set Used:** Bradu (predictor variables p = 3).

| Dal          | te/Time of Co  | omputation    | 3/5/2008 7    | 51:39 AM                                                         |                |              |              |              |               |               |       |  |  |
|--------------|----------------|---------------|---------------|------------------------------------------------------------------|----------------|--------------|--------------|--------------|---------------|---------------|-------|--|--|
|              | User Select    | ed Options    |               |                                                                  |                |              |              |              |               |               |       |  |  |
|              |                | From File     | D:\Narain\S   | :\Narain\Scout_For_Windows\ScoutSource\WorkDatInExcel\BRADU      |                |              |              |              |               |               |       |  |  |
|              | Fu             | II Precision  | OFF           | FF                                                               |                |              |              |              |               |               |       |  |  |
| Selec        | ted Regressi   | on Method     | Huber         |                                                                  |                |              |              |              |               |               |       |  |  |
| Residual In  | fluence Fund   | ction Alpha   | 0.05 (Used    | 05 (Used to Identify Vertical Regression Outliers)               |                |              |              |              |               |               |       |  |  |
| Number o     | of Regression  | n Iterations  | 10 (Maximu    | m Number if                                                      | doesn't Con    | verge)       |              |              |               |               |       |  |  |
|              |                | Leverage      | Identify Lev  | erage Points                                                     | (Outliers in ) | X-Space)     |              |              |               |               |       |  |  |
| Sele         | cted Levera    | ge Method     | PROP          |                                                                  |                |              |              |              |               |               |       |  |  |
| Initial Leve | erage Distan   | ce Method     | OKG (Maror    | nna Zamar) M                                                     | latrix         |              |              |              |               |               |       |  |  |
|              | Squ            | uared MDs     | Beta Distrib  | ution used fo                                                    | or Leverage    | Distances I  | based upon ( | Selected Re  | gression (Lev | verage) Varia | ables |  |  |
| Le           | verage Dista   | ance Alpha    | 0.05 (Used    | to Identify Le                                                   | verage Poin    | ts)          |              |              |               |               |       |  |  |
| Numbe        | r of Leverage  | e Iterations  | 10 (Maximu    | m Number if                                                      | doesn't Con    | verge)       |              |              |               |               |       |  |  |
|              | Y vs           | s Y-hat Plot  | Not Selecte   | d                                                                |                |              |              |              |               |               |       |  |  |
|              | Y vs Re        | esidual Plot  | Not Selecte   | d                                                                |                |              |              |              |               |               |       |  |  |
|              | Y-hat vs Re    | esidual Plot  | Not Selecte   | d                                                                |                |              |              |              |               |               |       |  |  |
|              | Title For Y    | vs X Plots    | Huber Regr    | ession - Y vs.                                                   | X Plot         |              |              |              |               |               |       |  |  |
| Tì           | tle for Residu | ual Q.Q. Plot | Huber Regr    | Huber Regression - Residuals QQ Plot                             |                |              |              |              |               |               |       |  |  |
|              | Residual B     | and Alpha     | 0.05 (Used    | 0.05 (Used in Graphics Residual Bands)                           |                |              |              |              |               |               |       |  |  |
| Title Re     | esidual vs Dis | stance Plot   | Huber Regr    | Huber Regression - Residuals vs Unsquared Leverage Distance Plot |                |              |              |              |               |               |       |  |  |
| Sho          | ow Intermedia  | ate Results   | Do Not Disp   | olay Intermedi                                                   | iate Results   |              |              |              |               |               |       |  |  |
|              |                |               | Intermediate  | Results Sho                                                      | own on Anot    | her Output S | Sheet        |              |               |               |       |  |  |
|              |                | Le            | verage Poir   | nts are Outli                                                    | iers in X-Sp   | ace of Sel   | ected Regre  | ession Varia | bles.         |               |       |  |  |
|              |                |               |               |                                                                  |                |              |              |              |               |               |       |  |  |
|              |                |               |               |                                                                  |                |              |              |              |               |               |       |  |  |
| Num          | iber of Selec  | ted Regress:  | ion Variables | 3                                                                |                |              |              |              |               |               |       |  |  |
|              |                | Number of     | Observations  | 75                                                               |                |              |              |              |               |               |       |  |  |
|              |                | Depen         | dent Variable | У                                                                |                |              |              |              |               |               |       |  |  |
|              |                |               |               |                                                                  |                |              |              |              |               |               |       |  |  |
|              | Residual \     | /alues used   | d with Grapl  | nics Display                                                     |                |              |              |              |               |               |       |  |  |
|              | Upper Res      | idual Indvidu | ual (0.05) MD | 1.94                                                             |                |              |              |              |               |               |       |  |  |
|              | Lower Res      | idual Indvidu | ual (0.05) MD | -1.94                                                            |                |              |              |              |               |               |       |  |  |
|              |                |               |               |                                                                  |                |              |              |              |               |               |       |  |  |
|              |                | Correlat      | ion Matrix    |                                                                  |                |              |              |              |               |               |       |  |  |
|              | У              | ×1            | x2            | х3                                                               |                |              |              |              |               |               |       |  |  |
| У            | 1              | 0.946         | 0.962         | 0.743                                                            |                |              |              |              |               |               |       |  |  |
| ×1           | 0.946          | 1             | 0.979         | 0.708                                                            |                |              |              |              |               |               |       |  |  |
| ×2           | 0.962          | 0.979         | 1             | 0.757                                                            |                |              |              |              |               |               |       |  |  |
| x3           | 0.743          | 0.708         | 0.757         | 1                                                                |                |              |              |              |               |               |       |  |  |
|              |                |               |               |                                                                  |                |              |              |              |               |               |       |  |  |

|           | Eiger        | nvalues of (  | Correlation    | Matrix       |              |               |            |
|-----------|--------------|---------------|----------------|--------------|--------------|---------------|------------|
| Eval 1    | Eval 2       | Eval 3        | Eval 4         |              |              |               |            |
| 0.0172    | 0.0556       | 0.368         | 3.559          |              |              |               |            |
|           |              | 01            | dinary Leas    | st Sovares í | OLS)Bear     | ession Res    | ults       |
|           |              |               |                | , oqualos (  | ocojnogi     |               |            |
|           | Estima       | tes of Regi   | ession Para    | ameters      |              |               |            |
| Intercept | x1           | х2            | xЗ             |              |              |               |            |
| -0.388    | 0.239        | -0.335        | 0.383          |              |              |               |            |
|           | Stdy of E    | stimated Br   | earession P    | arameters    |              |               |            |
| ntercept  | ×1           | ×2            | x3             |              |              |               |            |
| 0.416     | 0.262        | 0.155         | 0.129          |              |              |               |            |
|           |              | -             |                |              |              | 1             |            |
|           | <i></i>      |               | NUVA Tabl      | e            |              | <b>F U</b> •  |            |
| Sou       | rce of Yaria | ition .       | 55             | DUF          | MS           | F-Value       | P-Value    |
|           | Ke           | gression      | 543.3          | 3            | 181.1        | 35.77         | 0.0000     |
|           |              | Error         | 359.5          | 7            | 5.063        |               |            |
|           |              | Total         | 902.8          | 74           |              |               |            |
|           |              | R Squ         | iare Estimate  | 0.602        |              |               |            |
|           | M4           | AD Based Sc   | ale Estimate:  | 1.067        |              |               |            |
|           | 1            | Weighted Sc   | ale Estimate:  | 2.25         |              |               |            |
|           | l            | QR Estimate   | of Residuals   | 1.468        |              |               |            |
| Det. of   | COV[Regre    | ssion Coeffic | cients] Matrix | 5.5107E-8    |              |               |            |
|           |              | Initial Wei   | ahted Regra    | ession Itera | tion with lo | dentified Lev | erage Poin |
|           |              |               |                |              |              |               | _          |
|           | Estima       | tes of Regi   | ession Para    | ameters      |              |               |            |
| ntercept  | ×1           | ×2            | x3             |              |              |               |            |
| -0.0105   | 0.0624       | 0.0119        | -0.107         |              |              |               |            |
|           | Stdv of E    | stimated R    | egression P    | arameters    |              |               |            |
|           |              |               |                |              |              |               |            |
| ntercept  | x1           | x2            | x3             |              |              |               |            |

|        |               | A             | NOVA Tabl     | е          |             |            |           |           |           |            |
|--------|---------------|---------------|---------------|------------|-------------|------------|-----------|-----------|-----------|------------|
| So     | urce of Varia | ation         | SS            | DOF        | MS          | F-Value    | P-Value   |           |           |            |
|        | Re            | gression      | 0.898         | 3          | 0.299       | 0.94       | 0.4272    |           |           |            |
|        |               | Error         | 18.14         | 57         | 0.318       |            |           |           |           |            |
|        |               | Total         | 19.04         | 60         |             |            |           |           |           |            |
|        |               |               |               |            |             |            |           |           |           |            |
|        |               | R Squ         | iare Estimate | 0.0472     |             |            |           |           |           |            |
|        | MA            | AD Based Sc   | ale Estimate: | 0.902      |             |            |           |           |           |            |
|        |               | Weighted Sc   | ale Estimate: | 0.564      |             |            |           |           |           |            |
| Unsqua | red Leverage  | Distance Ind  | div-MD(0.05)  | 2.743      |             |            |           |           |           |            |
|        | l             | QR Estimate   | of Residuals  | 1.236      |             |            |           |           |           |            |
|        | Determin      | nant of Lever | age S Matrix  | 1.357      |             |            |           |           |           |            |
|        |               |               |               |            |             |            |           |           |           |            |
|        |               |               | Re            | gression T | able with L | everage Op | tion      |           |           |            |
| Obs    | Y Vector      | Yhat          | Residuals     | Hat[i,i]   | Res/Scale   | Stude~ Res | Wts[i,i]  | Res Dist. | Lev Dist. | OLS R~ist. |
| 1      | 9.7           | -2.174        | 11.87         | 0.063      | 21.05       | 21.74      | 2.364E-13 | 21.05     | 29.44     | 1.502      |
| 2      | 10.1          | -2.265        | 12.36         | 0.0599     | 21.92       | 22.61      | 1.074E-13 | 21.92     | 30.21     | 1.775      |
| 3      | 10.3          | -2.418        | 12.72         | 0.0857     | 22.54       | 23.58      | 1.886E-14 | 22.54     | 31.89     | 1.334      |
| 4      | 9.5           | -2.528        | 12.03         | 0.0805     | 21.32       | 22.23      | 6.931E-15 | 21.32     | 32.86     | 1.138      |
| 5      | 10            | -2.443        | 12.44         | 0.0729     | 22.06       | 22.91      | 1.266E-14 | 22.06     | 32.28     | 1.36       |
| 6      | 10            | -2.217        | 12.22         | 0.0756     | 21.66       | 22.52      | 7.228E-14 | 21.66     | 30.59     | 1.527      |
| 7      | 10.8          | -2.219        | 13.02         | 0.068      | 23.08       | 23.9       | 6.576E-14 | 23.08     | 30.68     | 2.006      |
| 8      | 10.3          | -2.24         | 12.54         | 0.0631     | 22.23       | 22.97      | 1.634E-13 | 22.23     | 29.8      | 1.705      |
| 9      | 9.6           | -2.475        | 12.07         | 0.08       | 21.4        | 22.32      | 1.768E-14 | 21.4      | 31.95     | 1.204      |
| 10     | 9.9           | -2.437        | 12.34         | 0.0869     | 21.87       | 22.89      | 5.017E-14 | 21.87     | 30.94     | 1.35       |
| 11     | -0.2          | -2.782        | 2.582         | 0.0942     | 4.577       | 4.809      | 1.424E-16 | 4.577     | 36.64     | 3.48       |
| 12     | -0.4          | -2.946        | 2.546         | 0.144      | 4.513       | 4.877      | 3.684E-17 | 4.513     | 37.96     | 4.165      |
| 13     | 0.7           | -2.589        | 3.289         | 0.109      | 5.83        | 6.177      | 1.069E-16 | 5.83      | 36.92     | 2.719      |
| 14     | 0.1           | -2.556        | 2.656         | 0.564      | 4.708       | 7.127      | 1.478E-18 | 4.708     | 41.09     | 1.69       |
| 15     | -0.4          | 0.0115        | -0.412        | 0.0579     | -0.73       | -0.752     | 1         | 0.73      | 2.002     | 0.294      |
| 16     | 0.6           | 0.177         | 0.423         | 0.0759     | 0.75        | 0.78       | 1         | 0.75      | 2.165     | 0.385      |
| 17     | -0.2          | -0.0128       | -0.187        | 0.0393     | -0.332      | -0.339     | 1         | 0.332     | 1.938     | 0.287      |
| 18     | 0             | -0.0619       | 0.0619        | 0.0231     | 0.11        | 0.111      | 1         | 0.11      | 0.786     | 0.175      |
| 19     | 0.1           | -0.0971       | 0.197         | 0.0312     | 0.349       | 0.355      | 1         | 0.349     | 1.287     | 0.29       |
| 20     | 0.4           | -0.0119       | 0.412         | 0.0476     | 0.73        | 0.748      | 1         | 0.73      | 2.067     | 0.151      |
| 21     | 0.9           | -0.0253       | 0.925         | 0.0294     | 1.64        | 1.665      | 1         | 1.64      | 1.059     | 0.299      |
| 22     | 0.3           | -0.151        | 0.451         | 0.0457     | 0.799       | 0.818      | 1         | 0.799     | 1.746     | 0.415      |
| 23     | -0.8          | 0.0561        | -0.856        | 0.0293     | -1.518      | -1.54      | 1         | 1.518     | 1.163     | 0.19       |

|                          |             |             | Final Re      | weighted  | Regressio | n Results |         |
|--------------------------|-------------|-------------|---------------|-----------|-----------|-----------|---------|
|                          | Estima      | tes of Regi | ession Para   | meters    |           |           |         |
| Intercept                | ×1          | x2          | xЗ            |           |           |           |         |
| -0.413                   | 0.237       | -0.382      | 0.44          |           |           |           |         |
|                          | Stdy of E   | stimated R  | egression P   | arameters |           |           |         |
| Intercept                | ×1          | х2          | xЗ            |           |           |           |         |
| 0.378                    | 0.238       | 0.142       | 0.118         |           |           |           |         |
|                          |             | A           | NOVA Tabl     | e         |           |           |         |
| Sou                      | ce of Varia | ation       | SS            | DOF       | MS        | F-Value   | P-Value |
|                          | Re          | gression    | 610           | 3         | 203.3     | 48.96     | 0.0000  |
|                          |             | Error       | 290.9         | 70.05     | 4.153     |           |         |
|                          |             | Total       | 900.9         | 73.05     |           |           |         |
|                          |             | B Sau       | are Estimate  | 0.677     |           |           |         |
| MAD Based Scale Estimate |             |             | 1.158         |           |           |           |         |
|                          | ١           | Weighted Sc | ale Estimate: | 2.038     |           |           |         |
|                          |             | QR Estimate | of Residuals  | 1.579     |           |           |         |

Det. of COV[Regression Coefficients] Matrix 2.8216E-8

Yhat

6.944

6.722

8.045

7.667

7.651

7.201

Residuals

2.756

3.378

2.255

1.833

2.349

2.799

Obs

1

2

3

4

5

6

Y Vector

9.7

10.1

10.3

9.5

10

10

#### (The complete regression table is not shown.)

**Regression Table** 

Hat[i,i]

0.063

0.0599

0.0857

0.0805

0.0729

0.0756

Res/Scale Stude~ Res

1.397

1.709

1.157

0.938

1.197

1.429

1.352

1.657

1.106

1.153

1.374

0.9

Wts[i,i]

1

1

1

1

1

1

Res Dist.

1.352

1.657

1.106

1.153

1.374

0.9

|        | Cin a       | Nutaiahtad   | Correlation | المتعادية        |  | 1 |
|--------|-------------|--------------|-------------|------------------|--|---|
|        | rina        | i weightea   | correlation | Mauk             |  |   |
|        | У           | x1           | x2          | х3               |  |   |
| у      | 1           | 0.94         | 0.957       | 0.813            |  |   |
| ×1     | 0.94        | 1            | 0.977       | 0.774            |  |   |
| x2     | 0.957       | 0.977        | 1           | 0.833            |  |   |
| xЗ     | 0.813       | 0.774        | 0.833       | 1                |  |   |
|        |             |              |             |                  |  |   |
| E      | Eigenvalues | s of Final ₩ | eighted Co  | rrelation Matrix |  |   |
| Eval 1 | Eval 2      | Eval 3       | Eval 4      |                  |  |   |
| 0.0165 | 0.0618      | 0.27         | 3.652       |                  |  |   |

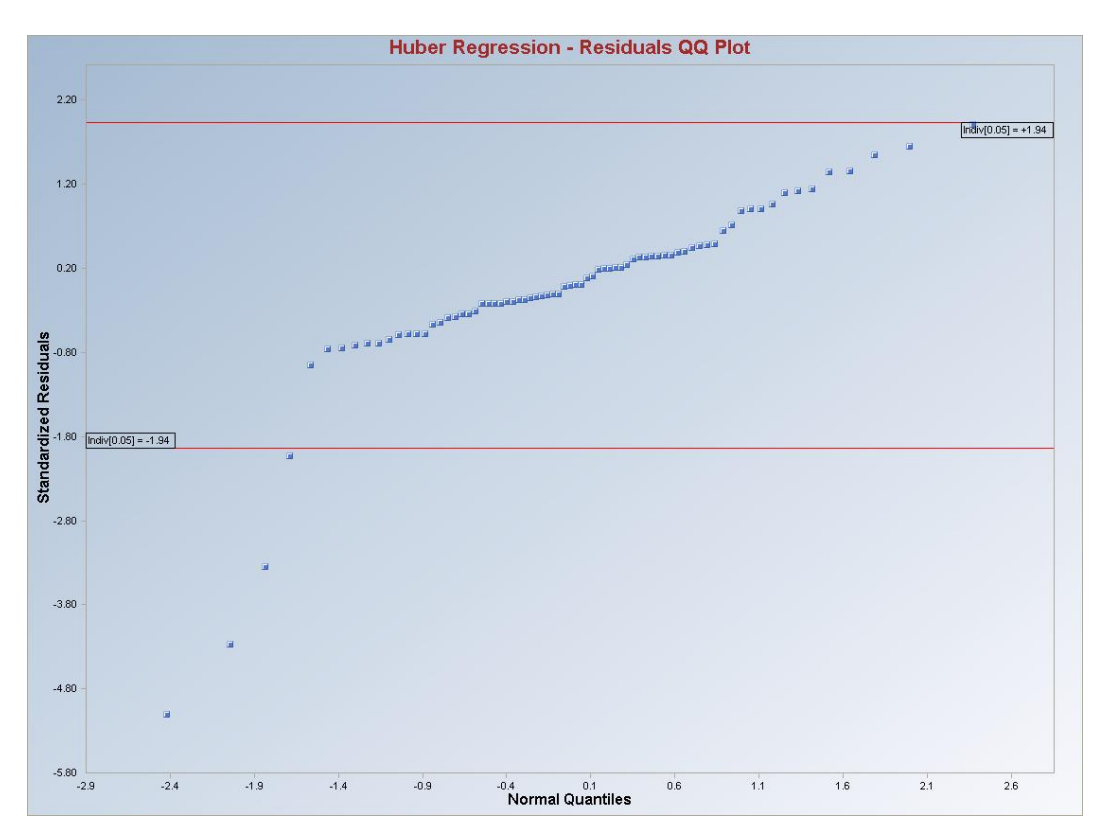

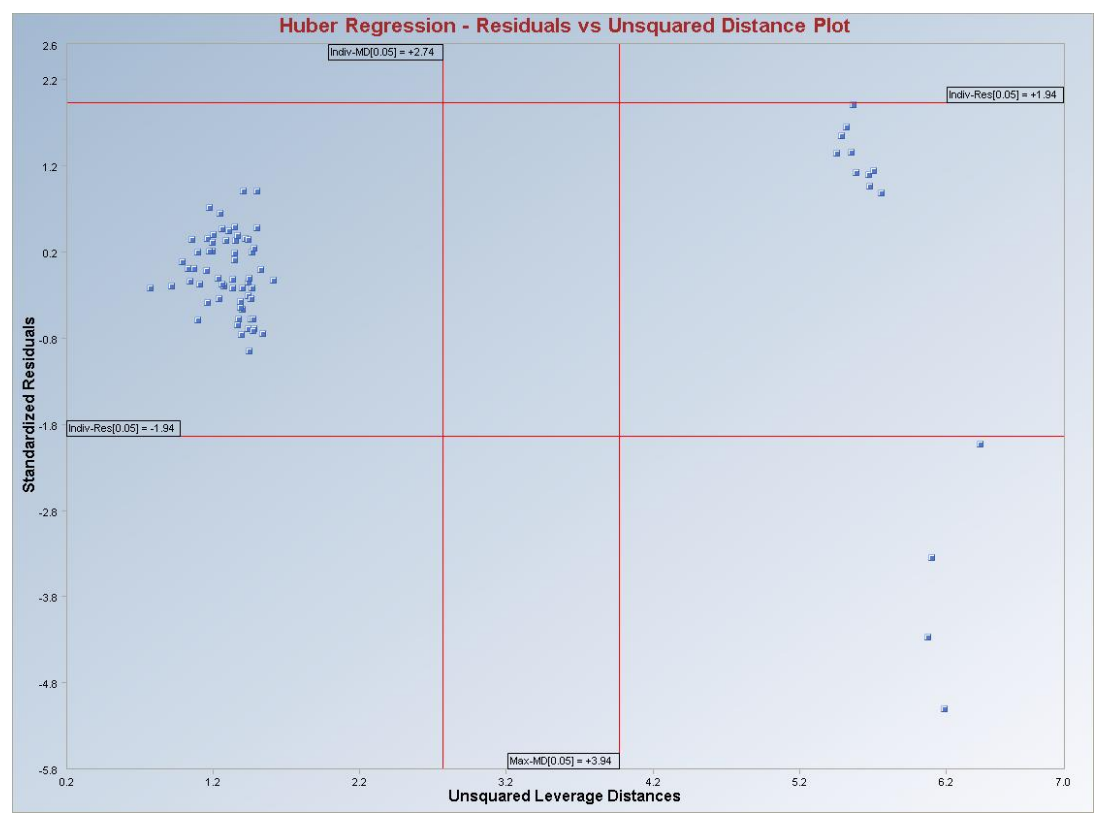

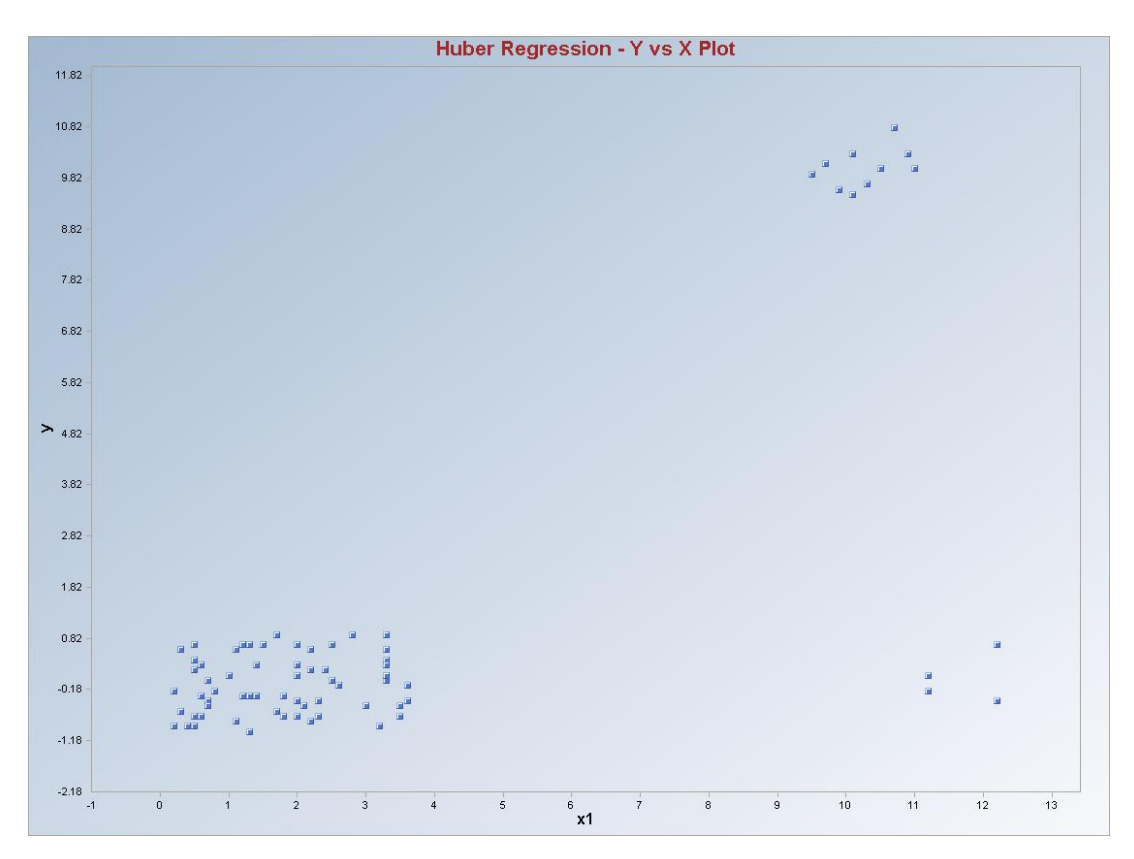

**Interpretation of Graphs:** Observations which are outside of the horizontal lines in the graphs are considered to be regression outliers. The observations to the right of the vertical lines are considered to be leverage outliers. Regression lines are not produced since there are three predictor variables. Select other "X" variables by using the drop-down bar in the graphics panel and click on "**Redraw**."

# Output for Huber (Leverage OFF).

|                                   |                |                | Regressio     | n Analysis (  | ) utput       |              |              |           |  |
|-----------------------------------|----------------|----------------|---------------|---------------|---------------|--------------|--------------|-----------|--|
| Dat                               | e/Time of C    | omputation     | 3/5/2008 8:   | 15:51 AM      |               |              |              |           |  |
|                                   | User Select    | ed Options     |               |               |               |              |              |           |  |
|                                   |                | From File      | D:\Narain\S   | icout_For_W   | indows\Sco    | utSource/V   | VorkDatInEx  | cel\BRADU |  |
|                                   | Fu             | II Precision   | OFF           |               |               |              |              |           |  |
| Select                            | ted Regressi   | ion Method     | Huber         |               |               |              |              |           |  |
| Residual Influence Function Alpha |                |                | 0.05 (Used    | to Identify V | ertical Regre | ession Outli | ers)         |           |  |
| Number of                         | of Regressio   | n Iterations   | 10 (Maximur   | m Number if   | doesn't Con   | verge)       |              |           |  |
|                                   |                | Leverage       | Off           |               |               |              |              |           |  |
|                                   | Y v:           | s Y-hat Plot   | Not Selecte   | d             |               |              |              |           |  |
|                                   | Y vs Re        | esidual Plot   | Not Selecte   | d             |               |              |              |           |  |
|                                   | Y-hat vs Re    | esidual Plot   | Not Selecte   | d             |               |              |              |           |  |
|                                   | Title For Y    | ′ vs X Plots   | Huber Regre   | ession - Y vs | X Plot        |              |              |           |  |
| Ti                                | tle for Residu | ual Q.Q. Plot  | Huber Regr    | ession - Resi | duals QQ PI   | ot           |              |           |  |
|                                   | Residual B     | and Alpha      | 0.05 (Used i  | in Graphics F | Residual Bar  | ids)         |              |           |  |
| Title Re                          | sidual vs Di   | stance Plot    | Huber Regr    | ession - Res  | iduals vs Ur  | isquared Lo  | everage Dist | ance Plot |  |
| Sho                               | w Intermedi    | ate Results    | Do Not Disp   | lay Intermed  | ate Results   |              |              |           |  |
|                                   |                |                | Intermediate  | Results Sho   | wn on Anot    | her Output   | Sheet        |           |  |
|                                   |                |                |               |               |               |              |              |           |  |
| Num                               | ber of Selec   | ted Rearess    | ion Variables | 3             |               |              |              |           |  |
|                                   |                | -<br>Number of | Observations  | 75            |               |              |              |           |  |
|                                   |                | Depen          | dent Variable | nt Variable y |               |              |              |           |  |
|                                   | Besidual       | Values use     | d with Grank  | vice Dieplau  |               |              |              |           |  |
|                                   |                | sidual Indvidi | al (0.05) MD  | 1 94          |               |              |              |           |  |
|                                   | Lower Ber      | sidual Indvidi | al (0.05) MD  | -1.94         |               |              |              |           |  |
|                                   | Lowernes       |                | ar (0.00) mb  | 1.04          |               |              |              |           |  |
|                                   |                | Correlat       | ion Matrix    |               |               |              |              |           |  |
|                                   | у              | x1             | x2            | xЗ            |               |              |              |           |  |
| у                                 | 1              | 0.946          | 0.962         | 0.743         |               |              |              |           |  |
| ×1                                | 0.946          | 1              | 0.979         | 0.708         |               |              |              |           |  |
| x2                                | 0.962          | 0.979          | 1             | 0.757         |               |              |              |           |  |
| x3                                | 0.743          | 0.708          | 0.757         | 1             |               |              |              |           |  |
|                                   |                |                |               |               |               |              |              |           |  |
|                                   | Eige           | nvalues of     | Correlation   | Matrix        |               |              |              |           |  |
| Eval 1                            | Eval 2         | Eval 3         | Eval 4        |               |               |              |              |           |  |
| 0.0172                            | 0.0556         | 0.368          | 3.559         |               |               |              |              |           |  |
|                                   |                | 0              | rdinary Leas  | :t Squares (  | OLS)Regr      | ession Re    | suits        |           |  |

|           | Estima       | tes of Regi | ession Para | ameters   |       |         |         |
|-----------|--------------|-------------|-------------|-----------|-------|---------|---------|
| Intercept | ×1           | ×2          | x3          |           |       |         |         |
| -0.388    | 0.239        | -0.335      | 0.383       |           |       |         |         |
|           |              |             |             |           |       |         |         |
|           | Stdy of E    | stimated R  | egression P | arameters |       |         |         |
| Intercept | ×1           | x2          | x3          |           |       |         |         |
| 0.416     | 0.262        | 0.155       | 0.129       |           |       |         |         |
|           |              |             |             |           |       |         |         |
|           |              | A           | NOVA Tab    | le        |       |         |         |
| Sou       | rce of Varia | ation       | SS          | DOF       | MS    | F-Value | P-Value |
|           | Re           | gression    | 543.3       | 3         | 181.1 | 35.77   | 0.0000  |
|           |              | Error       | 359.5       | 71        | 5.063 |         |         |
|           |              | Total       | 902.8       | 74        |       |         |         |

| R Square Estimate                           | 0.602     |  |  |
|---------------------------------------------|-----------|--|--|
| MAD Based Scale Estimate                    | 1.067     |  |  |
| Weighted Scale Estimate                     | 2.25      |  |  |
| IQR Estimate of Residuals                   | 1.468     |  |  |
| Det. of COV[Regression Coefficients] Matrix | 5.5107E-8 |  |  |

#### Final Reweighted Regression Results

|           | Estima    | tes of Regr |             |           |  |  |
|-----------|-----------|-------------|-------------|-----------|--|--|
| Intercept | ×1        | x2          | xЗ          |           |  |  |
| -0.413    | 0.237     | -0.382      | 0.44        |           |  |  |
|           |           |             |             |           |  |  |
|           | Stdy of E | stimated Re | egression F | arameters |  |  |
| Intercept | ×1        | x2          | xЗ          |           |  |  |
| 0.378     | 0.238     | 0.142       | 0.118       |           |  |  |

| Α                              | NOVA Tab                  | le        |       |       |         |  |  |  |  |  |
|--------------------------------|---------------------------|-----------|-------|-------|---------|--|--|--|--|--|
| Source of Variation            | Source of Variation SS    |           |       |       | P-Value |  |  |  |  |  |
| Regression                     | Regression 610            |           |       | 48.96 | 0.0000  |  |  |  |  |  |
| Error                          | 290.9                     | 70.05     | 4.153 |       |         |  |  |  |  |  |
| Total                          | 900.9                     | 73.05     |       |       |         |  |  |  |  |  |
|                                |                           |           |       |       |         |  |  |  |  |  |
| R Squ                          | iare Estimate             | 0.677     |       |       |         |  |  |  |  |  |
| MAD Based Sc                   | ale Estimate:             | 1.158     |       |       |         |  |  |  |  |  |
| Weighted Sc                    | Weighted Scale Estimate   |           |       |       |         |  |  |  |  |  |
| IQR Estimate                   | IQR Estimate of Residuals |           |       |       |         |  |  |  |  |  |
| Det. of COV[Regression Coeffic | ients] Matrix             | 2.8216E-8 |       |       |         |  |  |  |  |  |
|                                |                           |           |       |       |         |  |  |  |  |  |

| Regression Table                                                   |           |  |  |  |  |  |  |  |  |  |  |
|--------------------------------------------------------------------|-----------|--|--|--|--|--|--|--|--|--|--|
| Obs Y Vector Yhat Residuals Hat[i,i] Res/Scale Stude~ Res Wts[i,i] | Res Dist. |  |  |  |  |  |  |  |  |  |  |
| 1 9.7 6.944 2.756 0.063 1.352 1.397 1                              | 1.352     |  |  |  |  |  |  |  |  |  |  |
| 2 10.1 6.722 3.378 0.0599 1.657 1.709 1                            | 1.657     |  |  |  |  |  |  |  |  |  |  |
| 3 10.3 8.045 2.255 0.0857 1.106 1.157 1                            | 1.106     |  |  |  |  |  |  |  |  |  |  |
| 4 9.5 7.667 1.833 0.0805 0.9 0.938 1                               | 0.9       |  |  |  |  |  |  |  |  |  |  |
| 5 10 7.651 2.349 0.0729 1.153 1.197 1                              | 1.153     |  |  |  |  |  |  |  |  |  |  |
| 6 10 7.201 2.799 0.0756 1.374 1.429 1                              | 1.374     |  |  |  |  |  |  |  |  |  |  |
| 7 10.8 6.895 3.905 0.068 1.916 1.985 1                             | 1.916     |  |  |  |  |  |  |  |  |  |  |

|        | Final      | Weighted   | Correlation | Matrix           |  |  |
|--------|------------|------------|-------------|------------------|--|--|
|        | У          | x1         | x2          | x3               |  |  |
| У      | 1          | 0.94       | 0.957       | 0.813            |  |  |
| ×1     | 0.94       | 1          | 0.977       | 0.774            |  |  |
| x2     | 0.957      | 0.977      | 1           | 0.833            |  |  |
| xЗ     | 0.813      | 0.774      | 0.833       | 1                |  |  |
|        |            |            |             |                  |  |  |
| E      | igenvalues | of Final ₩ | eighted Co  | rrelation Matrix |  |  |
| Eval 1 | Eval 2     | Eval 3     | Eval 4      |                  |  |  |
| 0.0165 | 0.0618     | 0.27       | 3.652       |                  |  |  |

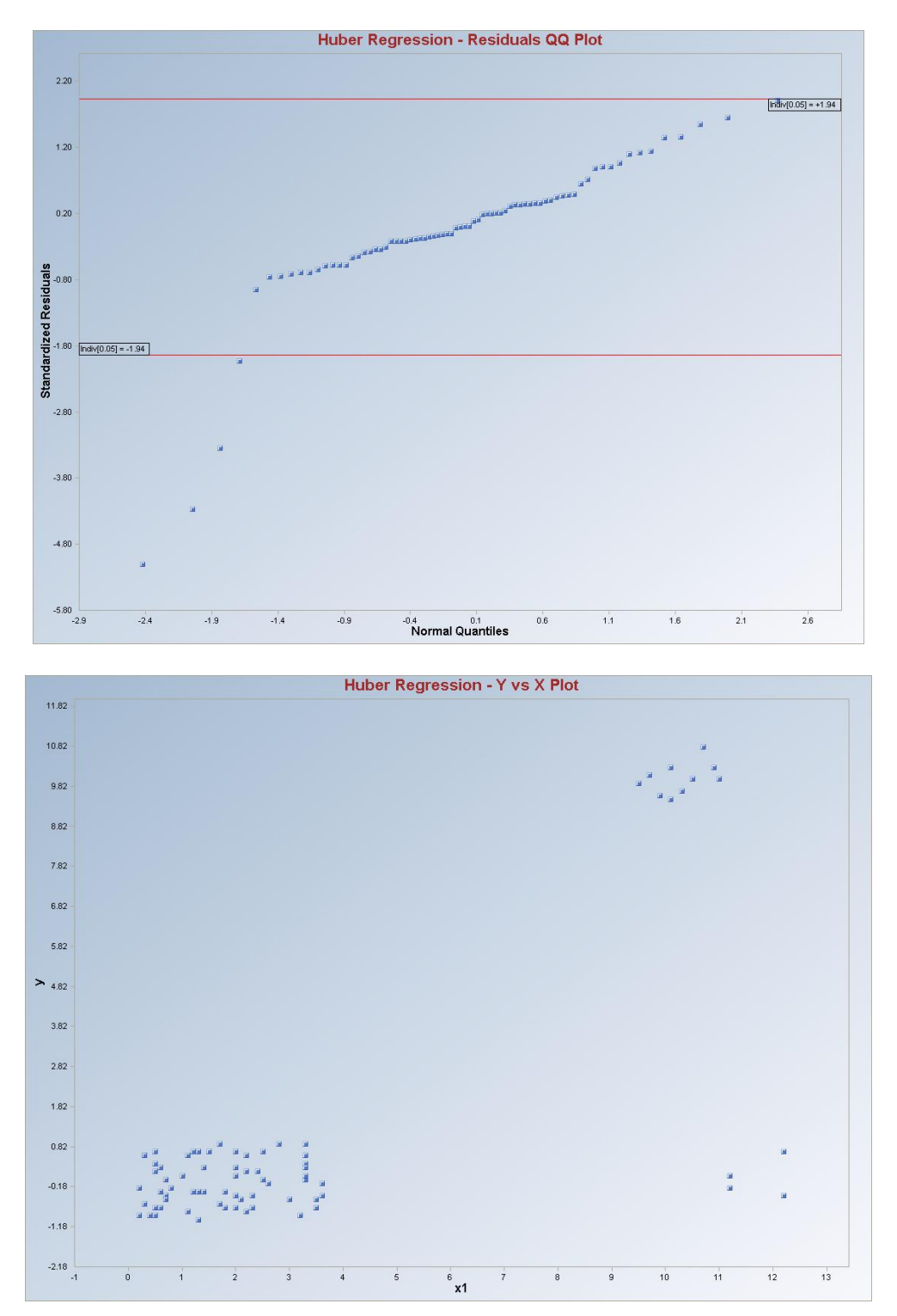

**Interpretation of Graphs:** Observations which are outside of the horizontal lines in the graph are considered to be regression outliers. The Leverage Distances vs. Standardized residuals plot is not produced even if checked on. Regression lines are not produced since there are three predictor variables. Select other "X" variables by using the drop-down bar in the graphics panel and click on "**Redraw**."

# 9.7 MVT Regression Method

# 1. Click **Regression** ► **MVT.**

| 🖶 Scout 4.0 - [D: Warain\S | cout_Fo | or_Windov | vs\ScoutSo   | ource\V | VorkDatInE | xcel\STACKLO     | SS]      |          |        |      |
|----------------------------|---------|-----------|--------------|---------|------------|------------------|----------|----------|--------|------|
| 📲 File Edit Configure Data | Graphs  | Stats/GOF | Outliers/Est | timates | Regression | Multivariate EDA | GeoStats | Programs | Window | Help |
| Navigation Panel           |         | 0         | 1            | 2       | OLS        |                  | 5        | 6        | 7      | 8    |
| Name                       |         | Stack-    | Air-Flow     | Temp.   | LMS        | a.c.             |          | l.       |        |      |
| D:\Narain\Scout Fo         | 1       | 42        | 80           |         | Riweight   |                  |          |          |        |      |
|                            | 2       | 37        | 80           |         | Huber      |                  |          |          |        |      |
|                            | 3       | 37        | 75           |         | MVT        |                  |          |          |        |      |
|                            | 4       | 28        | 62           |         | PROP       |                  |          |          | l.     |      |
|                            | 5       | 18        | 62           |         | Method C   | omparison        |          |          |        |      |

- 2. The "Select Variables" screen (Section 3.3) will appear.
  - Select the dependent variable and one or more independent variables from the "Select Variables" screen.
  - If the results have to be produced by using a Group variable, then select a group variable by clicking the arrow below the "**Group by Variable**" button. This will result in a drop-down list of available variables. The user should select and click on an appropriate variable representing a group variable.
  - Click on the "**Options**" button to get the options window.

| 🖶 MVT Options                                                                                                    |                                                                                                    |                                                                                                    | ×                                                                         |
|----------------------------------------------------------------------------------------------------|----------------------------------------------------------------------------------------------------|----------------------------------------------------------------------------------------------------|---------------------------------------------------------------------------|
| Regression Values<br>0.1<br>Residual Trim Percent<br>Alpha for Residual Outliers<br>0.05<br>Number of Regression Iterations<br>10<br>[Max = 50]<br>Residuals MDs Distribution | Identify Leverage Points         ✓       Leverage         Select Leverage Distance Method         ○       Classical         ○       Sequential Classical         ○       Huber         ○       PROP         ○       MVT (Trimming) | Initial Leverage Distances<br>Classical<br>Sequential Classical<br>Robust (Median, 1.48MAD)<br>CKG (Maronna Zamar)<br>KG (Not Orthogonalized)<br>MCD | Display Intervals   Confidence Coefficient   0.95     Display Diagnostics |
| Beta Chisquare      Intermediate Iterations     Do Not Display     Display Every 5th     Display Every 4th     Display Every 2nd     Display All                              | Number of Leverage Iterations                                                                                                    | Leverage Value(s)<br>0.05<br>Leverage Influence Function<br>Alpha                                                                                    | OK<br>Cancel                                                              |

• Specify the "Regression Value." The default is "0.05."

- Specify the "Number of Regression Iterations." The default is "10."
- Specify the "**Regression MDs Distribution**." The default is "**Beta**."
- Specify the "Identify Leverage Points." The default is "On."
- Specify the "Select Leverage Distance Method." The default is "PROP."
- Specify the "Number of Leverage Iterations." The default is "10."
- Specify the "Leverage Initial Distances" The default is "OKG (Maronna Zamar)."
- Specify the "Leverage Value." The default is "0.05."
- Click "OK" to continue or "Cancel" to cancel the options.

| 💀 OptionsRegressionGra  | phics                                                          |                                                         | ×                                              |
|-------------------------|----------------------------------------------------------------|---------------------------------------------------------|------------------------------------------------|
| VY Plots                | XY Plot Title<br>MVT Regression - Y vs X Plot                  | Regression Line - Fixing (                              | Dther Regressors at<br>I⊄ Confidence Interval  |
| 🔽 Y vs Y-Hat            | Y vs Y-HatTitle<br>MVT Regression - Y vs Y-Hat Plot            | <ul> <li>Minimum Values</li> <li>Mean Values</li> </ul> | Predection Interval     Confidence Coefficient |
| 🔽 Y vs Residuals        | Y vs Residuals Title<br>MVT Regression - Y vs Residuals        | C Maximum Values<br>C Zero Values                       | 0.95                                           |
| ✓ Y-Hat vs Residuals    | Y-Hat vs Residuals Title<br>MVT Regression - Y-Hat vs Resid    | Graphics Distribution                                   | C CI                                           |
| 🔽 Residuals vs Leverage | Residuals vs Leverage Title<br>MVT Regression - Residuals vs U | Residual/Lev. Alpha                                     |                                                |
| 🔽 QQ Residuals          | QQ Residuals Title<br>MVT Regression - Residuals QQ            | 0.05                                                    | OK Cancel                                      |

• Click on the "Graphics" button to get the options window.

- Specify the preferred plots and the input parameters.
- Click "OK" to continue or "Cancel" to cancel the options.
- Click "OK" to continue or "Cancel" to cancel the computations.

**Output example**: The data set "**STACKLOSS.xls**" was used for MVT regression. It has 3 predictor variables (p) and 21 observations. When the "Leverage" option is on, the leverage distances are calculated and outlying observations are obtained iteratively using initial estimates as median and OKG matrix and the leverage option as PROP (i.e., using PROP influence function). Then the weights are assigned to observations and those weights are used in the finding the regression outliers iteratively. When the leverage option is off, all observations are assigned one (1) as weights and then the regression outliers are found using the trimming percentage and a critical alpha iteratively. Finally, the estimated regression parameters are calculated.

**Output for MVT (Leverage ON). Data Set Used:** Stackloss (predictor variables p = 3).

|                                  | Regressio                                                                                         | on Analysis                                   | Dutput         |              |              |              |       |  |  |  |
|----------------------------------|---------------------------------------------------------------------------------------------------|-----------------------------------------------|----------------|--------------|--------------|--------------|-------|--|--|--|
| Date/Time of Computation         | 3/5/2008 8                                                                                        | :22:37 AM                                     |                |              |              |              |       |  |  |  |
| User Selected Options            |                                                                                                   |                                               |                |              |              |              |       |  |  |  |
| From File                        | D:\Narain\                                                                                        | Scout_For_W                                   | /indows\Sco    | utSource\V   | /orkDatInExc | el\STACKLO   | ISS   |  |  |  |
| Full Precision                   | OFF                                                                                               |                                               |                |              |              |              |       |  |  |  |
| Selected Regression Method       | Multivariate                                                                                      | Triming (MV                                   | T)             |              |              |              |       |  |  |  |
| Residual MVT Trimming Percentage | 0.1 (Used )                                                                                       | o Identify Ve                                 | rtical Regres  | sion Outlier | s)           |              |       |  |  |  |
| Alpha for Residual Outliers      | 0.05 (Plann                                                                                       | ied Future M                                  | odification: L | Jsed to Cor  | npare Residu | ial MVT MDs  | ;)    |  |  |  |
| Number of Regression Iterations  | 10 (Maximu                                                                                        | ım Number if                                  | doesn't Con    | verge)       |              |              |       |  |  |  |
| Leverage                         | Identify Lev                                                                                      | ientify Leverage Points (Outliers in X-Space) |                |              |              |              |       |  |  |  |
| Selected Leverage Method         | PROP                                                                                              | ROP                                           |                |              |              |              |       |  |  |  |
| Initial Leverage Distance Method | hod OKG (Maronna Zamar) Matrix                                                                    |                                               |                |              |              |              |       |  |  |  |
| Squared MDs                      | Beta Distribution used for Leverage Distances based upon Selected Regression (Leverage) Variables |                                               |                |              |              |              |       |  |  |  |
| Leverage Distance Alpha          | Leverage Distance Alpha 0.05 (Used to Identify Leverage Points)                                   |                                               |                |              |              |              |       |  |  |  |
| Number of Leverage Iterations    | Number of Leverage Iterations 10 (Maximum Number if doesn't Converge)                             |                                               |                |              |              |              |       |  |  |  |
| Y vs Y-hat Plot                  | Not Selecte                                                                                       | ed                                            |                |              |              |              |       |  |  |  |
| Y vs Residual Plot               | Not Selecte                                                                                       | ed                                            |                |              |              |              |       |  |  |  |
| Y-hat vs Residual Plot           | Not Selecte                                                                                       | ed                                            |                |              |              |              |       |  |  |  |
| Title For Y vs X Plots           | MVT Regre                                                                                         | ession - Y vs >                               | < Plot         |              |              |              |       |  |  |  |
| Title for Residual QQ Plot       | MVT Regre                                                                                         | ssion - Resid                                 | luals QQ Plot  |              |              |              |       |  |  |  |
| Residual Band Alpha              | 0.05 (Used                                                                                        | in Graphics                                   | Residual Bar   | nds)         |              |              |       |  |  |  |
| Title Residual vs Distance Plot  | MVT Regre                                                                                         | ession - Resid                                | duals vs Uns   | quared Lev   | erage Distan | ce Plot      |       |  |  |  |
| Show Intermediate Results        | Do Not Dis                                                                                        | play Intermed                                 | liate Results  |              |              |              |       |  |  |  |
|                                  | Intermediat                                                                                       | e Results Sh                                  | own on Anot    | her Output   | Sheet        |              |       |  |  |  |
| L                                | everage Poi                                                                                       | nts are Out                                   | iers in X-Sp   | ace of Sel   | ected Regr   | ession Varia | bles. |  |  |  |
|                                  |                                                                                                   |                                               |                |              |              |              |       |  |  |  |
|                                  |                                                                                                   |                                               |                |              |              |              |       |  |  |  |
| Number of Selected Regre         | ssion Variable:                                                                                   | 3                                             |                |              |              |              |       |  |  |  |
| Number o                         | f Observation:                                                                                    | \$ 21                                         |                |              |              |              |       |  |  |  |
| Depe                             | ndent Variable                                                                                    | Stack-Los                                     | s              |              |              |              |       |  |  |  |
|                                  |                                                                                                   |                                               |                |              |              |              |       |  |  |  |
| Residual Values us               | ed with Grap                                                                                      | hics Display                                  |                |              |              |              |       |  |  |  |
| Upper Residual Indvi             | dual (0.05) MD                                                                                    | 1.889                                         |                |              |              |              |       |  |  |  |
| Lower Residual Indvi             | dual (0.05) MD                                                                                    | -1.889                                        |                |              |              |              |       |  |  |  |
|                                  |                                                                                                   |                                               |                |              |              |              |       |  |  |  |
| Correla                          | tion Matrix                                                                                       |                                               |                |              |              |              |       |  |  |  |
| Stack-Loss Air-Flow              | Temp.                                                                                             | Acid-Conc                                     |                |              |              |              |       |  |  |  |
| Stack-Loss 1 0.782               | 0.5                                                                                               | 0.5 0.92                                      |                |              |              |              |       |  |  |  |
| Air-Flow 0.782 1                 | 0.391                                                                                             | 0.876                                         |                |              |              |              |       |  |  |  |
| Temp. 0.5 0.391                  | 1                                                                                                 | 0.4                                           |                |              |              |              |       |  |  |  |
| Acid-Conc 0.92 0.876             | 0.4                                                                                               | 1                                             |                |              |              |              |       |  |  |  |
|                                  |                                                                                                   |                                               |                |              |              |              |       |  |  |  |
| Eigenvalues of                   | Correlation                                                                                       | Matrix                                        |                |              |              |              |       |  |  |  |
| Eval 1 Eval 2 Eval 3             | Eval 4                                                                                            |                                               |                |              |              |              |       |  |  |  |
| 0.0532 0.215 0.734               | 2.997                                                                                             |                                               |                |              |              |              |       |  |  |  |

|                                                          | Estima                                                                                                    | tes of Regre                                                                                                    | ession Para                                                                                                    | ameters                                                                                        |                             |                         |                   |
|----------------------------------------------------------|----------------------------------------------------------------------------------------------------|----------------------------------------------------------------------------------------------------|----------------------------------------------------------------------------------------------------|------------------------------------------------------------------------------------------------|-----------------------------|-------------------------|-------------------|
| ntercept                                                 | Air-Flow                                                                                                    | Temp.                                                                                                    | Acid-Conc                                                                                                    |                                                                                                |                             |                         |                   |
| -39.92                                                   | 0.716                                                                                                    | 1.295                                                                                                    | -0.152                                                                                                    |                                                                                                |                             |                         |                   |
|                                                          |                                                                                                    |                                                                                                    |                                                                                                    |                                                                                                |                             |                         |                   |
|                                                          | Stdy of E                                                                                                    | stimated Re                                                                                                    | gression P                                                                                                    | arameters                                                                                      |                             |                         |                   |
| ntercept                                                 | Air-Flow                                                                                                    | Temp.                                                                                                    | Acid-Conc                                                                                                    |                                                                                                |                             |                         |                   |
| 11.9                                                     | 0.135                                                                                                    | 0.368                                                                                                    | 0.156                                                                                                    |                                                                                                |                             |                         |                   |
|                                                          |                                                                                                    | A                                                                                                    | NOVA Tabl                                                                                                    | le                                                                                             |                             |                         |                   |
| Sou                                                      | rce of Varia                                                                                                    | ation                                                                                                    | SS                                                                                                    | DOF                                                                                            | MS                          | F-Value                 | P-Value           |
|                                                          | Re                                                                                                    | gression                                                                                                    | 1890                                                                                                    | 3                                                                                              | 630.1                       | 59.9                    | 0.0000            |
|                                                          |                                                                                                    | Error                                                                                                    | 178.8                                                                                                    | 17                                                                                             | 10.52                       |                         |                   |
|                                                          |                                                                                                    | Total                                                                                                    | 2069                                                                                                    | 20                                                                                             |                             |                         |                   |
|                                                          |                                                                                                    |                                                                                                    |                                                                                                    |                                                                                                |                             |                         |                   |
|                                                          |                                                                                                    | R Squa                                                                                                    | are Estimate                                                                                                    | 0.914                                                                                          |                             |                         |                   |
|                                                          | MA                                                                                                    | AD Based Sca                                                                                                    | ale Estimate                                                                                                    | 2.768                                                                                          |                             |                         |                   |
|                                                          | ,                                                                                                    | Weighted Sca                                                                                                    | ale Estimate                                                                                                    | 3.243                                                                                          |                             |                         |                   |
|                                                          |                                                                                                    |                                                                                                    | ( D. 11 )                                                                                                    |                                                                                                |                             |                         |                   |
|                                                          | l l                                                                                                    | QR Estimate o                                                                                                    | of Hesiduals                                                                                                    | 4.313                                                                                          |                             |                         |                   |
| Det. of                                                  | I<br>COV[Regre                                                                                                    | UR Estimate o<br>ssion Coefficio<br>InitialWeig                                                                                                    | of Hesiduals<br>ents] Matrix<br><b>hted Regr</b> o                                                                                                    | 4.313<br>1.0370E-5<br>ession Itera                                                             | ition with le               | dentiñed Lev            | erage Points      |
| Det. of                                                  | COV[Regre                                                                                                    | uH Estimate o<br>ssion Coefficio<br>Initial Weig<br>ites of Begre                                                                                                    | or Hesiduals<br>ents] Matrix<br>hted Regro                                                                                                    | 4.313<br>1.0370E-5<br>ession Itera                                                             | ition with l                | dentified Lev           | erage Points      |
| Det. of                                                  | Estima                                                                                                    | UR Estimate o<br>ssion Coeffici<br>Initial₩eig<br>ites of Regre                                                                                                    | or Hesiduals<br>ents] Matrix<br>hted Regro<br>ession Para<br>Acid-Conc                                                                                                    | 4.313<br>1.0370E-5<br>ession Itera<br>ameters                                                  | ition with l                | dentilied Lev           | erage Points      |
| Det. of<br>ntercept<br>-39.54                            | Estima<br>Air-Flow<br>0,709                                                                                             | UR Estimate of<br>ssion Coeffici<br>Initial Weig<br>tes of Regre<br>Temp.<br>1.291                                                                                                    | of Hesiduals<br>ents] Matrix<br>hted Regra<br>ession Para<br>Acid-Conc<br>-0.151                                                                                                    | 4.313<br>1.0370E-5<br>ession Itera<br>ameters                                                  | ition with l                | dentified Lev           | erage Points      |
| Det. of<br>ntercept<br>-39.54                            | Estima<br>Air-Flow<br>0.709                                                                                             | UR Estimate of<br>ssion Coeffici<br>Initial Weig<br>tes of Regree<br>Temp.<br>1.291                                                                                                    | of Hesiduals<br>ents] Matrix<br>hted Regro<br>ession Para<br>Acid-Conc<br>-0.151                                                                                                    | 4.313<br>1.0370E-5<br>ession Itera<br>ameters                                                  | ition with l                | dentiñed Lev            | erage Points      |
| Det. of<br>Intercept<br>-39.54                           | Estima<br>Air-Flow<br>0.709                                                                                             | UR Estimate of<br>ssion Coeffici<br>Initial Weig<br>ites of Regree<br>Temp.<br>1.291<br>stimated Re                                                                                                    | of Hesiduals<br>ents] Matrix<br>hted Regre<br>ession Para<br>Acid-Conc<br>-0.151<br>gression P                                                                                                    | 4.313<br>1.0370E-5<br>ession Itera<br>ameters<br>arameters                                     | ition with l                | dentified Lev           | erage Points      |
| Det. of<br>ntercept<br>-39.54<br>ntercept                | Estima<br>Air-Flow<br>Stdv of E                                                                                         | UR Estimate of<br>ssion Coeffici<br>Initial Weig<br>tes of Regre<br>Temp.<br>1.291<br>stimated Re<br>Temp.                                                                                                    | hted Regro<br>hted Regro<br>conception<br>conception<br>content<br>content<br>co | 4.313<br>1.0370E-5<br>ession Itera<br>ameters<br>arameters                                     | ition with l                | dentified Lev           | erage Points      |
| Det. of<br>ntercept<br>-39.54<br>ntercept<br>12.1        | Estima<br>Air-Flow<br>0.709<br>Stdv of E<br>Air-Flow<br>0.143                                                           | UR Estimate of<br>ssion Coeffici<br>Initial Weig<br>tes of Regre<br>Temp.<br>1.291<br>stimated Re<br>Temp.<br>0.373                                                                                                    | hted Regro<br>hted Regro<br>Acid-Conc<br>-0.151<br>gression P<br>Acid-Conc<br>0.162                                                                                                    | 4.313<br>1.0370E-5<br>ession Itera<br>ameters<br>arameters                                     | ition with l                | dentified Lev           | erage Points      |
| Det. of<br>ntercept<br>-39.54<br>ntercept<br>12.1        | Estima<br>Air-Flow<br>0.709<br>Stdv of E<br>Air-Flow<br>0.143                                                           | UR Estimate of<br>ssion Coeffici<br>Initial Weig<br>Ites of Regree<br>Temp.<br>1.291<br>stimated Re<br>Temp.<br>0.373                                                                                                    | hted Regra<br>hted Regra<br>Acid-Conc<br>-0.151<br>gression P<br>Acid-Conc<br>0.162                                                                                                    | 4.313<br>1.0370E-5<br>ession Itera<br>ameters<br>arameters                                     | ition with l                | dentified Lev           | erage Points      |
| Det. of<br>ntercept<br>-39.54<br>ntercept<br>12.1        | Estima<br>Air-Flow<br>0.709<br>Stdv of E<br>Air-Flow<br>0.143                                                           | UH Estimate of<br>ssion Coeffici<br>Initial Weig<br>tes of Regree<br>Temp.<br>1.291<br>stimated Re<br>Temp.<br>0.373                                                                                                    | hted Regro<br>hted Regro<br>Acid-Conc<br>-0.151<br>gression P<br>Acid-Conc<br>0.162<br>NOVA Tabl                                                                                                    | 4.313<br>1.0370E-5<br>ession Itera<br>ameters<br>arameters                                     | ition with l                |                         | erage Points      |
| Det. of<br>ntercept<br>-39.54<br>ntercept<br>12.1<br>Sou | Estima<br>Air-Flow<br>0.709<br>Stdv of E<br>Air-Flow<br>0.143                                                           | UR Estimate of<br>ssion Coeffici<br>Initial Weig<br>tes of Regre<br>Temp.<br>1.291<br>stimated Re<br>Temp.<br>0.373<br>Ation                                                                                                    | hted Regro<br>hted Regro<br>Acid-Conc<br>-0.151<br>gression P<br>Acid-Conc<br>0.162<br>NOVA Tabl<br>SS<br>1421                                                                                                    | 4.313<br>1.0370E-5<br>ession Itera<br>ameters<br>arameters<br>le<br>DOF                        | MS                          | F-Value                 | P-Value           |
| Det. of<br>ntercept<br>-39.54<br>ntercept<br>12.1<br>Sou | Estima<br>Air-Flow<br>0.709<br>Stdv of E<br>Air-Flow<br>0.143<br>rce of Varia<br>Re                                     | UR Estimate of<br>ssion Coeffici<br>Initial Weig<br>Ites of Regree<br>Temp.<br>1.291<br>stimated Re<br>Temp.<br>0.373<br>All<br>stion<br>gression                                                                                            | hted Regre<br>hted Regre<br>hted Regre<br>constant<br>constant                                                                                                    | 4.313<br>1.0370E-5<br>ession Itera<br>ameters<br>arameters<br>le<br>DOF<br>3<br>16.02          | MS<br>473.5                 | F-Value<br>44.06        | erage Points      |
| Det. of<br>Intercept<br>-39.54<br>Intercept<br>12.1      | Estima<br>Air-Flow<br>0.709<br>Stdv of E<br>Air-Flow<br>0.143<br>rce of Varia<br>Re                                     | UH Estimate of<br>ssion Coefficion<br>Initial Weig<br>Ites of Regree<br>Temp.<br>1.291<br>stimated Re<br>Temp.<br>0.373<br>Ation<br>gression<br>Error<br>Total                                                                               | hted Regra<br>hted Regra<br>Acid-Conc<br>-0.151<br>gression P<br>Acid-Conc<br>0.162<br>NOVA Tabl<br>SS<br>1421<br>172.2<br>1593                                                                                                    | 4.313<br>1.0370E-5<br>ession Itera<br>ameters<br>arameters<br>le<br>DOF<br>3<br>16.03<br>19.03 | <b>MS</b><br>473.5<br>10.75 | F-Value<br>44.06        | erage Points      |
| Det. of<br>ntercept<br>-39.54<br>ntercept<br>12.1<br>Sou | Estima<br>Air-Flow<br>0.709<br>Stdv of E<br>Air-Flow<br>0.143<br>rce of Varia<br>Re                                     | UR Estimate of<br>ssion Coeffici<br>Initial Weig<br>tes of Regre<br>Temp.<br>1.291<br>stimated Re<br>Temp.<br>0.373<br>At<br>ation<br>gression<br>Error<br>Total<br>R Square Estima                                                          | hted Regro<br>hted Regro<br>ession Para<br>Acid-Conc<br>-0.151<br>gression P<br>Acid-Conc<br>0.162<br>NOVA Tabl<br>SS<br>1421<br>172.2<br>1593<br>atel 0.892                                                                                                    | 4.313<br>1.0370E-5<br>ession Itera<br>ameters<br>arameters<br>le<br>DOF<br>3<br>16.03<br>19.03 | <b>MS</b><br>473.5<br>10.75 | F-Value<br>44.06        | erage Points      |
| Det. of<br>ntercept<br>-39.54<br>ntercept<br>12.1<br>Sou | Estima<br>Air-Flow<br>0.709<br>Stdv of E<br>Air-Flow<br>0.143<br>rce of Varia<br>Re                                     | UH Estimate of<br>ssion Coeffici<br>Initial Weig<br>Ites of Regree<br>Temp.<br>1.291<br>stimated Re<br>Temp.<br>0.373<br>Stimated Re<br>Temp.<br>0.373<br>All<br>stion<br>gression<br>Error<br>Total<br>R Square Estima<br>ased Scale Estima | hted Regro<br>hted Regro<br>assion Para<br>Acid-Conc<br>-0.151<br>gression P<br>Acid-Conc<br>0.162<br>NOVA Tabl<br>SS<br>1421<br>172.2<br>1593<br>ate 0.892<br>ate 0.892<br>ate 2.738                                                                                                    | 4.313<br>1.0370E-5<br>ession Itera<br>ameters<br>arameters<br>le<br>DOF<br>3<br>16.03<br>19.03 | MS<br>473.5<br>10.75        | F-Value<br>44.06        | P-Value<br>0.0000 |
| Det. of<br>ntercept<br>-39.54<br>ntercept<br>12.1<br>Sou | Estima<br>Air-Flow<br>0.709<br>Stdv of E<br>Air-Flow<br>0.143<br>rce of Varia<br>Re<br>MAD Ba<br>Weig                   | UH Estimate of<br>ssion Coeffici<br>Initial Weig<br>Ites of Regree<br>Temp.<br>1.291<br>stimated Re<br>Temp.<br>0.373<br>Ation<br>gression<br>Error<br>Total<br>R Square Estimo<br>ased Scale Estimo<br>hted Scale Estimo                    | of Hesiduals           ents] Matrix           hted Regra           ession Para           Acid-Conc           -0.151           gression P           Acid-Conc           0.162           NOVA Table           SS           1421           172.2           1593           ate         0.892           ate         2.738           ate         3.278                                                                                                    | 4.313<br>1.0370E-5<br>ession Itera<br>ameters<br>arameters<br>le<br>DOF<br>3<br>16.03<br>19.03 | MS<br>473.5<br>10.75        | F-Value<br>44.06        | erage Points      |
| Det. of<br>ntercept<br>-39.54<br>ntercept<br>12.1<br>Sou | Estima<br>Air-Flow<br>0.709<br>Stdv of E<br>Air-Flow<br>0.143<br>rce of Varia<br>Re<br>MAD Ba<br>Weig<br>Leverage Dista | UR Estimate of<br>ssion Coeffici<br>Initial Weig<br>ites of Regree<br>Temp.<br>1.291<br>stimated Re<br>Temp.<br>0.373<br>Ation<br>gression<br>Error<br>Total<br>R square Estima<br>ased Scale Estima<br>ince Indiv-MD(0.0                    | of Hesiduals           ents] Matrix           Inted Regra           Inted Regra           Acid-Conc           -0.151           gression Para           Acid-Conc           0.151           gression Para           Acid-Conc           0.151           gression Para           Acid-Conc           0.162           NOVA Table           SS           1421           172.2           1593           ate         0.892           ate         2.738           ate         3.278           05)         2.619                                                                                                    | 4.313<br>1.0370E-5<br>ession Itera<br>ameters<br>arameters<br>le<br>DOF<br>3<br>16.03<br>19.03 | MS<br>473.5<br>10.75        | <b>F-Value</b><br>44.06 | erage Points      |

|     | regression rable with Leverage option |       |           |          |           |            |          |           |           |            |  |  |  |  |
|-----|---------------------------------------|-------|-----------|----------|-----------|------------|----------|-----------|-----------|------------|--|--|--|--|
| Obs | Y Vector                              | Yhat  | Residuals | Hat[i,i] | Res/Scale | Stude~ Res | Wts[i,i] | Res Dist. | Lev Dist. | OLS R~ist. |  |  |  |  |
| 1   | 42                                    | 38.58 | 3.417     | 0.302    | 1.042     | 1.247      | 0.562    | 1.042     | 2.931     | 0.997      |  |  |  |  |
| 2   | 37                                    | 38.73 | -1.734    | 0.318    | -0.529    | -0.641     | 0.497    | 0.529     | 3.02      | 0.591      |  |  |  |  |
| 3   | 37                                    | 32.31 | 4.694     | 0.175    | 1.432     | 1.576      | 1        | 1.432     | 2.073     | 1.405      |  |  |  |  |
|     |                                       |       |           |          |           |            |          |           |           |            |  |  |  |  |

|           |               |              | Final R        | eweighted     | Regressior | n Results  |          |           |
|-----------|---------------|--------------|----------------|---------------|------------|------------|----------|-----------|
|           | Estima        | ites of Reg  | ression Para   | ameters       |            |            |          |           |
| Intercept | Air-Flow      | Temp.        | Acid-Conc      |               |            |            |          |           |
| -42.45    | 0.957         | 0.556        | -0.109         |               |            |            |          |           |
|           | Stdv of E     | stimated R   | egression P    | arameters     |            |            |          |           |
| Intercept | Air-Flow      | Temp.        | Acid-Conc      |               |            |            |          |           |
| 7.385     | 0.0945        | 0.264        | 0.0968         |               |            |            |          |           |
|           |               | -            | NOVA Tab       | le            |            |            |          |           |
| Sou       | irce of Varia | ation        | SS             | DOF           | MS         | F-Value    | P-Value  |           |
|           | Re            | gression     | 1890           | 3             | 630        | 158.1      | 0.0000   |           |
|           |               | Error        | 59.78          | 15            | 3.986      |            |          |           |
|           |               | Total        | 1950           | 18            |            |            |          |           |
|           |               | R Squ        | uare Estimate  | 0.969         |            |            |          |           |
|           | MA            | AD Based So  | cale Estimate  | 2.069         |            |            |          |           |
|           | 1             | Weighted So  | cale Estimate  | 1.996         |            |            |          |           |
|           | ļ             | QR Estimate  | of Residuals   | 2.995         |            |            |          |           |
| Det. o    | f COV[Regre   | ssion Coeffi | cients] Matrix | 3.4468E-7     |            |            |          |           |
|           |               |              | Re             | gression Ta   | able       |            |          |           |
| Obs       | Y Vector      | Yhat         | Residuals      | –<br>Hat[i,i] | Res/Scale  | Stude~ Res | Wts[i,i] | Res Dist. |
| 1         | 42            | 39.4         | 2.604          | 0.302         | 1.305      | 1.561      | 1        | 1.305     |
| 2         | 37            | 39.5         | -2.504         | 0.318         | -1.254     | -1.519     | 1        | 1.254     |
| 3         | 37            | 33.39        | 3.607          | 0.175         | 1.807      | 1.989      | 1        | 1.807     |
| 4         | 28            | 20.73        | 7.273          | 0.129         | 3.643      | 3.902      | 0        | 3.643     |
| 5         | 18            | 19.62        | -1.616         | 0.0522        | -0.81      | -0.832     | 1        | 0.81      |
| 6         | 18            | 20.17        | -2.172         | 0.0775        | -1.088     | -1.133     | 1        | 1.088     |

#### (The complete regression table is not shown.)

|            | Fina       | Weighted   | Correlatior | Matrix           |   |  |  |
|------------|------------|------------|-------------|------------------|---|--|--|
|            | Stack-Loss | Air-Flow   | Temp.       | Acid-Conc        |   |  |  |
| Stack-Loss | 1          | 0.836      | 0.474       | 0.979            |   |  |  |
| Air-Flow   | 0.836      | 1          | 0.418       | 0.869            |   |  |  |
| Temp.      | 0.474      | 0.418      | 1           | 0.423            |   |  |  |
| Acid-Conc  | 0.979      | 0.869      | 0.423       | 1                |   |  |  |
| E          | igenvalues | of Final W | eighted Co  | rrelation Matrix | 6 |  |  |
| Eval 1     | Eval 2     | Eval 3     | Eval 4      |                  |   |  |  |
| 0.0169     | 0.19       | 0.724      | 3.069       |                  |   |  |  |

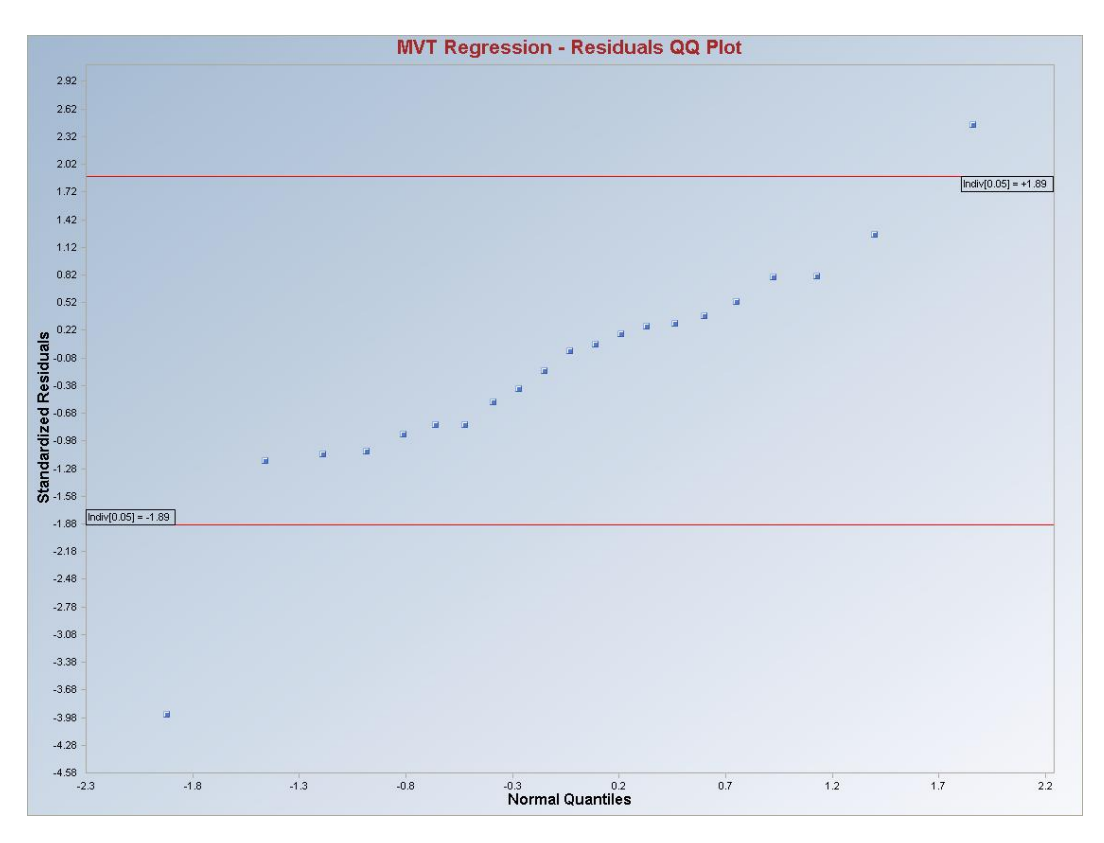

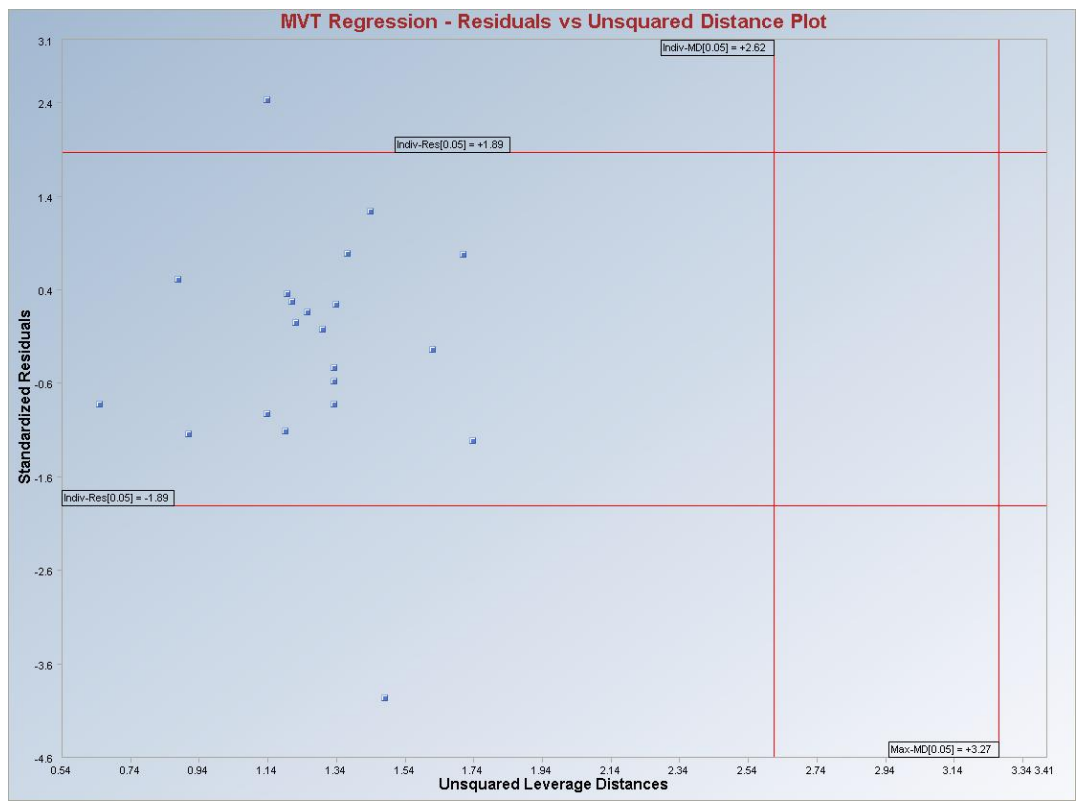

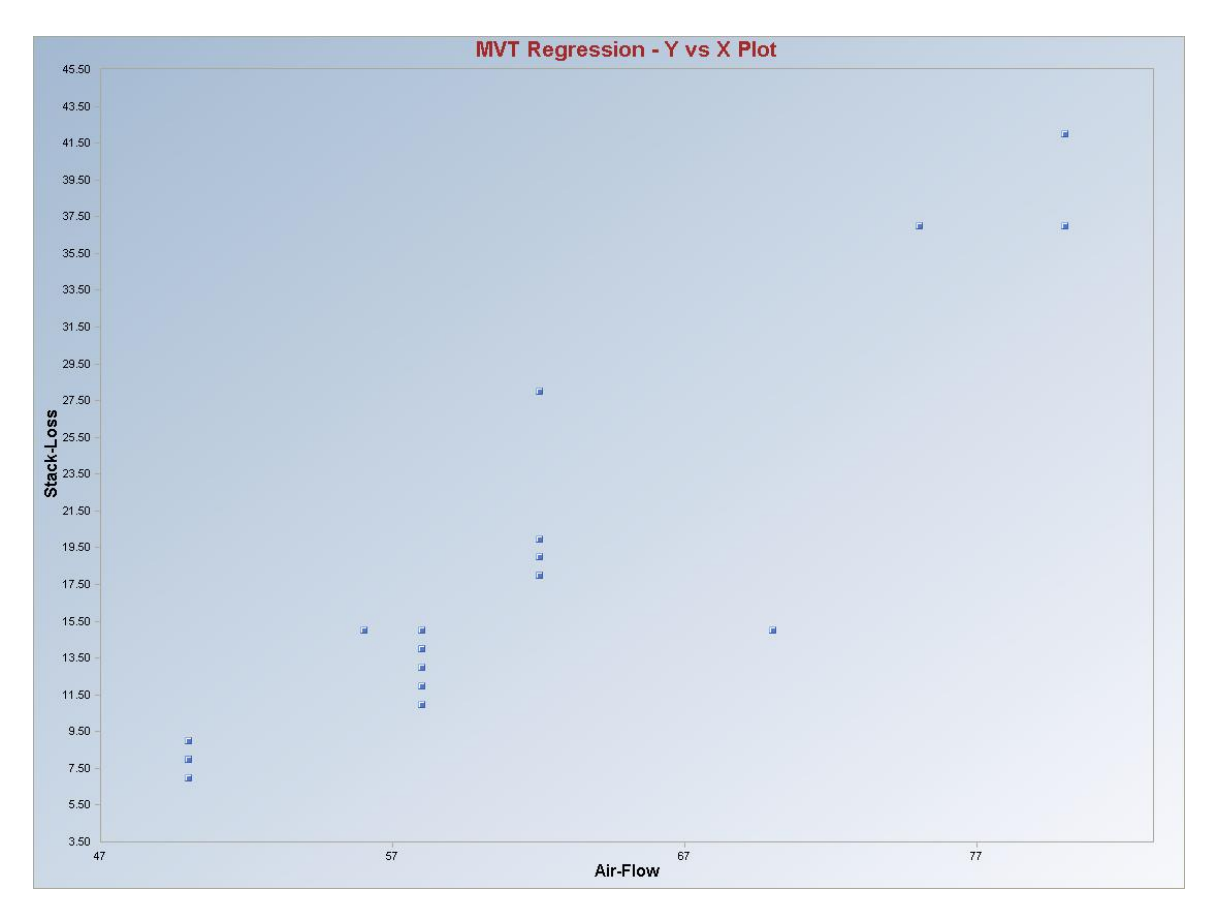

**Interpretation of Graphs:** Observations which are outside of the horizontal lines in the graphs are considered to be regression outliers. The observations to the right of the vertical lines are considered to be leverage outliers. The regression lines are not produced since there are three predictor variables. Select other "**X**" variables by using the drop-down bar in the graphics panel and click on "**Redraw**."

# Output for MVT (Leverage OFF).

|           |                   |                   | Regression              | Analysis                                    | Output        | 1.1.         |               |            |  |  |  |
|-----------|-------------------|-------------------|-------------------------|---------------------------------------------|---------------|--------------|---------------|------------|--|--|--|
| Dal       | e/Time of Co      | mputation         | 1/10/2008 8             | :47:07 AM                                   |               |              |               |            |  |  |  |
|           | User Selecte      | ed Options        |                         |                                             |               |              |               |            |  |  |  |
|           |                   | From File         | D:\Narain\S             | cout_For_\                                  | //indows\Sco  | outSource\We | orkDatInExcel | \STACKLOSS |  |  |  |
|           | Full              | Precision         | OFF                     |                                             |               |              |               |            |  |  |  |
| Selec     | ted Regressio     | on Method         | Multivariate 1          | Triming (MV                                 | /T)           |              |               |            |  |  |  |
|           | MVT Trim P        | ercentage         | 0.05 (Used )            | .05 (Used to Identify Regression Outliers)  |               |              |               |            |  |  |  |
| Number of | of Regression     | Iterations        | 10 (Maximur             | 0 (Maximum Number if doesn't Converge)      |               |              |               |            |  |  |  |
|           |                   | Leverage          | Off                     |                                             |               |              |               |            |  |  |  |
| Re        | s-Lev Rectar      | ngle Alpha        | 0.05 (Used v            | Used with Graphics Confidence Bands)        |               |              |               |            |  |  |  |
| Ti        | tle for Residu    | al QQ Plot        | MVT Regres              | sion - Resi                                 | duals QQ Plo  | t            |               |            |  |  |  |
| Title Re  | esidual vs Disl   | tance Plot        | MVT Regres              | sion - Res                                  | iduals vs Uns | quared Dista | nce Plot      |            |  |  |  |
|           | Title For Y v     | vs X Plots)       | MVT Regres              | sion - Y vs                                 | X Plot        |              |               |            |  |  |  |
|           | Residu            | al QQ Plot        | Not Selected            | ł                                           |               |              |               |            |  |  |  |
|           | Y vs Re:          | sidual Plot       | Not Selected            | ł                                           |               |              |               |            |  |  |  |
|           | Y-hat vs Re:      | sidual Plot       | Not Selected            | ł                                           |               |              |               |            |  |  |  |
| Sho       | w Intermedia      | te Results        | Do Not Disp             | lay Interme                                 | diate Results |              |               |            |  |  |  |
|           |                   |                   | Intermediate            | liate Results Shown on Another Output Sheet |               |              |               |            |  |  |  |
|           |                   |                   |                         |                                             |               |              |               |            |  |  |  |
| Num       | ber of Select     | ted Regres:       | sion Variables          | 3                                           |               |              |               |            |  |  |  |
|           |                   | Number of         | Observations            | 21                                          |               |              |               |            |  |  |  |
|           |                   | Deper             | ndant Variable          | Stack-Lo:                                   | SS            |              |               |            |  |  |  |
|           |                   |                   |                         |                                             |               |              |               |            |  |  |  |
|           |                   | 0                 | rdinary Leas            | t Squares                                   | (OLS)Reg      | ression Res  | ults          |            |  |  |  |
|           | Bearessi          | on Parami         | eters Vector            | Estimates                                   |               | 1            |               |            |  |  |  |
| Intercept | Air-Flow          | Temp              | Acid-Conc               |                                             |               |              |               |            |  |  |  |
| -39.92    | 0.716             | 1.295             | -0.152                  |                                             |               |              |               |            |  |  |  |
| 1000000   | 665666            | ्रा अंतरहर्ष<br>े | 38 <del>77</del> 638565 |                                             |               |              |               |            |  |  |  |
|           | Stdy of           | Regressi          | on Estimates            | Vector                                      |               |              | -             |            |  |  |  |
| Intercept | Air-Flow          | Temp.             | Acid-Conc               | 0.000000                                    |               |              |               |            |  |  |  |
| 11.9      | 0.135             | 0.368             | 0.156                   |                                             |               |              | -             |            |  |  |  |
|           | 8455568           |                   | 8903539293<br>11        |                                             | j.l.          |              |               |            |  |  |  |
|           |                   |                   | ANOVA Tabl              | e                                           |               |              |               |            |  |  |  |
| Sou       | rce of Varia      | tion              | SS                      | DOF                                         | MS            | F-Value      | P-Value       |            |  |  |  |
|           | Reg               | gression          | 1890                    | 3                                           | 630.1         | 59.9         | 0.0000        |            |  |  |  |
|           | Error 178.8       |                   |                         |                                             | 10.52         |              |               |            |  |  |  |
|           | <b>Total</b> 2069 |                   |                         |                                             |               |              |               |            |  |  |  |

| R Square Estimates                          | 0.914     |  |  |
|---------------------------------------------|-----------|--|--|
| MAD Based Scale Estimates                   | 2.768     |  |  |
| Weighted Scale Estimates                    | 3.243     |  |  |
| IQR Estimates                               | 4.313     |  |  |
| Det. of COV[Regression Coefficients] Matrix | 1.0370E-5 |  |  |

#### **Results From the Regression Operation**

|           | Regressi      | on Parame    | eters Vector   | Estimates   |           |            |          |           |  |
|-----------|---------------|--------------|----------------|-------------|-----------|------------|----------|-----------|--|
| Intercept | Air-Flow      | Temp.        | Acid-Conc      |             | 1         |            |          |           |  |
| -43.7     | 0.889         | 0.817        | -0.107         |             |           |            |          |           |  |
|           | Stdy of       | Regressi     | on Estimate    | s Vector    |           |            |          |           |  |
| Intercept | Air-Flow      | Temp.        | Acid-Conc      | 1000-000000 | 1         |            |          |           |  |
| 9.492     | 0.119         | 0.325        | 0.125          |             |           |            |          |           |  |
|           |               |              | ANOVA Tab      | le          |           |            |          |           |  |
| Sou       | irce of Varia | tion         | SS             | DOF         | MS        | F-Value    | P-Value  |           |  |
|           | Re            | gression     | 1957           | 3           | 652.3     | 98.82      | 0.0000   |           |  |
|           | 33.33         | Error        | 105.6          | 16          | 6.601     | 405328639  |          |           |  |
|           |               | Total        | 2063           | 19          |           |            |          |           |  |
|           |               | R Squ        | are Estimates  | 0.949       |           |            |          |           |  |
|           | MAI           | D Based Sc   | ale Estimates: | 3.046       |           |            |          |           |  |
|           | W             | /eighted Sc  | ale Estimates  | 2.569       |           |            |          |           |  |
|           |               | ļ            | QR Estimates   | 3.365       |           |            |          |           |  |
| Det. o    | f COV[Regre:  | ssion Coeffi | cients] Matrix | 2.2471E-6   |           |            |          |           |  |
|           |               |              | Be             | aression T  | able      |            |          |           |  |
| Obs       | Y Vector      | Yhat         | Residuals      | Hat[i,i]    | Res/Scale | Stude~ Res | Wts[i,i] | Res Dist. |  |
| 1         | 42            | 39.94        | 2.062          | 0.302       | 0.803     | 0.96       | 1        | 0.803     |  |
| 2         | 37            | 40.04        | -3.045         | 0.318       | -1.185    | -1.435     | 1        | 1.185     |  |
| 3         | 37            | 33.75        | 3.248          | 0.175       | 1.264     | 1.392      | 1        | 1.264     |  |
| 4         | 28            | 21.7         | 6.302          | 0.129       | 2.453     | 2.627      | 1        | 2.453     |  |
| 5         | 18            | 20.07        | -2.065         | 0.0522      | -0.804    | -0.826     | 1        | 0.804     |  |
| 6         | 18            | 20.88        | -2.882         | 0.0775      | -1.122    | -1.168     | 1        | 1.122     |  |
| 7         | 19            | 21.06        | -2.055         | 0.219       | -0.8      | -0.905     | 1        | 0.8       |  |
| 8         | 20            | 21.06        | -1.055         | 0.219       | -0.411    | -0.465     | 1        | 0.411     |  |
| 9         | 15            | 17.33        | -2.325         | 0.14        | -0.905    | -0.976     | 1        | 0.905     |  |

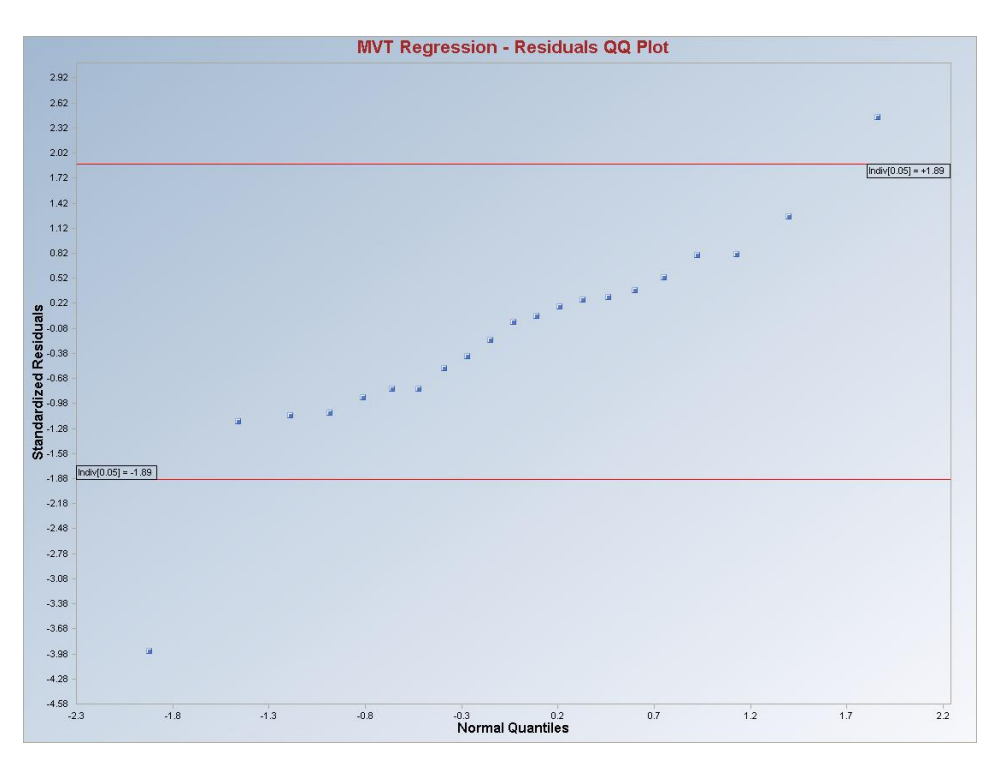

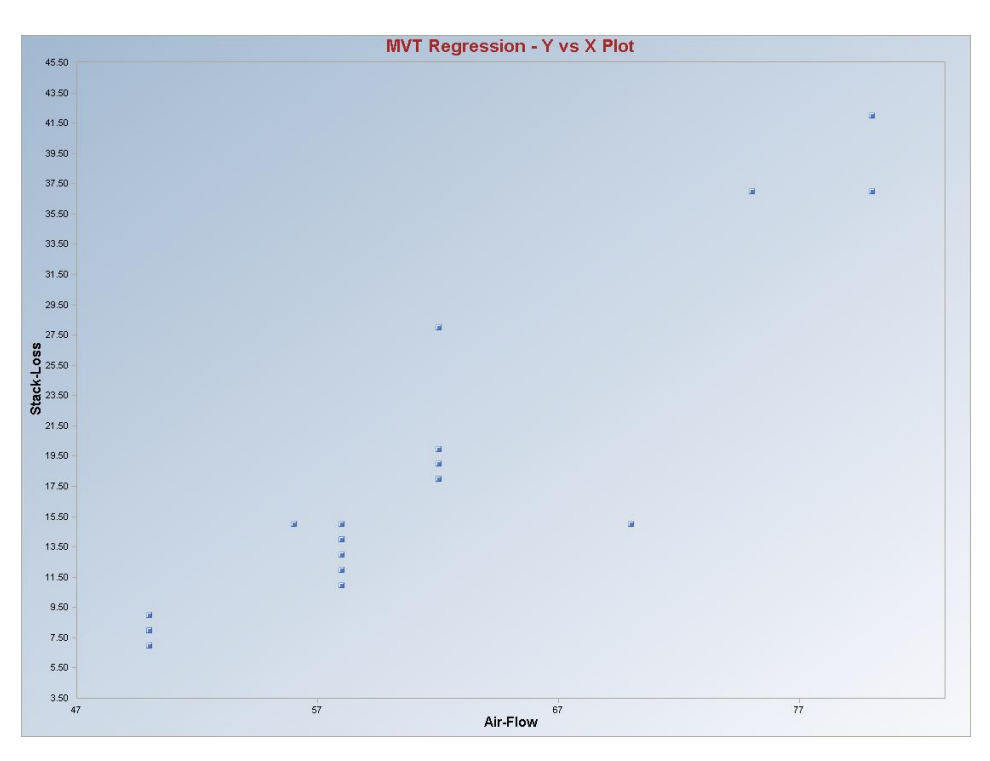

**Interpretation of Graphs:** Observations which are outside of the horizontal lines in the graph are considered to be regression outliers. The Leverage Distances vs. Standardized residuals plot is not produced even if checked on. Regression lines are not produced since there are three predictor variables. Select other "X" variables by using the drop-down bar in the graphics panel and click on "**Redraw**."

Note: There are at least four regression outliers (1, 3, 4, and 21) in the data set of size 21on the previous page. However, the trimming percentage selected is only 5%, which is equivalent to one outlier in the data set of size 21. The user may want to use the MVT method with a higher trimming percentage to identify all of the outliers.

# 9.8 PROP Regression Method

| 🖳 File Edit Configure Data | Graphs | Stats/GOF | Outliers/Est | imates | Regression | Multivariate EDA | GeoStats | Programs | Window | Help |
|----------------------------|--------|-----------|--------------|--------|------------|------------------|----------|----------|--------|------|
| Navigation Panel           |        | 0         | 1            | 2      | OLS        |                  | 5        | 6        | 7      | ş    |
| Name                       |        | у         | ×            |        | LMS        |                  |          |          |        |      |
| D:\Narain\Scout_Fo         | 1      | 5.23      | 4.37         |        | Dimaiable  |                  |          |          |        |      |
|                            | 2      | 5.74      | 4.56         |        | Huber      |                  |          |          |        |      |
|                            | 3      | 4.93      | 4.26         |        | MVT        |                  |          |          |        |      |
|                            | 4      | 5.74      | 4.56         |        | PROP       |                  |          |          |        |      |
|                            | 5      | 5.19      | 4.3          |        | Method C   | Comparison       |          |          |        |      |

## 1. Click **Regression** ► **PROP.**

2. The "Select Variables" screen (Section 3.3) will appear.

- Select the dependent variable and one or more independent variables from the "Select Variables" screen.
- If the results have to be produced by using a Group variable, then select a group variable by clicking the arrow below the "**Group by Variable**" button. This will result in a drop-down list of available variables. The user should select and click on an appropriate variable representing a group variable.

| 🔜 PROP Options                                                                                                    |                                                                                                    |                                                                                                    | $\mathbf{X}$                                                      |
|----------------------------------------------------------------------------------------------------|----------------------------------------------------------------------------------------------------|----------------------------------------------------------------------------------------------------|-------------------------------------------------------------------|
| Regression Value 0.05 Residual Influence Function Alpha Number of Regression Iterations 10 [Max = 50] Residuals MDs Distribution       | Identify Leverage Points         ✓       Leverage         Select Leverage Distance Method         ○       Classical         ○       Sequential Classical         ○       Huber         ○       PROP         ○       MVT (Trimming) | Initial Leverage Distances<br>Classical<br>Sequential Classical<br>Robust (Median, 1.48MAD)<br>OKG (Maronna Zamar)<br>KG (Not Orthogonalized)<br>MCD | Display Intervals Confidence Coefficient 0.95 Display Diagnostics |
| Beta C Chisquare      Intermediate Iterations      Do Not Display      Display Every 5th      Display Every 4th      Display Every 2nd | Number of Leverage Iterations                                                                                                    | Leverage Value(s)<br>0.05<br>Leverage Influence Function<br>Alpha                                                                                    | OK<br>Cancel                                                      |

• Click on the "**Options**" button to get the options window.

- Specify the "Regression Value." The default is "0.05."
- Specify the "Number of Regression Iterations." The default is "10."
- Specify the "**Regression MDs Distribution**." The default is "**Beta**."
- Specify the "Identify Leverage Points." The default is "On."
- Specify the "Select Leverage Distance Method." The default is "PROP."
- Specify the "Number of Leverage Iterations." The default is "10."
- Specify the "Leverage Initial Distances." The default is "OKG (Maronna Zamar)."

- Specify the "Leverage Value." The default is "0.05."
- Click "OK" to continue or "Cancel" to cancel the options.
- Click on the "Graphics" button to get the options window.

| 😸 OptionsRegressionGra  | phics                                                         |                                                                                   |
|-------------------------|---------------------------------------------------------------|-----------------------------------------------------------------------------------|
| V Plots                 | XY Plot Title<br>PROP Regression - Y vs X Plot                | Regression Line - Fixing Other Regressors at<br>• No Line  • Confidence Interval  |
| 🔽 Y vs Y-Hat            | Y vs Y-HatTitle<br>PROP Regression - Y vs Y-Hat PI            | Minimum Values     Predection Interval     Mean Values     Confidence Coefficient |
| 🔽 Y vs Residuals        | Y vs Residuals Title<br>PROP Regression - Y vs Residual       | C Maximum Values C Zero Values 0.95                                               |
| 🔽 Y-Hat vs Residuals    | Y-Hat vs Residuals Title<br>PROP Regression - Y-Hat vs Resi   | Graphics Distribution                                                             |
| 🔽 Residuals vs Leverage | Residuals vs Leverage Title<br>PROP Regression - Residuals vs | Residual/Lev. Alpha                                                               |
| 🔽 QQ Residuals          | QQ Residuals Title<br>PROP Regression - Residuals QQ          | 0.05 OK Cancel                                                                    |

- Specify the preferred plots and the input parameters.
- Click "OK" to continue or "Cancel" to cancel the options.
- Click "OK" to continue or "Cancel" to cancel the computations.

**Output example**: The data set "**STARCLS.xls**" was used for PROP regression. It has 1 predictor variables (p) and 47 observations. When the "Leverage" option is on, the leverage distances are calculated and outlying observations are obtained iteratively using initial estimates as median and OKG matrix and the leverage option as PROP (i.e., using PROP influence function). Then the weights are assigned to observations and those weights are used in the finding the regression outliers iteratively. When the leverage option is off, all observations are assigned one (1) as weights and then the regression outliers are found using the PROP function iteratively. Finally the estimated regression parameters are calculated.

#### **Output for PROP (Leverage ON). Data Set Used:** Star Cluster (predictor variables p = 1).

|                                   | Regression      | n Analysis Output                                                                               |               |                |              |       |  |  |  |  |  |  |
|-----------------------------------|-----------------|-------------------------------------------------------------------------------------------------|---------------|----------------|--------------|-------|--|--|--|--|--|--|
| Date/Time of Computation          | 3/12/2008 8     | 3:09:44 AM                                                                                      |               |                |              |       |  |  |  |  |  |  |
| User Selected Options             | :               |                                                                                                 |               |                |              |       |  |  |  |  |  |  |
| From File                         | D:\Narain\S     | cout_For_Windows\!                                                                              | ScoutSource\  | WorkDatInExc   | el\STARCLS   | 6     |  |  |  |  |  |  |
| Full Precision                    | OFF             | FF                                                                                              |               |                |              |       |  |  |  |  |  |  |
| Selected Regression Method        | I PROP          | ROP                                                                                             |               |                |              |       |  |  |  |  |  |  |
| Residual Influence Function Alpha | 0.05 (Used      | )5 (Used to Identify Vertical Regression Outliers)                                              |               |                |              |       |  |  |  |  |  |  |
| Number of Regression Iterations   | : 10 (Maximur   | ) (Maximum Number if doesn't Converge)                                                          |               |                |              |       |  |  |  |  |  |  |
| Leverage                          | e Identify Leve | entify Leverage Points (Outliers in X-Space)                                                    |               |                |              |       |  |  |  |  |  |  |
| Selected Leverage Method          | I PROP          |                                                                                                 |               |                |              |       |  |  |  |  |  |  |
| Initial Leverage Distance Method  | I OKG (Maron    | na Zamar) Matrix                                                                                |               |                |              |       |  |  |  |  |  |  |
| Squared MDs                       | : Beta Distribu | ta Distribution used for Leverage Distances based upon Selected Regression (Leverage) Variables |               |                |              |       |  |  |  |  |  |  |
| Leverage Distance Alpha           | 0.05 (Used t    | )5 (Used to Identify Leverage Points)                                                           |               |                |              |       |  |  |  |  |  |  |
| Number of Leverage Iterations     | : 10 (Maximur   | (Maximum Number if doesn't Converge)                                                            |               |                |              |       |  |  |  |  |  |  |
| Y vs Y-hat Plo                    | t Not Selected  | 1                                                                                               |               |                |              |       |  |  |  |  |  |  |
| Y vs Residual Plot                | t Not Selected  | 1                                                                                               |               |                |              |       |  |  |  |  |  |  |
| Y-hat vs Residual Plot            | t Not Selected  | 1                                                                                               |               |                |              |       |  |  |  |  |  |  |
| Title For Y vs X Plots            | PROP Regre      | PROP Regression - Y vs X Plot                                                                   |               |                |              |       |  |  |  |  |  |  |
| Title for Residual QQ Plot        | t PROP Regr     | PROP Regression - Residuals QQ Plot                                                             |               |                |              |       |  |  |  |  |  |  |
| Residual Band Alpha               | n 0.05 (Used i  | n Graphics Residual                                                                             | Bands)        |                |              |       |  |  |  |  |  |  |
| Title Residual vs Distance Plot   | t PROP Regr     | ession - Residuals vs                                                                           | s Unsquared I | Leverage Dista | nce Plot     |       |  |  |  |  |  |  |
| Show Intermediate Results         | Do Not Disp     | lay Intermediate Rest                                                                           | ults          |                |              |       |  |  |  |  |  |  |
|                                   | Intermediate    | Results Shown on A                                                                              | Another Outpu | t Sheet        |              |       |  |  |  |  |  |  |
| L                                 | .everage Poin   | ts are Outliers in X                                                                            | -Space of S   | elected Regr   | ession Varia | bles. |  |  |  |  |  |  |
|                                   |                 |                                                                                                 |               |                |              |       |  |  |  |  |  |  |
|                                   |                 |                                                                                                 |               |                |              |       |  |  |  |  |  |  |
| Number of Selected Regre          | ssion Variables | 1                                                                                               |               |                |              |       |  |  |  |  |  |  |
| Number o                          | of Observations | 47                                                                                              |               |                |              |       |  |  |  |  |  |  |
| Depe                              | endent Variable | у                                                                                               |               |                |              |       |  |  |  |  |  |  |
|                                   |                 |                                                                                                 |               |                |              |       |  |  |  |  |  |  |
| Residual Values us                | ed with Graph   | ics Display                                                                                     |               |                |              |       |  |  |  |  |  |  |
| Upper Residual Indvi              | dual (0.05) MD  | 1.929                                                                                           |               |                |              |       |  |  |  |  |  |  |
| Lower Residual Indvi              | dual (0.05) MD  | -1.929                                                                                          |               |                |              |       |  |  |  |  |  |  |
|                                   |                 |                                                                                                 |               |                |              |       |  |  |  |  |  |  |
| Correla                           | ation Matrix    |                                                                                                 |               |                |              |       |  |  |  |  |  |  |
| y x                               |                 |                                                                                                 |               |                |              |       |  |  |  |  |  |  |
| y 1 -0.21                         |                 |                                                                                                 |               |                |              |       |  |  |  |  |  |  |
| x -0.21 1                         |                 |                                                                                                 |               |                |              |       |  |  |  |  |  |  |

|             | Eige                  | nvalues of C               | Correlation   | Matrix        |              |               |              |
|-------------|-----------------------|----------------------------|---------------|---------------|--------------|---------------|--------------|
| Eval 1      | Eval 2                |                            |               |               |              |               |              |
| 0.79        | 1.21                  |                            |               |               |              |               |              |
|             |                       |                            |               |               |              |               | -            |
|             |                       | Or                         | dinary Leas   | st Squares (l | DLS)Regr     | ession Res    | ults         |
|             | Estima                | ates of Regr               | ession Para   | ameters       |              |               |              |
| Intercept   | ×                     |                            |               |               |              |               |              |
| 6.793       | -0.413                |                            |               |               |              |               |              |
|             |                       |                            |               |               |              |               |              |
|             | Std <del>v</del> of E | stimated Re                | egression P   | arameters     |              |               |              |
| Intercept   | ×                     |                            |               |               |              |               |              |
| 1.237       | 0.286                 |                            |               |               |              |               |              |
|             |                       |                            |               |               |              |               |              |
|             |                       | A                          | NOVA Tab      | e             |              |               |              |
| Sou         | rce of Vari           | ation                      | SS            | DOF           | MS           | F-Value       | P-Value      |
|             | Re                    | egression                  | 0.665         | 1             | 0.665        | 2.085         | 0.1557       |
|             |                       | Error                      | 14.35         | 45            | 0.319        |               |              |
|             |                       | Total                      | 15.01         | 46            |              |               |              |
|             |                       | D.C.~                      | ne Dalimata   | 0.0442        |              |               |              |
|             | L.I                   | n oqu<br>AD Recod Se       | ale Estimate  | 0.0443        |              |               |              |
|             | IVI.                  | AD Dased Sc<br>Weighted Sc | ale Estimate  | 0.601         |              |               |              |
|             |                       | IOB Estimate               | of Besiduals  | 1.025         |              |               |              |
| Det. of     | COVIRear              | ession Coeffic             | ients] Matrix | 5.5584E-4     |              |               |              |
| _ = •.      |                       |                            |               |               |              |               |              |
|             |                       | Initial Weig               | phted Regro   | ession Itera  | tion with lo | lentified Lev | erage Points |
|             | F                     | . (5                       | · P           |               |              |               |              |
| Intercent   | Estima                | ates of Hegr               | ession Para   | ameters       |              |               |              |
| -7 97       | 293                   |                            |               |               |              |               |              |
| 1.Jf        | 2.00                  |                            |               |               |              |               |              |
|             | Stdy of E             | stimated Re                | gression P    | arameters     |              |               |              |
| Intercent   | ×                     |                            |               | _             |              |               |              |
| n koroopt j |                       |                            |               |               |              |               |              |

| Output for PROP | (Leverage | ON) | (continued). |
|-----------------|-----------|-----|--------------|
|-----------------|-----------|-----|--------------|

|         |               | A            | NOVA Tabl     |            |             |            |           |           |           |            |
|---------|---------------|--------------|---------------|------------|-------------|------------|-----------|-----------|-----------|------------|
| Sou     | urce of Varia | tion         | SS            | DOF        | MS          | F-Value    | P-Value   |           |           |            |
|         | Re            | gression     | 4.205         | 1          | 4.205       | 29.09      | 0.0000    |           |           |            |
|         |               | Error        | 5.647         | 39.06      | 0.145       |            |           |           |           |            |
|         |               | Total        | 9.852         | 40.06      |             |            |           |           |           |            |
|         |               |              |               |            |             |            |           |           |           |            |
|         |               | R Squ        | iare Estimate | 0.427      |             |            |           |           |           |            |
|         | M4            | AD Based So  | ale Estimate: | 0.45       |             |            |           |           |           |            |
|         | ١             | Weighted So  | ale Estimate: | 0.38       |             |            |           |           |           |            |
| Unsquar | red Leverage  | Distance In  | div-MD(0.05)  | 1.929      |             |            |           |           |           |            |
|         | l             | QR Estimate  | of Residuals  | 0.606      |             |            |           |           |           |            |
|         | Determin      | ant of Lever | age S Matrix  | 0.0118     |             |            |           |           |           |            |
|         |               |              |               |            |             |            |           |           |           |            |
|         |               |              | Re            | gression T | able with L | everage Op | tion      |           |           |            |
| Obs     | Y Vector      | Yhat         | Residuals     | Hat[i,i]   | Res/Scale   | Stude~ Res | Wts[i,i]  | Res Dist. | Lev Dist. | OLS R∼ist. |
| 1       | 5.23          | 4.836        | 0.394         | 0.0222     | 1.037       | 1.049      | 1         | 1.037     | 0.348     | 0.43       |
| 2       | 5.74          | 5.393        | 0.347         | 0.0373     | 0.914       | 0.931      | 1         | 0.914     | 1.405     | 1.472      |
| 3       | 4.93          | 4.513        | 0.417         | 0.0219     | 1.096       | 1.108      | 1         | 1.096     | 1.362     | 0.182      |
| 4       | 5.74          | 5.393        | 0.347         | 0.0373     | 0.914       | 0.931      | 1         | 0.914     | 1.405     | 1.472      |
| 5       | 5.19          | 4.631        | 0.559         | 0.0213     | 1.471       | 1.487      | 1         | 1.471     | 0.993     | 0.308      |
| 6       | 5.46          | 5.1          | 0.36          | 0.0271     | 0.948       | 0.961      | 1         | 0.948     | 0.483     | 0.903      |
| 7       | 4.65          | 3.283        | 1.367         | 0.0781     | 3.596       | 3.745      | 0.0135    | 3.596     | 5.237     | 0.985      |
| 8       | 5.27          | 5.422        | -0.152        | 0.0387     | -0.399      | -0.407     | 1         | 0.399     | 1.497     | 0.647      |
| 9       | 5.57          | 4.513        | 1.057         | 0.0219     | 2.779       | 2.81       | 1         | 2.779     | 1.362     | 0.951      |
| 10      | 5.12          | 4.836        | 0.284         | 0.0222     | 0.748       | 0.756      | 1         | 0.748     | 0.348     | 0.235      |
| 11      | 5.73          | 2.257        | 3.473         | 0.194      | 9.134       | 10.17      | 3.3033E-4 | 9.134     | 8.465     | 0.671      |
| 12      | 5.45          | 5.012        | 0.438         | 0.025      | 1.153       | 1.168      | 1         | 1.153     | 0.206     | 0.863      |
| 13      | 5.42          | 5.158        | 0.262         | 0.0287     | 0.689       | 0.699      | 1         | 0.689     | 0.667     | 0.847      |
| 14      | 4.05          | 3.781        | 0.269         | 0.0444     | 0.708       | 0.724      | 0.0923    | 0.708     | 3.668     | 1.924      |
| 15      | 4.26          | 4.601        | -0.341        | 0.0214     | -0.898      | -0.908     | 1         | 0.898     | 1.086     | 1.347      |
| 16      | 4.58          | 4.982        | -0.402        | 0.0244     | -1.058      | -1.071     | 1         | 1.058     | 0.114     | 0.685      |
| 17      | 3.94          | 4.426        | -0.486        | 0.0229     | -1.277      | -1.292     | 1         | 1.277     | 1.639     | 1.957      |
| 18      | 4.18          | 4.982        | -0.802        | 0.0244     | -2.11       | -2.136     | 1         | 2.11      | 0.114     | 1.393      |
| 19      | 4.18          | 4.426        | -0.246        | 0.0229     | -0.646      | -0.653     | 1         | 0.646     | 1.639     | 1.532      |
| 20      | 5.89          | 2.257        | 3.633         | 0.194      | 9.555       | 10.64      | 3.3033E-4 | 9.555     | 8.465     | 0.955      |
| 21      | 4.38          | 4.601        | -0.221        | 0.0214     | -0.582      | -0.589     | 1         | 0.582     | 1.086     | 1.134      |
| 22      | 4.22          | 4.601        | -0.381        | 0.0214     | -1.003      | -1.014     | 1         | 1.003     | 1.086     | 1.418      |
| 23      | 4.42          | 4.982        | -0.562        | 0.0244     | -1.479      | -1.497     | 1         | 1.479     | 0.114     | 0.968      |

|           |               |                 | Final R       | eweighted R | egression | n Results |         |
|-----------|---------------|-----------------|---------------|-------------|-----------|-----------|---------|
|           | Estimate      | es of Regi      | ession Para   | ameters     |           |           |         |
| Intercept | x             |                 |               |             |           |           |         |
| -7.955    | 2.926         |                 |               |             |           |           |         |
|           | Stdv of Es    | timated Re      | egression P   | arameters   |           |           |         |
| Intercept | ×             |                 |               |             |           |           |         |
| 1.911     | 0.434         |                 |               |             |           |           |         |
|           |               |                 |               |             |           |           |         |
|           |               | A               | NOVA Tab      | le          |           |           |         |
| Sou       | rce of Variat | ion             | SS            | DOF         | MS        | F-Value   | P-Value |
|           | Reg           | ression         | 5.401         | 1           | 5.401     | 45.44     | 0.0000  |
|           |               | Error           | 4.614         | 38.83       | 0.119     |           |         |
|           |               | Total           | 10.01         | 39.83       |           |           |         |
|           |               | R Squ           | iare Estimate | 0.539       |           |           |         |
|           | MAE           | )<br>D Based Sc | ale Estimate: | 0.45        |           |           |         |
|           | W             | /eighted Sc     | ale Estimate: | 0.345       |           |           |         |
|           | IQ            | R Estimate      | of Residuals  | 0.607       |           |           |         |
|           |               |                 |               |             |           |           |         |

|     | Regression Table |       |           |          |           |            |          |           |  |  |  |  |  |
|-----|------------------|-------|-----------|----------|-----------|------------|----------|-----------|--|--|--|--|--|
| Obs | Y Vector         | Yhat  | Residuals | Hat[i,i] | Res/Scale | Stude~ Res | Wts[i,i] | Res Dist. |  |  |  |  |  |
| 1   | 5.23             | 4.831 | 0.399     | 0.0222   | 1.157     | 1.17       | 1        | 1.157     |  |  |  |  |  |
| 2   | 5.74             | 5.387 | 0.353     | 0.0373   | 1.023     | 1.043      | 1        | 1.023     |  |  |  |  |  |
| 3   | 4.93             | 4.509 | 0.421     | 0.0219   | 1.22      | 1.234      | 1        | 1.22      |  |  |  |  |  |
| 4   | 5.74             | 5.387 | 0.353     | 0.0373   | 1.023     | 1.043      | 1        | 1.023     |  |  |  |  |  |
| 5   | 5.19             | 4.626 | 0.564     | 0.0213   | 1.635     | 1.652      | 1        | 1.635     |  |  |  |  |  |
| 6   | 5.46             | 5.095 | 0.365     | 0.0271   | 1.06      | 1.075      | 1        | 1.06      |  |  |  |  |  |
| 7   | 4.65             | 3.281 | 1.369     | 0.0781   | 3.972     | 4.137      | 0.0628   | 3.972     |  |  |  |  |  |
| 8   | 5.27             | 5.416 | -0.146    | 0.0387   | -0.425    | -0.433     | 1        | 0.425     |  |  |  |  |  |

|        | Fina       | lWeighted    | Correlati | on Matrix     |        |      |  |
|--------|------------|--------------|-----------|---------------|--------|------|--|
|        | У          | x            |           |               |        |      |  |
| У      | 1          | 0.759        |           |               |        |      |  |
| ×      | 0.759      | 1            |           |               |        |      |  |
|        |            |              |           |               |        |      |  |
| l      | Eigenvalue | s of Final ₩ | eighted ( | Correlation I | Matrix |      |  |
| Eval 1 | Eval 2     |              |           |               |        |      |  |
| 0.241  | 1.759      |              |           |               |        |      |  |
|        |            |              |           |               |        | <br> |  |

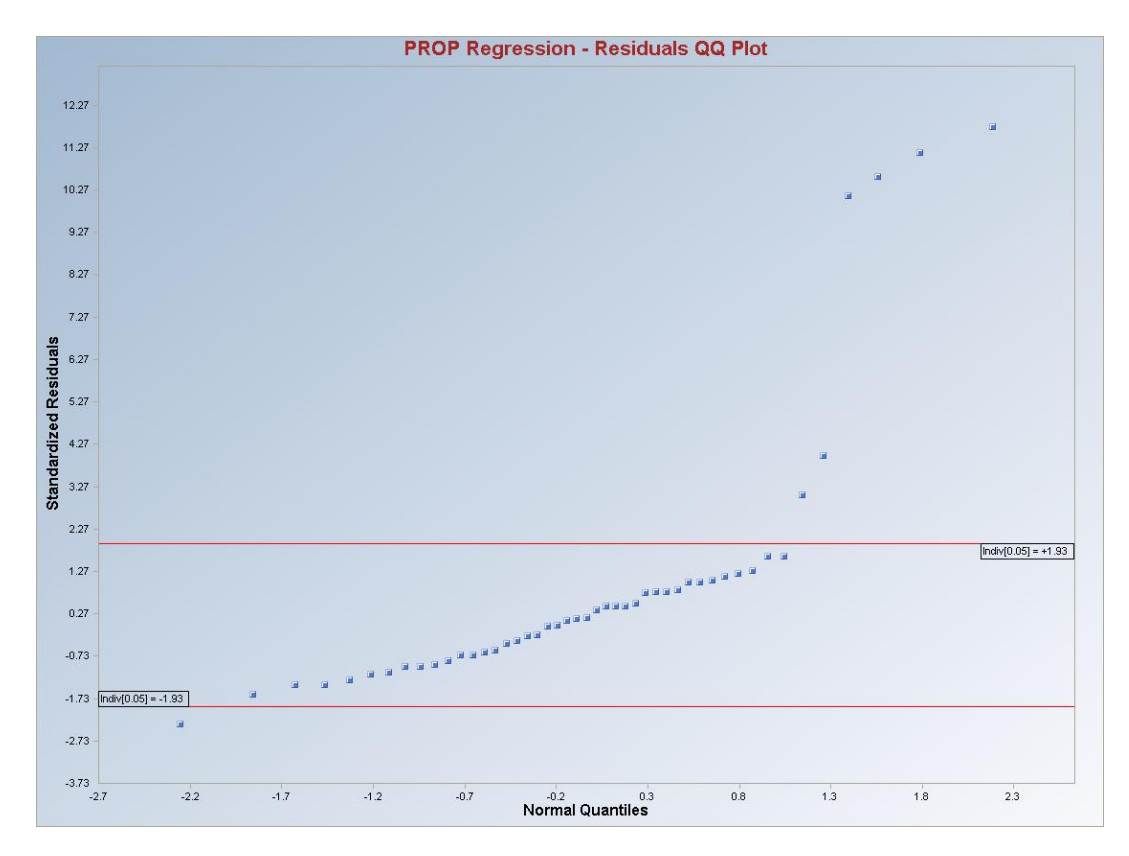

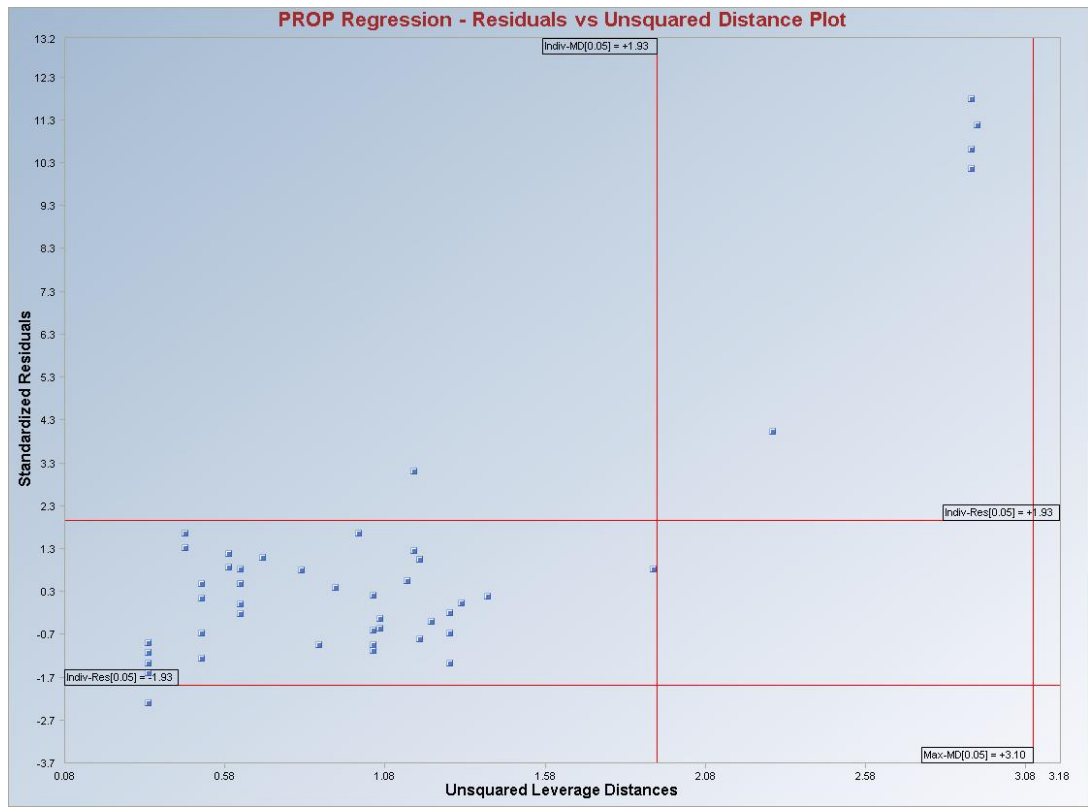

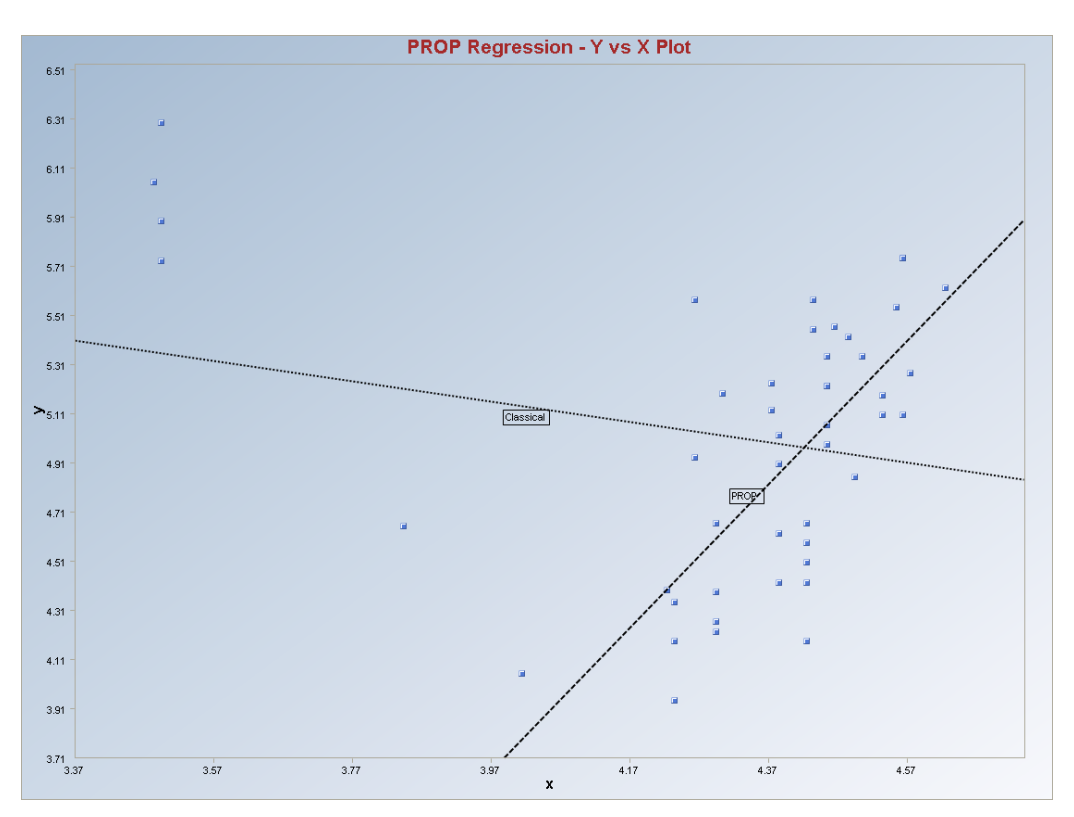

**Interpretation of Graphs:** Observations which are outside of the horizontal lines on the residual Q-Q plot or on the residual versus unsquared leverage distances represent regression outliers. Observations lying to the right of the vertical lines represent leverage outliers, leverage points lying between the two horizontal lines represent good leverage points, and the rest of the leverage points represent bad leverage points. Both the classical and robust regression lines are also shown on the y vs. x scatter plot.

#### Output for PROP (Leverage OFF).

In order to demonstrate the usefulness of the leverage options (when several leverage points may be present), the Star cluster data is considered again with the leverage option off. The output thus obtained is given as follows.

|             |                |                | Regressio     | n Analysis (                                                | Julput       |               |              |            |  |  |
|-------------|----------------|----------------|---------------|-------------------------------------------------------------|--------------|---------------|--------------|------------|--|--|
| Da          | te/Time of C   | Computation    | 3/12/2008 8   | 8:15:48 AM                                                  |              |               |              |            |  |  |
|             | User Selec     | ted Options    |               |                                                             |              |               |              |            |  |  |
|             |                | From File      | D:\Narain\S   | icout_For_W                                                 | indows\Sco   | outSource\V   | /orkDatInExc | el\STARCLS |  |  |
|             | Fu             | ull Precision  | OFF           |                                                             |              |               |              |            |  |  |
| Selec       | ted Regress:   | ion Method     | PROP          |                                                             |              |               |              |            |  |  |
| Residual Ir | nfluence Fun   | ction Alpha    | 0.05 (Used    | to Identify V                                               | ertical Regr | ession Outlie | ers)         |            |  |  |
| Number      | of Regressic   | n Iterations   | 10 (Maximur   | m Number if                                                 | doesn't Cor  | nverge)       |              |            |  |  |
|             |                | Leverage       | Off           |                                                             |              |               |              |            |  |  |
|             | Υv             | s Y-hat Plot   | Not Selecte   | d                                                           |              |               |              |            |  |  |
|             | Y vs R         | esidual Plot   | Not Selecte   | d                                                           |              |               |              |            |  |  |
|             | Y-hat vs R     | esidual Plot   | Not Selecte   | d                                                           |              |               |              |            |  |  |
|             | Title For 1    | ′ vs X Plots   | PROP Regr     | ession - Y vs                                               | X Plot       |               |              |            |  |  |
| Ti          | itle for Resid | ual QQ Plot    | PROP Regr     | ession - Res                                                | iduals QQ P  | lot           |              |            |  |  |
|             | Residual I     | Band Alpha     | 0.05 (Used i  | in Graphics F                                               | Residual Ba  | nds)          |              |            |  |  |
| Title Re    | esidual vs Di  | stance Plot    | PROP Regr     | Pregression - Residuals vs Unsquared Leverage Distance Plot |              |               |              |            |  |  |
| She         | ow Intermedi   | ate Results    | Do Not Disp   | olay Intermed                                               | iate Results |               |              |            |  |  |
|             |                |                | Intermediate  | Results Sho                                                 | own on Ano   | ther Output   | Sheet        |            |  |  |
|             |                |                |               |                                                             |              |               |              |            |  |  |
|             |                |                |               |                                                             |              |               |              |            |  |  |
| Nun         | nber of Sele   | cted Regress   | ion Variables | 1                                                           |              |               |              |            |  |  |
|             |                | Number of      | Observations  | 47                                                          |              |               |              |            |  |  |
|             |                | Depen          | dent Variable | У                                                           |              |               |              |            |  |  |
|             |                |                |               |                                                             |              |               |              |            |  |  |
|             | Residual       | Values used    | d with Graph  | nics Display                                                |              |               |              |            |  |  |
|             | Upper Re       | sidual Indvidu | ial (0.05) MD | 1.929                                                       |              |               |              |            |  |  |
|             | Lower Re       | sidual Indvidu | ial (0.05) MD | -1.929                                                      |              |               |              |            |  |  |
|             |                |                |               |                                                             |              |               |              |            |  |  |
|             |                | Correlat       | ion Matrix    |                                                             |              |               |              |            |  |  |
|             | У              | ×              |               |                                                             |              |               |              |            |  |  |
| У           | 1              | -0.21          |               |                                                             |              |               |              |            |  |  |
| ×           | -0.21          | 1              |               |                                                             |              |               |              |            |  |  |
|             |                |                |               |                                                             |              |               |              |            |  |  |
|             | Eige           | nvalues of     | Correlation   | Matrix                                                      |              |               |              |            |  |  |
| Eval 1      | Eval 2         |                |               |                                                             |              |               |              |            |  |  |
| 0.79        | 1.21           |                |               |                                                             |              |               |              |            |  |  |

|           |              | Or               | dinary Leas   | t Squares (I | DLS)Regr  | ession Res | ults -  |
|-----------|--------------|------------------|---------------|--------------|-----------|------------|---------|
|           | Estima       | ites of Regr     | ession Para   | ameters      |           |            |         |
| Intercept | ×            | _                |               |              |           |            |         |
| 6.793     | -0.413       |                  |               |              |           |            |         |
|           | Stdv of E    | stimated Re      | egression P   | arameters    |           |            |         |
| Intercept | ×            |                  |               |              |           |            |         |
| 1.237     | 0.286        |                  |               |              |           |            |         |
|           |              | Α                | NOVA Tabl     | e            |           |            |         |
| Sou       | rce of Varia | ation            | SS            | DOF          | MS        | F-Value    | P-Value |
|           | Re           | gression         | 0.665         | 1            | 0.665     | 2.085      | 0.1557  |
|           |              | Error            | 14.35         | 45           | 0.319     |            |         |
|           |              | Total            | 15.01         | 46           |           |            |         |
|           |              |                  |               |              |           |            |         |
|           |              | R Squ            | are Estimate  | 0.0443       |           |            |         |
|           | MA           | AD Based Sc      | ale Estimate  | 0.651        |           |            |         |
|           |              | Weighted Sc      | ale Estimate  | 0.565        |           |            |         |
|           |              | _<br>QR Estimate | of Residuals  | 1.025        |           |            |         |
| Det. of   | COV[Regre    | ssion Coeffic    | ients] Matrix | 5.5584E-4    |           |            |         |
|           |              |                  | Final Re      | eweighted F  | Regressio | n Results  |         |
|           | F etim =     | tes of Bear      | ession Para   | motore       |           |            |         |
| Intercent | v            | ites of fregi    | Casioni die   | metas        |           |            |         |
| 6 799     | -0 414       |                  |               |              |           |            |         |
| 0.100     | 0.111        |                  |               |              |           |            |         |
|           | Stdy of E    | stimated Re      | egression P   | arameters    |           |            |         |
| Intercept | ×            |                  |               |              |           |            |         |
| 1.235     | 0.286        |                  |               |              |           |            |         |
|           |              | ۵                | NOVA Tabl     | e            |           |            |         |
| Sou       | rce of Varia | ation            | SS            | DOF          | MS        | F-Value    | P-Value |
|           | Be           | aression         | 0,668         | 1            | 0.668     | 2,102      | 0.1540  |
|           |              | Error            | 14.29         | 44.95        | 0.318     |            |         |
|           |              | Total            | 14.95         | 45.95        |           |            |         |
|           |              |                  |               |              |           |            |         |

| R Square Estimate |                          |               |               | 0.0447      |           |            |          |           |
|-------------------|--------------------------|---------------|---------------|-------------|-----------|------------|----------|-----------|
|                   | MAD Based Scale Estimate |               |               |             |           |            |          |           |
|                   | 1                        | Weighted Sc   | ale Estimate: | 0.564       |           |            |          |           |
|                   | I                        | QR Estimate   | of Residuals  | 1.025       |           |            |          |           |
| Det. o            | of COV[Regre             | ssion Coeffic | ients] Matrix | 5.5303E-4   |           |            |          |           |
|                   |                          |               |               |             |           |            |          |           |
|                   |                          |               | Re            | gression Ta | able      |            |          |           |
| Obs               | Y Vector                 | Yhat          | Residuals     | Hat[i,i]    | Res/Scale | Stude~ Res | Wts[i,i] | Res Dist. |
| 1                 | 5.23                     | 4.988         | 0.242         | 0.0222      | 0.429     | 0.433      | 1        | 0.429     |
| 2                 | 5.74                     | 4.91          | 0.83          | 0.0373      | 1.473     | 1.501      | 1        | 1.473     |
| 3                 | 4.93                     | 5.034         | -0.104        | 0.0219      | -0.184    | -0.187     | 1        | 0.184     |
| 4                 | 5.74                     | 4.91          | 0.83          | 0.0373      | 1.473     | 1.501      | 1        | 1.473     |
| 5                 | 5.19                     | 5.017         | 0.173         | 0.0213      | 0.306     | 0.309      | 1        | 0.306     |
| 6                 | 5.46                     | 4.951         | 0.509         | 0.0271      | 0.903     | 0.915      | 1        | 0.903     |
| 7                 | 4.65                     | 5.208         | -0.558        | 0.0781      | -0.99     | -1.031     | 1        | 0.99      |
| 8                 | 5.27                     | 4.906         | 0.364         | 0.0387      | 0.646     | 0.659      | 1        | 0.646     |
| 9                 | 5.57                     | 5.034         | 0.536         | 0.0219      | 0.951     | 0.961      | 1        | 0.951     |
| 10                | 5.12                     | 4.988         | 0.132         | 0.0222      | 0.233     | 0.236      | 1        | 0.233     |
| 11                | 5.73                     | 5.353         | 0.377         | 0.194       | 0.669     | 0.745      | 1        | 0.669     |
| 12                | 5.45                     | 4.964         | 0.486         | 0.025       | 0.863     | 0.874      | 1        | 0.863     |
| 13                | 5.42                     | 4.943         | 0.477         | 0.0287      | 0.846     | 0.859      | 1        | 0.846     |
| 14                | 4.05                     | 5.138         | -1.088        | 0.0444      | -1.929    | -1.974     | 1        | 1.929     |
| 15                | 4.26                     | 5.022         | -0.762        | 0.0214      | -1.351    | -1.366     | 1        | 1.351     |
| 16                | 4.58                     | 4.968         | -0.388        | 0.0244      | -0.688    | -0.696     | 1        | 0.688     |
| 17                | 3.94                     | 5.046         | -1.106        | 0.0229      | -1.963    | -1.985     | 0.951    | 1.963     |
| 18                | 4.18                     | 4.968         | -0.788        | 0.0244      | -1.397    | -1.415     | 1        | 1.397     |
| 19                | 4.18                     | 5.046         | -0.866        | 0.0229      | -1.537    | -1.555     | 1        | 1.537     |
| 20                | 5.89                     | 5.353         | 0.537         | 0.194       | 0.952     | 1.061      | 1        | 0.952     |
| 21                | 4.38                     | 5.022         | -0.642        | 0.0214      | -1.138    | -1.15      | 1        | 1.138     |

|        | Fina      | Weighted     | Correlation | Matrix       |     |  |  |
|--------|-----------|--------------|-------------|--------------|-----|--|--|
|        | У         | ×            |             |              |     |  |  |
| у      | 1         | -0.212       |             |              |     |  |  |
| ×      | -0.212    | 1            |             |              |     |  |  |
|        |           |              |             |              |     |  |  |
| E      | igenvalue | s of Final ₩ | eighted Co  | rrelation Ma | лж. |  |  |
| Eval 1 | Eval 2    |              |             |              |     |  |  |
| 0.788  | 1.212     |              |             |              |     |  |  |

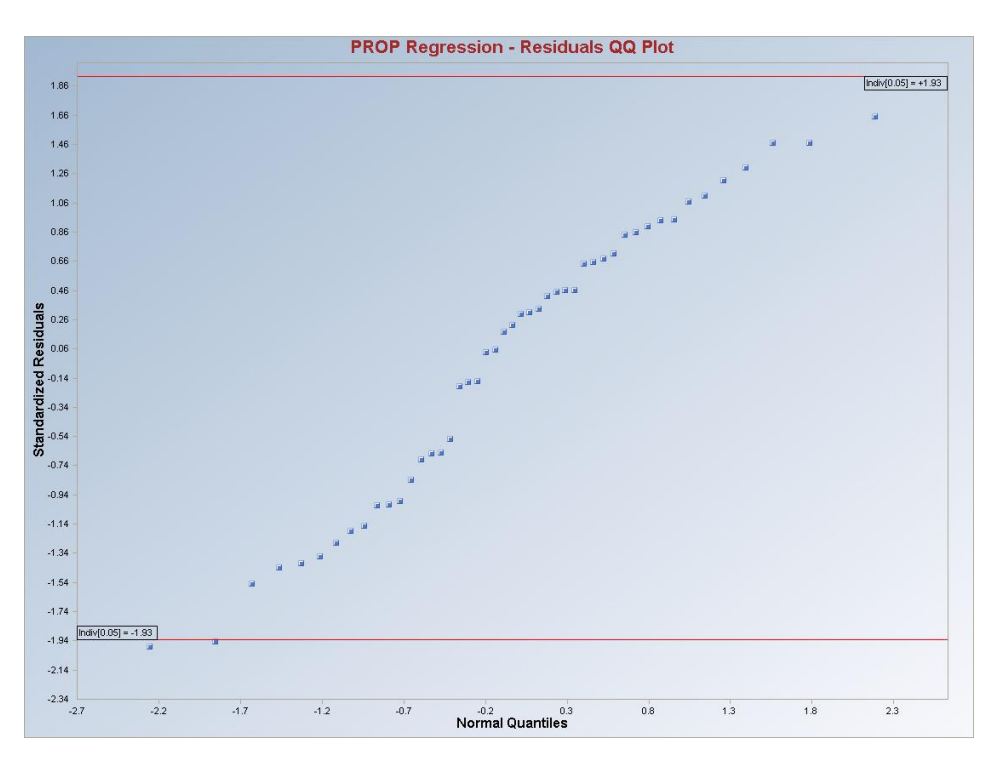

Q-Q plot of Standardized Output for PROP (Leverage OFF).

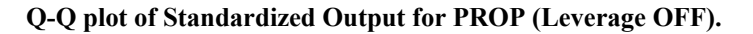

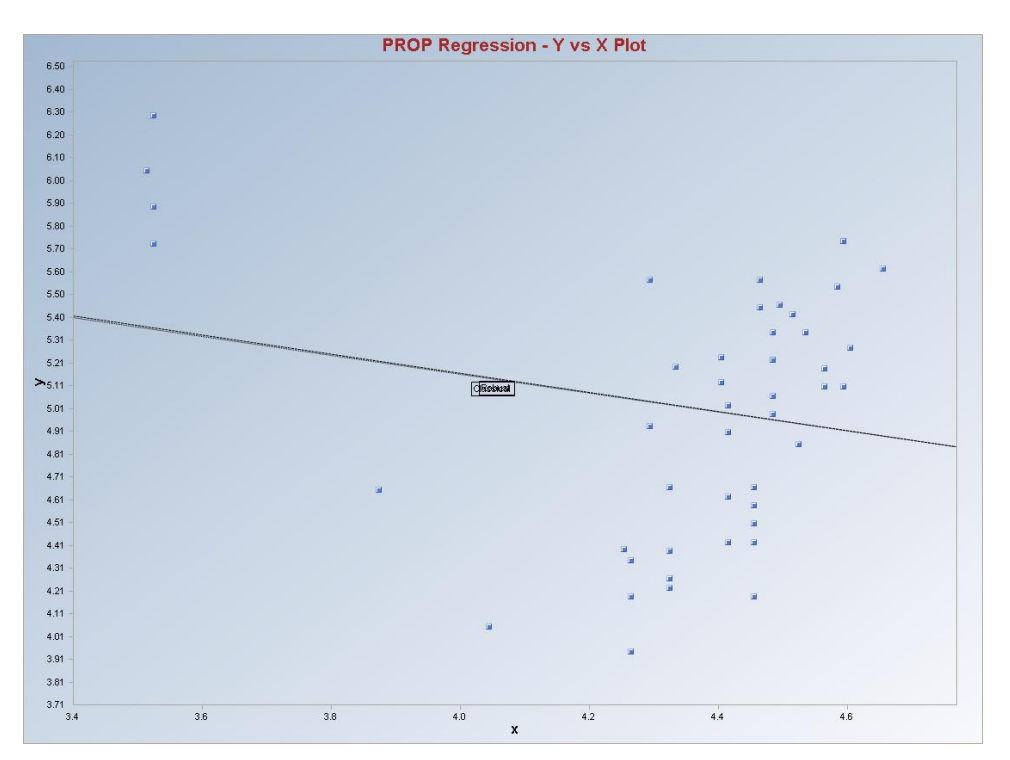

**Interpretation of Graphs:** Observations (if any) lying outside of the horizontal lines in the Q-Q plot are considered to be regression outliers. The Leverage Distances vs. standardized residuals plot is not produced as the leverage option was not activated. Regression lines are produced since there is only one predictor variable. It is easy to see from the above graph (where both the classical and robust regression lines are overlapping and attracted toward the outliers) that one should use the leverage option to properly identify all of the leverage points. Once the leverage points are identified, the robust regression method should be used to distinguish between the good and bad leverage points.

# 9.9 Method Comparison in Regression Module

The "Method Comparison" option in the "Regression" drop-down menu can be used to compare the regression estimates of bivariate data obtained using various classical and robust regression methods. Regression lines for the selected regression methods are drawn on two-dimensional scatter plots. These comparisons are done in the "Bivariate Regression Fits" drop-down menu. The method comparison module also compares the residuals obtained by a single regression method against residuals obtained from one or more methods. A comparison of fits (Y-hat) from one method against fits from the other methods is done in a similar way. These comparisons of the residuals and fits from the various regression methods are done in "R-R Plots" and "Y-Y-hat Plots," respectively.

# 9.9.1 Bivariate Fits

| 🚽 File Edit Configure Data               | a Graphs | Stats/GOF | Outliers/Esti | mates Q | A/QC | Regression          | Multivariate EDA     | GeoStats                  | Programs    | Window | Help |
|------------------------------------------|----------|-----------|---------------|---------|------|---------------------|----------------------|---------------------------|-------------|--------|------|
| Navigation Panel                         |          | 0         | 1             | 2       | 3    | OLS                 | •                    | 6                         | 7           | 8      |      |
| Name                                     |          | у         | x             |         |      | LMS/LPS             | a.c.                 |                           |             |        |      |
| D:\Narain\Scout_Fo<br>D:\Narain\Scout_Fo | 1        | 5.23      | 4.37          |         |      | Biweight<br>Huber   |                      |                           |             |        |      |
|                                          | 2        | 5.74      | 4.56          |         |      |                     |                      |                           |             |        |      |
| Index_Plot.gst                           | 3        | 4.93      | 4.26          |         |      | MVT                 |                      |                           |             |        |      |
| Index_Plot_a.gst                         | 4        | 5.74      | 4.56          |         |      | PROP                | I.                   |                           |             |        | _    |
| InterQC.gst                              | 5        | 5.19      | 4.3           |         |      | Method Comparison 🔸 |                      | Bivariate Regression Fits |             |        |      |
| D:\\Narain\Scout_Fo                      | 6        | 5.46      | 4.46          |         |      |                     |                      | Multivariate              | R-R Plot    |        | Help |
|                                          | 7        | 4.65      | 3.84          |         |      |                     | Multivariate Y-Y-Hat |                           | Y-Y-Hat Plo |        |      |

# 1. Click Regression ► Method Comparison ► Bivariate Regression Fits.

2. The "**Select Variables**" screen (Section 3.3) will appear.

| Select Varial | les to Grap | h     |         |          |            |        |
|---------------|-------------|-------|---------|----------|------------|--------|
| v             | ariables    |       |         | Select ' | Y Axis Var | riable |
| Name          | ID          | Count | >>      | Name     |            | Count  |
| y.            | 0           | 47    |         |          | 10         | Count  |
| ×             | 1           | 47    | <<      |          |            |        |
|               |             |       |         | Select   | X Axis Var | iahle  |
|               |             |       | >>      |          | ~70/3 10   |        |
|               |             |       | -       | Name     | ID         | Count  |
|               |             |       | <<      |          |            |        |
|               |             |       |         | Select ( | Group Var  | iable  |
|               |             |       |         | Select   | Group vai  | Idnie  |
|               |             |       | Options |          |            | •      |
|               |             |       |         | 01/      | a —        | I      |
|               |             |       |         | UK       |            | Lance  |

- Select the Y axis variable and the X axis variable from the "Select Variables to Graph" screen.
- If the results have to be produced by using a Group variable, then select a group variable by clicking the arrow below the "**Group by Variable**" button. This will result in a drop-down list of available variables. The user should select and click on an appropriate variable representing a group variable.
- Click on "**Options**" for method comparison options.
| 🖶 Select Regression Method Comparison Options                                                                                                    |   |        |
|----------------------------------------------------------------------------------------------------|---|--------|
| Select Regression Method (s) CLS LMS Iterative OLS w/o Leverage Biweight w/o Leverage Biweight w/o Leverage Huber w/o Leverage Huber w/o Leverage MVT w/o Leverage MVT w/o Leverage PROP w/o Leverage PROP w/o Leverage PROP with Leverage |   |        |
| Title for Graph: Regression Line Plot                                                                                                    | 0 | Cancel |

• The options in the window shown above represent the different options.

| Select Regression Method (s)    | Reg. Iterative OLS and/or MVT |    |       |
|---------------------------------|-------------------------------|----|-------|
| □ OLS                           | 0.05                          |    |       |
| ☐ LMS                           | ,<br>Critical Alpha           |    |       |
| ✓ Iterative OLS w/o Leverage    |                               |    |       |
| T Iterative OLS with Leverage   | Reg. Biweight Tuning Constant |    |       |
| 🔽 Biweight w/o Leverage         | 4                             |    |       |
| Biweight with Leverage          | Tuning Constant               |    |       |
| ✓ Huber w/o Leverage            |                               |    |       |
| Huber with Leverage             | Reg. Huber and/or PROP        |    |       |
| MVT w/o Leverage                | 0.05                          |    |       |
| MVT with Leverage               | Influence Function Alpha      |    |       |
| ✓ PROP w/o Leverage             | Begression MDs Distribution   |    |       |
| PROP with Leverage              | Beta C Chisquare              |    |       |
| Number of Regression Iterations | Reg. Multivariate Trimming    |    |       |
| 10                              | 0.1                           | ок | Cance |
| [Max = 50]                      | Trimming<br>Percentage        |    |       |

• The options selected in the window shown above are the options for the regression methods without the leverage option.

- The "Iterative OLS w/o Leverage" requires the input of a "Critical Alpha."
- The "Biweight w/o Leverage" requires the input of a "Tuning Constant."
- The "Huber w/o Leverage" requires the input of an "Influence Function Alpha."
- The "MVT w/o Leverage" requires the input of a "Critical Alpha" and a "Trimming Percentage."
- The "**PROP** w/o Leverage" requires the input of an "Influence Function Alpha."

| Select Regression Method (s)  CLS  LMS  Iterative OLS w/o Leverage  Iterative OLS with Leverage Biweight w/o Leverage Huber w/o Leverage Huber w/o Leverage Huber with Leverage MVT w/o Leverage MVT w/o Leverage | Reg. Iterative OLS and/or MVT -                             | Leverage Distance Method<br>Classical<br>Sequential Classical<br>Huber<br>PROP<br>MVT (Trimming)<br>Initial Leverage Estimates<br>Classical<br>Sequential Classical<br>Casout (Median, MAD) | Lev. Huber and/or PROP<br>0.05<br>Influence Function Alpha<br>Leverage MDs Distribution<br>© Beta © Chisquare |
|----------------------------------------------------------------------------------------------------|-------------------------------------------------------------|----------------------------------------------------------------------------------------------------|----------------------------------------------------------------------------------------------------|
| PROP w/o Leverage     PROP with Leverage                                                                                                    | Regression MDs Distribution                                 | <ul> <li>OKG (Maronna Zamar )</li> <li>KG (Not Orthogonalized)</li> <li>MCD</li> </ul>                                                                                                    |                                                                                                    |
| Number of Regression Iterations                                                                                                    | Reg. Multivariate Trimming<br>0.1<br>Trimming<br>Percentage | Number of Leverage Iterations                                                                                                    | OK Cance                                                                                                    |

- Options in the window selected above represent options for the regression methods with leverage.
  - The "Leverage Distance Method" remains the same for any of the regression methods.
  - The "Classical" and "Sequential Classical" requires the input of a "Critical Alpha"
  - The "Huber" and "PROP" requires the input of an "Influence Function Alpha" and the "Leverage MDs Distribution."
  - The "MVT" requires the input of a "Critical Alpha" and a "Trimming Percentage."
  - The Leverage Distance Method requires an "Initial Leverage Estimates" selection to start the computations.

#### Graphical Display for Method Comparisons Option.

Data Set: Bradu (X1 vs. Y).

Methods: OLS, LMS, PROP w/o Leverage (PROP influence function alpha for regression outliers = 0.2).

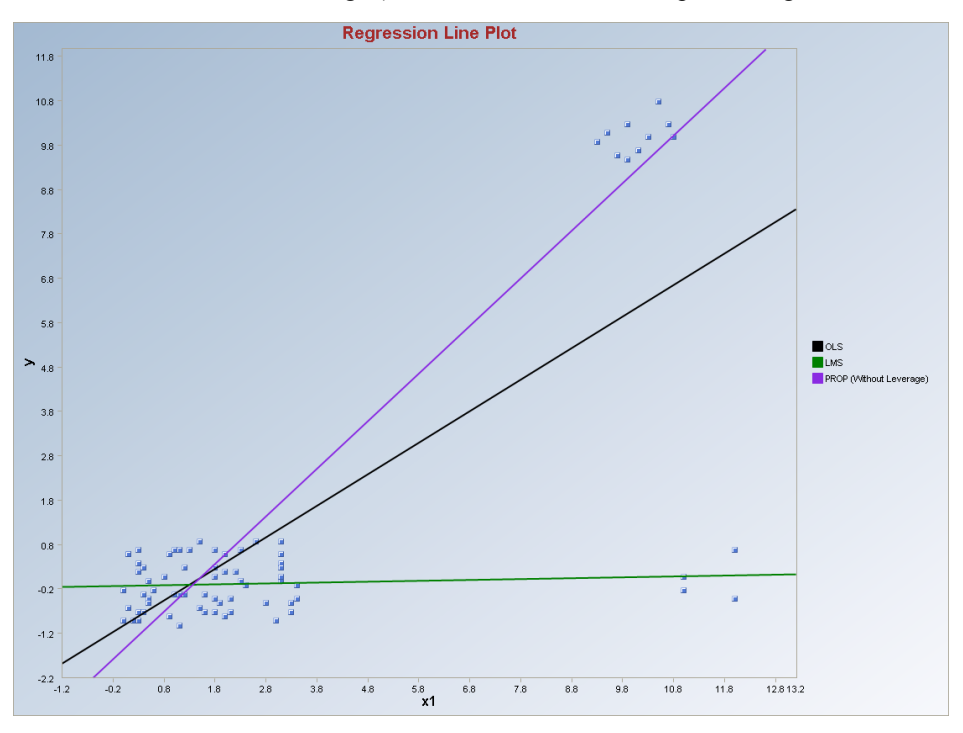

**Data Set**: Bradu (X3 vs. Y). **Methods**: OLS, LMS, PROP w/o Leverage (PROP influence function alpha = 0.2).

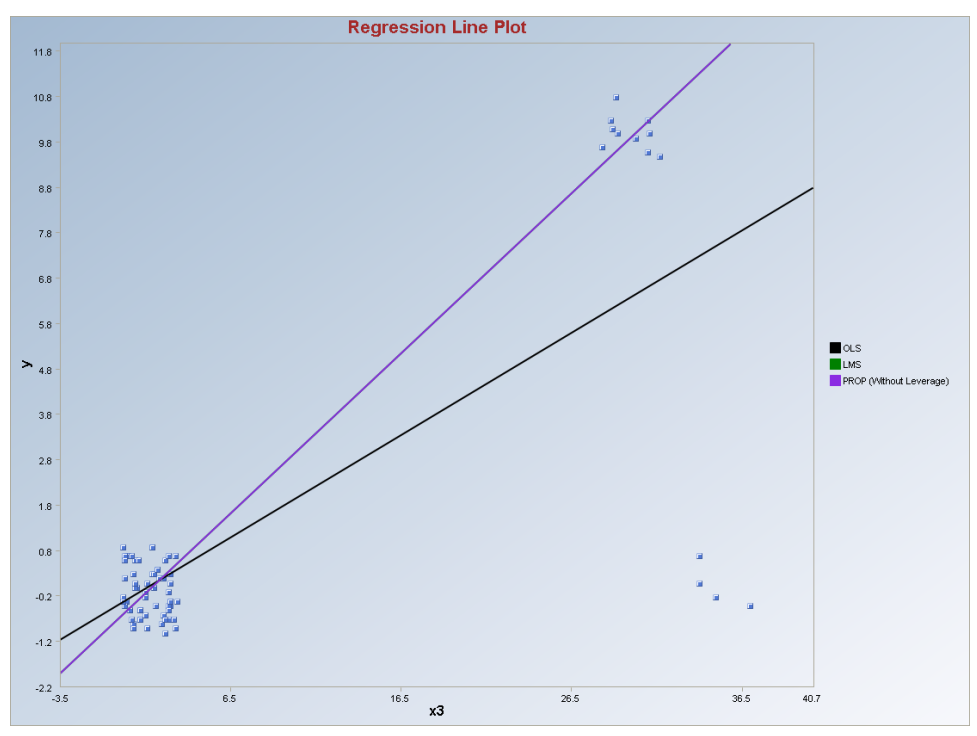

It is noted that the LMS (green line) method finds different sets of outliers when compared to the PROP (violet line) method. As shown earlier, in multiple linear LMS regression of y on x1, x2, and x3, observations 1 through 10 were identified as regression outliers (and bad leverage points). Here the LMS regression of y on x1 (and also of y on x2) also identified the first 10 points as regression outliers; whereas the LMS regression of y on x3 identified observations 11, 12, 13, and 14 as bad leverages and regression outliers. However, the PROP method, without the leverage option, identified observations 11, 12, 13, and 14 as regression outliers and bad leverage points for all of the regression models: y vs. x1, x2, and x3; y vs. x1; y vs. x2; and y vs. x3. In practice, it is desirable to supplement statistical results with graphical displays. In the present context, graphical displays also help the user to determine points that may represent good (or bad) leverage points. *Without the first 10 points, this data set should be used to obtain any regression model*.

#### **Output for Method Comparisons.**

Data Set: Bradu (X1 vs. Y).

**Methods**: PROP w/o Leverage (influence function alpha = 0.2), PROP with Leverage (initial estimate as OKG, influence function as 0.05), and OLS.

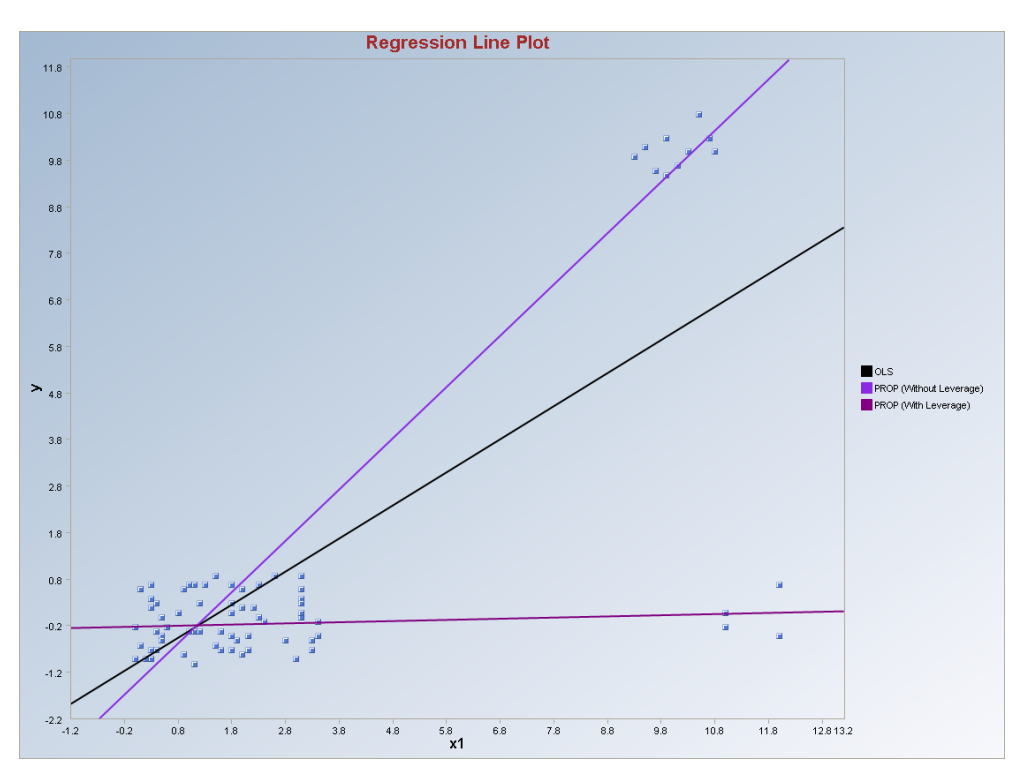

#### Output for Method Comparisons.

**Data Set**: Bradu (X1 vs. Y). **Methods**: All (12 methods).

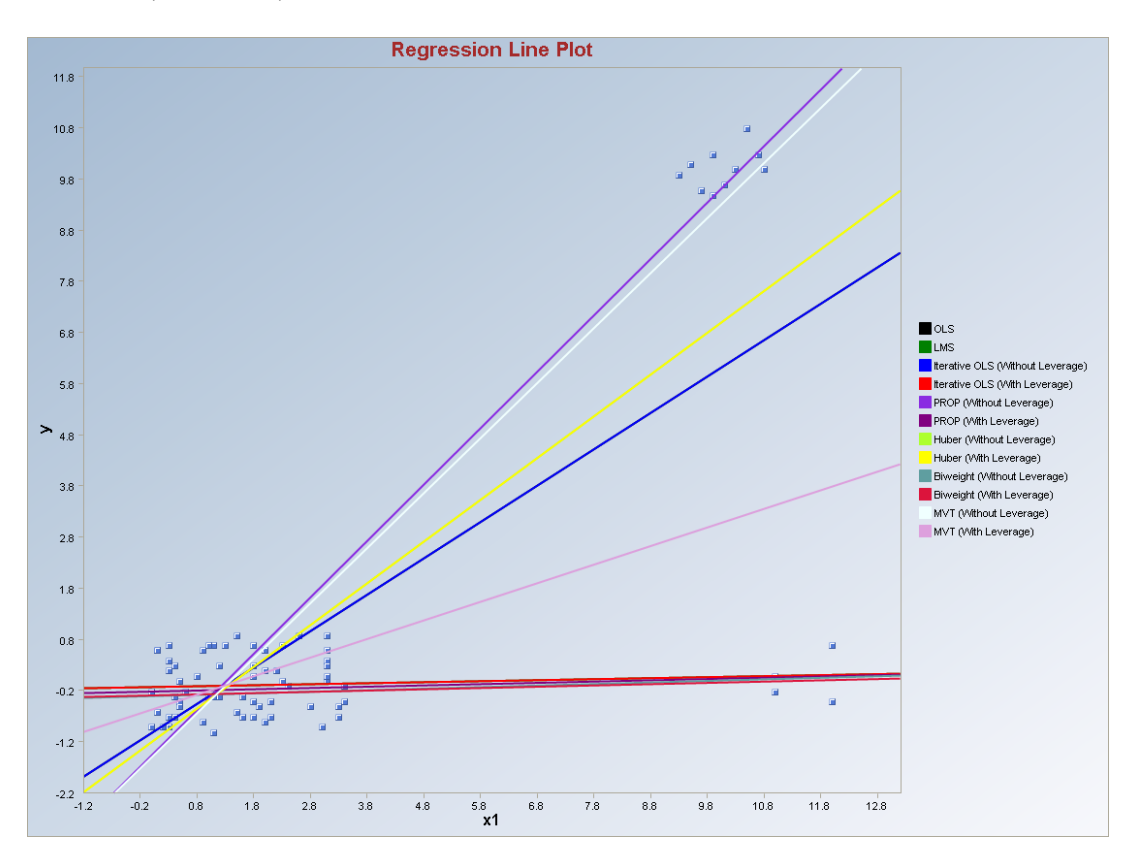

As mentioned before, the user should select the various options carefully. It is suggested not to select all of the available options to generate a single graph. Such a graph will be cluttered with many regression lines. This is illustrated in the above figure.

*Note:* Sometimes a line will be outside the frame of the graph. In such cases, a warning message (in orange) will be printed in the Log Panel.

# 9.9.2 Multivariate R-R Plots

## 1. Click Regression ► Method Comparison ► Multivariate R-R Plot.

| 🔜 Scout 2008 - [D:\Narain\Scout_For_Windows\ScoutSource\WorkDatInExcel\STARCLS] |          |           |            |          |       |            |                  |              |              |        |      |
|---------------------------------------------------------------------------------|----------|-----------|------------|----------|-------|------------|------------------|--------------|--------------|--------|------|
| 🖳 File Edit Configure Data                                                      | a Graphs | Stats/GOF | Outliers/E | stimates | QA/QC | Regression | Multivariate EDv | A GeoStats   | Programs     | Window | Help |
| Navigation Panel                                                                |          | 0         | 1          | 2        | :     | OLS        | •                | 6            | 7            | 8      |      |
| Name                                                                            |          | у         | ×          |          |       | LMS/LPS    |                  |              |              |        |      |
| D:\Narain\Scout Fo                                                              | 1        | 5.23      | 4.37       |          |       | Biweight   | 013              |              |              |        |      |
| D:\Narain\Scout_Fo                                                              | 2        | 5.74      | 4.56       |          |       | Huber      |                  |              |              |        |      |
| Index_Plot.gst                                                                  | 3        | 4.93      | 4.26       |          |       | MVT        |                  |              |              |        |      |
| Index_Plot_a.gst                                                                | 4        | 5.74      | 4.56       |          |       | PROP       | 1                |              |              |        |      |
| InterQC.gst<br>D:\Narain\Scout_Eo                                               | 5        | 5.19      | 4.3        |          |       | Method C   | .omparison 🔸     | Bivariate Re | gression Fit | 5      |      |
| D. Waran (Scout_1 0                                                             | 6        | 5.46      | 4.46       |          |       |            |                  | Multivariate | R-R Plot     |        |      |
|                                                                                 | 7        | 4.65      | 3.84       |          |       |            |                  | muiuvariate  | r-r-nat Plu  |        |      |

- 2. The "Select Variables" screen (Section 3.3) will appear.
  - Select the dependent variable and one or more independent variables from the "Select Variables" screen.
  - Click on the "**Options**" button to get the options window.
    - The options in the window shown below are the options when all the check-boxes in the "**Method(s) for Residuals on Y-Axis**" are checked. The default option is of plotting the "**Observed Y**" against "**OLS**" residuals.

| 🔡 Regression Method Compari                                                                                                    | ison Residual-Residual Compariso                                                                                                    | on Options                                                                                                    |                                                                                                    |
|----------------------------------------------------------------------------------------------------|----------------------------------------------------------------------------------------------------|----------------------------------------------------------------------------------------------------|----------------------------------------------------------------------------------------------------|
| Regression Method Compari<br>Method for Residuals on X-Axis     Observed Y     OLS     LMS     LPS     Iterative OLS w/o Leverage     Iterative OLS with Leverage     Biweight w/o Leverage     Biweight with Leverage     Huber w/o Leverage     Huber with Leverage     MVT with Leverage     MVT with Leverage | son Residual-Residual Compariso         Method(s) for Residuals on Y-Axis         IV       0LS         IV       LMS         IV       LPS         IV       Iterative 0LS w/o Leverage         IV       Iterative 0LS with Leverage         IV       Biweight with Leverage         IV       Huber w/o Leverage         IV       Huber with Leverage         IV       Huber with Leverage         IV       MVT w/o Leverage         IV       PROP wid Leverage         IV       PROP with Leverage         IV       PROP with Leverage         IV       PROP with Leverage         IV       PROP with Leverage         IV       PROP with Leverage         IV       PROP         IV       0.05         Critical Alpha       Reg. Huber and/or PROP | n Options  Leverage Distance Method  Classical  Huber  PROP  MVT (Trimming)  Initial Leverage Estimates  Classical  Sequential Classical  Sequential Classical  Classical  Class | Num. of Leverage Iterations         10         [Max = 50]         Leverace MDs Distribution         Image: The second strate of the second strate of the second strate o |
| Residuals MDs Distribution<br>Beta C Chisquare                                                                                                    | 0.05<br>Influence Function Alpha                                                                                                    | 6<br>Tuning Constant                                                                                                    | 0.5<br>Minimization Criterion                                                                                                    |
| <ul> <li>Store Residuals to Worksheet</li> <li>Use Default Title</li> </ul>                                                                                                    | ☑ Display User Selections                                                                                                    |                                                                                                    | OK Cancel                                                                                                    |

- The options required for the various regression methods are discussed in the previous sections of this chapter.
- Select a method for X-axis and one or more methods for the Y-axis.
- Specify the required parameters of the selected methods in the various options boxes.
- **"Display User Selections**" option stores the user selected options for the various methods into a new worksheet for reference.
- "Store Residuals to Worksheet" options stores the residuals of each of the selected y-axis methods and the x-axis method in a new worksheet.
- Click on "**OK**" to continue or "**Cancel**" to cancel the options window.
- Click on "**OK**" to continue or "**Cancel**" to cancel the generation of R-R Plots.

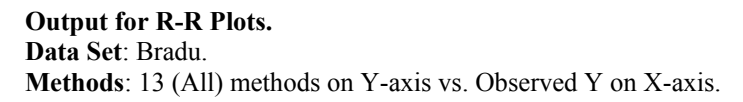

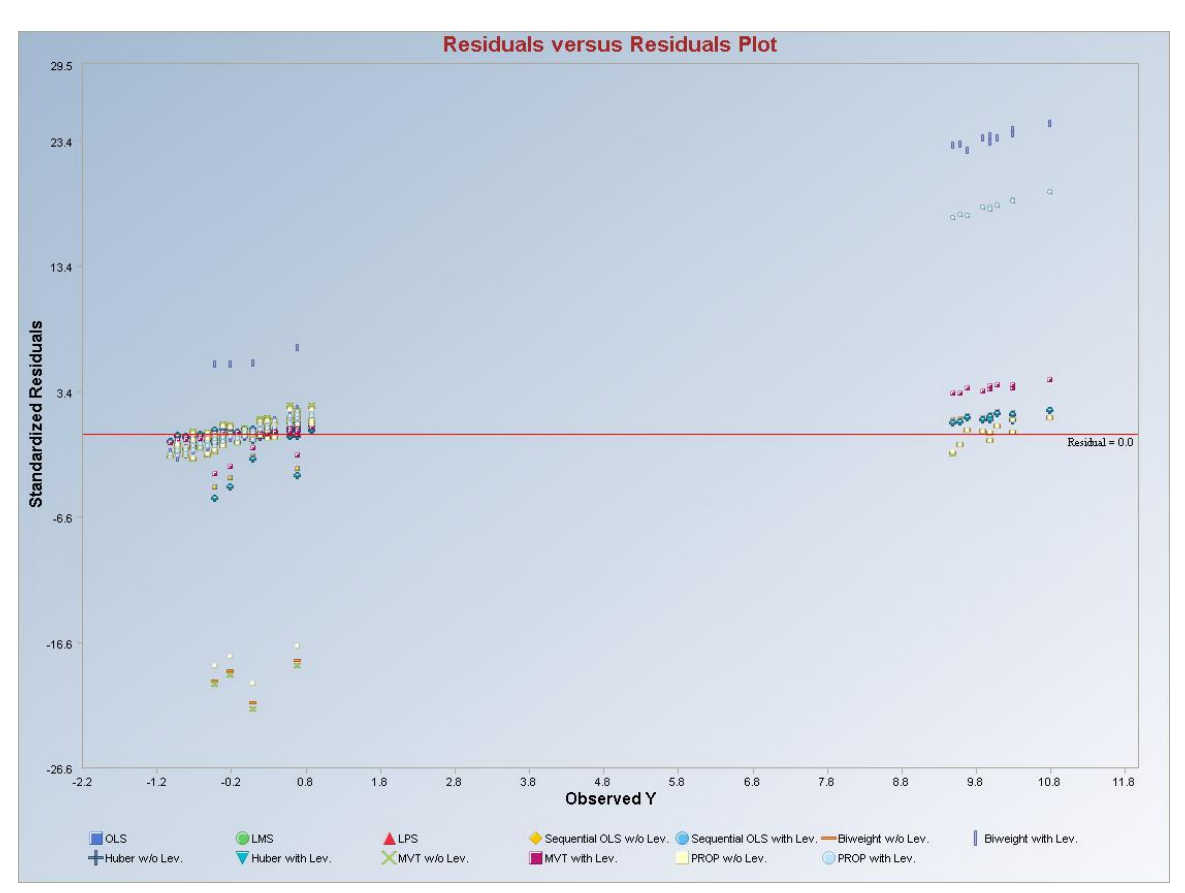

Data Set: Bradu.

Methods: 5 (OLS, LMS, Biweight, Huber and PROP with leverages) methods on Y-axis vs. OLS on X-axis.

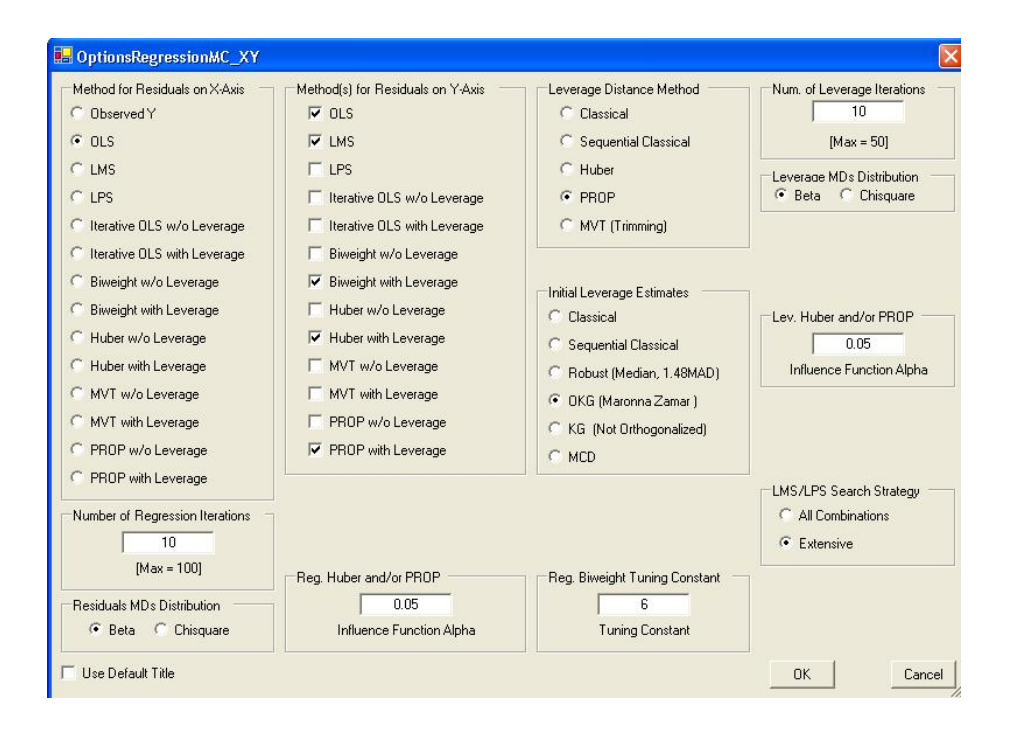

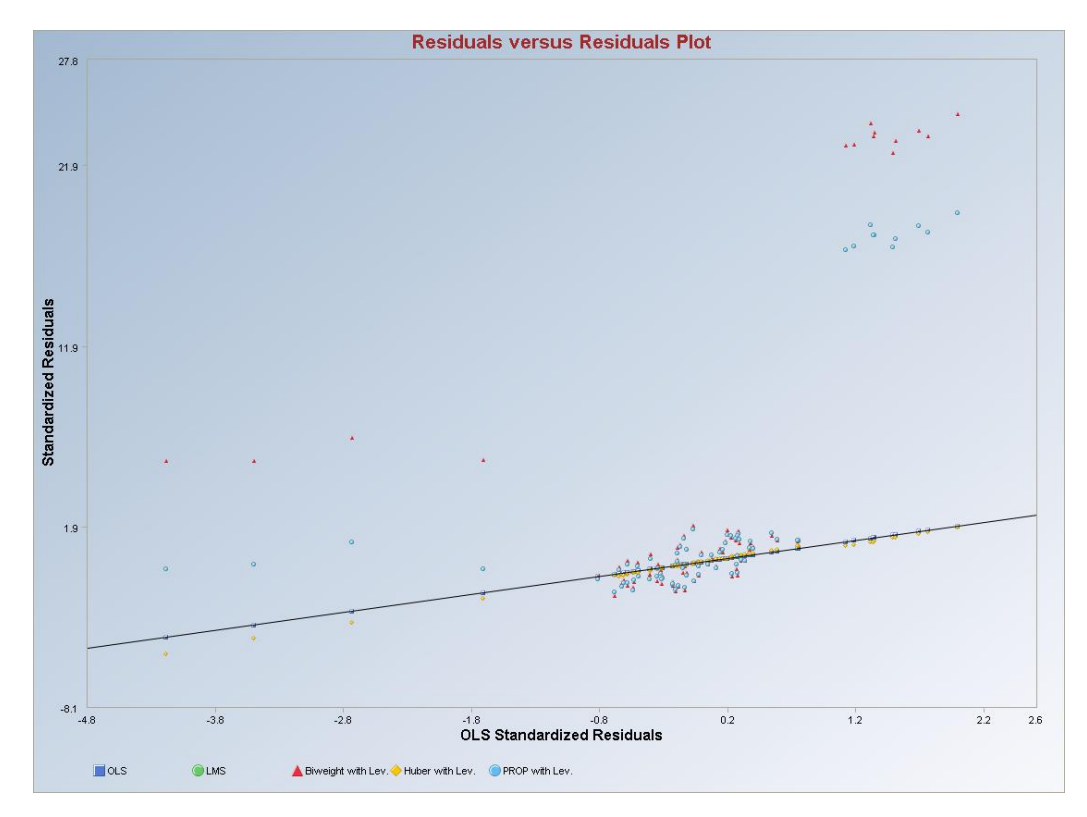

# 9.9.3 Multivariate Y-Y-hat Plots

#### 1. Click Regression ► Method Comparison ► Multivariate Y-Y-hat Plot.

| 🖶 Scout 2008 - [D: Warai | n\Scout_ | _For_Wind | ows\Scout    | Source\W  | orkD | atInExcel  | BRADU.xls]       |              |               |        |      |
|--------------------------|----------|-----------|--------------|-----------|------|------------|------------------|--------------|---------------|--------|------|
| File Edit Configure Data | a Graphs | Stats/GOF | Outliers/Est | imates QA | /QC  | Regression | Multivariate EDA | GeoStats     | Programs      | Window | Help |
| Navigation Panel         |          | 0         | 1            | 2         | 3    | OLS        | •                | 6            | 7             | 8      |      |
| Name                     |          | Count     | у            | ×1        | ×    | LMS/LPS    |                  |              | í             |        | Î    |
| D:\Narain\Scout Fo       | 1        | 1         | 9.7          | 10.1      |      | Biweight   | OLS              |              |               |        |      |
| D:\Narain\Scout_Fo       | 2        | 2         | 10.1         | 9.5       |      | Huber      |                  |              |               |        |      |
| Index_Plot.gst           | 3        | 3         | 10.3         | 10.7      |      | MVT        |                  |              |               |        |      |
| Index_Plot_a.gst         | 4        | 4         | 9.5          | 9.9       |      | PROP       | 1                |              |               |        |      |
| InterQC.gst              | 5        | 5         | 10           | 10.3      |      | Method     | Comparison 🔸     | Bivariate Re | egression Fit | s      |      |
| D:\Narain\Scout_Fo       | 6        | 6         | 10           | 10.8      |      | 20.4       | 29.2             | Multivariate | R-R Plot      | _      |      |
| RegRR.gst                | 7        | 7         | 10.8         | 10.5      |      | 20.9       | 29.1             | Multivariate | Y-Y-Hat Plo   |        |      |

- 2. The "Select Variables" screen (Section 3.3) will appear.
  - Select the dependent variable and one or more independent variables from the "Select Variables" screen.
  - Click on the "**Options**" button to get the options window.
    - The options in the window shown below are the options when all the check-boxes in the "**Method(s) for Fits on Y-Axis**" are checked. The default option is of plotting the "**Observed Y**" against "**OLS**" fits.

| 🔜 Regression Method Compari                                                                                                    | son Y-Y-hat Comparison Options                                                                                                    |                                                                                                    |                                                                                                    |
|----------------------------------------------------------------------------------------------------|----------------------------------------------------------------------------------------------------|----------------------------------------------------------------------------------------------------|----------------------------------------------------------------------------------------------------|
| Method for Fits on X-Axis<br>C Observed Y<br>C OLS<br>C LMS<br>C LPS<br>C Iterative OLS w/o Leverage<br>C Iterative OLS with Leverage                            | Method(s) for Fits on Y-Axis     ✓ OLS     ✓ ULS     ✓ LMS     ✓ LPS     ✓ Iterative OLS w/o Leverage     ✓ Iterative OLS with Leverage     ✓ Biweight w/o Leverage                                             | Leverage Distance Method<br>Classical<br>Sequential Classical<br>Huber<br>PROP<br>MVT (Trimming)                                                                 | Num. of Leverage Iterations<br>10<br>[Max = 50]<br>Leverage MDs Distribution<br>© Beta O Chisquare          |
| Biweight w/o Leverage     Biweight with Leverage     Huber w/o Leverage     Huber with Leverage     MVT w/o Leverage     MVT with Leverage     PROP w/o Leverage | <ul> <li>Biweight with Leverage</li> <li>Huber w/o Leverage</li> <li>Huber with Leverage</li> <li>MVT w/o Leverage</li> <li>MVT with Leverage</li> <li>PROP w/o Leverage</li> <li>PROP with Leverage</li> </ul> | Initial Leverage Estimates<br>Classical<br>Sequential Classical<br>Robust (Median, 1.48MAD)<br>Classical<br>KG (Maronna Zamar)<br>KG (Not Orthogonalized)<br>MCD | Lev. Huber and/or PROP                                                                                      |
| PHUP with Leverage      Number of Regression Iterations     [10     [Max = 100]      Residuals MDs Distribution                                                  | Reg. Iterative OLS and/or MVT                                                                                                    | Reg. Multivariate Trimming 0.1 Trimming Percentage Reg. Biweight Tuning Constant 6 Tuning Constant                                                               | LMS/LPS Search Strategy<br>All Combinations<br>Extensive<br>LPS Percentile<br>0.5<br>Minimization Criterion |
| ✓ Store Y-hats to Worksheet ✓ Use Default Title                                                                                                    | C Display User Selections                                                                                                    |                                                                                                    | OK Cancel                                                                                                   |

- The options required for the various regression methods are discussed in the previous sections of this chapter.
- Select a method for X-axis and one or more methods for the Y-axis.
- Specify the required parameters of the selected methods in the various options boxes.
- **"Display User Selections**" option stores the user selected options for the various methods into a new worksheet for reference.
- "Store Residuals to Worksheet" options stores the residuals of each of the selected y-axis methods and the x-axis method in a new worksheet.
- Click on "**OK**" to continue or "**Cancel**" to cancel the options window.
- Click on "**OK**" to continue or "**Cancel**" to cancel the generation of Y-Y-hat Plots.

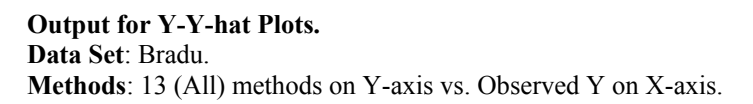

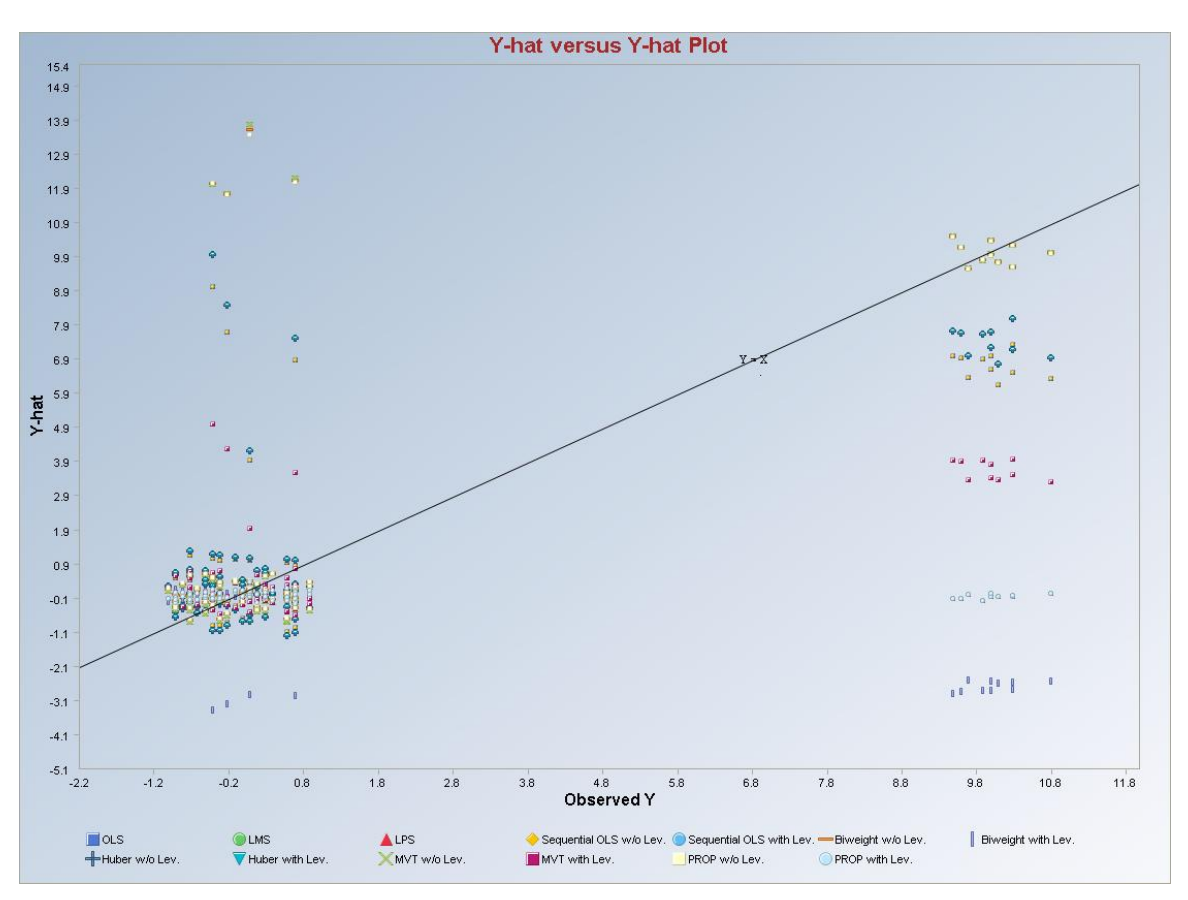

Data Set: Bradu.

Methods: 5 (OLS, LMS, Biweight, and PROP with leverages) methods on Y-axis vs. OLS on X-axis.

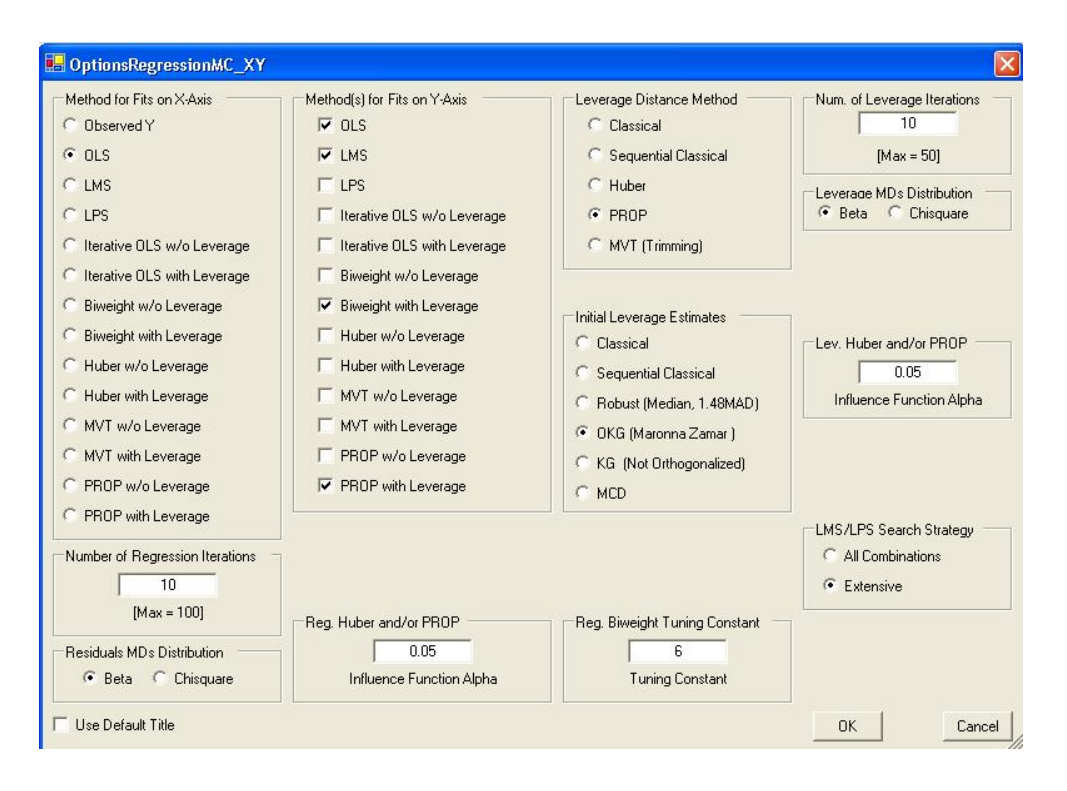

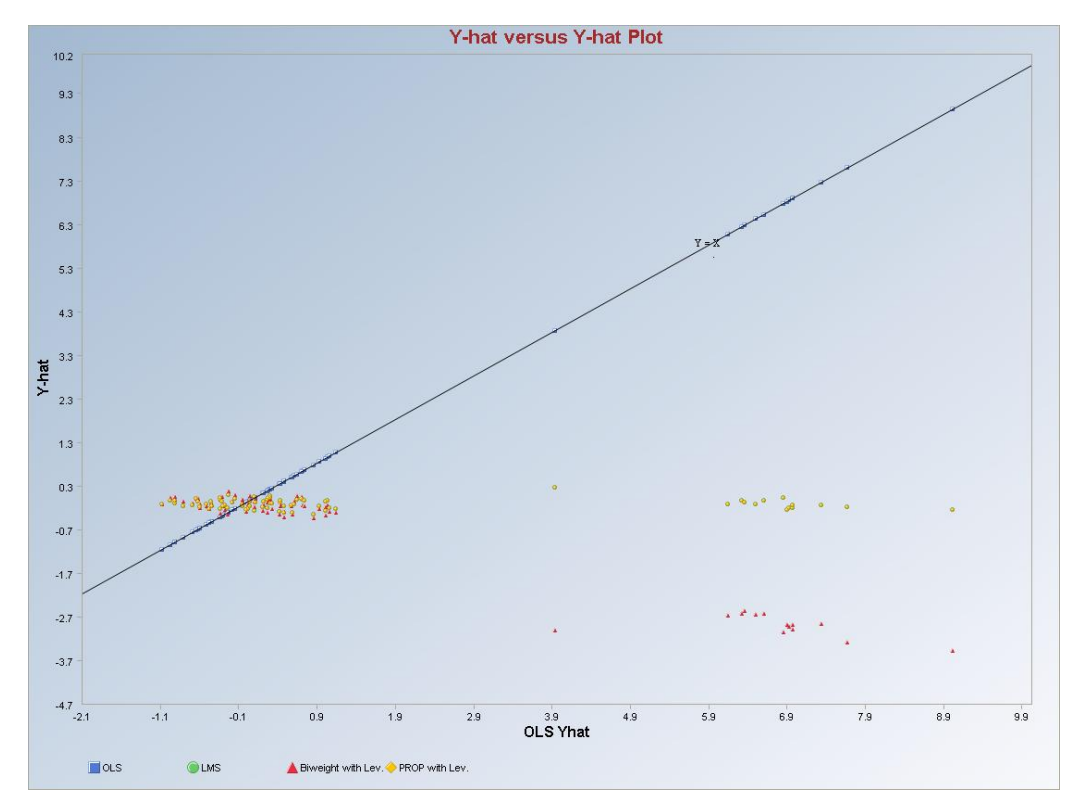

Data Set: Bradu.

Methods: 3 (OLS, PROP with and without leverage) methods on Y-axis vs. PROP with leverage on X-axis.

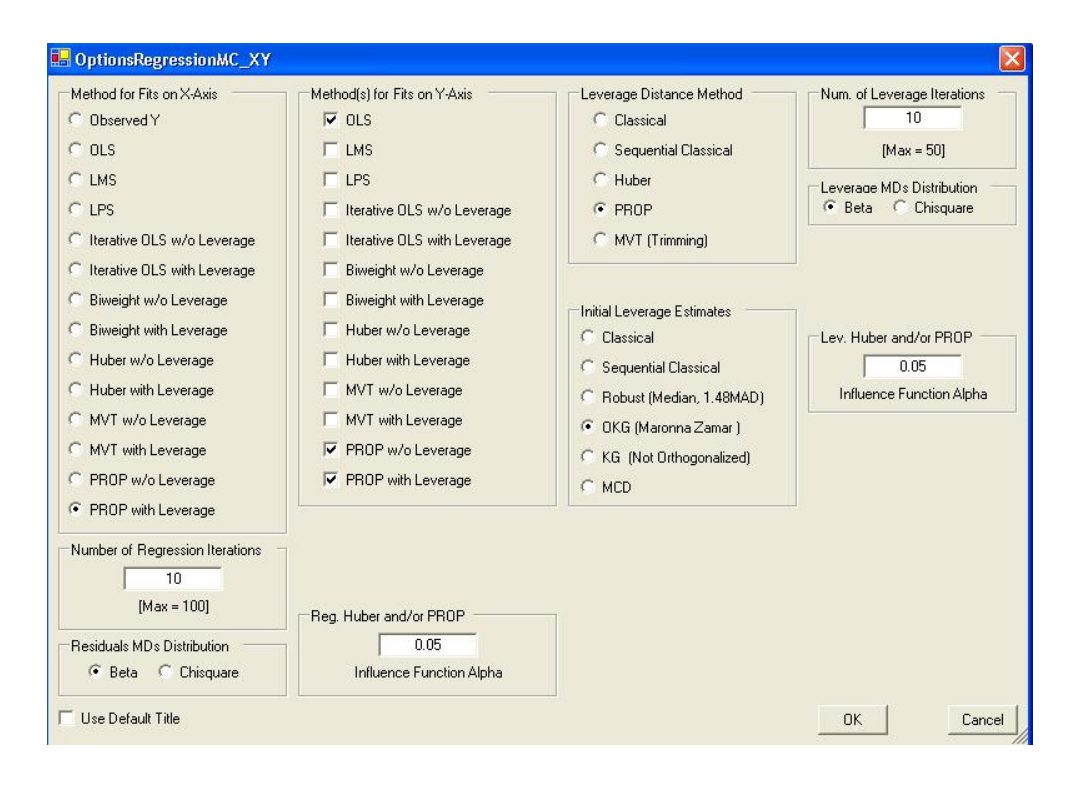

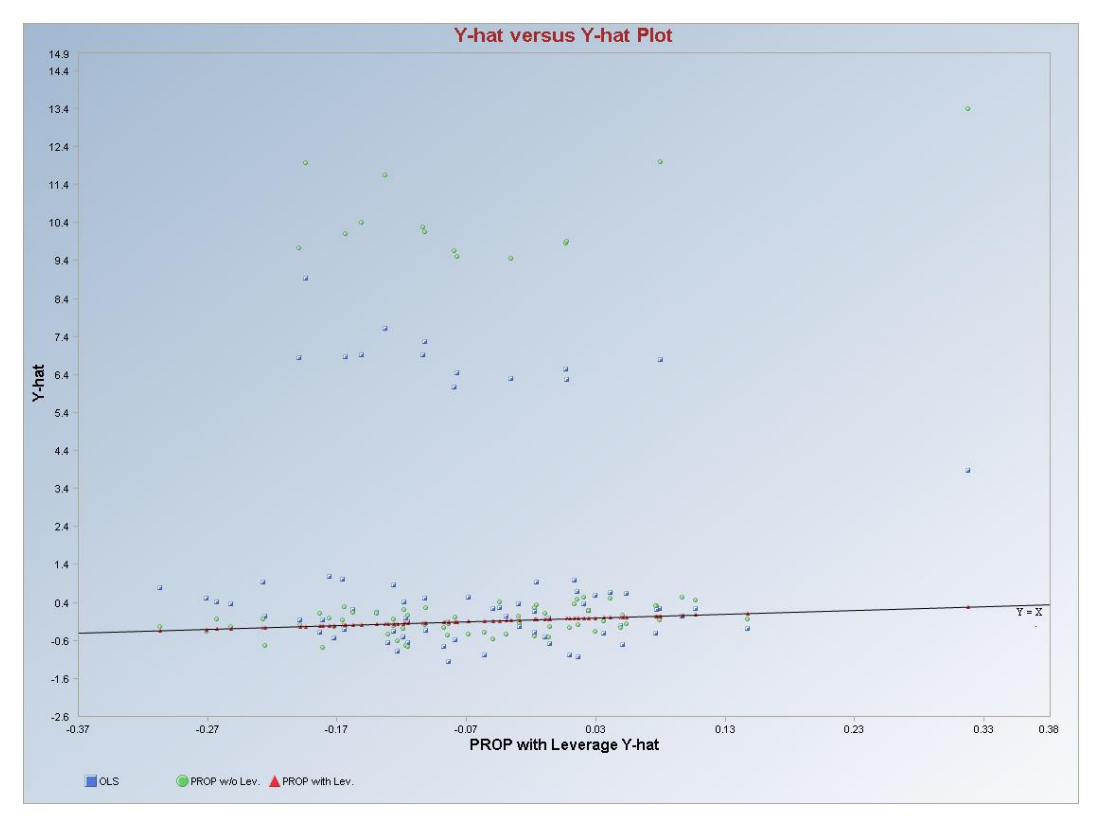

### References

- Agullo, J. (1997). "Exact Algorithms to Compute the Least Median of Squares Estimate in Multiple Linear Regression," in Statistical Procedures and Related Topics, ed. Dodge, Y., Institute of Mathematical Statistics, Hayward, CA, 133-146.
- Belsley, D.A., Kuh, E., and Welsch, R.E. (1980). Regression Diagnostics: Identifying Influential Data and Sources of Collinearity, John Wiley and Sons, NY.
- Chatterjee, S. and Machler, M. (1997). "Robust regression: A weighted least squares approach," Communications in Statistics Theory and Methods, 26, 1381–1394.
- Cook, R.D., and Weisberg, S. (1982). Residuals and Influence in Regression, Chapman & Hall, London.
- Dollinger, M.B., and Staudte, R.G. (1991). "Influence Functions of Iteratively Reweighted Least Squares Estimators," Journal of the American Statistical Association, 86, 709-716.
- Draper, N.R., and Smith, H. (1984). Applied Regression Analysis, 2nd ed., John Wiley and Sons, NY.
- Gnanadesikan, R., and Kettenring, J.R. (1972). "Robust Estimates, Residuals, and Outlier Detection with Multi-response Data," Biometrics, 28, 81-124.
- Hadi, A.S., and Simonoff, J.S. (1993). "Procedures for the Identification of Multiple Outliers in Linear Models," Journal of the American Statistical Association, 88, 1264-1272.
- Hawkins, D.M., Bradu, D., and Kass, G.V. (1984). "Location of Several Outliers in Multiple Regression Data Using Elemental Sets," Technometrics, 26, 197-208.
- Hawkins, D.M., and Simonoff, J.S. (1993). "High Break Down Regression and Multivariate Estimation," Applied Statistics, 42, 423-432.
- Hettmansperger, T.P., and Sheather, S.J. (1992). "A Cautionary Note on the Method of Least Median Squares," The American Statistician, 46, 79-83.
- Neter, J., Kutner, M.H., Nachtsheim, C.J., and Wasserman W. (1996). Applied Linear Statistical Models, 4th ed., McGraw-Hill, Boston.
- Olive, D.J. (2002). "Applications of Robust Distances for Regression," Technometrics, 44, 64-71.
- Rousseeuw, P.J. (1984). "Least Median of Squares Regression," Journal of the American Statistical Association, 79, 871-880.

- Rousseeuw, P.J., and Leroy, A.M. (1987). Robust Regression and Outlier Detection, John Wiley and Sons, NY.
- Ruppert, D. (1992). "Computing S-Estimators for Regression and Multivariate Location/Dispersion," Journal of Computational and Graphical Statistics, 1, 253-270.
- Ruppert, D., and Carroll, R.J. (1980). "Trimmed Least Squares Estimation in the Linear Model," Journal of the American Statistical Association, 75, 828-838.
- Simpson, D.G., Ruppert, D., and Carroll, R.J. (1992). "On One-Step GM Estimates and Stability of Inferences in Linear Regression," Journal of the American Statistical Association, 87, 439-450.
- Simpson, J.R., and Montgomery, D.C. (1998a). "The development and evaluation of alternative generalized M estimation techniques," Communications in Statistics Simulation and Computation, 27, 999–1018.
- Singh, A. and Nocerino, J.M. (1995). Robust Procedures for the Identification of Multiple Outliers, Handbook of Environmental Chemistry, Statistical Methods, Vol. 2. G, pp. 229-277, Springer Verlag, Germany.
- Stromberg, A.J. (1993). "Computing the Exact Least Median of Squares Estimate and Stability Diagnostics in Multiple Linear Regression," SIAM Journal of Scientific and Statistical Computing, 14, 12891299.
- Welsh, A.H. (1986). "Bahadur Representations for Robust Scale Estimators Based on Regression Residuals," The Annals of Statistics, 14, 1246-1251.
- Yohai, V.J., and Zamar, R.H. (1988). "High break down point estimates of regression by means of the minimization of an efficient scale," Journal of the American Statistical Association, 83, 406–413.